## The Law Enforcement and Forensic Examiner's Introduction to Linux

A Comprehensive Practitioner's Guide to Linux as a Digital Forensics Platform

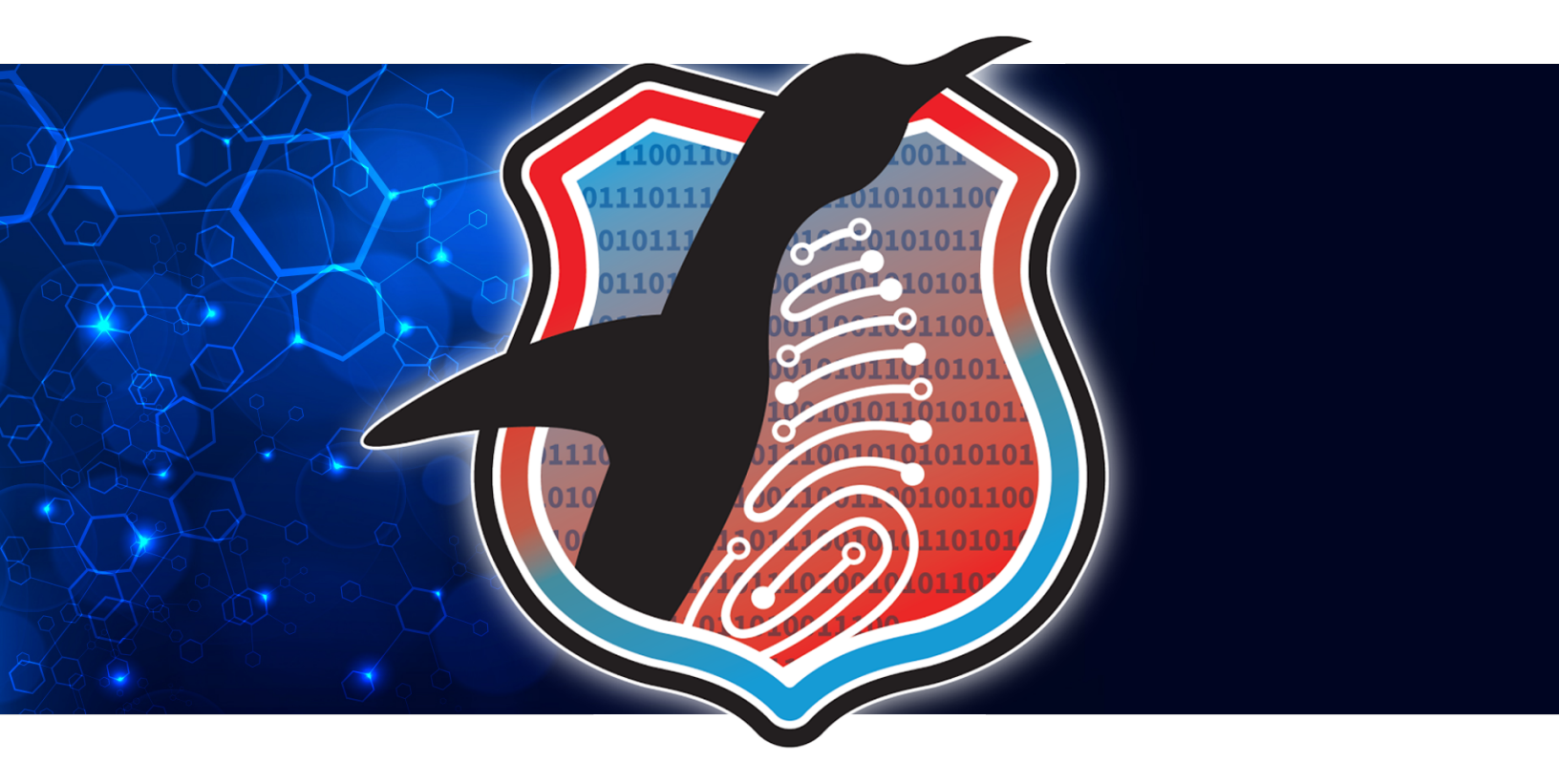

Version 4.97 August 2023

Barry J. Grundy

## Contents

| Le           | egalit | ies                                                                      | 8  |
|--------------|--------|--------------------------------------------------------------------------|----|
| A            | cknov  | wledgements                                                              | 8  |
| Fo           | orewo  | ord                                                                      | 10 |
| A            | wore   | d about the GNU in "GNU/Linux"                                           | 11 |
| W            | /hy I  | earn Linux?                                                              | 12 |
| W            | here   | are all the GUI Tools?                                                   | 13 |
| $\mathbf{T}$ | he H   | ands-on Exercises                                                        | 13 |
| $\mathbf{C}$ | onve   | ntions Used in this Document                                             | 14 |
| 1            | Inst   | allation                                                                 | 15 |
|              | 1.1    | Distributions                                                            | 16 |
|              | 1.2    | SLACKWARE and Using this Guide                                           | 17 |
|              | 1.3    | Installation Methods                                                     | 18 |
|              | 1.4    | Slackware Installation Notes                                             | 18 |
|              | 1.5    | System Users                                                             | 20 |
|              |        | 1.5.1 Adding a Normal User                                               | 21 |
|              |        | 1.5.2 The Super User [root] $\ldots$ $\ldots$ $\ldots$ $\ldots$ $\ldots$ | 21 |
|              | 1.6    | Desktop Environment                                                      | 23 |
|              | 1.7    | The Linux Kernel                                                         | 23 |
|              | 1.8    | Kernel and Hardware Interaction                                          | 24 |
|              |        | 1.8.1 Hardware Configuration                                             | 24 |

|          |                             | 1.8.2 Kernel Modules                                                                                                | 25 |
|----------|-----------------------------|----------------------------------------------------------------------------------------------------|----|
|          |                             | 1.8.3 Hotplug devices and UDEV                                                                                      | 28 |
| <b>2</b> | Lin                         | ux Disks, Partitions, and the File System                                                                           | 29 |
|          | 2.1                         | Disks                                                                                                    | 29 |
|          | 2.2                         | Device Node Assignment - Looking Closer                                                                             | 33 |
|          | 2.3                         | The File System                                                                                                    | 35 |
|          | 2.4                         | Mounting External File Systems                                                                                      | 38 |
|          |                             | 2.4.1 The mount Command                                                                                             | 38 |
|          |                             | 2.4.2 The File System Table (/etc/fstab)                                                                            | 42 |
|          |                             | 2.4.3 Userspace Mounting                                                                                            | 42 |
| 3        | Bas                         | ic Linux Commands                                                                                                   | 47 |
|          | 3.1                         | Very Basic Navigation                                                                                               | 47 |
|          |                             | 3.1.1 Additional Useful Commands                                                                                    | 49 |
|          | 3.2                         | File Permissions                                                                                                    | 51 |
|          | 3.3                         | Pipes and Redirection                                                                                               | 53 |
|          | 3.4                         | File Attributes                                                                                                    | 55 |
|          | 3.5                         | Command Line Math                                                                                                   | 57 |
|          |                             | 3.5.1 <b>bc</b> - the Basic Calculator                                                                              | 57 |
|          |                             | 3.5.2 Bash Shell - Arithmetic Expansion                                                                             | 59 |
|          | 3.6                         | Bash 'globbing'                                                                                                    | 60 |
|          | 3.7                         | Command Review and Hints                                                                                            | 60 |
| 4        | $\mathbf{Edi}^{\mathbf{i}}$ | ting with Vi                                                                                                    | 61 |
|          | 4.1                         | The Joy that is <b>vi</b> $\ldots$ $\ldots$ $\ldots$ $\ldots$ $\ldots$ $\ldots$ $\ldots$ $\ldots$ $\ldots$ $\ldots$ | 61 |

|          | 4.2                                                        | The vimtutor Tutorial                                                                                                    | 61                                                                                                    |
|----------|------------------------------------------------------------|----------------------------------------------------------------------------------------------------|----------------------------------------------------------------------------------------------------|
|          | 4.3                                                        | vi Command Summary                                                                                                    | 62                                                                                                    |
| <b>5</b> | The                                                        | e Linux Boot Sequence (Simplified)                                                                                                    | 64                                                                                                    |
|          | 5.1                                                        | Init vs. Systemd                                                                                                    | 64                                                                                                    |
|          | 5.2                                                        | Booting the Kernel                                                                                                    | 64                                                                                                    |
|          | 5.3                                                        | System Initialization                                                                                                    | 66                                                                                                    |
|          | 5.4                                                        | Runlevel                                                                                                    | 66                                                                                                    |
|          | 5.5                                                        | Global Startup Scripts                                                                                                    | 67                                                                                                    |
|          | 5.6                                                        | Service Startup Scripts                                                                                                    | 68                                                                                                    |
|          | 5.7                                                        | Bash                                                                                                    | 69                                                                                                    |
|          |                                                            | 5.7.1 Consistent login and non-login shell behavior                                                                                                    | 70                                                                                                    |
|          |                                                            |                                                                                                    |                                                                                                    |
| 6        | Linu                                                       | ux Network Basics                                                                                                    | 73                                                                                                    |
| 6        | <b>Lin</b><br>6.1                                          | ux Network Basics<br>Network Interfaces                                                                                                    | <b>73</b><br>73                                                                                                    |
| 6        | <b>Lin</b><br>6.1                                          | ux Network Basics         Network Interfaces         6.1.1         Ethernet Adapter [ethX]                                                                                                    | <b>73</b><br>73<br>74                                                                                                    |
| 6        | <b>Lin</b><br>6.1                                          | ux Network Basics         Network Interfaces         6.1.1       Ethernet Adapter [ethX]         6.1.2       Wireless Adapter [wlanX]                                                                                                    | <b>73</b><br>73<br>74<br>74                                                                                                    |
| 6        | <b>Lin</b><br>6.1                                          | ux Network Basics         Network Interfaces         6.1.1       Ethernet Adapter [ethX]         6.1.2       Wireless Adapter [wlanX]         6.1.3       Loopback Interface [lo]                                                                                                    | <ul> <li>73</li> <li>73</li> <li>74</li> <li>74</li> <li>74</li> <li>74</li> </ul>                                                             |
| 6        | <b>Lin</b> (                                               | Network Basics         Network Interfaces         6.1.1       Ethernet Adapter [ethX]         6.1.2       Wireless Adapter [wlanX]         6.1.3       Loopback Interface [lo]         6.1.4       Persistent Interface Naming                                                                                                    | <ul> <li>73</li> <li>73</li> <li>74</li> <li>74</li> <li>74</li> <li>74</li> <li>74</li> <li>74</li> </ul>                                     |
| 6        | <b>Linu</b><br>6.1<br>6.2                                  | Network Basics         Network Interfaces         6.1.1       Ethernet Adapter [ethX]         6.1.2       Wireless Adapter [wlanX]         6.1.3       Loopback Interface [lo]         6.1.4       Persistent Interface Naming         Network Configuration       Network Configuration                                                                 | <ul> <li>73</li> <li>73</li> <li>74</li> <li>74</li> <li>74</li> <li>74</li> <li>74</li> <li>74</li> <li>75</li> </ul>                         |
| 6        | <b>Linu</b><br>6.1<br>6.2                                  | ux Network Basics         Network Interfaces         6.1.1       Ethernet Adapter [ethX]         6.1.2       Wireless Adapter [wlanX]         6.1.3       Loopback Interface [lo]         6.1.4       Persistent Interface Naming         Network Configuration                                                                                          | <ul> <li>73</li> <li>73</li> <li>74</li> <li>74</li> <li>74</li> <li>74</li> <li>74</li> <li>75</li> <li>75</li> </ul>                         |
| 6        | Linu<br>6.1<br>6.2<br>6.3                                  | ux Network Basics         Network Interfaces         6.1.1 Ethernet Adapter [ethX]         6.1.2 Wireless Adapter [wlanX]         6.1.3 Loopback Interface [lo]         6.1.4 Persistent Interface Naming         Network Configuration         6.2.1 Initial Network Configuration         Finding Yourself on the Network                              | <ul> <li>73</li> <li>73</li> <li>74</li> <li>74</li> <li>74</li> <li>74</li> <li>75</li> <li>75</li> <li>78</li> </ul>                         |
| 6        | <ul><li>Linu</li><li>6.1</li><li>6.2</li><li>6.3</li></ul> | ux Network Basics         Network Interfaces         6.1.1 Ethernet Adapter [ethX]         6.1.2 Wireless Adapter [wlanX]         6.1.3 Loopback Interface [lo]         6.1.4 Persistent Interface Naming         Network Configuration         6.2.1 Initial Network Configuration         Finding Yourself on the Network         6.3.1 What is my IP? | <ul> <li>73</li> <li>73</li> <li>74</li> <li>74</li> <li>74</li> <li>74</li> <li>75</li> <li>75</li> <li>78</li> <li>78</li> <li>78</li> </ul> |

| 7 | Con  | figuring a Forensic Workstation 8               | 34 |
|---|------|-------------------------------------------------|----|
|   | 7.1  | Securing the Workstation                        | 34 |
|   |      | 7.1.1 Configuring Startup Services              | 35 |
|   |      | 7.1.2 Host Based Access Control                 | 37 |
|   |      | 7.1.3 Host Based Firewall with <b>iptables</b>  | 90 |
|   | 7.2  | Updating the Operating System                   | 94 |
|   |      | 7.2.1 Slackware's <b>pkgtools</b>               | 94 |
|   |      | 7.2.2 slackpkg for automated updates            | 95 |
|   | 7.3  | Installing and Updating "External" Software     | 97 |
|   |      | 7.3.1 Compiling From Source                     | 97 |
|   |      | 7.3.2 Using Distribution Packages               | 99 |
|   |      | 7.3.3 Building Packages with SlackBuilds        | 00 |
|   |      | 7.3.4 Using the automated package tool sbotools | )4 |
| 8 | Linu | x and Evidence Handling 11                      | LO |
|   | 8.1  | Evidence Acquisition                            | 10 |
|   | 8.2  | Analysis Organization                           | 11 |
|   | 8.3  | Write Blocking                                  | 13 |
|   | 8.4  | Examining Physical Media Information            | 14 |
|   | 8.5  | Hashing Media                                   | 19 |
|   | 8.6  | Collecting a Forensic Image with <b>dd</b>      | 20 |
|   |      | 8.6.1 <b>dd</b> and Splitting Images            | 23 |
|   | 8.7  | Alternative Imaging Tools                       | 26 |
|   |      | 8.7.1 dc3dd                                     | 27 |
|   |      | 8.7.2 libewf and ewfacquire 13                  | 34 |

|   |      | 8.7.3   | Media Errors - ddrescue                          | 144 |
|---|------|---------|--------------------------------------------------|-----|
|   | 8.8  | Imagin  | ng Over the Wire                                 | 153 |
|   |      | 8.8.1   | Over the wire - <b>dd</b>                        | 155 |
|   |      | 8.8.2   | Over the Wire - dc3dd                            | 157 |
|   |      | 8.8.3   | Over the Wire - ewfacquirestream                 | 159 |
|   | 8.9  | Compr   | ression - Local and Over the Wire                | 162 |
|   |      | 8.9.1   | Compression on the Fly with $dd$                 | 162 |
|   | 8.10 | Prepar  | ring a disk for the Suspect Image - Wiping       | 167 |
|   | 8.11 | Final V | Words on Imaging                                 | 170 |
|   | 8.12 | Mount   | ing Evidence                                     | 170 |
|   |      | 8.12.1  | Structure of the Image                           | 170 |
|   |      | 8.12.2  | Identifying File Systems                         | 172 |
|   |      | 8.12.3  | The Loop Device                                  | 174 |
|   |      | 8.12.4  | Loop option to the mount command                 | 174 |
|   |      | 8.12.5  | losetup                                          | 175 |
|   |      | 8.12.6  | Mounting Full Disk Images with losetup           | 177 |
|   |      | 8.12.7  | Mounting Multi Partition Images with losetup -P  | 180 |
|   |      | 8.12.8  | Mounting Split Image Files with <b>affuse</b>    | 182 |
|   |      | 8.12.9  | Mounting EWF files with ewfmount                 | 187 |
| 9 | Basi | ic Ana  | lysis                                            | 190 |
|   | 9.1  | Anti V  | Virus - Scanning the Evidence with <b>clamav</b> | 190 |
|   | 9.2  | Basic 1 | Data Review on the Command Line                  | 194 |
|   | 9.3  | Makin   | g a List of File Types                           | 201 |
|   | 9.4  | Viewin  | ng Files                                         | 202 |

|    | 9.5  | Searching All Areas of the Forensic Image for Text                                  | 206 |
|----|------|-------------------------------------------------------------------------------------|-----|
| 10 | Adv  | ranced (Beginner) Forensics 2                                                       | 210 |
|    | 10.1 | Manipulating and Parsing Files                                                      | 210 |
|    | 10.2 | Fun with <b>dd</b>                                                                  | 217 |
|    |      | 10.2.1 Data Carving with <b>dd</b>                                                  | 218 |
|    |      | 10.2.2 Carving Partitions with $dd$                                                 | 221 |
|    |      | 10.2.3 Reconstructing a Subject File System (Linux)                                 | 225 |
| 11 | Adv  | ranced Analysis Tools 2                                                             | 229 |
|    | 11.1 | The Layer Approach to Analysis                                                      | 230 |
|    | 11.2 | The Sleuth Kit                                                                      | 232 |
|    |      | 11.2.1 Sleuth Kit Installation                                                      | 234 |
|    | 11.3 | Sleuth Kit Exercises                                                                | 235 |
|    |      | 11.3.1 Sleuth Kit Exercise 1A: Deleted File Identification and Recovery (ext2) 2    | 236 |
|    |      | 11.3.2 Sleuth Kit Exercise 1B: Deleted File Identification and Recovery (ext4) 2    | 246 |
|    |      | 11.3.3 Sleuth Kit Exercise 2A: Physical String Search & Allocation Status<br>(ext2) | 251 |
|    |      | 11.3.4 Sleuth Kit Exercise 2B: Physical String Search & Allocation Status<br>(ext4) | 258 |
|    |      | 11.3.5 Sleuth Kit Exercise 3: Unallocated Extraction & Examination 2                | 261 |
|    |      | 11.3.6 SleuthKit Exercise 4: NTFS Examination - File Analysis                       | 267 |
|    |      | 11.3.7 Sleuth Kit Exercise 5: NTFS Examination of ADS                               | 272 |
|    |      | 11.3.8 Sleuth Kit Exercise 6: Physical String Search & Allocation Status<br>(NTFS)  | 276 |
|    | 11.4 | bulk_extractor - comprehensive searching 2                                          | 281 |
|    | 11.5 | Physical Carving                                                                    | 289 |

| 11.5.1 scalpel                                                                                            | 289 |
|----------------------------------------------------------------------------------------------------|-----|
| 11.5.2 photorec                                                                                           | 297 |
| 11.5.3 Comparing and De-duplicating Carve Output                                                          | 304 |
| 11.6 Application Analysis                                                                                 | 307 |
| 11.6.1 Registry Parsing Exercise 1: UserAssist                                                            | 308 |
| 11.6.2 Registry Parsing Exercise 2: SAM and Accounts                                                      | 314 |
| 11.6.3 Application Analysis: prefetch                                                                     | 317 |
| 12 Basic Network Investigation Tools                                                                      | 321 |
|                                                                                                    | 0-1 |
| 12.0.1 IP Address Lookup                                                                                  | 321 |
| 12.0.2 Mail Exchange Lookup                                                                               | 323 |
| 12.1 Whois data $\ldots$ $\ldots$ $\ldots$ $\ldots$ $\ldots$ $\ldots$ $\ldots$ $\ldots$ $\ldots$ $\ldots$ | 324 |
| 12.2 MAC Address Lookup                                                                                   | 325 |
| 13 Integrating Linux with Your Work                                                                       | 327 |
| 14 Conclusion                                                                                             | 332 |
| 15 Linux Support                                                                                          | 333 |
| 15.1 Places to go for Support                                                                             | 333 |
| List of Figures                                                                                           | 333 |
| List of Command Examples                                                                                  | 336 |

## Legalities

All trademarks are the property of their respective owners.

© 1998-2023 Barry J. Grundy (bgrundy@linuxleo.com): This document may be redistributed, in its entirety, including the whole of this copyright notice, without additional consent if the redistributor receives no remuneration and if the redistributor uses these materials to assist and/or train members of Law Enforcement, Security / Incident Response professionals, or students of related professions. Otherwise, these materials may not be redistributed without the express written consent of the author, Barry J. Grundy.

## Acknowledgements

As always, there is no possible way I can thank everyone that deserves it. Over the years I have learned so much from so many. A blog post here, a returned email there. Help on IRC, online forums, and colleagues in the office. The contributions I receive from others in the field that take time out of their own busy days to assist me in growing as an investigator and forensic examiner, are simply too numerous to catalog. My heartfelt thanks to all.

The list of colleagues that have contributed over the many years has grown. I remain grateful to all that have given their time in reviewing and providing valuable feedback, and in some cases, simple encouragement to all versions of this guide over the years. My continued thanks to Cory Altheide, Brian Carrier, Christopher Cooper, Nick Furneaux, John Garris, Robert-Jan Mora, and Jesse Kornblum for helping me lay the foundation for this guide. And for more recent assistance, I'd like to thank Jacques Boucher, Tobin Craig, Simson Garfinkel, Andreas Guldstrand, Bill Norton, Paul Stephens, Danny Werb, and Robby Workman.

Thanks to Dr. Nhien An Le Khac for providing the motivation to continually update this guide over the past couple of years.

My continued thanks to the Linux Kernel, various distribution, and software development teams for their hard work in providing us with an operating system and utilities that are robust and controllable. What horrors would I be living without their dedication?

The LinuxLEO logo was designed by Laura Etter (WillowWispDesign@yahoo.com).

And special thanks to Bárður Christiansen for providing some very detailed editing in this most recent version. An excellent eye for detail I all too often missed.

Finally, I cannot go without thanking my wife Jo and my sons Patrick and Tommy for the seemingly endless patience as the work was underway.

## Foreword

The first version of this guide was posted to the Ohio Peace Officer's Training Academy FTP site back in 1999. Since then we've seen significant changes to our profession, and a massive growth in the development of software and techniques used to uncover evidence from an ever expanding universe of devices. The purpose of this document, however, remains unchanged. Here we look to provide an easy to follow and accessible guide for forensic examiners across the full spectrum of this forensic discipline; law enforcement officers, incident responders, and all computer specialists responsible for the investigation of digital evidence. This guide continues to provide an introductory overview of the GNU/Linux (Linux) operating system as a forensic platform.

Above all, this remains a beginner's guide. An introduction. It is not meant to be a full course on conducting forensic examinations. This document is about the tools and the concepts used to employ them. Introducing them, providing simple guidance on using them, and some ideas on how they can be integrated into a modern digital forensics laboratory or investigative process. This is also a hands on guide. It's the best way to learn and we'll cover both basic GNU/Linux utilities and specialized software through short exercises.

The content is meant to be "beginner" level, but as the computer forensic community evolves and the subject matter widens and becomes more mainstream, the definition of "beginner" level material starts to blur. This guide makes an effort to keep the material as basic as possible without omitting those subjects seen as fundamental to the proper understanding of Linux and its potential as a digital forensic platform. If you've been doing forensic examinations for five or ten years, but never delved into Linux, then this is for you. If you're a student at University and you are interested in how forensic tools are employed, but cannot afford thousands of dollars in licenses...then this is for you.

However, this is by no means meant to be the definitive "how-to" on forensic methods using Linux. Rather, it is a (somewhat extended) starting point for those who are interested in pursuing the self-education needed to become proficient in the use of Linux as an investigative tool. Not all of the commands offered here will work in all situations, but by describing the basic commands available to an investigator I hope to "start the ball rolling". I will present the commands, the reader needs to follow-up on the more advanced options and uses. Knowing how these commands work is every bit as important as knowing what to type at the prompt. If you are even an intermediate Linux user, then much of what is contained in these pages will be review. Still, I hope you find some of it useful.

GNU/Linux is a constantly evolving operating system. Distributions come and go, and there are now a number of "stand out" Linux flavors that are commonly used. In addition to balancing the beginner nature of the content of this guide with the advancing standards in forensic education, I also find myself trying to balance the level of detail required to actually teach useful tasks with the distribution specific nature of many of the commands and configurations used. As we will discuss in further detail later in this guide, many of the details are specific to one flavor of Linux. In most cases, the commands are quite portable and will work on most any system. In other cases (package management and configuration editing, etc.) you may find that you need to do some research to determine what needs to be done on your platform of choice. The determination to provide specific details on actually configuring a specific system came about through overwhelming request for guidance. The decision to use my Linux distribution of choice for forensics as an example is personal.

Over the years I have heard from colleagues that have tried Linux by installing it, and then proceeded to sit back and wonder "what next?". I have also entertained a number of requests and suggestions for a more expansive exploration of tools and utilities available to Linux for forensic analysis at the application level. More recently, there have been numerous requests for configuration guidelines for a baseline Linux workstation. You have a copy of this introduction. Now download the exercises and drive on. This is only the start of your reading. Utilized correctly, this guide should prompt many more questions and kick start your learning. In the years since this document was first released a number of excellent books with far more detail have cropped up covering open source tools and Linux forensics. I still like to think this guide will be useful for some.

As always, I am open to suggestions and critique. My contact information can be found at https://LinuxLE0.com. If you have ideas, questions, or comments, please don't hesitate to email me. Any feedback is welcome.

This document is occasionally updated. Check for newer versions (numbered on the front page) at the official site:

https://LinuxLE0.com

## A word about the GNU in "GNU/Linux" $\,$

When we talk about the "Linux" operating system, we are actually talking about the GNU/Linux operating system (OS). Linux itself is not an OS. It is just a kernel. The OS is actually a combination of the Linux kernel and the GNU utilities that allow us and our hardware to interact with the kernel. Which is why the proper name for the OS is "GNU/Linux". We (incorrectly) call it "Linux" for convenience.

## Why Learn Linux?

One common question is: "why should I use Linux when I already have [*insert Windows GUI forensic tool here*]?" There are many reasons why Linux is quickly gaining ground as a forensic platform. I'm hoping this document will illustrate some of those attributes.

In short, even if you are a seasoned mainstream operating system user, be it Mac or Windows, Linux provide an alternative and entirely unique way of approaching your forensic workflow. Not only is the environment different from what you may be accustomed to, but the *way* you work can also be a complete departure from what you are used to - if you have the patience and courage to allow it to be different. In many cases, with some up-front effort, your workflow can be exponentially more efficient.

- Control not just over your forensic software, but the whole OS and attached hardware.
- Flexibility boot from a CD (to a complete OS), file system support, platform support, etc.
- Power A Linux distribution is (or can be) a forensic tool.

Another point to be made is that simply knowing how Linux works is becoming more and more important. While many of the Windows based forensic packages in use today are fully capable of examining Linux systems, the same cannot be said for the examiners.

As Linux becomes more and more popular, both in the commercial world and with desktop users, the chance that an examiner will encounter a Linux system in a case becomes more likely (especially in network investigations). Even if you elect to utilize a Windows forensic tool to conduct your analysis, you must at least be familiar with the OS you are examining. If you do not know what is normal, then how do you know what does not belong? This is true on so many levels, from the actual contents of various directories to strange entries in configuration files, all the way down to how files are stored. While this document is more about Linux as a forensic tool rather than analysis of Linux, you can still learn a lot about how the OS works by actually using it. There is also the issue of cross-verification. A working knowledge of Linux and its forensic utility can provide an examiner with alternative tools on an alternative platform. These can be used as a method to verify the findings of other tools on other operating systems. Many examiners have spent countless hours learning and using common industry standard Microsoft Windows forensic tools. It would be unrealistic to think that reading this guide will give an examiner the same level of confidence, sometimes built through years of experience, as they have with their traditional tools of choice. What I can hope is that this guide will provide enough information to give the examiner "another tool for the toolbox", whether it's imaging, recovering, or examining evidence. Linux as an alternative forensic platform provides a perfect way to cross check your work and verify your results, even if it is not your primary choice.

We also need to consider the usefulness of Linux in academic and research applications. The open nature of Linux and the plethora of useful utilities included in a base system make it an almost tailor made platform for basic digital forensics. This is especially true in an academic environment where we find Linux provides a low cost solution to enable access to imaging tools and file examination utilities that can be used to cover the foundations of digital investigations using tools in an environment that supports multiple formats and data types. For example, we can use the **dd** program for simple imaging and carving; **grep** to locate and examine file system structures and text string artifacts, and the **file** command again with **xxd** for signature identification and analysis. This provides us with much the same set of simple tools needed to present the very basics of digital forensics while still teaching Linux command line familiarity. Linux as a forensic platform can easily provide a primary means for digital investigations education. And in fact, prior versions of this guide have been referenced in many advanced degree and law enforcement programs that teach basic digital forensics.

## Where are all the GUI Tools?

As much as possible, the tools represented in this guide are callable from and require user interaction through the command line environment. This is not simple sadism. It's a matter of actually learning Linux (and in some ways UNIX as a by-product). This point will be made throughout this document, but the goal here is to introduce tools and how to interact through the command line. Reliance on GUI tools is understandable and is not being wholly disparaged here. If you are making the effort to read and follow along with this guide, then an assumption is being made that you want to learn Linux and the power the command line brings. There are two main points that we can focus on here:

The first is that Linux (and UNIX) find their foundation at the command line. Modern Linux and UNIX implementations are still, at their hearts, driven by a system that is most accessible from a command line interface. For this reason, knowing how to interact with the command line provides examiners with the widest range of capabilities regardless of the distribution or configuration of Linux encountered. Yes, this is about forensic tools and utilities, but it's also about becoming comfortable with Linux. It is for this reason that we continue to learn a command line editor like vi and simple bit level copying tools like dd. There is a very high probability that any Linux/UNIX system you come across will have these tools.

The second point is that knowing and understanding the command line is, in and of itself, a very powerful tool. Once you realize the power of command pipes and flow control (using loops directly on the command line), you will find yourself able to power through problems far faster than you previously thought. Learning the proper use and power of utilities like **awk**, **sed**, and **grep** will open some powerful techniques for parsing structured logs and other data sources. This guide should provide some basic understanding of how those can be used. Once you understand and start to leverage this power, you will find yourself pining for a command line and its utilities when one is not available.

Keep these points in mind as you go through the exercises here. Understand why and how the tools work. Don't just memorize the commands themselves. That would miss the point.

## The Hands-on Exercises

As with previous versions of this guide, you will see some old (but still useful) exercises remain. The output and tool usage are always refreshed to reflect the current versions of the tools used. While somewhat aging, these exercises and the files used to present them remain useful and have not been removed.

Exercises have also been added in more recent versions to cover application layer analysis tools and other recent additions to the Linux forensics arsenal. Keep in mind that while this document does cover some forensic strategies and basic fundamentals, it is really about the tools we use and the concepts behind employing them. As such some of the older exercise files may seem a bit dated but they still serve the purpose of providing a problem set on which we can learn commands regardless of the target.

## Conventions Used in this Document

When illustrating a command and its output, you will see something like the following:

root@forensicbox:~# command
output

This is essentially a command line (terminal) session where...

root@forensicbox:~#

 $\ldots$  is the command prompt, followed by the  ${\tt command}$  typed by the user and then the command's  ${\tt output}.$ 

In Linux, the command prompt can take different forms depending on the environment settings. The defaults can differ across various Linux distributions, and can be further modified by the user. But in general you will normally see something like the format in our example above. This format is

```
user@hostname [present working directory]$
```

This means that we are the user **root** working on the computer (host) named *forensicbox* and our present working directory is /root (this is the **root** user's home directory - signified by the shorthand representation of the tilde) note that for a **root** login, the command prompt's trailing character is #. We've customised the **root** user's login prompt to show a red username to further highlight when **root** is logged in<sup>1</sup>. If we log in as a regular user, the default prompt character changes to a \$ as in the following example.

```
user@forensicbox:~$ command
output
```

This is an important difference. The **root** user is the system "superuser" or administrator. We will cover the differences between user logins later in this document.

Where you see blue ellipses ('...'), it indicates removed output for the sake of brevity or clarity:

```
root@forensicbox:~# command
... <--removed output for brevity
output
... <--removed output for brevity</pre>
```

<sup>&</sup>lt;sup>1</sup>Applying colors and other customizations to your command prompt can be done a number of ways. We use a red root prompt as a visual cue in this guide.

## 1 Installation

One of the old complaints about Linux has been its seeming inability to 'autodetect' modern hardware. Over the years, the development of the Linux kernel - the 'brain' of the operating system - has been quite robust. Hardware detection and configuration used to present some unique challenges for Linux novices. While issues can still occasionally arise, the fact is that setting up a Linux machine as a simple workstation is no longer the potentially frustrating exercise it once was. Automatic kernel detection of hardware has become the norm, and most Linux distributions can be installed with a minimum of fuss on even the most cutting edge hardware.

For the vast majority of computers out there, the default kernel drivers and settings will work "out of the box" for both old and new systems. The range of online help available for any given distribution is far wider now than it was even ten years ago, and most problems can be solved with a targeted Internet search. For the most part, solutions that are effective on one distribution will be effective across the board. This may not always be the case, but if you are familiar with your system, you can often interpret solutions and apply them to your particular platform.

Most recent versions of Linux distributions have extraordinary hardware detection. But it still helps to have a good idea of the hardware you are using so if problems do arise your support queries can be targeted.

At a minimum, you are going to want to know and plan for:

- Hard drive partitioning
  - sizes and partition layout
- Network Configuration
  - adaptor compatibility
  - Network Management (DHCP, static, etc)
- Motherboard device support (bluetooth, wifi, etc.)

Most distributions have tons of documentation, including online help and searchable manuals. Do a Web search and you are likely to find a number of answers to any question you might have about hardware compatibility issues. A list of useful Linux educational resources is provided at the end of this guide. Use them. And always remember to research first before jumping into a forum and asking questions.

#### 1.1 Distributions

Linux comes in a number of different "flavors". These are most often referred to as a "Linux distribution" or "distro". Kernel configuration, available tools, and the package format (the software install and upgrade path) most commonly differentiate the various Linux distros.

It is common to hear users complain that device X works under one distribution, but not on another, etc. Or that device Y did not work under one version of a distribution, but a change to another "fixed it". Often, the difference is in the version of the Linux kernel being used and therefore the updated drivers for a given distribution.

One thing we have seen more and more of lately are somewhat specialized distros, or in some cases, distros that are perceived as specialized. There are still your "general workstation" flavors of Linux - Arch, CentOS, Debian, Ubuntu, Slackware, Gentoo, etc., but we also have specialization now - full distributions designed and distributed specifically for a target audience like pen-testers, enterprise admins, etc.

Some examples of specialized distributions that may be of interest to readers of this document:

- Parrot OS A security, pen testing and forensics distribution.
- SANS SIFT Workstation An advanced incident response and digital forensics distribution that is widely supported, frequently updated, and well stocked with all the tools you'll need to conduct digital triage, incident response, and digital forensic examinations.
- Blackarch Linux Another security distribution based on Arch Linux with a massive repository of security related tools
- Kali Linux Another penetration testing and security distribution.

There are many others, including other selections for security focused bootable distros and "lightweight" distros. Don't let the options confuse you, though. Find a mainstream distribution, install it and learn it.

Almost all Linux distros are perfectly suitable for use as a forensic platform. A majority of people new to Linux are gravitating toward Ubuntu as their platform of choice. The support community is huge and a majority of widely available software for Linux forensics is specifically built for and supported on Ubuntu (though not exclusively in most cases). On a personal note, I find Ubuntu less than ideal for learning Linux. This is NOT to say that Ubuntu or its variations don't make excellent forensic platforms. But this guide is focused on learning, and part of that journey includes starting with a clean slate and understanding how the operating system works and is made to suit your environment. For that we focus on a more 'manual' and Unix-like distribution. If you are unsure where to start, will be using this guide as your primary reference, and are interested mainly in forensic applications of Linux, then I would suggest Slackware. The original commercial distribution, Slackware has been around for decades and provides a good standard Linux that remains true to the Unix philosophy. Not over-encumbered by GUI configuration tools, Slackware aims to produce the most "UNIX-like" Linux distribution available. One of my personal favorites, and in my humble opinion, currently one of the best choices for a forensic platform. (http://www.slackware.com/). This guide is tailored for use with a Slackware Linux installation (though it is by no means required).

One thing to keep in mind: As mentioned earlier, if you are going to use Linux as a forensic workstation, then try not to rely on GUI tools too much. Almost all settings and configurations in many Linux distributions are maintained in text files (usually in either your home directory, or in /etc). Or are accessible by command line tools. By learning to edit the files yourself, you avoid problems when either the X window system is not available, or when the specific GUI tool you rely on is not on a system you might need to access. In addition, knowledge of the text configuration files (where they exist) will give you insight into what is "normal", and what might have been changed when you examine a subject Linux system, though that is not the focus of this document. Learning to interpret Linux configuration files is all part of the experience.

## 1.2 SLACKWARE and Using this Guide

Because of differences in architecture, the Linux distribution of your choice can cause different results in commands' output and, in some cases, different behavior overall. Additionally, some sections of this document describing configuration files, startup scripts or software installation might appear somewhat different depending on the distro you select.

If you are selecting a Linux distribution for the sole purpose of learning and following along with this document, then again, I would suggest Slackware. Slackware is stable and does not attempt to enrich the user's experience with cutting edge file system hacks or automatic configurations that might hamper forensic work. Programs and binaries included with Slackware are generally left unchanged from 'upstream', meaning Slackware specific patches are not applied. This can make getting support from upstream developers a bit easier. Detailed sections of this guide on the inner workings of Linux will be written toward a basic Slackware 64 bit installation.

By default, Slackware's current installation routine leaves initial disk partitioning up to the user. There are no default schemes that result in surprising "volume groups" or other complex disk management techniques. The resulting partition table and file system table (also known as fstab) are entirely user driven.

Slackware Linux is stable, consistent, and simple. As always, Linux is Linux. In theory, any distribution can be changed to function like any other. However, my philosophy has always

been to start with a simple system, rather than attempt to "roll back" a system heavily modified and optimized for the desktop rather than a forensic workstation.

#### 1.3 Installation Methods

Download the required bootable image file (usually in the form of an ISO), burn the image to removable media and boot. This is the most common method of installing Linux. Most distros can be downloaded for free via http, ftp, or torrent. Slackware is available at http://www.slackware.com. Have a look at http://distrowatch.com for information on downloading and installing other Linux distributions.

With most modern installation routines much of the work is done for you or you are prompted for what is needed and relatively safe defaults are provided. As mentioned earlier, hardware detection has gone through some great improvements in recent years. Many (if not most) Linux distros are far easier and faster to install than other "mainstream" operating systems. Typical Linux installation is well documented online (check your specific distribution's website for more information). There are numerous books available on the subject, and most of these are supplied with a Linux distribution ready for install.

Familiarize yourself with Linux disk and partition naming conventions (covered in Chapter II of this document) and you should be ready to start.

#### 1.4 Slackware Installation Notes

If you do decide to give Slackware a shot, here are some simple guidelines. The documentation provided on Slackware's website is complete and easy to follow. Read there first...please.

Decide on standalone Linux or dual boot. Install Windows first in a dual boot system. Determine how you want the Linux system to be partitioned. For the sake of simplicity, a single root partition and a single swap partition are fine.

You might find it easier when first starting out to install Linux in a virtual machine (VM), either through VirtualBox or VMware for example. This will allow you to snapshot along the way and recover from any errors. It also provides you with access to community support via the host while installing your Linux system in a VM. Using Linux in a virtual machine is a perfectly acceptable way to follow this guide, and probably the easiest if you are an absolute beginner. In courses I teach, students are encouraged to use virtual machines while learning.

READ through the installation documentation before you start the process. Don't be in a hurry. If you want to learn Linux, you have to be willing to read and research. For Slackware, have a look through the installation chapters of the updated "Slack Book" located at http://www.slackbook.org/beta. There are *detailed* instructions there if you need step by step help, including partitioning, etc. For a basic understanding of how Slackware works and how to use it, the Slack Book should be your first stop.

Following is some installation advice. Read through this and then read the **Installation** section of the Slackbook linked above.

- 1. Boot the install media
  - Read each screen carefully
  - Accepting defaults works in most cases
  - Your hardware will be detected and configured under most circumstances
  - Online support is extensive if you have problems
  - If specific hardware causes problems during the install process (not detected, not functioning, etc.) It does NOT mean it is unsupported. Complete the install if you can and troubleshoot.
  - The Slackware install media boots a kernel version with support for a huge selection of hardware (the kernel is called huge.s). Hit the F2 key at the boot: prompt for more info.
  - Once the system is booted, you are presented with the keyboard map prompt followed by the slackware login: prompt. READ THE ENTIRE SCREEN as instructed. Login as root, and continue with your install routine.
- 2. Partition the disk you are installing to
  - You will partition your Slackware Linux system using **fdisk** or **gdisk** (if you prefer a GPT layout). You might want to research using those prior to starting.
  - This step is normally part of the installation process, or is covered in the distribution's documentation. You can partition however you like. Start with just two partitions for simplicity:
    - root as type "Linux"
    - *swap* as type "Swap". For the swap partition you can use 2x your system memory as a general rule for the size (up to 16GB where the performance returns are said to be limited).
  - There is no need to format the partitions you create. That will be handled during the install routine once you select the partition(s) you are installing to.
- 3. Package Installation
  - The main install routine for Slackware is started with the command **setup**. You will need to ensure that you have your disk properly partitioned before you enter the setup routine.
  - Take the time to read each screen completely as it comes up.

- When asked to format the partitions, I would suggest selecting the ext4 file system.
- When asked which packages to select for installation, it is best to select a full installation. This allows you access to all the software that is meant to come with the system, along with multiple X Window desktop environments. For a learning environment it will give you the most exposure to available software for experimentation and additionally ensures that you don't omit libraries that may be needed for software to be installed later.
- 4. Installation Configuration
  - Understand your boot method
    - The boot loader selects the operating system to be booted
      - \* Be mindful of UEFI vs. legacy BIOS options. The easiest route on a physical computer (as apposed to a virtual machine) is to set your system to legacy mode.
      - \* LILO (the LInuxLOader) is installed by default in Slackware, but installing GRUB is possible if desired.
      - \* Normally select the option to install LILO to the master boot record (MBR) unless you are using a different boot manager in a dual boot situation.
      - \* If you must use EFI, you will need to use eLILO (you will be prompted). Or skip the LILO install and finish your installation should you choose to choose GRUB. GRUB can be installed for EFI after installation is complete but *before* you reboot. You should read the UEFI readme that is included on the Slackware install media's root directory before beginning.
  - Create a username for yourself. Do not use the root login for normal operations. This is considered dangerous.
  - For more information, check the file CHANGES\_AND\_HINTS.TXT on the install media. This file is loaded with useful hints and changes of interest from one release to another.

#### 1.5 System Users

Linux is a multi-user system. It is designed for use on networks (it is based on Unix and its original TCP/IP stack). The root user is the system administrator, and is created by default during installation. Exclusive use of the root login is DANGEROUS. Linux assumes that root knows what she is doing and allows root to do anything she wants, including destroy the system. Don't log in as root unless you must. Having said this, some of the work done for forensic analysis will be done as root to allow access to raw devices and system commands. Alternatively we can setup **sudo** to allow for 'per-command' root access. We will discuss this further in upcoming sections.

#### 1.5.1 Adding a Normal User

Digital fornesics (most notably acquisitions) and basic system administration will sometimes require root permissions. But simply logging in as root and conducting your analysis, particularly from an X Window session, is not advisable. We need to add a normal user account. From there you can use **su** to log in as root temporarily (covered in the next section).

Slackware comes with a convenient script, **adduser**, to handle the details of setting up our additional account. Some of the items set by this script include:

- Login Name
- UID (User ID)
- Initial group and group membership
- Home directory
- User shell
- Account longevity
- Account general info (name, address, etc.)
- Initial password

For the most part, the defaults are acceptable (even the default groups - be careful not to skip this part). You invoke the script with the command **adduser** (run as **root**, obviously) and the program will prompt you for the required information. When it asks for additional groups, be sure to use the up arrow on your keyboard to display available groups. Accepting the default groups is fine for our purposes.

Once complete, you can log out completely using the **exit** command and log back in as a normal user.

#### 1.5.2 The Super User [root]

So, we've established that we need to run our system as a normal user. If Linux gives you an error message indicating a permissions problem, then in all likelihood you need to be **root** to execute the command or edit the file, etc. You don't have to log out and then log back in as **root** to do this. Just use the **su** command to give yourself **root** permissions (assuming you know **root**'s password). Enter the password when prompted. You now have **root** privileges (the system prompt will reflect this). When you are finished using your privileges, return

to your original login by typing exit. We can use the whoami command to print our current user. Here is a sample su session:

```
barry@forensicbox:~$
                       whoami
barry
barry@forensicbox:~$
                       /sbin/fdisk -l /dev/sda
fdisk: cannot open /dev/sda: Permission denied
barry@forensicbox:~$
                       su -
Password:
root@forensicbox:~# whoami
root
root@forensicbox:~# /sbin/fdisk -l /dev/sda
Disk /dev/sda: 931.5 GiB, 1000204886016 bytes, 1953525168 sectors
Disk model: Samsung SSD 850
Units: sectors of 1 * 512 = 512 bytes
Sector size (logical/physical): 512 bytes / 512 bytes
I/O size (minimum/optimal): 512 bytes / 512 bytes
Disklabel type: dos
Disk identifier: 0x7a54a740
                                 End
Device
           Boot
                                                  Size Id Type
                    Start
                                        Sectors
/dev/sda1
                     2048
                              526335
                                         524288
                                                  256M 83 Linux
/dev/sda2
                                       16777216
                   526336
                            17303551
                                                    8G 82 Linux swap
/dev/sda3
                 17303552 151521279 134217728
                                                   64G 83 Linux
/dev/sda4
                151521280 1953525167 1802003888 859.3G 83 Linux
root@forensicbox:~# exit
logout
barry@forensicbox:~$
```

Note that the "-" after **su** allows Linux to apply **root**'s environment (including **root**'s path) to your **su** login. So you don't have to enter the full path of a command. Actually, **su** is a "switch user" command, and can allow you to become any user (if you know the password), not just **root**. Notice that after we type **exit** as **root**, our prompt indicates that we are back to our normal user.

A word of caution: Be VERY judicious in your use of the **root** login. It can be destructive. For simple tasks that require **root** permission, use **su** and use it sparingly.

#### 1.6 Desktop Environment

When talking about forensic suitability, your choice of desktop system can make a difference. First of all, the term "desktop environment" and "window manager" are NOT interchangeable. Let's briefly clarify the components of a common Linux GUI.

- X Window This is the basic GUI environment. Commonly referred to as "X", it is the application that provides the GUI framework, and is NOT part of the OS. X is a client / server program with complete network transparency.
- Window Manager This is a program that controls the appearance of windows in the X Window system, along with certain GUI behaviors (window focus, etc.). Examples are Kwin (for KDE), Metacity, XFWM, Enlightenment, i3, etc.
- Desktop Environment A combination of Window Manager and a consistent interface that provides the overall desktop experience. Examples are XFCE, GNOME, KDE, etc.
  - The default window manager for KDE is KWin
  - The default window manager for XFCE is XFWM

These defaults can be changed to allow for preferences in speed, resource management and even workflow preferences over the desire for "eye-candy", etc. You can also elect to run a Window Manager without a desktop environment. For example, the Enlightenment Window Manager is known for it's eye-candy and can be run standalone, with or without KDE or GNOME, etc.

Slackware no longer comes with GNOME as an option, though it can be installed like any other application. During the base Slackware installation, you will be given a choice of KDE (Plasma), XFCE, and some others. I would like to suggest XFCE. It provides a cleaner interface for a beginner to learn on. It is leaner and therefore less resource intensive. You still have access to many KDE utilities, if you elected to install KDE during package selection. You can install more than one desktop and switch between them, if you like. The easiest way to switch is with the xwmconfig command.

### 1.7 The Linux Kernel

The Linux kernel is the "brain" of the system. It is the base component of the Operating System that allows the hardware to interact with and manage hardware drivers and system resources.

As with all forensic tools, we need to have a clear view of how any kernel version will interact with our forensic platforms and subject hardware.

You can determine your current kernel version with the **uname** command:

root@forensicbox:~# uname -a Linux forensicbox 5.4.30 #1 SMP Thu Apr 2 16:03:32 CDT 2020 x86\_64 Intel(R) Core(TM) i5-3550 CPU @ 3.30GHz GenuineIntel GNU/Linux

The key to safe forensic use (from an evidence standpoint) of ANY operating system is knowledge of your environment and proper testing. Please keep that in mind. You MUST understand how your hardware and software interact with any given operating system before using it in a "production" forensic analysis. If for some reason you feel the need to upgrade your kernel to a newer version (either through automated updates or manually), make sure you read the documentation and the changelog so you have an understanding of any significant architectural, or driver changes that may impact the forensic environment.

One of the greatest strengths Linux provides is the concept of "total control". This requires thorough testing and understanding. Don't lose sight of this in pursuit of an "easy" desktop experience.

#### 1.8 Kernel and Hardware Interaction

In this section, we will focus on the hardware configuration knowledge for baseline understanding of a sound forensic environment under current Linux distributions. We will briefly discuss hardware configuration and inventory, device node management (eudev or udev) and the desktop environment.

#### 1.8.1 Hardware Configuration

It's always useful to know exactly what hardware is on your system. There will be times when you might need to change or select different kernel drivers or modules to make a piece of hardware run correctly. Because there are so many different hardware configurations out there, specifically configuring drivers for your system will remain outside the scope of this guide. Kernel detection and configuration of devices (network interfaces, graphics controllers, sound, etc.) is automatic in most cases. If you have any issues, make note of your hardware (see below) and do some searching. Google is your friend, and there is a list of helpful starting places for assistance at the end of this guide.

There are a number of ways to determine what specific hardware you are running on your system. You can use **lspci** to get more detailed information on specific devices attached to your system. **lspci** (list PCI devices), is for those devices specifically attached to the PCI bus. If you have hardware issues and you search for something like "network card not detected in linux", and you follow a link to a support forum, you will almost always find the request to "post the output of lspci". It's one of the first diagnostic steps for determining

many hardware issues in Linux. This command's output can get increasingly detailed (or "verbose") by adding the options **-v**, **-vv**, or **-vvv**. Note that you can run **lspci** from the installation disk prior to running the setup program. Note we are logged in as **root** to run **lspci**.

Sample summary output for **lspci**:

#### root@forensicbox:~# lspci

Reading through this output you can see the network interface in this system is an Intel  $\hookrightarrow$  Corporation Wireless 7260 chipset. This is useful information if you are having issues with getting the interface to work and you want to search for support. You are far more likely to get useful help if you search for "Linux Intel wireless 7260 not working" rather than "Linux network card not working".

This brings us to the subject of kernel modules.

#### 1.8.2 Kernel Modules

As mentioned previously, the kernel provides the most basic interface between hardware and the system software and resource management. This includes drivers and other components that are actually small separate pieces of code that can either be compiled as modules (loaded or unloaded dynamically) or compiled directly in the kernel image.

There may come a time when you find that the kernel is loading a less than ideal module for a specific piece of hardware, perhaps causing it to either fail to work, or in some cases work at less than optimal performance. Wireless network cards can be a common example.

Looking back out our previous **lspci** output, for example, recall that our output showed an **Intel Corporation Wireless 7260** chipset.

If I wanted to see exactly which kernel module is being used to drive this device, I can use the -k option to lspci (output abbreviated):

```
root@forensicbox:~# lspci -k | less
...
04:00.0 Network controller: Intel Corporation Wireless 7260 (rev 6b)
Subsystem: Intel Corporation Dual Band Wireless-AC 7260
Kernel driver in use: iwlwifi
Kernel modules: iwlwifi
```

This time the output provides some additional information, including which modules are loaded when the device is detected. This can be an important piece of information if I'm trying to troubleshoot a misbehaving device. Online help might suggest using a different driver altogether. If that is the case, then you may need to "blacklist" the currently loaded module in order to prevent it from loading and hindering the correct driver (that you may need to specify). Blacklisting a kernel driver is normally done in /etc/modprobe.d/ by creating a <modulename>.conf file with a *blacklist* entry, depending on your distribution. Files placed in /etc/modprobe.d/ will be given precedence over identically named files in /lib/modprobe.  $\hookrightarrow$  d/. According to /etc/modprobe.d/README:

```
root@forensicbox:~# cat /etc/modprobe.d/README
# /etc/modprobe.d/README
#
# The monolithic "blacklist" file (and others) that used to be here in this
# directory have been split into several more fine-grained files and moved
# to the /lib/modprobe.d/ directory. Any file in /lib/modprobe.d/ will be
# overridden by an identically named file in this directory (/etc/modprobe.d/)
# or /run/modprobe.d/ (but since /run is on a tmpfs, it's not persistent
# across reboots, so you probably don't want to use it).
#
# See "man modprobe.d" for more information.
#
```

As indicated in the **README** file's output above, in Slackware you can read the **man** page for **modprobe.d** for more information. Since the steps for this vary wildly depending on the driver, it's dependencies, and the existence of competing modules, we won't cover this in any more depth. Specific help for individual driver issues can be found online.

Note that if you are using a laptop or desktop with a USB wireless adapter, it likely won't show up in **lspci**. For that you'll have to use **lsusb** (*list USB* - there's a pattern here, see?). In the following output, **lsusb** reveals info about a wireless network adapter. Use the  $-\mathbf{v}$  option for more verbose output (bold for emphasis):

#### root@forensicbox:~# lsusb

• • •

```
Bus 001 Device 054: ID 2109:2812 VIA Labs, Inc. VL812 Hub
Bus 001 Device 004: ID 174c:2074 ASMedia Technology Inc. ASM1074 High-Speed hub
Bus 001 Device 079: ID 1b1c:1a06 Corsair
Bus 001 Device 003: ID 046d:c077 Logitech, Inc. M105 Optical Mouse
Bus 001 Device 007: ID 11b0:6598 ATECH FLASH TECHNOLOGY
Bus 001 Device 120: ID 148f:5372 Ralink Technology, Corp. RT5372 Wireless Adapter
Bus 001 Device 005: ID 174c:2074 ASMedia Technology Inc. ASM1074 High-Speed hub
Bus 001 Device 050: ID 046d:c31c Logitech, Inc. Keyboard K120
Bus 001 Device 001: ID 1d6b:0002 Linux Foundation 2.0 root hub
```

Or use the script **usb-devices**, which organizes the information from /sys/bus/usb/devices/usb into a (mortal) human readable format. Note that it also returns the kernel module in use, much like **lspci** -k does for PCI bus devices (bold for emphasis). We use the pipe (]) to the **less** command to page the output for reading (more on this later):

```
root@forensicbox:~# usb-devices | less
...
T: Bus=01 Lev=01 Prnt=01 Port=05 Cnt=05 Dev#=120 Spd=480 MxCh= 0
D: Ver= 2.00 Cls=00(>ifc ) Sub=00 Prot=00 MxPS=64 #Cfgs= 1
P: Vendor=148f ProdID=5372 Rev=01.01
S: Manufacturer=Ralink
S: Product=802.11 n WLAN
C: #Ifs= 1 Cfg#= 1 Atr=80 MxPwr=450mA
I: If#= 0 Alt= 0 #EPs= 7 Cls=ff(vend.) Sub=ff Prot=ff Driver=rt2800usb
...
```

Note that the commands covered here are largely portable across distributions, but the locations of files and methods for managing modules may differ. The process of identifying modules and hardware should mostly be the same. Manual pages (read using the **man** command) and distribution documentation should always be relied on for primary problem solving.

Keep in mind that these same commands can be run against a subject computer by using Linux based forensic boot media. If you have the time, it's a great way to inventory a subject computer either prior to seizure or if you cannot seize the computer (only image it for whatever reason), but still wish to have a full hardware inventory.<sup>2</sup>

<sup>&</sup>lt;sup>2</sup>We will cover more 'verbose' commands for hardware inventory later

#### 1.8.3 Hotplug devices and UDEV

In modern distributions, Linux device management has been handed over to eudev (or udev under Systemd)<sup>3</sup>. In the past, the device nodes (files representing the devices, located in the /dev directory) were static, that is they existed at all times, whether in use or not.

So why do we cover device hot-plugging in a forensic guide? A basic knowledge of device access is critical to understanding how devices (external disks, subject hard drives, etc.) are detected and presented to the examiner.

Udev creates device nodes "on the fly". The nodes are created as the kernel detects the device and the /dev directory is populated in real time. In addition to being more efficient, udev also runs in user space. One of the benefits of udev is that it provides for "persistent naming". In other words, you can write a set of rules that will allow udev to recognize a device based on individual characteristics (serial number, manufacturer, model, etc.). The rule can be written to create a user-defined link in the /dev directory, so that for example, my thumb drive can always be accessed through an arbitrary device node name of my choice, like /dev/my-thumb, if I so choose. This means that I don't have to search through USB device nodes to find the correct device name if I have more than one external storage device connected. Writing such rules is outside the scope of this document. We will used udisks to accomplish persistent naming with properly labeled volumes.

On Slackware, [e]udev runs as a daemon from the startup script /etc/rc.d/rc.udev. We will discuss these startup scripts in more detail later in this document. We will not do any specific configuration for udev on our forensic computers at this time. We discuss it here simply because it plays a major part in device handling and as such is of interest to forensic examiners that want to know what their system is doing. udev does NOT involve itself in auto mounting or otherwise interacting with applications. It simply provides a hardware to kernel interface. Disks and other storage media are handled by udisks or udisks2. We will cover this in more detail later.

 $<sup>^{3}</sup>$ eudev is actually a non-Systemd port of udev - I use udev in this document to avoid differentiating every time. eudev was developed by Gentoo and is used in Slackware as well as a replacement for the Systemd bound udev

## 2 Linux Disks, Partitions, and the File System

As you go through the following pages, please pay attention to your userid...you'll need to be root or use sudo for some of this.

#### 2.1 Disks

In Linux, devices are enumerated as files. This is an important concept for forensic examiners. It means, as we will see later on, that many of the commands we can use on regular files, we can also use on disk "files". We can list them, hash them and search them in much the same way we do files in any standard user directory. The special directory where these device "files" are maintained is /dev.

As we saw earlier, with the adoption of eudev and udisks, disks are now assigned device node names dynamically, meaning that the names do not exist until the device (a thumb drive, for example) is connected to the system. Of course when you boot a normally configured computer you usually have at least one "boot" drive already connected. Under most circumstances this will be named sda. These device nodes are populated under the /dev directory. The partitions are simply numbered.

When referring to the entire disk, we use /dev/sda. When referring to a *partition* on that disk, we use the disk name and the number of the partition, /dev/sda1 for example.

| Device        | File Name |
|---------------|-----------|
| First Disk    | /dev/sda  |
| partition 1   | /dev/sdal |
| partition 2   | /dev/sda2 |
| Second Disk   | /dev/sdb  |
| partition 1   | /dev/sdb1 |
| partition 2   | /dev/sdb2 |
| Optical Media | /dev/sr0  |

The pattern described above is fairly easy to follow. If you are using a standard SATA disk, it will be referred to as sdx where the x is replaced with an a for the first detected drive and b for the second, etc. In the same way, the CD ROM or DVD drives connected via the SATA bus will be detected as /dev/sr0 and then /dev/sr1, etc.

Note that the /dev/sdx device nodes will include USB devices. For example, a primary SATA disk will be assigned sda. If you attach a USB disk or a thumb drive it will normally be detected as sdb, and so on.

There are some more modern storage devices with more complex naming schemes. PCIe based storage devices like NVMe include newer concepts like "name spaces" where the traditional conventions illustrated in the table above are extended beyond simple partition numbers. If you have an NVMe storage device with two partitions in a single name space, the partitions would be named as follows:

| Device                       | File Name      |
|------------------------------|----------------|
| First NVMe Disk / Name space | /dev/nvme0n1   |
| partition 1                  | /dev/nvme0n1p1 |
| partition 2                  | /dev/nvme0n1p2 |

We will discuss NVMe storage media a little later on.

A simple way to see the disks and partitions that are attached to your system is to use the **lsblk** command:

| root@f | prensicbo | )X:- | # lsbl | <b>(</b> |      |                           |
|--------|-----------|------|--------|----------|------|---------------------------|
| NAME   | MAJ:MIN   | RM   | SIZE   | R0       | TYPE | MOUNTPOINT                |
| sda    | 8:0       | 0    | 111.8G | 0        | disk |                           |
| —sda1  | 8:1       | 0    | 64M    | 0        | part |                           |
| -sda2  | 8:2       | 0    | 128M   | 0        | part | /boot                     |
| —sda3  | 8:3       | 0    | 4G     | 0        | part | [SWAP]                    |
| ∟sda4  | 8:4       | 0    | 107.6G | 0        | part | /                         |
| sdb    | 8:16      | 0    | 1.8T   | 0        | disk |                           |
| ∟sdb1  | 8:17      | 0    | 1.8T   | 0        | part | /home                     |
| sdc    | 8:32      | 1    | 15G    | 0        | disk |                           |
| ∟sdc1  | 8:33      | 1    | 15G    | 0        | part | /run/media/barry/Evidence |
| sr0    | 11:0      | 1    | 1024M  | 0        | rom  |                           |

You can see from the output that disks and partitions are listed, and if any of the partitions are mounted, **lsblk** will also give us the current mount point. In this case we see /dev/sda2 is mounted on /boot, /dev/sda3 is our swap partition, /dev/sda4 is our root partition, and we have /dev/sdc1 mounted as /run/media/barry/Evidence. The latter volume is from an external device, plugged in and mounted via the desktop.

Another option for disk information is **lsscsi**. Although **lsscsi** does not show partitions, it does give more information about the actual media:

| root@forensi | cbox:~# | lsscsi   |                  |      |          |
|--------------|---------|----------|------------------|------|----------|
| [0:0:0:0]    | disk    | ATA      | INTEL SSDSC2CT12 | 300i | /dev/sda |
| [2:0:0:0]    | disk    | ATA      | Hitachi HDS72302 | A5C0 | /dev/sdb |
| [3:0:0:0]    | cd/dvd  | HL-DT-ST | DVDRAM GH24NS90  | IN01 | /dev/sr0 |
| [8:0:0:0]    | disk    | hp       | v125w            | 1.00 | /dev/sdc |

You can see in the output above that this particular system has a USB device and two internal drives. One drive is an INTEL SSD, the other a Hitachi hard disk. There are also a DVD drive (/dev/sr0,) and an HP v125w thumb drive (/dev/sdc). lsscsi does not come on most platforms by default (although it does on Slackware). If your system does not have it by default, check your distribution's package manager and install it.

Here we see output from another computer with a single SATA disk and a single NVMe drive:

root@forensicbox:~# lsscsi
[5:0:0:0] disk ATA Samsung SSD 870 2B6Q /dev/sda
[N:0:4:1] disk Samsung SSD 970 EVO Plus 1TB\_1 /dev/nvme0n1

There are other names, using links, that can access these device nodes. If you explore the /dev/disk directory you will see links that provide access to the disk devices through volume labels, disk UUID, kernel path, etc. These names are useful to us because they can be used to access a particular disk in a repeatable manner without having to know what device node a disk will be assigned (/dev/sdc or /dev/sdd for example). For now, just be aware that you can access a disk by a name other than the simple sdx assigned node. Also note that some of the assigned nodes might not yet have media attached. In many cases media readers can be detected and assigned nodes before media is inserted.

Now that we have an idea of what our disks are named, we can look at the partitions and volumes. The **fdisk** program can be used to create or list partitions on a supported device. This is an example of the output of fdisk on a different Linux workstation using the "list" option (-1 [dash "el"]):

```
root@forensicbox:~# fdisk -l /dev/sda
Disk /dev/sda: 111.8 GiB, 120034123776 bytes, 234441648 sectors
Disk model: INTEL SSDSC2CT12
Units: sectors of 1 * 512 = 512 bytes
Sector size (logical/physical): 512 bytes / 512 bytes
I/O size (minimum/optimal): 512 bytes / 512 bytes
Disklabel type: gpt
Disk identifier: 08FD4B34-555D-4CFF-A32A-0218C1287428
Device
                                          Size Type
             Start
                         End
                               Sectors
/dev/sda1
              2048
                      133119
                                 131072
                                           64M BIOS boot
/dev/sda2
                                 262144
                                          128M Linux filesystem
            133120
                      395263
/dev/sda3
            395264
                     8783871
                               8388608
                                            4G Linux swap
/dev/sda4
           8783872 234441614 225657743 107.6G Linux filesystem
```

fdisk -l /dev/sd[x] is one way to get a list of all the partitions available on a particular drive. Each partition is identified by its Linux name. The beginning and ending sectors for

each partition are given. The number of sectors per partition are displayed. Finally, the partition type is displayed.

Note that the output of **fdisk** will change depending on the disklabel type of the media being queried. The above output shows a disk with a GPT label. If you have a standard DOS style MBR, the output will show slightly different fields. For native handling of GPT partition labels, you can use **gdisk**. Here is the output of **gdisk** on the same drive:

```
root@forensicbox:~# gdisk -l /dev/sda
GPT fdisk (gdisk) version 1.0.4
Partition table scan:
 MBR: protective
 BSD: not present
 APM: not present
 GPT: present
Found valid GPT with protective MBR; using GPT.
Disk /dev/sda: 234441648 sectors, 111.8 GiB
Model: INTEL SSDSC2CT12
Sector size (logical/physical): 512/512 bytes
Disk identifier (GUID): 08FD4B34-555D-4CFF-A32A-0218C1287428
Partition table holds up to 128 entries
Main partition table begins at sector 2 and ends at sector 33
First usable sector is 34, last usable sector is 234441614
Partitions will be aligned on 2048-sector boundaries
Total free space is 2014 sectors (1007.0 KiB)
Number Start (sector)
                          End (sector) Size
                                                   Code
                                                         Name
   1
                2048
                              133119
                                       64.0 MiB
                                                   EF02
                                                         BIOS boot partition
   2
                                                         Linux filesystem
              133120
                              395263
                                       128.0 MiB
                                                   8300
   3
                                                         Linux swap
              395264
                             8783871
                                       4.0 GiB
                                                   8200
   4
             8783872
                           234441614
                                       107.6 GiB
                                                   8300
                                                         Linux filesystem
```

BEFORE FILE SYSTEMS ON DEVICES CAN BE USED, THEY MUST BE MOUNTED! Any file systems on partitions you define during installation will be mounted automatically every time you boot.

Even when not mounted devices can still be written to. Simply not mounting a file system does not protect it from being inadvertently changed through your actions or via mechanisms outside your control. While general forensic processes are outside the scope of this guide, it should be common practice to test your procedures and document every action.

#### 2.2 Device Node Assignment - Looking Closer

Another common question arises when a user plugs a device in a Linux box and receives no feedback on how (or even if) the device was recognized. One easy method for determining how and if an inserted device is registered is to use the **dmesg** command.

For example, if I plug a USB thumb drive into a Linux computer I may well see an icon appear on the desktop for the disk. I might even see a folder open on the desktop allowing me to access the files automatically (undesirable behaviour for a forensic workstation). If I'm at a terminal and there is no X desktop, I may get no feedback at all. I plug the disk in and see nothing. I can, of course, run the **lsscsi** command to see if my list of media refreshed. But I may want more info than that.

So where can we look to see what device node was assigned to our disk (/dev/sdc, /dev/sdd, etc.)? How do we know if it was even detected? Again, this question is particularly pertinent to the forensic examiner, since we may likely configure our system to be a little less "helpful" in automatically opening folders, etc.

Plugging in the thumb drive and immediately running the **dmesg** command provides the following output (abbreviated for readability):

#### root@forensicbox:~# dmesg

```
. . .
[2382040.400775] usb 1-4.1: new high-speed USB device number 4 using xhci_hcd
[2382040.491674] usb 1-4.1: New USB device found, idVendor=03f0, idProduct=3307,
   \hookrightarrow bcdDevice=10.00
[2382040.491677] usb 1-4.1: New USB device strings: Mfr=1, Product=2, SerialNumber
   \hookrightarrow =3
[2382040.491679] usb 1-4.1: Product: v125w
[2382040.491681] usb 1-4.1: Manufacturer: hp
[2382040.491683] usb 1-4.1: SerialNumber: 002354C611A8AC3162CF005C
[2382040.492327] usb-storage 1-4.1:1.0: USB Mass Storage device detected
[2382040.492501] scsi host8: usb-storage 1-4.1:1.0
[2382044.130418] scsi 8:0:0:0: Direct-Access
                                                              v125w
                                                                                1.00 PQ:
                                                    hp
   \hookrightarrow 0 ANSI: 4
[2382044.132140] sd 8:0:0:0: [sdc] 31334400 512-byte logical blocks: (16.0 GB/14.9
   \hookrightarrow GiB)
[2382044.133608] sd 8:0:0:0: [sdc] Write Protect is off
[2382044.133610] sd 8:0:0:0: [sdc] Mode Sense: 2f 00 00 00
[2382044.135212] sd 8:0:0:0: [sdc] Write cache: disabled, read cache: enabled,
   \hookrightarrow doesn't support DPO or FUA
[2382044.141413] sdc: sdc1
[2382044.146351] sd 8:0:0:0: [sdc] Attached SCSI removable disk
```

The important information is in bold. Note that this particular thumb drive (an HP v125w) provides a single volume with a single partition (/dev/sdc1). The dmesg output can be long,

so you can pipe through less (dmesg | less) or scroll through the output if needed.

You can also follow the output of **dmesg** in real time by watching the output of /var/log/ $\hookrightarrow$  messages with **tail** -f, which essentially means "watch the tail of the file and follow it as it grows". Start the following command and *then* plug in a USB device. You'll see the messages as the kernel detects the device you plug in.

```
root@forensicbox:~# tail -f /var/log/messages
...<plug in a device and watch the kernel messages>
```

We mentioned NVMe storage media before and how they have a different naming scheme as a result of 'name spaces' and other architectural changes. On a system with NVMe media installed you might see the following using **dmesg**:

# root@forensicbox:~# dmesg .... [ 0.677521] nvme nvme0: pci function 0000:3d:00.0 [ 0.904343] nvme0n1: p1 p2 ....

The above dmesg output shows a single NVMe storage device with a single namespace containing two partitions.

This section covered the identification of devices detected by the Linux kernel. We will discuss collecting information about these devices in later sections.

## 2.3 The File System

Like the Windows file system, the Linux file system is hierarchical. The "top" directory is referred to as "the root" directory and is represented by "/". Note that the following is not a complete list, but provides an introduction to some important directories.

On most Linux distributions, the directory structure is organized in the same manner. Certain configuration files and programs are distribution dependent, but the basic layout is similar to this. Note that the directory "slash" (/) is opposite what most people are used to in Windows.

```
/ (root of the tree - not to be confused with /root (root's home)
🛑 bin
🛑 boot
dev
  🐚 (devices)
etc
  🗖 X11
  rc.d
  🐚 (other config dirs)
home
  🛑 user1 (home dir files)
  user2
lib (32 bit system libraries)
🛑 lib64 (64 bit system libraries)
 media (udisks mounts)
  mount points
 mnt
  mount points
```
```
/ (root - continued)
    opt (software installed here on some systems)
    root (root's home)
    run
    media (dynamic udisks2 mount points)
    sbin (system binaries)
    usr
    local
    lib
    var (logging)
```

Directory contents can include:

- /bin
  - Common commands ls, cd, etc.
- /boot
  - Files needed at boot including the kernel images pointed to by LILO (the LInux LOader) or GRUB.
- /dev
  - Files that represent devices on the system. These are the device nodes.
- /etc
  - Administrative configuration files and scripts.
- /home
  - User's home directories. Each user directory can be extended by the respective user and will contain their personal files as well as user specific configuration files (for X preferences, etc.).
- /lib
  - 32 bit software libraries
- /lib64
  - 64 bit software libraries

- /media
  - Provides a standard place for system wide removable media.
- /mnt
  - Provides temporary mount points for external, remote and removable file systems.
     This is the legacy directory for manually mounting volumes
- /opt
  - Directory for external or "optional" software. Some programs (Google Chrome, for example) will install into this directory.
- /root
  - The root user's home directory.
- /run
  - Dynamic run time files for system daemons like [e]udev and udisks. This directory is where you might find external volumes mount from the desktop or via any udisks2 interface.
- /sbin
  - Administrative and system commands. (fdisk, ifconfig, etc.)
- /usr
  - Contains locals software, libraries, games, etc.
- /var
  - Logs and other variable files will be found here.

Another important concept when browsing the file system is that of relative versus explicit paths. While confusing at first, practice will make the idea second nature. Just remember that when you provide a path name to a command or file, including a "/" in front means an explicit path, and will define the location starting from the top level directory (root). Beginning a path name without a "/" indicates that your path starts in the current directory and is referred to as a relative path. More on this later.

One very useful resource for this subject is the File System Hierarchy Standard (FHS), the purpose of which is to provide a reference for developers and system administrators on file and directory placement. Read more about it at https://en.wikipedia.org/wiki/Filesystem\_Hierarchy\_Standard.

# 2.4 Mounting External File Systems

There is a long list of file system types that can be accessed through Linux. This is accomplished using the **mount** command. Linux has a couple of special directories used to mount file systems to the existing Linux directory tree. One directory is called /mnt. It is here that you can *manually* attach new file systems from external (or internal) storage devices that were not mounted at boot time. Typically, the /mnt directory is used for temporary mounting. Other available directories are /media, and /run/media which provide a standard location for users and applications to mount removable media. Actually you can mount file systems anywhere (not just on /mnt), but it's better for organization. Since we will be dealing with mostly temporary mounting of potential evidence volumes, we will use the /mnt directory for most of our work, but there are other equally valid options. This provides a brief overview.

For manual mounting using the **mount** command, anytime you specify a mount point you must first make sure that that directory exists. For example to mount a USB volume under /mnt/evidence you must be sure that /mnt/evidence exists. After all, suppose we want to have a CD ROM and a USB drive mounted at the same time? They can't both be mounted under /mnt (you would be trying to access two file systems through one directory!). So we create directories for each device's file system under the parent directory /mnt. You decide what you want to call the directories, but make them easy to remember. Keep in mind that until you learn to manipulate the file /etc/fstab (covered later), only root can mount and unmount file systems (manually and explicitly) to /mnt and its subdirectories.

Newer distributions usually create mount points for you, but you might want to add others for yourself (mount points for external disks to write results to, etc.; like /mnt/data or /mnt  $\hookrightarrow$  /analysis). :

#### root@forensicbox:~# mkdir /mnt/analysis

### 2.4.1 The mount Command

The **mount** command uses the following syntax:

### mount -t <filesystem> -o <options> <device> <mountpoint>

One of the options we pass to the **mount** command, using -t, is the file system type <sup>4</sup>. But what if you don't know what file system is on a device you've been handed? First, we need to to know the partition layout of the device. Is there one partition? Two? Once we've selected the partition we want to work with, we need to know what file system might be on

 $<sup>^4{\</sup>rm Actually},$  modern Linux systems do a pretty decent job of auto detecting file system types, but being explicit is never a bad thing.

there. We can accomplish this with using a series of commands we covered earlier. We use the **lsblk** command to view our devices that have been detected, and show the partitions that we might try to mount. Then we use the **file** command with the **-s** option to determine the file system type we will be mounting. For example, if I insert a thumb drive into my system and I want to manually mount it, I can use the following commands to gather the information I need:

```
root@forensicbox:~# lsblk
NAME
              MAJ:MIN RM
                            SIZE RO TYPE MOUNTPOINT
sdb
                 8:16
                        1
                            119M
                                   0 disk
└_sdb1
                 8:17
                        1
                            118M
                                   0 part
sda
                 8:0
                        0
                            1.8T
                                   0 disk
 -sda2
                 8:2
                        0
                            1.8T
                                   0 part
                                           /home
 -sda1
                 8:1
                        0
                            128M
                                   0 part
                                           /boot
nvme0n1
                        0 953.9G
               259:0
                                   0 disk
 -nvme0n1p1
               259:1
                        0
                              64G
                                   0 part
└─nvme0n1p2
               259:2
                        0 889.9G
                                   0 part
                                          /
root@forensicbox:~# file -s /dev/sdb1
/dev/sdb1: Linux rev 1.0 ext4 filesystem data , UUID=22e4d5cc-
7713-4b17-b2df-11b17a73b954, volume name "Win10Image" (extents) (large files) (huge
   \hookrightarrow files)
```

The pertinent output is highlighted in red. **lsblk** shows us that the drive was detected as /dev/sdb with a single partition at /dev/sdb1. The **file** command reads the signature of the partition and determines it is an EXT4 file system. We will discuss the **file** command extensively later in this guide. For now, just understand that it determines the type of file by its signature (regardless of extension or name), in this case a file system signature. Note the last block device listed in the **lsblk** output is an NVMe device with a single namespace and two partitions.

We can then use that information to mount the drive (this command assumes the directory /mnt/analysis exists – if not then create it with mkdir):

root@forensicbox:~# mount -t ext4 /dev/sdb1 /mnt/analysis

Now change directory to the location of the newly mounted file system:

root@forensicbox:~# cd /mnt/analysis

You should now be able to navigate the thumb drive as usual. Essentially, what we have done here is take the logical contents of the file system on /dev/sdb1 and made it available to the user through /mnt/analysis. You can now browse the contents of the disk.

When you are finished, leave the /mnt/analysis directory (if you do the cd command by itself, you will return to your home directory), and unmount the file system with:

root@forensicbox:~# umount /mnt/analysis

Some points to keep in mind:

- Note the proper command is **umount** not **unmount**. This cleanly unmounts the file system and makes it safe to remove the media from the system.
- If you get an error message that says the file system cannot be unmounted because it is busy, then you most likely have a file open from that directory, or are using that directory from another terminal. Check all your terminals and virtual terminals and make sure you are no longer in the mounted directory.

Another example: Reading an optical disk

- Insert the optical media
- Many optical disks will use the ISO9660 file system. You can check this with either the **lsblk** -f or the file command on the optical drive (in this case /dev/sr0) with the media inserted:

root@forensicbox:~# file -s /dev/sr0
/dev/sr0: ISO 9660 CD-ROM filesystem data 'CDDATA'

• Now we can mount the media and change to the newly mounted file system:

```
root@forensicbox:~# mount -t iso9660 /dev/sr0 /mnt/cdrom
mount: /dev/sr0 is write-protected, mounting read-only
root@forensicbox:~# cd /mnt/cdrom
root@forensicbox:~# ls
```

```
autorun.inf* document/ installmanager/ menu/ tools/
```

• You can now navigate the optical media volume as needed. When finished, leave the /mnt/cdrom directory (change to you home directory again with cd or cd ~) and unmount the file system with:

#### root@forensicbox:~# umount /mnt/cdrom

If you want to see a list of file systems that are currently mounted, just use the **mount** command without any arguments or parameters. It will list the mount point and file system type of each device on system, along with the mount options used (if any). Note in the output below you can see the optical disk I just mounted (and did not unmount):

```
root@forensicbox:~# mount
/dev/sda3 on / type ext4 (rw)
proc on /proc type proc (rw)
sysfs on /sys type sysfs (rw)
tmpfs on /dev/shm type tmpfs (rw)
/dev/sda1 on /boot type ext4 (rw)
/dev/sr0 on /mnt/cdrom type iso9660 (ro)
```

The **mount** command will also list psudo file systems as well, giving extremely cluttered output that you'll need to sort through.

In fact, using **mount** to list mounted file systems is generally considered deprecated. A far more flexible method is to use **findmnt** with the **--real** option. This give a "tree like" view of mounted physical volumes as shown below.

| <mark>root</mark> @forensicbox:~# findmntreal |                |        |                                                       |  |  |  |
|-----------------------------------------------|----------------|--------|-------------------------------------------------------|--|--|--|
| TARGET                                        | SOURCE         | FSTYPE | OPTIONS                                               |  |  |  |
| 1                                             | /dev/nvme0n1p4 | ext4   | rw,relatime                                           |  |  |  |
| └─/mnt/thumb                                  | /dev/sdb1      | ext4   | <pre>rw,nosuid,nodev,relatime,errors=remount-ro</pre> |  |  |  |
| —/boot                                        | /dev/nvme0n1p2 | ext4   | rw,relatime                                           |  |  |  |
| └ └/boot/efi                                  | /dev/nvme0n1p1 | vfat   | rw,relatime,fmask=0022,dmask=0022                     |  |  |  |
| └─/home                                       | /dev/sda1      | ext4   | rw,relatime                                           |  |  |  |

The ability to mount and unmount file systems is an important skill in Linux. We use it to view the contents of a physical volume, and we use it to mount external storage for collecting evidence files, etc. There are many options that can be used with **mount** (some we will cover later), and a number of ways the mounting can be done easily and automatically. Refer to the **info** or **man** pages for the **mount** command for additional information.

In most modern distributions, optical disks will be auto-detected, and an icon placed on the desktop for it. Of course this will depend on your particular setup, but this is generally the case whether you are using XFCE, KDE, Unity, or some other combination of GUI and window manager. We'll cover more on GUI disk handling in an upcoming section.

### 2.4.2 The File System Table (/etc/fstab)

It might seem like **mount -t iso94660 /dev/sr0 /mnt/cdrom** is a lot to type every time you want to mount an optical disk. One way around this is to edit the file /etc/fstab ("file system table"). This file allows you to provide defaults for your mountable file systems, thereby shortening the commands required to mount them. The system also uses /etc/  $\rightarrow$  fstab to mount default file systems when the computer starts.

My /etc/fstab looks like this:

| root@forens | icbox:~# cat | /etc/fstab |                 |   |   |
|-------------|--------------|------------|-----------------|---|---|
| /dev/sda2   | swap         | swap       | defaults        | 0 | 0 |
| /dev/sda3   | /            | ext4       | defaults        | 1 | 1 |
| /dev/sda1   | /boot        | ext4       | defaults        | 1 | 2 |
| /dev/cdrom  | /mnt/cdrom   | auto       | noauto,owner,ro | 0 | 0 |
| devpts      | /dev/pts     | devpts     | gid=5,mode=620  | 0 | 0 |
| proc        | /proc        | proc       | defaults        | 0 | 0 |
| tmpfs       | /dev/shm     | tmpfs      | defaults        | 0 | 0 |

The columns are:

| <device></device> | <mount point=""></mount> | <file system="" type=""></file> | <default options=""></default> |
|-------------------|--------------------------|---------------------------------|--------------------------------|
|-------------------|--------------------------|---------------------------------|--------------------------------|

With this in the /etc/fstab, I can mount optical media by simply issuing the command:

root@forensicbox:~# mount /mnt/cdrom

The above **mount** commands look incomplete. When not enough information is given, the **mount** command will look to /etc/fstab to fill in the blanks. If it finds the required info, it will go ahead with the mount. To find out more about available options for /etc/fstab, enter **info fstab** at the command prompt. After installing a new Linux system, have a look at /etc/fstab to see what is available for you. If what you need isn't there, add it. In this particular case, the entry for /dev/cdrom (a symbolic link or 'shortcut' to /dev/sr0) was uncommented by removing the **#** symbol from the front of the line.

### 2.4.3 Userspace Mounting

Mounting can also take place via automated or partially automated processes through your desktop environment. Linux has a huge list of available choices in desktop systems and management (XFCE, KDE, Gnome, Mate, etc.). They all have the capability to handle and mount removable devices for the user. This is normally done through the dynamic addition

of context capable desktop icons that may appear when removable media is plugged in. Volumes can then be mounted via a right-click menu.

There are a number of useful changes for the general Linux user that makes this sort of desktop capable mounting make sense. First, for general daily use as a desktop workstation, who wants to have to log in as root to mount external devices? What if you are working on a system that you don't have elevated privileges on? In addition to the personal logistics, there's also the fact that the more modern mounting systems will place removable device mount points to a user's personal space rather than a system wide mount point. This offers better security and accessibility for the user.

The following example will show what can happen on an XFCE desktop when a USB drive is inserted. This is just an illustration. Be sure to check your own system for default configurations that might differ from this. You certainly don't want to accidentally mount evidence just because you were unaware the system is doing it for you.

In this case the USB disk has a partition with a volume label  $Corsair_32G$  (the volume label can be set by any number of tools when the file system is formatted).

With the USB drive inserted, an icon appears on the desktop.

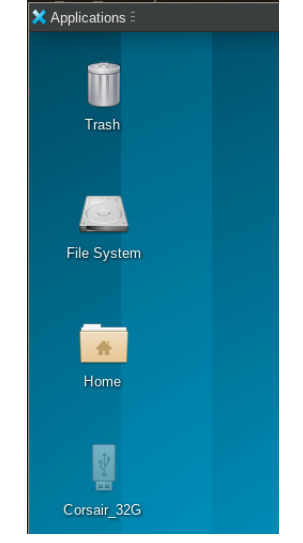

### Figure 1: XFCE with USB volume Corsair\_32G inserted

Back in the earlier section on disks and device nodes, we talked about device detection and naming. In addition to the /dev/sdx naming, there are other names assigned to the disk by UUID, label, and kernel path. When I see the Corsair\_32G label appear on the desk top, a terminal can quickly be opened to see exactly what partition on which disk that label belongs to by accessing the /dev/disk/ sub-folders, specifically /dev/disk/by-label:

Using  $\tt ls$  -l we see that the file /dev/disk/by-label/Corsair\_32G is a symlink, or shortcut to /dev/sdbl.

```
root@forensicbox:~# ls -l /dev/disk
total 0
drwxr-xr-x 2 root root 180 Sep 8 14:23 by-id/
drwxr-xr-x 2 root root 60 Sep 8 14:23 by-label/
drwxr-xr-x 2 root root 120 Sep 8 14:23 by-partuuid/
drwxr-xr-x 2 root root 80 Sep 8 14:23 by-path/
drwxr-xr-x 2 root root 120 Sep 8 14:23 by-uuid/
root@forensicbox:~# ls -l /dev/disk/by-label/
total 0
lrwxrwxrwx 1 root root 10 Sep 8 14:23 Corsair_32G -> ../../sdb1
```

If we right click on the icon and select Mount Volume from the menu, the volume is mounted on /run/media/\$USER]/\$LABEL. In this case the user is barry and the label is Corsair\_32G.

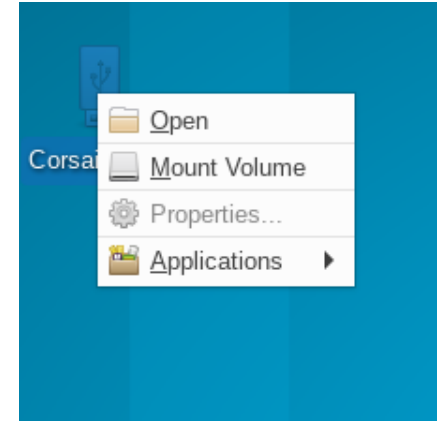

Figure 2: Right-click context menu for disk mounting [XFCE]

Once mounted, we can see the results from the terminal using the  ${\tt findmnt}$  --real command:

| <pre>root@forensicbox:~# findmnt -real</pre> |           |        |                                     |
|----------------------------------------------|-----------|--------|-------------------------------------|
| TARGET                                       | SOURCE    | FSTYPE | OPTIONS                             |
| /                                            | /dev/sda3 | ext4   | rw,relatime                         |
| └─/run/media/barry/Corsair_32G               | /dev/sdb1 | exfat  | <pre>rw,nosuid,nodev,relatime</pre> |
| └/boot                                       | /dev/sda1 | ext4   | rw,relatime                         |

Make sure you know how to control the mounting of disks and volumes within your desktop environment. XFCE shipped with Slackware does no auto-mounting of any volumes by default. The icons appear on the desktop, but you are free to mount them as you see fit. There are configuration options available to change this behavior, so be careful. Make sure you test what happens when you "hot plug" USB media or other removable storage. For example, some distributions might elect to auto-mount devices on the GUI desktop immediately upon insertion. This is undesirable for digital forensics. XFCE is a lighter weight (meaning lighter on resources) desktop. And while XFCE is capable of automatically handling hot plugged devices, it also allows for easy control. Consider the following snapshot of an XFCE settings dialog for removable media. By default, on Slackware, devices are NOT auto mounted in the XFCE environment. Not all distributions might be configured this way, however. Be sure to check and test for yourself. As a forensic examiner, you do NOT want your system automatically mounting devices simply because you plugged them into the system. We will cover this in a bit more detail later.

| Figur              | Figure 3: XFCE Removable Media Dialog                                            |       |  |  |  |  |
|--------------------|----------------------------------------------------------------------------------|-------|--|--|--|--|
|                    | Removable Drives and Media<br>Configure management of removable drives and media | ×     |  |  |  |  |
| Storage            | Multimedia Cameras Printers Input Devices                                        |       |  |  |  |  |
| Removabl           | Removable Storage                                                                |       |  |  |  |  |
|                    | Mount removable drives when hot-plugged                                          |       |  |  |  |  |
|                    | Mount removable media when inserted                                              |       |  |  |  |  |
|                    | Browse removable media when inserted                                             |       |  |  |  |  |
|                    | Auto-run programs on new drives and media                                        |       |  |  |  |  |
|                    | Auto-open files on new drives and media                                          |       |  |  |  |  |
| Blank CDs and DVDs |                                                                                  |       |  |  |  |  |
|                    | Burn a CD or DVD when a blank disc is inserted                                   |       |  |  |  |  |
|                    | Command for Data CDs:                                                            |       |  |  |  |  |
|                    | Command for Audio CDs:                                                           |       |  |  |  |  |
| (?) Help           |                                                                                  | Close |  |  |  |  |

You might notice that we need to be logged in as root to use the **mount** command to manually mount a volume to /mnt (or any other directory we create). The same applies when we try to mount a volume manually that is not defined in /etc/fstab. On the other hand, when we insert media and use the desktop icon to mount the device, we can be logged in as a normal user and simply right click on the device icon to have it mount to /run/media/XXX. So how is that happening?

Userspace mounting on most Linux systems is handled by the udisks package. There are two versions of this: udisks and udisks2 (the newer version). For the sake of simplification, we'll say that if your system is using udisks (version 1), it will normally mount to /media. If your system is using udisks2, it will normally mount to /run/media/\$USER. As we've seen, this userspace mounting can be done via the desktop using the mouse.

What happens if you are at a terminal without a GUI, or if you are using a desktop/window manager that does not allow for dynamic volume icons? You can still use the userspace capabilities of udisks on the command line. The following command session shows the use of the udisks2 command line utility **udisksctl** by a normal user to mount a volume. Note that **udisksctl** mounts to /run/media/\$USER (it's a udisks2 utility).

```
barry@forensicbox:~$ lsblk
NAME MAJ:MIN RM SIZE RO TYPE MOUNTPOINT
```

| sdb   | 8:16 | 1 | 14.3G | 0 disk |
|-------|------|---|-------|--------|
| ∟sdb1 | 8:17 | 1 | 14.3G | 0 part |
|       |      |   |       |        |

barry@forensicbox:~\$ udisksctl mount -b /dev/sdb1 Mounted /dev/sdb1 at /run/media/barry/SANDISK.

barry@forensicbox:~\$ lsblk

NAMEMAJ:MIN RMSIZE RO TYPEMOUNTPOINTsdb8:16114.3G0disk└─sdb18:17114.3G0part/run/media/barry/SANDISK...

The above session shows the output of lsblk to identify the volume we want to mount. The udisksctl command with the mount and -b /dev/sdbl options is then run and the resulting successful mount is displayed. (-b specifies the 'block' device to mount). We then use lsblk again, this time showing the volume /dev/sdbl and it's mount point in /run/media. Notice that we are only providing a volume to mount, we do not provide a mount point. udisks will use the volume label (in this case it's SANDISK) to create a dynamic mount point under /run/media/\$USER. If there is no volume name, then it uses the volume UUID.

We unmount the volume using **udisksctl** as well (and then re-check with **lsblk** just for good measure):

```
user@forensicbox:~$ udisksctl unmount -b /dev/sdb1
Unmounted /dev/sdb1.
barry@forensicbox:~$ lsblk
NAME
              MAJ:MIN RM
                           SIZE RO TYPE MOUNTPOINT
sdb
                          14.3G 0 disk
                8:16
                       1
└_sdb1
                8:17
                       1
                          14.3G
                                 0 part
. . .
```

In this section we've covered enough about dealing with disks to get you started on accessing storage media and volumes. Next, we'll delve into actually being able to manipulate and view some data with an introduction to basic commands.

# 3 Basic Linux Commands

## 3.1 Very Basic Navigation

Here we are going to go over the basic commands to allow you to navigate the command line. There are plenty of resources out there to learn the command line. This should just provide a start to get you through the guide.

We'll start with some basic navigation.

**Directory Listings:** 

| ls |     | list the contents of a directory                   |
|----|-----|----------------------------------------------------|
| ls | -a  | list the contents of a directory, including hidden |
|    |     | (dot) files                                        |
| ls | -1  | detailed listing                                   |
| ls | -lh | detailed listing with human readable sizes         |
| ls | - R | list the contents of a directory recursively       |
|    |     |                                                    |

Command options can be combined, so that if we use **ls** -**lhaR** we'll get a detailed listing of files, with sizes in 'human readable' format, including hidden (or 'dot' files), recursively.

A simple **ls** -lah will give us the following:

```
barry@forensicbox:~$ ls -lah
total 52K
drwxr-xr-x 2 barry users 4.0K Jun 3 14:20 Code/
drwxr-xr-x 2 barry users 4.0K Jun 3 14:20 Documents/
drwxr-xr-x 2 barry users 4.0K Jun 3 14:20 Samples/
drwxr-xr-x 2 barry users 4.0K Jun 3 14:20 Utilities/
drwxr-xr-x 2 barry users 4.0K Jun 3 14:20 Videos/
-rw-r--r- 1 barry users 6.4K Jun 3 14:21 config.txt
-rw-r--r- 1 barry users 21K Jun 3 14:21 sample.doc
```

We will discuss the columns in the **ls** output in more detail later on, though some like - file size and file name - are obvious.

Changing Directories:

| cd <dir></dir> | Change to directory $<\!\!\mathrm{dir}\!>$                                         |
|----------------|------------------------------------------------------------------------------------|
| cd             | (without arguments) Shortcut to your home direc-                                   |
| cd             | tory<br>Change to the parent directory of the current di-<br>rectory (on level up) |

| cd -        | Change to the last directory you were in                  |  |  |
|-------------|-----------------------------------------------------------|--|--|
| cd /dirname | change to the specified directory. Note that the          |  |  |
|             | addition of the "/" in front of the directory im-         |  |  |
|             | plies an explicit (absolute)path, not a relative one.     |  |  |
|             | With practice, this will make more sense.                 |  |  |
| cd dirname  | change to the specified directory. The lack of a          |  |  |
|             | "/" in front of the directory name implies a relative     |  |  |
|             | path meaning <i>dirname</i> is a subfolder of our current |  |  |
|             | directory.                                                |  |  |

Copy files:

| cp <source/> <dest></dest>    | Copy file $<$ source $>$ to $<$ destination $>$ |
|-------------------------------|-------------------------------------------------|
| cp -r <source/> <dest></dest> | Copy a directory recursively                    |

Move a file or directory:

| mv <source/> <dest></dest> | Move or rename a | a file or | directory | <source $>$ | to |
|----------------------------|------------------|-----------|-----------|-------------|----|
|                            | <destination $>$ |           |           |             |    |

Delete a file or directory:

| Delete a file                                       |
|-----------------------------------------------------|
| Delete a directory recursively (including subdirec- |
| tories)                                             |
| Delete a directory (if empty)                       |
| Force removal without prompt                        |
|                                                     |

Create a directory:

| mkdir <directory></directory> | Create a directory called | <directory $>$ |
|-------------------------------|---------------------------|----------------|
|-------------------------------|---------------------------|----------------|

Display command help:

| man <command/> | Display a "manual" page for the specified <com-< th=""></com-<> |
|----------------|-----------------------------------------------------------------|
|                | mand>. Use 'q' to quit. Remember this one. Very                 |
|                | Useful.                                                         |

If you want to find information about a command and its various options, you use the man(ual) page. For example, the **find** command can be daunting. But I can gather lots of helpful information with **man find**:

| <pre>barry@forensicbox:~\$ FIND(1)</pre>   | <b>man find</b><br>General Commands Manual             | FIND(1) |
|--------------------------------------------|--------------------------------------------------------|---------|
| NAME<br>find - search                      | for files in a directory hierarchy                     |         |
| SYNOPSIS<br>find [-H] [-I<br>↔ expression] | _] [-P] [-D debugopts] [-Olevel] [starting-point]      | E       |
| DESCRIPTION<br>This manual pa              | age documents the GNU version of find. GNU find search | nes the |

directory tree rooted at each given starting-point by evaluating the given

• • •

Display the contents of a (plain text) file:

| cat <filename></filename>  | The simplest way to display the contents of a file,    |
|----------------------------|--------------------------------------------------------|
|                            | this command streams the contents of a file to         |
|                            | standard output (normally the terminal). Stands        |
|                            | for <i>concatenate</i> and can also be used to combine |
|                            | files.                                                 |
| less <filename></filename> | Page through a file line by line or page by page.      |

#### 3.1.1 Additional Useful Commands

**grep** : Searches for patterns.

#### grep pattern filename

The grep command will look for occurrences of <pattern> within the file <filename>. grep is an extremely powerful tool. It has hundreds of uses given the number of options it supports. Check the man page for more details. We will use grep in our forensic exercises later on.

find : Searches for files based on any number of criteria. These can include dates, sizes, name patterns, object type, etc.

#### find <start dir> <criteria>

A simple search for a file named fstab could look something like this:

root@forensicbox:~# find /etc -iname fstab
/etc/fstab

This means "find, starting at the /etc directory" by name, fstab. find will allow you to search by file type (regular files vs. directories, etc.), or even various file times. We'll use this tool extensively later on. Check man find and see if you can find the difference between the -name, and -iname options.

pwd : Prints the present working directory to the screen. The following example shows that we are currently in the directory /home/barry:

barry@forensicbox:~\$ pwd
/home/barry

**file** : Categorizes files based on what they contain using signature comparison. The categorization occurs regardless of name or extension. The file header is compared to a *magic* file to determine the file type. Here's an example using a standard JPEG image:

barry@forensicbox:~\$ file mypic.jpg mypic.jpg: JPEG image data, JFIF standard 1.02, aspect ratio, density 1x1, segment length 16, progressive, precision 8, 720x960, components 3

**ps** : List current processes. This is a *little* like the task manager in Windows. It gives the process ID number (PID) and the terminal on which the process is running. **ps ax** will show all processes (**a**), including processes without an associated terminal (**x**). Note the lack of a dash in front of the options. Read the **man** page for more details. The below output shows the parent of all processes *init* and 3 virtual terminals running the **bash** shell (some output removed).

| y@forens | icbox:~                                                         | \$ps                                                                                                    |                                                                                                    |
|----------|-----------------------------------------------------------------|----------------------------------------------------------------------------------------------------|----------------------------------------------------------------------------------------------------|
| TTY      | STAT                                                            | TIME CC                                                                                                    | IMMAND                                                                                                    |
| 1 ?      | Ss                                                              | 0:00                                                                                                    | init [4]                                                                                                    |
| 2 ?      | S                                                               | 0:00                                                                                                    | [kthreadd]                                                                                                    |
|          |                                                                 |                                                                                                    |                                                                                                    |
| 6 pts/1  | Ss                                                              | 0:00                                                                                                    | -bash                                                                                                    |
| 5 pts/2  | Ss+                                                             | 0:00                                                                                                    | -bash                                                                                                    |
| 3 ?      | I                                                               | 0:00                                                                                                    | [kworker/0:1-kdmflush]                                                                                                    |
| 2 ?      | I                                                               | 0:00                                                                                                    | [kworker/3:2-rcu_gp]                                                                                                    |
| 8 pts/3  | Ss                                                              | 0:00                                                                                                    | -bash                                                                                                    |
|          | <pre>y@forens TTY 1 ? 2 ? 6 pts/1 5 pts/2 3 ? 2 ? 8 pts/3</pre> | y@forensicbox:~         TTY       STAT         1 ?       Ss         2 ?       S         6 pts/1       Ss         5 pts/2       Ss+         3 ?       I         2 ?       I         8 pts/3       Ss | y@forensicbox:~\$         ps           TTY         STAT         TIME CC           1 ?         Ss         0:00           2 ?         S         0:00           6 pts/1         Ss         0:00           5 pts/2         Ss+         0:00           3 ?         I         0:00           2 ?         I         0:00 |

**strings**: Prints out the readable characters from a file. This command will print out strings that are at least four characters long (by default) from a file. Useful for looking at data files without the originating program, and searching executables for useful strings, etc. More on this forensically useful command later.

 ${\sf chmod}$  : Changes the permissions on a file ("change mode"). We'll cover this command and its use later on.

 ${\sf chown}$  : Changes the owner (and group) of a file much the same way  ${\sf chomd}$  changes permissions.

**clear** : Clears the terminal.

exit : Exits the terminal and closes it.

**shutdown**: This command will be used to cleanly exit the system and power down (or restart) the computer. You can run several different options here (and be sure to check the **man** page for additional details).

shutddown -r now - will reboot the system 'now'.

shutddown -h now - will shut down the system 'now'.

### 3.2 File Permissions

Files in Linux have certain specified permissions. These permissions can be viewed by running the **ls** -**l** command on a directory or on a particular file. For example:

barry@forensicbox:~\$ ls -l myfile.sh
-rwxr-xr-x 1 barry users 3685 Apr 15 11:14 myfile.sh

If you look close at the first 10 characters, you have a dash (-) followed by 9 more characters. The first character describes the type of file. A dash (-) indicates a regular file. A "d" would indicate a directory, and "b" a special block device, etc.

First character of **ls** -**l** output:

| - | = | regular file                               |
|---|---|--------------------------------------------|
| d | = | directory                                  |
| b | — | block device (disk, volume, etc.)          |
| с | — | character device (serial)                  |
| ι | = | link (points to another file or directory) |
|   |   |                                            |

The next 9 characters indicate the file permissions. These are given in groups of three:

| <u>Owner</u> | Group | <u>Others</u> |
|--------------|-------|---------------|
| rwx          | rwx   | rwx           |

The characters (referred to as 'bits')indicate:

r = read

w = writex = execute

So for the above myfile.sh we have: rwx r-x r-x

This gives the file owner read, write and execute permissions (rwx), but restricts other members of the owner's group and users outside that group to only read and execute the file (r-x). Write access is denied as symbolized by the "-".

Now back to the **chmod** command. There are a number of ways to use this command, including explicitly assigning r, w, or x to the file. We will cover the octal method here because the syntax is easiest to remember (and I find it most flexible). In this method, the syntax is as follows:

#### chmod octal filename

For our purpose, the *octal* is a numerical value in which the first digit represents the owner, the second digit represents the group, and the third digit represents others outside the owner's group. Each digit is calculated by assigning a value to each permission:

For example, the file in our original example has an octal permission value of **755** (rwx = 7, r-x = 5, r-x = 5). This means the owner of the file has all three bits set (read, write and execute), while all others have only read and execute. If you wanted to change the file so that only the owner had read, write and execute permissions, and members of the owner's group and all others would only be allowed to read the file, you would issue the command:

#### chmod 744 filename

(r=4) + (w=2) + (x=1) = 7 [owner] (r=4) + (w=0) + (x=0) = 4 [group] (r=4) + (w=0) + (x=0) = 4 [others]

Changing permissions and then displaying a new long list of the file would show:

```
barry@forensicbox:~$ ls -lh myfile.sh
-rwxr-xr-x 1 barry users 3685 Apr 15 11:14 myfile.sh (permission value is 755)
barry@forensicbox:~$ chmod 744 myfile.sh
barry@forensicbox:~$ ls -lh myfile.sh
```

-rwxr--r-- 1 barry users 3685 Apr 15 11:14 myfile.sh (permission value is now 744)

### 3.3 Pipes and Redirection

Linux (or more specifically bash) allows you to redirect the output of a command from the standard output (usually the display or "console") to another device or file. This is done with streams. There are three streams we will talk about: stdin is the standard input (usually the keyboard); stdout is the standard output (usually the display); and stderr is standard error (usually the display).

We use specific symbols to redirect these streams:

• stdin : <

```
- cmd < infile</pre>
```

- cmd is taking its input from infile rather than the keyboard.
- stdout : >
  - cmd > outfile
  - cmd is sending its output to outfile rather than the display.
- ullet stderr : 2>
  - cmd 2> errlog
  - cmd is sending any error messages to the file  ${\tt errlog}.$

Manipulating streams can be useful for tasks like creating an output file that contains a list of files on a mounted volume, or in a directory. For example:

barry@forensicbox:~\$ ls -al > filelist.txt

The above command would output a long list of all the files in the current directory. You won't see the output, though. Instead of outputting the list to the console, a new file called filelist.txt will be created that will contain the list. If the file filelist.txt already exists, then it will be overwritten. Use the following command to *append* the output of the command to the existing file, instead of over-writing it:

### barry@forensicbox:~\$ ls -al >> filelist.txt

Another useful tool is the command pipe, which uses the | symbol. The command pipe takes the *output* of one command and "pipes" it straight to the *input* of another command.

In this case, we are redirecting the output to another command rather than a file. You can see the difference below. I can **echo** a character string to a file with >, or I can **echo** to a command with |. The wc command shown below gives a count of lines, words, and bytes. In the first redirect below, I'm creating a file called h.txt with the output of **echo**. In the second, I'm using a pipe, so the output of **echo** goes to the command wc. In the third, I'm piping the output of **echo** to wc and redirecting the wc output to a file:

Follow along below, and experiment. DON'T do this logged in as root. Experimentation can get out of hand quickly.

```
barry@forensicbox:~$ echo hello
hello
barry@forensicbox:~$ echo hello > h.txt
barry@forensicbox:~$ cat h.txt
hello
barry@forensicbox:~$ echo hello | wc
1 1 6
barry@forensicbox:~$ echo hello | wc > outfile.txt
barry@forensicbox:~$ cat outfile.txt
1 1 6
```

This is an extremely powerful tool for the command line. Look at the following process list (partial output shown):

| <pre>barry@forensicbox:~\$</pre>                            |        | oox:~\$ | ps ax               |
|-------------------------------------------------------------|--------|---------|---------------------|
| PID                                                         | TTY    | STAT    | TIME COMMAND        |
| 1                                                           | ?      | Ss      | 0:06 init [4]       |
| 2                                                           | ?      | S       | 0:00 [kthreadd]     |
| 4                                                           | ?      | I<      | 0:00 [kworker/0:0H] |
| 6                                                           | ?      | I<      | 0:00 [mm_percpu_wq] |
| <conti< td=""><td>inues&gt;</td><td></td><td></td></conti<> | inues> |         |                     |

What if all you wanted to see were those processes ID's that indicated a bash shell? You could "pipe" the output of **ps** to the input of **grep**, specifying **bash** as the pattern for **grep** to search. The result would give you only those lines of the output from **ps** that contained the pattern **bash**.

| <pre>barry@forensicbox:~\$</pre> |       | ox:~\$ | ps ax   grep bash |
|----------------------------------|-------|--------|-------------------|
| 9434                             | pts/4 | Ss     | 0:00 -bash        |
| 14746                            | pts/3 | Ss     | 0:00 -bash        |
| 25354                            | pts/5 | S+     | 0:00 grep bash    |

The above output uses **grep** to display only those lines of **ps** output that contain the string **bash**. So we can see that there are two **bash** sessions and a line that shows the process of our actual **grep** command.

You may have noticed that when we redirect the output of a command to a file that we don't actually see the output on the screen unless we view the file we created. There may be times where you want to see the output of a command displayed on the screen and have it redirect to a file as well. You can do that using the **tee** command.

```
barry@forensicbox:~$ ls | tee filelist.txt
Desktop/
Documents/
Evidence/
winlog.txt
barry@forensicbox:~$ cat filelist.txt
Desktop/
Documents/
Evidence/
winlog.txt
```

In the above session, we've used the **tee** command to both display the output of the **ls** command to the screen, and send it to a file called filelist.txt. In the context of a forensic examination, this is useful to capture the output of tools in a log file (remember to use >> to append).

Stringing multiple powerful commands together is one of the most useful and powerful techniques provided by Linux (again, actually bash) for forensic analysis. This is one of the single most important concepts you will want to learn if you decide to take on Linux as a forensic platform. With a single command line built from multiple commands and pipes, you can use several utilities and programs to boil down an analysis very quickly.

## 3.4 File Attributes

Linux file systems (like ext2, ext3, ext4) support what are called *file attributes*. There are quite a few of them, and we will not cover all of them here. There are two that can be very useful for protecting forensic data from haphazard deletion or tampering. These are *append* only (a) and *immutable* (i).

Attributes are flags that can control what file operations are allowed to occur on a file or a directory. Some of them can be changed by a normal user, and some cannot. We can list the attributes of files and directories in our current directory with **lsattr**. In this case, we are going to run the command on a particular file. Note that we are using root for this (you can use the **su** command to become root, as we discussed earlier in section 1.5.2):

Here I am currently in the <code>/root</code> directory (signified by ~ in the prompt because <code>/root</code> is the root user's home). This output shows that of all the available attributes, this file has only the *extents* attribute set. <sup>5</sup>

We add and change (or remove) attributes with the **chattr** command, simply using a '+' to add the attribute we want with the file name, or a '-' to remove it. For example, if I want to make the file myfile.txt immutable, I can add the **i** attribute like this:

root@forensicbox:~# chattr +i myfile.txt

Now if I try to remove the file, even as root, I cannot because the file is *immutable*. Even with the -f (force) option, the file cannot be removed:

root@forensicbox:~# rm -f myfile.txt
rm: cannot remove 'myfile.txt': Operation not permitted

If I want to remove the file, I can use **chattr** -i **myfile.txt** to remove the immutable attribute.

This can be useful if you have forensic images or other evidence you want to protect from accidental change/removal. Attributes can also be set on directories. With the immutable attribute set on a directory, it cannot be removed and files contained in it cannot be changed or removed.

Now let's have a look at the *append only* attribute. Consider a file we'll call notes.txt that we are redirecting output to. We don't want to accidentally overwrite the file while adding command output, so we set the *append only* attribute. Have a look at the following session:

 $<sup>{}^{5}</sup>$ Extents are a method of mapping physical blocks of data in a contiguous fashion. We will not cover extents in this guide. Additional information can be found online.

### 3.5 Command Line Math

When conducting an examination, you'll often find yourself needing a quick way to make a simple calculation (sector offset, etc.). We're going to cover some basic ways to accomplish this via the command line. We do this for two reasons: First is that it's often easier to include command line calculations without having to grab a mouse, open a GUI calculator and type in the numbers – why not just type in the terminal and get your answer? Second, you may find yourself needing to use a terminal session or system that has no GUI. You might as well learn how to use the command line for as much as you can and not rely on external resources. There are a number of ways to do this:

#### 3.5.1 bc - the Basic Calculator

If we need to do some calculations on the command line, we can use **bc** and either open an interactive session, or pipe the expression to be evaluated via the **echo** command through **bc**. You'll need these techniques to calculate byte offsets in later exercises. You don't want to have to open a calculator app, do you?

For an interactive session, simply type **bc** at the prompt and you will be dropped into the session. Type the expression and hit **<enter**>. Input below is in **bold** for clarity.

```
barry@forensicbox:~$ bc
bc 1.07.1
Copyright 1991-1994, 1997, 1998, 2000, 2004, 2006, 2008, 2012-2017
Free Software Foundation, Inc.
This is free software with ABSOLUTELY NO WARRANTY.
For details type 'warranty'.
```

| 5/3      |  |  |  |
|----------|--|--|--|
| 512000   |  |  |  |
| 512*1000 |  |  |  |
| 4        |  |  |  |
| 2+2      |  |  |  |

Type **quit** to finish, and you'll exit the session. Pay close attention to the last expression, 5/3. Note that the response is 1, a whole number, rather than the fraction we would assume. This is because **bc** is a fixed precision calculator, and the default scale is 1. You can set the scale with the scale=x function, where x is the precision you'd like. If you want your answer rounded to two decimal places, you can use scale=2.

#### barry@forensicbox:~\$ bc

Version 4.97

```
bc 1.07.1
Copyright 1991-1994, 1997, 1998, 2000, 2004, 2006, 2008, 2012-2017
Free Software Foundation, Inc.
This is free software with ABSOLUTELY NO WARRANTY.
For details type 'warranty'.
scale=2
5/3
1.66
quit
```

Here we see our expected result. You can also invoke **bc** -1, which sets additional functions, but the scale is set to 20 by default, and you'd normally want to set a smaller scale anyway.

If you'd prefer not to use an interactive session, you can pipe your expression to bc using **echo**:

```
barry@forensicbox:~$ echo 5/3 | bc
1
barry@forensicbox:~$ echo "scale=2; 5/3" | bc
1.66
barry@forensicbox:~$
echo 2048*512 | bc
1048576
```

The above example shows both the default output and scale setting via **echo**. The last command shows a common calculation for byte offset when given a sector number (or sector offset) in forensic work. We will use this frequently in later chapters.

Finally, we can use **bc** to convert hexadecimal values to decimal values by using the option **ibase=16**, either interactively or via **echo**. Note that alpha characters in the hex expression MUST be upper case for **bc** to work. Here are a couple of examples (again our interactive input is in **bold**):

```
barry@forensicbox:~$ bc
bc 1.07.1
Copyright 1991-1994, 1997, 1998, 2000, 2004, 2006, 2008, 2012-2017
Free Software Foundation, Inc.
This is free software with ABSOLUTELY NO WARRANTY.
For details type 'warranty'.
ibase=16
4c
(standard_in) 2: syntax error <- note chars must be upper case
4C
76
quit
barry@forensicbox:~$ echo "ibase=16;4C | bc"
76
```

#### 3.5.2 Bash Shell - Arithmetic Expansion

If you are dealing with simple integers (or hex conversion), and floating point or decimal responses are not required, you can use more simple bash (shell) *arithmetic expansion*. This is probably the quickest and easiest way to do calculations for simple addition or subtraction where integer volume offsets are needed and you are not likely to encounter fractional evaluations. Note that you need to use the **echo** command to evaluate the expression, or the evaluation itself will be interpreted by the shell as a command. Hexadecimal values should be preceded by 0x (zero x) Here's an example set of evaluations:

```
barry@forensicbox:~$ echo $((2048*512))
1048576
barry@forensicbox:~$ echo $((5/3))
1 <- note the integer response
barry@forensicbox:~$ echo $((0x4c))
76
barry@forensicbox:~$ echo $((0x4c-70))
6</pre>
```

For additional information, see man bash.

# 3.6 Bash 'globbing'

The **bash** shell also supports what many would call 'wildcards'. We refer to this as *globbing* or *file name expansion*. Note that this is NOT the same as 'regular expressions', although they look very similar. Here are a couple to remember:

- \* for multiple characters
- ? for single characters
- [ ] for sets or a range of characters

This can be a complicated but very powerful subject, and will require further reading... Refer to "regular expressions" in your favorite Linux text, along with "globbing" or "file expansion". There are important differences that can confuse a beginner, so don't get discouraged by confusion over what '\*' means in different situations.

# 3.7 Command Review and Hints

- 1. The shell has a history list of previously used commands (stored in the file named .bash\_history in your home directory). Use the keyboard arrows to scroll through commands you've already typed.
- 2. Command line editing is also supported. As above, use the arrow keys to see and edit previous commands so you don't need to retype long commands with errors...just edit them.
- 3. Commands and filenames are CASE SENSITIVE
- 4. Learn output redirection for stdout and stderr (> and 2>)
- 5. Linux uses  $\not$  for directories, Windows uses  $\backslash.$
- 6. Use **q** to quit from **less** or **man** sessions.
- 7. To execute commands in the current directory (if the current directory is not in your PATH), use the syntax ./command. This tells the shell to look in the present directory for the command. Unless it is explicitly specified, the current directory is NOT part of the normal user path.

# 4 Editing with Vi

There are a number of terminal mode (non-GUI) text editors available in Linux, including **emacs** and **vi**. You could always use one of the available GUI text editors in an X session, but what if you are unable to start X, or a windowing system is not available? The benefit of learning a text editor like **vi** is your ability to use it from a terminal or a telnet or ssh connection, etc. We are discussing **vi** here. (I don't do emacs :-)). **vi** in particular is useful, because you will find it on all versions of Unix. Learn the basics of **vi** and you should be able to edit a file on any Unix system.

# 4.1 The Joy that is vi

You can start **vi** either by simply typing **vi** at the command prompt, or you can specify the file you want to edit with **vi filename**. If the file does not already exist, it will be created for you.

**vi** consists of two operating modes, *normal mode* and *insert mode*. When you first enter **vi** you will be in normal mode. *Normal mode* allows you to search for text, move around the file, and issue commands for saving, save-as, and exiting the editor (as well as a whole host of other functions). *Insert mode* is where you actually input and change text.

In order to switch to insert mode, type either **a** (for append), **i** (for insert), or one of the other insert options listed on the next page. When you do this you will see --INSERT-- appear at the bottom of your screen (in most versions). You can now input text. When you want to exit the insert mode and return to normal mode, press the escape key.

You can use the arrow keys to move around the file in command mode. The **vi** editor was designed, however, to be exceedingly efficient, if not intuitive. The traditional way of moving around the file is to use the *qwerty* keys right under your finger tips. More on this below. In addition, there are a number of other navigation keys that make moving around in **vi** easier, like using **\$** to move to the end of the current line or **w** to move to the next word, etc.

If you lose track of which mode you are in, hit the escape key twice. You will know that you are in normal mode. There is normally an indicator of your current mode at the bottom of the window.

# 4.2 The vimtutor Tutorial

In most Linux distributions, **vi** is usually a link to some newer implementation of **vi**, such as **vim** (vi improved), **elvis** or **neovim**. If your distribution includes **vim**, it should come with a nice tutorial. It is worth your time. Try typing **vimtutor** at a command prompt. Work

through the entire file. This is the single best way to start learning **vi**. The navigation keys mentioned above will become clear if you use **vimtutor**.

## 4.3 vi Command Summary

Entering edit mode *from* normal mode:

| i                          | : insert text under the cursor                            |
|----------------------------|-----------------------------------------------------------|
| a                          | : append text after the cursor                            |
| <b>o</b> (the letter 'oh') | : open a new line under the current line (in insert mode) |
| <b>0</b> (uppercase 'oh')  | : open a new line above the current line (in insert mode) |

Normal Mode:

| 0 (zero)      | : move the cursor to the beginning of the line  |
|---------------|-------------------------------------------------|
| \$            | : move the cursor to the end of the line        |
| х             | : delete (cut) the character under the cursor   |
| Х             | : delete (cut) the character before the cursor  |
| dd            | : delete (cut) the entire line the cursor is on |
| dw            | : delete (cut) to the end of the current word   |
| v             | : enter visual mode (select with cursor)        |
| У             | : yank (copy)                                   |
| уw            | : yank (copy) to the end of the current word    |
| у\$           | : yank (copy) to the end of the current line    |
| р             | : paste after the cursor                        |
| Р             | : paste before the cursor                       |
| :w            | : save and continue editing                     |
| :wq           | : save and quit                                 |
| :wq!          | : save and quit without prompt                  |
| :q!           | : quit and discard changes                      |
| :w fname      | : save as fname                                 |
| gg            | : go to the top of the file (first line)        |
| G             | : go to the end of the file (last line)         |
| G <num></num> | : go to line number $<$ NUM $>$                 |

The best way to save yourself from a messed up edit is to hit the escape key followed by **:q**!. That command will quit without saving changes.

Another useful feature in normal mode is the string search. To search for a particular string in a file, make sure you are in normal mode and type

/string

Where string is your search target. After issuing the command, you can move on to the next hit by typing n.

**vi** is an extremely powerful editor. There are a huge number of commands and capabilities that are outside the scope of this guide. See **man vi** for more details. Keep in mind there are chapters in books devoted to this editor. There are also complete books devoted to **vi** alone. The forensic importance of **vi** is that you never know when you will find yourself responding to a Unix machine, at a terminal, and needing to change a file. **vi** will almost certainly be there for you.

# 5 The Linux Boot Sequence (Simplified)

This guide is intended to be an introduction to Linux as a *platform* for digital forensics, not just a tutorial on available tools. One of the important aspects of using and maintaining forensic platforms (and the tools that run on them) is a basic knowledge of the operation of that platform. We pursue this knowledge so that we have a better understanding of our system baseline. This allows us to troubleshoot errors or to track changes that are made to the system over time. Knowing how your platform operates and how to add, remove or change running processes is a fundamental skill in administering your own forensic platform.

As long as we are learning Linux, we might as well educate ourselves on core system functions that may help us should we come across a Linux machine that must be investigated. Knowing how to traverse the directory structure or issue commands is not good enough. Our ability to use Linux as either a platform for forensics *or* as the subject of an analysis is very much reliant on our overall knowledge of the operating system. Knowing that there are plenty of online resources to dive into specific systems and distributions, we will only provide a simple introduction here.

# 5.1 Init vs. Systemd

As with many of the Linux core components, system initialization (or 'init') and service management have seen some drastic changes over the years. Some distributions, like Slackware, have stayed with tried and true BSD or SystemV *init* and service management systems. Other distributions, like Fedora and Ubuntu, have moved on to newer system and service management systems. One of these newer systems is called *Systemd*. There are other system initialization programs, like *openrc* and *runit*, but since this guide is written around Slackware, we will stick to describing SysV/BSD style init in detail, and briefly describe Systemd as a popular alternative.

# 5.2 Booting the Kernel

First, however, we need to discuss some other complexities that have been introduced over the years. With the introduction of the Unified Extensible Firmware Interface (UEFI), we find ourselves moving away from traditional BIOS booting, although most systems offer it as a 'legacy' option. This has resulted in a requirement for us to pay attention to how our computer boots. Traditional bootloaders may not work under UEFI, and many distributions have moved toward more flexible options.

Once again, one way to experiment with Linux without the pain of hardware compatibility issues is to use virtualisation. There are free options out there and you won't need to worry about hardware compatibility or UEFI vs. legacy BIOS.

The first step in the (simplified) boot up sequence for Linux is loading the kernel. The kernel image is usually contained in the /boot directory. It can go by several different names, including bzImage or vmlinuz. Sometimes the kernel image will specify the kernel version contained in the image, i.e. vmlinuz-huge-4.4.19 Very often there is a soft link (like a shortcut) to the most current kernel image in the /boot directory. It is normally this soft link that is referenced by the boot loader, LILO (or GRUB, eLILO, etc.). In a stock Slackware system, the kernel image is /boot/vmlinuz.

Note that Slackware uses LILO or eLILO (for UEFI systems) by default. LILO and eLILO are older and far simpler systems for booting, but are somewhat less flexible. The boot loader specifies the 'root device', along with the kernel version to be booted. For example, with LILO, this is all controlled by the file /etc/lilo.conf. Each image= section represents a choice in the boot screen.

This is an example of a lilo.conf:

```
root@forensicbox:~# cat /etc/lilo.conf
append=" vt.default_utf8=0"
boot = /dev/sda
                             <- our boot device
bitmap = /boot/slack.bmp
bmp-colors = 255,0,255,0,255,0
bmp-table = 60, 6, 1, 16
bmp-timer = 65, 27, 0, 255
prompt
timeout = 1200
change-rules
  reset
vga = normal
                            <- the kernel image we are booting
image = /boot/vmlinuz
  root = /dev/sda1
                             <- the partition we boot from
  label = Linux
  read-only
```

The actual boot configuration file on your system (/etc/lilo.conf,

/boot/grub/grub.cfg, etc.) will be far more complex in most cases. In this example, comments in the file (lines starting with a #) have been removed for readability. And unless you are running in something like a very simple virtual environment you may have other bootable entries or rescue fallback options as well.

Once the system has finished booting, you can replay the kernel messages that scroll quickly past the screen during the booting process with the command **dmesg**. We discussed this command a little when we talked about device recognition earlier. The output can be piped through a paging viewer to make it easier to see (in this case, **dmesg** is piped through **less** on my Slackware system):

```
root@forensicbox:~# dmesg | less
    0.000000] Command line: BOOT_IMAGE=/vmlinuz-huge-4.14.20 root=/dev/nvme0n1p2
   \rightarrow ro
    0.000000] x86/fpu: Supporting XSAVE feature 0x001: 'x87 floating point
[
registers'
     0.000000] x86/fpu: Supporting XSAVE feature 0x002: 'SSE registers'
ſ
     0.000000] x86/fpu: Supporting XSAVE feature 0x004: 'AVX registers'
ſ
     0.000000] x86/fpu: Supporting XSAVE feature 0x008: 'MPX bounds registers'
[
    0.000000] x86/fpu: Supporting XSAVE feature 0x010: 'MPX CSR'
ſ
    0.000000] x86/fpu: xstate_offset[2]: 576, xstate_sizes[2]:
                                                                   256
ſ
    0.000000] x86/fpu: xstate_offset[3]: 832, xstate_sizes[3]:
                                                                    64
ſ
ſ
    0.000000] x86/fpu: xstate_offset[4]: 896, xstate_sizes[4]:
                                                                    64
     0.000000] x86/fpu: Enabled xstate features 0x1f, context size
[
is 960 bytes, using 'compacted' format.
    0.000000] e820: BIOS-provided physical RAM map:
ſ
```

### 5.3 System Initialization

After the boot loader initiates the kernel, the next step in the boot sequence starts with the program /sbin/init. This program really has two functions:

- initialize the runlevel and startup scripts
- terminal process control(respawn terminals)

In short, the **init** program is controlled by the file /etc/inittab. It is this file that controls your runlevel and the global startup scripts for the system. This is, again, for a Slackware system. Some systems, like Ubuntu, for example, use **systemd** for system control and configuration. If you are interested in the system startup routine for your particular distro (and you should be interested), then research it online.

### 5.4 Runlevel

The runlevel is simply a description of the system state. For our purposes, it is easiest to say that (for Slackware, at least. Other systems, such as those using **systemd**, will differ):

- runlevel 0 =shutdown
- runlevel 1 = single user mode
- runlevel 3 = full multiuser mode: text login (DEFAULT)

- runlevel 4 = full multiuser mode: X11 graphical login
- runlevel 6 = reboot

In the file /etc/inittab you will see a line similar to:

id:3:initdefault:

```
root@forensicbox:~# cat /etc/inittab
. . .
# These are the default runlevels in Slackware:
#
    0 = halt
#
    1 = single user mode
#
    2 = unused (but configured the same as runlevel 3)
    3 = multiuser mode (default Slackware runlevel)
#
#
    4 = X11 with KDM/GDM/XDM (session managers)
    5 = unused (but configured the same as runlevel 3)
#
    6 = reboot
#
# Default runlevel. (Do not set to 0 or 6)
id:3:initdefault:
# System initialization (runs when system boots).
si:S:sysinit:/etc/rc.d/rc.S
. . .
```

It is here in /etc/inittab that the default runlevel for the system is set. If you want a text login, set the above value in initdefault to 3. This is the default for Slackware. With this default runlevel, you use **startx** to get to the X Window GUI system. If you want a graphical login, you would edit the above line to contain a 4.

Note that for Ubuntu, you can create an /etc/inittab file and place the value in there. If it exists, the file will be read and the runlevel changed accordingly. The **systemd** style of management used by Ubuntu does not really utilize "runlevels". It utilizes *targets*. Changes to these targets are made using the **systemctl** command. The configuration and use of Ubuntu is outside the scope of this guide, but this particular issue highlights the fact that Linux systems can vary in how they work.

# 5.5 Global Startup Scripts

After the default run level has been set, **init** (via /etc/inittab) then runs the following scripts:

- /etc/rc.d/rc.S handles system initialization, file system mount and check, encrypted volumes, swap initialization, devices, etc.
- /etc/rc.d/rc.X where X is the run level passed as an argument by **init**. In the case of multi-user (non GUI) logins (run level 2 or 3), this is rc.M. This script then calls other startup scripts (various services, etc.) by checking to see if they are "executable".
- /etc/rc.d/rc.local called from within the specific run level scripts, rc.local is a general purpose script that can be edited to include commands that you want started at boot up.
- /etc/rc.d/rc.local\_shutdown This file should be used to stop any services that were started in rc.local. Create the file and make it executable to have it run.

# 5.6 Service Startup Scripts

Once the global scripts run, there are "service scripts" in the /etc/rc.d/ directory that are called by the various runlevel scripts, as described above, depending on whether the scripts themselves have "executable" permissions. This means that we can control the boot time initialization of a service by changing it's executable status. More on how to do this later. Some examples of service scripts are:

- /etc/rc.d/rc.inet1 handles network interface initialization
- /etc/rc.d/rc.inet2 handles network services start. This script organizes the various network services scripts, and ensures that they are started in the proper order.
- /etc/rc.d/rc.wireless handles wireless network card setup.
- /etc/rc.d/rc.sendmail starts the mail server.
- /etc/rc.d/rc.sshd starts the OpenSSH server.
- /etc/rc.d/rc.messagebus starts d-bus messaging services.
- /etc/rc.d/rc.udev populates the /dev directory with device nodes, scans for devices, loads the appropriate kernel modules, and configures the devices.

Have a look at the /etc/rc.d directory for more examples. Note that in a standard Slackware install, your directory listing will show executable scripts as green in color (in a terminal with color support) and followed by an asterisk (\*).

Again, this is Slackware specific. Other distributions differ (some differ greatly!), but the concept remains consistent. Once you become familiar with the process, it will make sense. The ability to manipulate startup scripts is an important step in your Linux learning process. At the very least, understanding how your system works and where services are started and stopped is important.

## 5.7 Bash

**bash** (*Bourne Again Shell*) is the default command shell for most Linux distros. It is the program that sets the environment for your command line experience in Linux. There are a number of shells available, but we will cover bash, the most commonly used in Linux, here. Shells like zsh and fish are gaining some popularity as well. Once you begin to realize the power of the shell, you can begin to explore some of the other options and their benefits.

There are actually quite a few files that can be used to customize a user's Linux experience. Here are some that will get you started.

- /etc/profile This is the global bash initialization file for *login* shells. Edits made to this file will be applied to all bash login shell users. In simple terms, and interactive login shell is *generally* one in which you authenticate your user, and then *interact* with the shell. An example of this is when you log into the system at runlevel 3, or when you open an ssh session on a remote computer. This file sets the standard system path, the format of the command prompt and other environment variables.
- /home/\$USER/.bash\_profile<sup>6</sup> This file is located in each user's home directory and is also sourced by bash when an *login* shell is opened, and allows for customizations.
- /home/\$USER/.bashrc This file is sourced by bash for *non login* shells. An example is opening a terminal window on a desktop. Editing this file allows the user to customize their own environment. It is in this file that you can add aliases to change the way commands respond.
- /home/\$USER/.bash\_history This is an exceedingly useful file for a number of reasons. It stores a set number of commands that have already been typed at the command line. These are accessible simply by using the "up" arrow on the keyboard to scroll through the history of already-used commands. Instead of re-typing a command over and over again, you can access it from the history. From the perspective of a forensic examiner, if you are examining a Linux system, you can access each user's (don't forget root)
   .bash\_history file to see what commands were run from the command line. Remember that the leading "." in the file name signifies that it is a hidden file.

Keep in mind that the default values for ./.bash\_history (number of entries, history file name, etc.) can be controlled by the user(s). Read **man bash** for more detailed info.

The bash startup sequence is actually more complicated than this, but this should give you a starting point. The **man** page for **bash** is an interesting (and long) read, and will describe some of the customization options. In addition, reading the **man** page will give a good introduction to the programming power provided by **bash** scripting. When you read

 $<sup>^{6}</sup>$ In **bash** we define the contents of a variable with a dollar sign. **\$USER** is a variable that represents the name of the current user. To see the contents of shell individual variables, use **echo \$VARNAME**.

the **man** page, you will want to concentrate on the **INVOCATION** section for how the shell is used and basic programming syntax.

### 5.7.1 Consistent login and non-login shell behavior

On some systems you may notice that opening a terminal window for the first time shows a very generic command prompt. On Slackware, for example, opening a terminal from the XFCE desktop for the first time will give a prompt that looks like this:

| \$   |       |      |          |      |      | Terminal - | ^ | - | × |
|------|-------|------|----------|------|------|------------|---|---|---|
| File | Edit  | View | Terminal | Tabs | Help |            |   |   |   |
| bas  | 1-5.1 | \$   |          |      |      |            |   |   |   |
|      |       |      |          |      |      |            |   |   |   |
|      |       |      |          |      |      |            |   |   |   |
|      |       |      |          |      |      |            |   |   |   |
|      |       |      |          |      |      |            |   |   |   |
|      |       |      |          |      |      |            |   |   |   |
|      |       |      |          |      |      |            |   |   |   |
|      |       |      |          |      |      |            |   |   |   |
|      |       |      |          |      |      |            |   |   |   |
|      |       |      |          |      |      |            |   |   |   |
|      |       |      |          |      |      |            |   |   |   |
|      |       |      |          |      |      |            |   |   |   |
|      |       |      |          |      |      |            |   |   |   |
|      |       |      |          |      |      |            |   |   |   |
|      |       |      |          |      |      |            |   |   |   |
|      |       |      |          |      |      |            |   |   |   |
|      |       |      |          |      |      |            |   |   |   |
|      |       |      |          |      |      |            |   |   |   |
|      |       |      |          |      |      |            |   |   | U |

Figure 4: XFCE default terminal prompt

This is because terminals opened from and X desktop are generally *non login* shells. As a result, the bash profile is not applied. There are two general ways to remedy this (many distributions do this for you):

- 1. Configure the terminal to be a login terminal
- 2. Add the appropriate .bash configuration files

You only need to do one of the above to get a consistent shell experience. Adding the appropriate bash configuration files is generally the preferred method, since you will likely want to create these files for additional customization later anyway.

For the first method, it's simply a matter of entering the terminal program's preferences (Edit --> Preferences --> General in the XFCE terminal), and checking the appropriate box for Run command as login shell:

| Figure                                            | 5: XFCE terminal preferences  |   |  |   |  |  |  |  |  |  |
|---------------------------------------------------|-------------------------------|---|--|---|--|--|--|--|--|--|
| -                                                 | Terminal Preferences          | ^ |  | × |  |  |  |  |  |  |
| General Appearance                                | Colors Compatibility Advanced |   |  |   |  |  |  |  |  |  |
| Title                                             |                               |   |  |   |  |  |  |  |  |  |
| Initial title:                                    | Terminal                      |   |  |   |  |  |  |  |  |  |
| Dynamically-set title:                            | Goes after initial title      |   |  |   |  |  |  |  |  |  |
| Command                                           |                               |   |  |   |  |  |  |  |  |  |
| Run command as login shell                        |                               |   |  |   |  |  |  |  |  |  |
| Update utmp/wtmp records when command is launched |                               |   |  |   |  |  |  |  |  |  |
| Run a custom command instead of my shell          |                               |   |  |   |  |  |  |  |  |  |
|                                                   |                               |   |  |   |  |  |  |  |  |  |

Without any other changes, this will result in a login shell that reads /etc/profile and (if it exists) .bash\_profile. Close and re-open the terminal window. Now your prompt looks like this:

Figure 6: XFCE login terminal

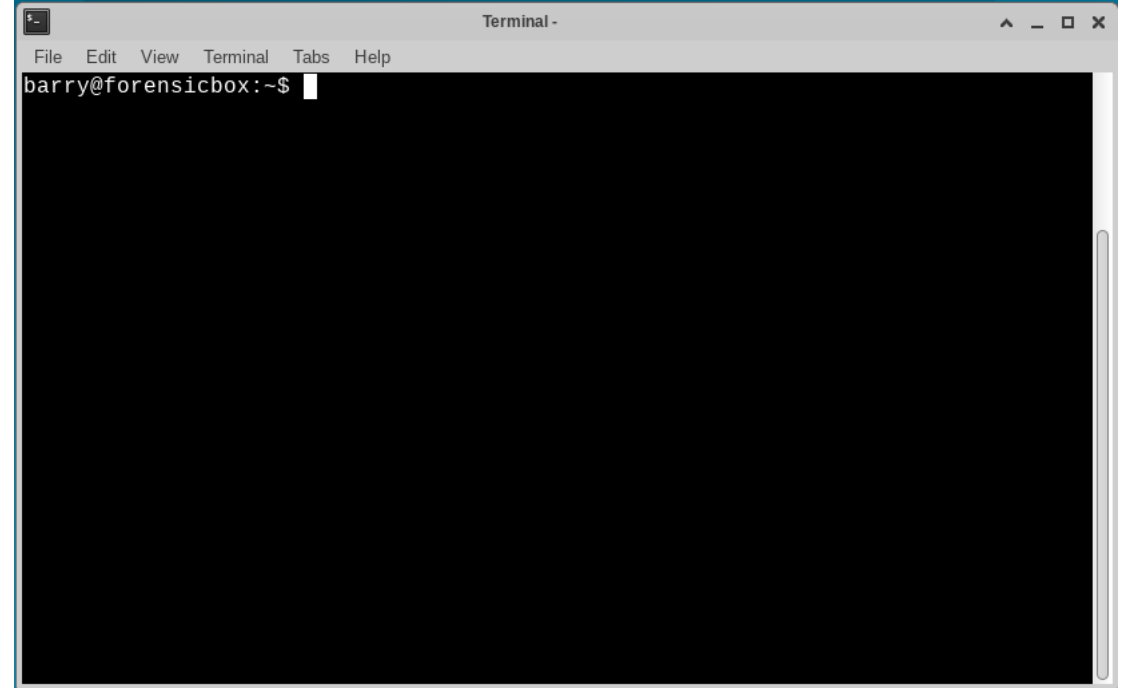
The second method is preferable because it will result in consistent configuration regardless of the invocation of login or non-login shells. In this case, we will simply create both the .bash\_profile and .bashrc files and ensure that each is sourced regardless of the shell type.

Create the two files with the following contents:

Contents of .bash\_profile:

```
if [ -f ~/.bashrc ]; then
            source ~/.bashrc
fi
```

This tests to see if .bashrc exists, and if it does, then read the contents (referred to as "sourcing".)

Contents of .bashrc: source /etc/profile

Similarly, this makes sure that /etc/profile is always read for non-login shells (and that file should always exist, so there's no test needed).

With these two files in place, you can add any additional customizations to your .bashrc, and be assured that they will apply to all login and non-login shells.

# 6 Linux Network Basics

In this section we are going to explore some very basic network tools and provide an overview of how to locate yourself on a network and explore your workstation's various network interfaces and connections.

There are a huge number of resources available to research and learn Linux networking - from basic to advanced - we include it in this guide to ensure we cover the minimal basics. Later on in this guide, we'll be covering some network 'investigation' tools. As such, a limited introduction to how networking generally works on Linux is useful.

We'll be looking at Linux networking from a workstation perspective. There are many tools and utilities available on any distribution that are useful for full network administration with many more available in various software repositories. Over the years many of the built-in network utilities have been improved upon and forked for a wide range of use cases and network architecture. This will be a 'scratch the surface' overview.

Linux is built on a very robust TCP/IP stack (just think 'networking'). This stems from the very early days of Linux when Unix was king of networking and the Linux TCP/IP implementation was meant to be fully compatible with current (at the time) Unix (BSD) network sockets and protocols. This has made Linux an excellent networking operating system since its earliest incarnations and makes it the useful operating system it is today for so many applications, from mobile devices to embedded systems in automobiles and appliances.

Here we will provide a brief overview of the following:

- network interfaces
- simple network configuration
  - initial setup
  - static IP
  - dynamic IP (*DHCP*)
  - automatic network configuration (NetworkManager)
- identifying yourself on the network
- what you are presenting to the network

### 6.1 Network Interfaces

In order to begin our exploration of Linux network basics, we need to cover network *interfaces*. In simple terms, a network interface is the hardware that connects the Linux kernel to network applications and the wider world. There are all sorts of interfaces, some virtual and some physical. We'll just mention three of them here as they are the most likely ones you'll see as you begin learning.

### 6.1.1 Ethernet Adapter [ethX]

If you are using either a desktop or laptop computer with a physical network cable plugged into a port on you computer, you will most likely be using an *Ethernet adaptor*. If you are using a virtual machine, then you are also most likely going to see an Ethernet adapter for your main network connection in the VM, even if your host machine uses wireless networking. These are normally named eth0 for the first physical connection, eth1 for the second, etc.

### 6.1.2 Wireless Adapter [wlanX]

Wireless adapters can include built in wireless network interfaces or external USB 'dongles'. If you are using a wireless network, then most likely you will be using an interface called wlan0. Again, if you are using a VM, you will most likely not see a wireless adapter in the VM even if your host computer uses wireless - virtual machines normally bridge (or use network address translation) from the host computer's network to a standard Ethernet adapter on the virtual guest operating system.

### 6.1.3 Loopback Interface [lo]

The loopback interface (lo) is a special interface that points to the host machine itself, with an IP address of 127.0.0.1. Commonly referred to as "home" or "localhost", the loopback device is most often used for network troubleshooting and to connect to services locally (the CUPS printing system, for example).

#### 6.1.4 Persistent Interface Naming

Some distributions using the newer <code>systemd</code> daemon might have different naming conventions. If your network interfaces have names like <code>enpls0</code> (for Ethernet) or <code>wlp2s0</code> (for wireless), then you have a Linux distribution that uses the newer "persistent" naming conventions for network devices. This has been introduced for a number of reasons, including maintaining persistent interface names between reboots. More information on this system of naming can be found here: <a href="https://www.freedesktop.org/software/systemd/man/systemd.net-naming-scheme.html">https://www.freedesktop.org/software/systemd/man/systemd.net-naming-scheme.html</a>

### 6.2 Network Configuration

When you install Linux, whether it be Slackware or virtually any other distribution, the configuration of your network connections is generally taken care of automagically. It is, however, a good idea to gain an understanding of *how* this is done and what goes on 'under the hood'. What we'll see here is a very simple overview of how you can check your network interfaces and what you can expect to see.

For Slackware, the best detailed overview for network configuration basics (excluding NetworkManager - which we'll cover here) is the chapter on networking in the *Slack Book* (https://www.slackbook.org/beta/#ch\_network).

#### 6.2.1 Initial Network Configuration

If you are using Slackware the installation routine would have run the **netconfig** program for you. It would have looked something like this:

| rigule 7. Installation - necconing                                                                                                    |
|----------------------------------------------------------------------------------------------------|
| CONFIGURATION TYPE FOR 'forensicbox.vm'                                                                                                    |
| Now we need to know how your machine connects to the network.<br>If you have an internal network card and an assigned IP address,<br>gateway, and DNS, use the 'static IP' choice to enter these<br>values. If your IP address is assigned by a DHCP server (commonly<br>used by cable modem and DSL services), select 'DHCP'. If you do<br>not have a network card, select the 'loopback' choice. You may<br>also select 'NetworkManager' if you would like to have the<br>NetworkManager daemon automatically handle your wired and wireless<br>network interfaces (this is simple and usually works). Which type<br>of network setup would you like? |
| static IPUse a static IP address to configure ethernetDHCPUse a DHCP server to configure ethernetloopbackSet up a loopback connection (modem or no net)NetworkManagerAutoconfigure network using NetworkManager                                                                                                    |
| < OK > <cancel></cancel>                                                                                                    |

Figure 7: Installation - netconfig

Here is where we select how our computer will connect to available networks.

Selecting a static IP will result in your computer having the same 'fixed' IP address on a network. You'll need to know a network compatible IP address to fill in, a default gateway (for traffic to pass outside the local network), a netmask (to identify the subnet you are on), and a nameserver (to interact with DNS services).

The two other choices we'll cover here are far more likely to be used, and far easier to configure. You can always re-run **netconfig** as root after installation to change your connection method.

DHCP utilizes a 'Dynamic Host Control Protocol' server to assign network settings automatically. If you are running an Ethernet (hardwired) network with a DHCP server or router (most commercial ISP routers come so equipped) you will find DHCP the easiest path to take if you are not worried about changing connections.

Let's have a look at where these two configurations (static or DHCP) are stored, and how they differ. If you select either a static IP address or DHCP configuration, your settings will be saved to the file /etc/rc.d/rc.inetl.conf. Note that this particular configuration file is well commented. Read the top of the file for more details on how these settings are interpreted. The following examples show the (truncated) contents of that file if you are setting up an Ethernet interface.

For a static IP address, where you fill in the values for IP address, gateway, and broadcast address yourself, the settings for eth0 under /etc/rc.d/rc.inet1.conf would look like this:

```
root@forensicbox:~# less /etc/rc.d/rc.inetl.conf
...
# Config information for eth0:
IPADDR[0]="10.0.2.15"
NETMASK[0]="255.255.255.0"
IPALIASES[0]=""
USE_DHCP[0]=""
USE_DHCP[0]=""
DHCP_HOSTNAME[0]=""
...
```

For a dynamic IP address (using DHCP), the same entry would look like this. All the entries are blank except USE\_DHCP:

```
root@forensicbox:~# less /etc/rc.d/rc.inet1.conf
...
# Config information for eth0:
IPADDR[0]=""
NETMASK[0]=""
IPALIASES[0]=""
USE_DHCP[0]="yes"
DHCP_HOSTNAME[0]=""
...
```

The last choice in the list of network configuration options is to use *NetworkManager*. NetworkManager is a program that will find and connect you to known networks. It works for both wired (Ethernet) connections and for wireless networks. While using DHCP for an Ethernet connection is trivial and easy to setup, wireless networks can be somewhat more complex. Tools like wpa\_supplicant allow you to locate and configure nearby wireless networks. Using NetworkManager, however, is much easier and allows for quick switching of networks when moving from place to place and connecting to different hotspots. But wait...We are talking about forensic workstations here. Why would we be concerned about "connecting to different hotspots"? The short answer is that the nature of computer forensics and incident response has changed in the past few years. It's not uncommon now to take mobile workstations (powerful laptops, for example) to search scenes or to incident response locations. There may be a need to connect to a network to download tools or conduct wireless reconnaissance in support of an investigation.

Once selected, NetworkManager will do the work of connecting and managing your interfaces for you. When using it in a GUI, you will usually find an icon in the system tray or menu bar that allows you to access available networks (if you know the passphrase).

Here are a couple of examples of what you might see - one on a computer running an XFCE desktop with an Ethernet connection, and the second on a different desktop GUI connected to a WiFi network:

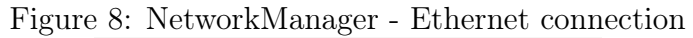

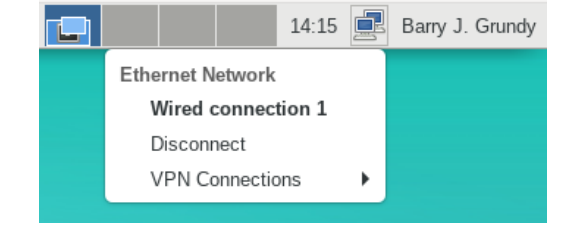

Figure 9: NetworkManger - Wireless connection

| Ethernet Network                |    |
|---------------------------------|----|
| disconnected                    |    |
| Wi-Fi Networks                  |    |
| SiloIT                          | -  |
| Disconnect                      |    |
| Available                       |    |
| NTGR_VMB_1462060851             | -  |
| SiloITguest                     | -  |
| Xfin1                           | -  |
| xfinitywifi                     | đ  |
| Connect to Hidden Wi-Fi Network |    |
| Create New Wi-Fi Network        |    |
| VPN Connections                 | ►  |
| 2% < 🖸 Sat 09/05 10:17 🐠        | al |

When selected to configure your network, NetworkManager is started via an rc script as discussed in the chapter 5 section on system startup scripts. Since the NetworkManager rc script has executable permissions set (octal 755), it is started when the system is booted.

```
root@forensicbox:~# ls -l /etc/rc.d/rc.networkmanager
-rwxr-xr-x 1 root root 2674 Jul 14 13:46 /etc/rc.d/rc.networkmanager*
```

NetworkManager overrides /etc/rc.d/rc.inetl.conf, and if you look in that file you'll see that values for interfaces are now empty:

```
root@forensicbox:~# less /etc/rc.d/rc.inetl.conf
...
# Config information for eth0:
IPADDR[0]=""
NETMASK[0]=""
IPALIASES[0]=""
USE_DHCP[0]=""
DHCP_HOSTNAME[0]=""
...
```

### 6.3 Finding Yourself on the Network

With the network configuration completed and a basic understanding of how the process works, it's time to look at the tools that allow you to identify your IP address and other network settings that show you how you are identified on the network, and how your traffic is routed.

Knowing information about your network interface, gateway, MAC address, etc. is important, especially in a mobile 'on scene' environment where you might need to troubleshoot your connection or connect to another device either inside or outside your local network safely. Here again we are only covering the basics. This should give you a start and allow you to research further for additional information should you need it.

#### 6.3.1 What is my IP?

One of the most basic pieces of information available to you is your own IP address. There are several ways to find out what IP address is assigned to your computer. Both the **ifconfig** and the **ip** command will give you that information. But what's the difference? First, let's have a look at how to use each to find your IP address, then we'll discuss why we have two commands that appear to do the same thing.

**ifconfig** has been around for a very long time. It can be used to view network interface configurations, and can also be used to actually *configure* connections - bring an interface up, or take it down; and assign IP addresses, default gateways, and broadcast addresses. In it's simplest form, we call the command to view our network configuration, using it with the -a option to show all interfaces:

barry@forensicbox:~\$ /sbin/ifconfig -a
eth0: flags=4163<UP,BROADCAST,RUNNING,MULTICAST> mtu 1500

```
inet 10.0.2.15 netmask 255.255.255.0 broadcast 10.0.2.255
       inet6 fec0::ce66:702d:a37:87a0 prefixlen 64 scopeid 0x40<site>
       inet6 fe80::4931:157b:7751:f5dc prefixlen 64 scopeid 0x20<link>
       ether 52:54:00:12:34:56 txqueuelen 1000 (Ethernet)
       RX packets 647 bytes 55423 (54.1 KiB)
       RX errors 0 dropped 0 overruns 0 frame 0
       TX packets 531 bytes 62222 (60.7 KiB)
       TX errors 0 dropped 0 overruns 0 carrier 0 collisions 0
lo: flags=73<UP,LOOPBACK,RUNNING> mtu 65536
       inet 127.0.0.1 netmask 255.0.0.0
       inet6 ::1 prefixlen 128 scopeid 0x10<host>
       loop txqueuelen 1000 (Local Loopback)
       RX packets 4 bytes 240 (240.0 B)
       RX errors 0 dropped 0 overruns 0 frame 0
       TX packets 4 bytes 240 (240.0 B)
       TX errors 0 dropped 0 overruns 0 carrier 0 collisions 0
```

Notice that **ifconfig** can be run as a normal user (for *viewing* interface information). You just need to provide the full path to the command, since the executable resides in the /sbin directory (for "system" binaries), but /sbin is not normally in a user's PATH.

The line in the output above containing the network information is highlighted in red, including the interface IP address ("inet"). Also, highlighted in blue, is the interface's MAC address <sup>7</sup>. In this particular output we have a single Ethernet interface (eth0) with an IP address (10.0.2.15). And the loopback interface (lo) with the expected IP address of 127.0.0.1.

We can obtain very similar information with the **ip** command. Using **ip** with the **addr** option (or even just **a**), we can get the details on our running network interfaces:

<sup>&</sup>lt;sup>7</sup>A full network course is outside the scope of this guide. If you need more information on what a MAC address is, and how it's useful, please search the web - it's good to know.

inet6 fec0::ce66:702d:a37:87a0/64 scope site dynamic noprefixroute valid\_lft 85907sec preferred\_lft 13907sec inet6 fe80::4931:157b:7751:f5dc/64 scope link noprefixroute valid\_lft forever preferred\_lft forever

Again notice the line with the IP address highlighted in red and the MAC address highlighted in blue. Similar output, different tool. So what's the difference?

Put simply, the **ip** command is a newer and more versatile tool. It belongs to the **iproute2** package and largely supersedes the **ifconfig** command (from the **net-tools** package). The **ip** command extends the functionality of **ifconfig**, uses different system calls, and actually simplifies network management. So which should you use? **ifconfig** or **ip**?

Normally I default to using the most "UNIX" like command we can find. **ifconfig** has been a standard command on so many UNIX platforms over the years. I always suggest learning standard tools over other network utilities because you can usually find them on any UNIX system you might come across. Much like **vi**, you learn it because you will always find it available. This is not really the case with network programs anymore. Even Solaris is moving away from **ifconfig** to newer network utility implementations. So my suggestion is you learn both **ifconfig** and **ip** and understand how to use each...you will likely find one or both on any give \*nix system.

Having said all that, one other "nice to know" utility is **nmcli**. If you are using Network-Manager to manage your network connections and configurations, **nmcli** provides a nice view of your configuration on its own. Here's an example of **nmcli** output for a workstation connected to a wireless network called **Hivehom**:

```
barry@forensicbox:~$
                       nmcli
wlan0: connected to Hivehom
        "Ralink RT5372"
        wifi (rt2800usb), 9C:EF:D5:FD:AA:CE, hw, mtu 1500
        ip4 default
        inet4 192.168.86.22/24
        route4 0.0.0.0/0
        route4 192.168.86.0/24
        route4 192.168.86.0/24
        inet6 fe80::721a:4d96:5207:6894/64
        route6 fe80::/64
        route6 ff00::/8
eth0: unavailable
        "Intel 82579V"
        Ethernet (e1000e), 10:BF:48:7F:79:A1, hw, mtu 1500
lo: unmanaged
        "lo"
```

loopback (unknown), 00:00:00:00:00:00, sw, mtu 65536

DNS configuration: servers: 192.168.86.1 domains: lan interface: wlan0

So this gives us a pretty good idea of how we can find out where we sit on a network using three different tools: **ifconfig**, **ip**, and **nmcli**. We'll move on now to painting a picture of what we *present to the network*.

#### 6.4 Reviewing Network Connections and Ports

It's always a good idea to know exactly what network ports you have open, and what network services are running. Diagnosing network issues usually starts with simple commands like **ping**. If you are unfamiliar with TCP ports and packets, please take some time to look them up. They are not covered here as this guide assumes basic computer/networking knowledge.

**ping** is a command generally available across most - if not all - operating systems. It's use is simple. If you want to check your ability to connect, either to the outside world or to a computer or device on your local network, you simply "ping" the IP address (or domain name) and check for a response. For example, I have a computer on the local network that I want to test my ability to reach via tools like **ssh** or **netcat**. I quickly **ping** the IP address (10.0.2.2) to ensure the address is routable:

```
barry@forensicbox:~$ ping -c5 10.0.2.2
PING 10.0.2.2 (10.0.2.2) 56(84) bytes of data.
64 bytes from 10.0.2.2: icmp_seq=1 ttl=255 time=0.133 ms
64 bytes from 10.0.2.2: icmp_seq=2 ttl=255 time=0.243 ms
64 bytes from 10.0.2.2: icmp_seq=3 ttl=255 time=0.195 ms
64 bytes from 10.0.2.2: icmp_seq=4 ttl=255 time=0.253 ms
64 bytes from 10.0.2.2: icmp_seq=5 ttl=255 time=0.226 ms
--- 10.0.2.2 ping statistics ---
5 packets transmitted, 5 received, 0% packet loss, time 4102ms
rtt min/avg/max/mdev = 0.133/0.210/0.253/0.043 ms
```

In the above example, we are using **ping** with the **-c** option to specify the number ("count") of packets being sent. Without **-c** the command would continue until it's interrupted by the user (using <cntrl>c).

In most cases, we use **ping** if we can't connect to some network service on a given device. Before troubleshooting the server application (or the client being used), **ping** will let us know if the server is even available to us. If no response is received, we generally know there is a physical connection issue, or perhaps a routing problem.

Eventually, you'll want to know what ports are open (or if the port you are trying to connect to is open, either on a remote computer or locally). For this we have **netstat** and **ss**. Similar to **ifconfig** and **ip**, these tools come in the **net-tools** and **iproute** packages (respectively) and **ss** is the newer more functional program of the two. When looking for help online, you'll see **netstat** mentioned far more frequently than **ss**. **netstat** has been around longer and most people are used to it. Learn them both, and review what's available on your particular platform of choice.

The commands are simple and similar for both tools. If you want to view listening services and established connections with **netstat**, you use the **-a** (all) option. To make the output easier to read here, we'll use the **-t** option to limit the list to TCP ports only (excluding UDP) and the **-4** option to list only IPv4 addresses <sup>8</sup>. The options are strung together below:

| barry@ | forensic  | oox:~s | netstat -at4      |                  |             |
|--------|-----------|--------|-------------------|------------------|-------------|
| Active | Internet  | t conr | nections (servers | and established) |             |
| Proto  | Recv-Q Se | end-Q  | Local Address     | Foreign Address  | State       |
| tcp    | Θ         | 0      | 0.0.0.0:5656      | 0.0.0.0:*        | LISTEN      |
| tcp    | Θ         | 0      | 0.0.0.0:ssh       | 0.0.0:*          | LISTEN      |
| tcp    | Θ         | 36     | 10.0.2.15:ssh     | 10.0.2.2:43844   | ESTABLISHED |

The output above shows two listening (awaiting an connection) TCP ports. One is an Secure Shell (ssh) server. This port also has an ESTABLISHED ssh connection from IP 10.0.2.2. If you want to see the port numbers rather than the service name, use the **-n** option with **netstat**. ssh has a know standard port (TCP/22), so the service name is listed.

The other open port is TCP/5656. There is no service name given here because it's not a know or standard port and so the service name cannot be determined. We'll have a look at how to address that in a moment.

For now, let's look at **ss** command and see how it compares to **netstat**. We'll actually be using the exact same options for **ss** as we did in the previous command. -**a** to show all (listening and established), -**t** to show only TCP connections, and -**4** to show only IPv4. And again, we'll be combining the options together. If we issue the command as a normal user, we'll need to provide the full path since **ss** resides in /sbin rather than /bin (where **nestat** is found on Slackware).

<sup>&</sup>lt;sup>8</sup>Once again, if you need more information on TCP vs. UDP, or IPv4 vs. IPv6, be sure to follow up with additional research. These are basic but important network concepts.

| barry@fore | ensicbox:~9 | /sbin/ | /ss -at4           |                   |         |
|------------|-------------|--------|--------------------|-------------------|---------|
| State      | Recv-Q      | Send-Q | Local Address:Port | Peer Address:Port | Process |
| LISTEN     | 0           | 1      | 0.0.0.0:5656       | 0.0.0.0:*         |         |
| LISTEN     | Θ           | 128    | 0.0.0.0:ssh        | 0.0.0.0:*         |         |
| ESTAB      | Θ           | 36     | 10.0.2.15:ssh      | 10.0.2.2:43844    |         |

And we see essentially the same output with ss as we did with **netstat**. A listening port and established connection on TCP/22 (ssh) and a listening process on port 5656. One further note here: You can view just the port numbers rather than the service name by passing the -**n** option to both **netstat** and ss - that will prevent the service name to port resolution and you'll be given just the port number.

The output of both **netstat** and **ss** is shown to make you aware of both commands. Like our previous **ifconfig** vs. **ip** commands, **netstat** and **ss** come from different packages, and **ss** is the newer program. Suffice to say **ss** is faster and more capable. But again, you'll see **netstat** advice wherever you look for information on investigating open network sockets on Linux.

Let's go back to the listening process on TCP port 5656. We saw it in both the **nestat** and **ss** output, and while TCP port 22 was resolved to the Secure Shell (ssh) service, there is no additional information available on port 5656.<sup>9</sup>

If we have a listening process on an non-standard port, we need to be able to resolve that listening port to a service or process. For this we can use the **lsof** command. **lsof** allows us to link a program or service with an open network socket (or even an open file).

For open network ports, using **lsof** is quite simple. The **-i** option allows us to match IP addresses and ports to our listing of open sockets. If we specify :**<port>**, then **lsof** will match the open port without specifying an IP address. Here we'll run the command with a single TCP port as an argument (our unknown port 5656). We need to be root to run this particular command.

| root@for | rensio | :box:~# | lsof | -i to | cp:5656  |          |      |        |          |
|----------|--------|---------|------|-------|----------|----------|------|--------|----------|
| COMMAND  | PID    | USER    | FD   | TYPE  | DEVICE   | SIZE/OFF | NODE | NAME   |          |
| nc       | 5313   | root    | Зu   | IPv4  | 45995920 | 0t0      | ТСР  | *:5656 | (LISTEN) |

This tells us that we are 'listening' on TCP port 5656 with the nc command. nc is the netcat command. For now just understand that this is an open port on our computer, listening for an incoming connection. We'll learn more about the netcat (nc) command in chapter 8.8, where we'll learn about forensic imaging via netcat.

<sup>&</sup>lt;sup>9</sup>Have a look at the file **/etc/services** for more information.

# 7 Configuring a Forensic Workstation

There are many excellent guides, books and websites out on the Internet that provide some wonderfully detailed information on setting up a Linux installation for day to day use. We are going to concentrate here on subjects of particular interest to setting up a secure and usable forensic workstation.

As with the rest of this guide, the specific commands presented here are for a Slackware installation. While the commands and capabilities provided by other distributions will differ somewhat (or greatly) the basic concepts should be the same. As always, check your distribution's documentation before running these commands on a non-Slackware system. And let me reiterate. These are just the basics. The guidelines set forth in here offer only a starting point for workstation configuration and security. If you are not using Slackware, do not just skip this section...the information is useful regardless. This is not an exhaustive manual on security and configuration. It is simply the basics to get you started.

### 7.1 Securing the Workstation

These next few sections on start up scripts, tcpwrapper and iptables are covered in detail in Slackware documentation (the Slack Book, for example) and elsewhere for other distributions. I'm going to mention them here so that the reader gets a baseline understanding of these subjects. The details can be found through further reading. Again, take note that even if you are not using Slackware, and your distribution of choice is not configured as I'm about to describe, it's still worth following along, as the subject of determining open network ports and tracing what service they belong to is an important one.

Anyone who has been working in the field of digital and computer forensics for any length of time can tell you that forensic workstation security is always a top priority. Some practitioners work on completely "air gapped" forensic networks with no connection to outside resources. Others find this approach too limiting and elect to heavily firewall and monitor forensic workstations while allowing some level of access to external networks. In either case, understanding your workstation's security posture is extremely important. This document does not endorse or suggest any particular approach, and as with all things in this business, the requirements for your particular setup may change day to day depending on the nature of the cases you are working on, the evidence you are handling, the physical or network environment you are working in and the policies set forth by your agency or company.

The goal here is to ensure that, at a minimum, a forensic examiner understands the current security posture of the workstation, or at the very least, is conversant in addressing them. This section is not meant to imply, in any way, that simple host based security is enough to protect your forensic environment. The ideal lab will have edge routers and hardware based appliances to properly secure data and network access. In some cases, contraband analysis and malware investigation for example, air gapping may be the only realistic solution. In

any event, understanding the mechanics of host based security is an often overlooked, but important part of the forensic environment.

#### 7.1.1 Configuring Startup Services

We'll start our security configuration with the most basic steps...disabling services (and/or daemons) that start when the computer boots. It's fairly common knowledge that running programs and network services that you are not using and do not need serves only to introduce potential vulnerabilities. There are all sorts of services running on any given workstation, regardless of distribution or operating system. Some of these services are required, some are optional, and some are downright undesirable for a forensic environment. As previously discussed, this is where you will find quite a difference among the various distributions. Consult your distribution's documentation for more info, and don't neglect this part of your Linux education!

Previously, we discussed the system initialization process. Part of that process is the execution of *rc* scripts that handle system services. Recall that the file /etc/inittab invokes the appropriate run level scripts in the /etc/rc.d/ directory. In turn, these scripts test various service scripts, also in the /etc/rc.d/ directory, for executable permissions. If the script is executable, it is invoked and the service is started. This can be chained, where rc.M checks to see if an rc script is executable, and if so the execution of that script checks for more scripts that are executable. For example, the test inside the rc.M (multiuser init script) that will run the network daemons initialization script (rc.inet2) looks like this (abbreviated):

```
root@forensicbox:~# cat /etc/rc.d/rc.M
```

```
# Start networking daemons:
if [ -x /etc/rc.d/rc.inet2 ]; then
   /etc/rc.d/rc.inet2
fi
```

The code shown above is an if / then statement where the brackets signify the test and the -x checks for executable permissions. So it would read:

if the file /etc/rc.d/rc.inet2 is executable, then execute the script /etc/rc.d/rc.inet2

Once rc.inet2 is running, it checks the executable permissions on the network service scripts (among other things). This allows us to control the execution of scripts simply by changing the permissions. If an rc script is executable, it will run. If it is not executable then it is passed over. As an example, let's have a look at the OpenSSH (secure shell) portion of rc.inet2:

```
root@forensicbox:~# cat /etc/rc.d/rc.inet2
```

```
# Start the OpenSSH SSH daemon:
if [ -x /etc/rc.d/rc.sshd ]; then
  echo "Starting OpenSSH SSH daemon. /usr/sbin/sshd"
  /etc/rc.d/rc.sshd start
fi
...
```

Again, this portion of rc.inet2 checks to see if rc.sshd is executable. If it is, then it runs the command /etc/rc.d/rc.sshd start. The rc service scripts can have either start, stop or restart passed as arguments in most cases. So, in summary for this particular example:

- /etc/inittab calls /etc/rc.d/rc.M
- /etc/rc.d/rc.M calls /etc/rc.d/rc.inet2 (if rc.inet2 is executable)
- /etc/rc.d/rc.inet2 passes the command /etc/rc.d/rc.sshd start (if rc.sshd is executable)..

Earlier on we discussed file permissions. Now let us look at a practical example of changing permissions for the purpose of stopping select services from starting at boot time. A look at the permissions of /etc/rc.d/rc.sshd shows that it is executable, and so will start when rc.inet2 runs:

```
root@forensicbox:~# ls -l /etc/rc.d/rc.sshd
-rwxr-xr-x 1 root root 1814 Oct 1. 2018 /etc/rc.d/rc.sshd*
```

To change the executable permissions to prevent the SSH service to start at boot time, I execute the following:

root@forensicbox:~# chmod 644 /etc/rc.d/rc.sshd

```
root@forensicbox:~# ls -l /etc/rc.d/rc.sshd
-rw-r--r-- 1 root root 1814 Oct 1. 2018 /etc/rc.d/rc.sshd
```

The directory listing shows that I have changed the executable status of the script, and therefore prevented the service from starting when the system boots. Depending on your color terminal settings, you may also see the color of the file name change in a listing.

You can use this technique to go through your /etc/rc.d directory to turn off those services that you do not need. Since I'm not running an old laptop, and don't need PCMCIA services nor do I have wireless network support on my workstation, I'll make sure these do not have executable permissions:

root@forensicbox:~# chmod 644 /etc/rc.d/rc.pcmcia

root@forensicbox:~# chmod 644 /etc/rc.d/rc.wireless

If you want to know what each script does, or if you are unsure of the purpose of a service started by a particular rc script, just open the script with your paging program (**less**, for instance) and read the comments (lines starting with a #). Turning off a service you need is just as bad as leaving an unneeded service running. Learn what service each script starts, and why, and enable or disable accordingly.

For example, here's the comments at the beginning of /etc/rc.d/rc.yp:

```
root@forensicbox:~# less /etc/rc.d/rc.yp
#!/bin/sh
# /etc/rc.d/rc.yp
#
# Start NIS (Network Information Service). NIS provides network-wide
# distribution of hostname, username, and other information databases.
# After configuring NIS, you will either need to uncomment the parts
# of this script that you want to run, or tweak /etc/default/yp
#
# NOTE: for detailed information about setting up NIS, see the
# documentation in /usr/doc/yp-tools, /usr/doc/ypbind,
# /usr/doc/ypserv, and /usr/doc/Linux-HOWTOs/NIS-HOWTO.
```

I would suggest leaving sshd running (via the /etc/rc.d/rc.sshd script). Even if you do not think you will use SSH, as you become more proficient with Linux, you will find that SSH, the "secure shell", becomes an important part of your toolbox.

#### 7.1.2 Host Based Access Control

We continue our baseline security configuration discussion with a word on simple host based access control. Note that this is NOT a firewall. This is access control at the host level. In very simple terms, we can control access to our system with two files, /etc/hosts.deny and /etc/hosts.allow.

For illustration purposes, let's make sure we can connect from an external host to our forensic workstation via SSH. Remember, we left the rc.sshd script executable, so the service started when our computer booted, and at this point we have not set any access controls.

The below command results in a successful connection as user **barry** from the external host **hyperion** to our forensic workstation **forensicbox**. Note the change in the command prompt

on the last line:

barry@hyperion:~\$ ssh -l barry 192.168.86.83
barry@192.168.86.83's password:
Last login: Mon Sep 7 13:21:20 2020 from 192.168.86.4
Linux 5.4.58.
barry@forensicbox:~\$

We are now logged into our forensic workstation (forensicbox) from a different computer (hyperion).

As previously mentioned, there are two access control files we will use. These are /etc/hosts.deny, which sets the system wide default policy for access denial, and /etc/hosts.allow, which can then be used to poke holes in the denied connections. Both of these files take on the same basic syntax:

#### services:systems

We start with /etc/hosts.deny and use it to deny all incoming connections to all services. We do this by editing the file and adding the string ALL:ALL on one single line. When you first open the file for editing, you'll notice that there are no lines that do not start with a # sign. That means the entire file is just comments with no real content. Once we add our single line, it will look like this:

```
root@forensicbox:~# cat /etc/hosts.deny
#
# hosts.deny
                This file describes the names of the hosts which are
        *not* allowed to use the local INET services, as decided
#
        by the '/usr/sbin/tcpd' server.
#
#
# Version: @(#)/etc/hosts.deny 1.00
                                         05/28/93
#
            Fred N. van Kempen, <waltje@uwalt.nl.mugnet.org</pre>
# Author:
#
#
ALL:ALL
                     <- The line we added
# End of hosts.deny.
```

Now any incoming connections will be denied. Note that this in NOT a firewall. It is simply access control to services running on the current system. Since this is hosts.deny, we are simply saying "DENY all connections from all hosts".

When we try and **ssh** into our workstation from an external host, we get no connection:

barry@hyperion:~\$ ssh -l barry 192.168.86.83
kex\_exchange\_identification: Connection closed by remote host
Connection closed by 192.168.86.83 port 22

Once again, in the example above, I'm trying to log into my forensic workstation, forensicbox from the computer hyperion). The connection is denied.

Now that we have set a "default deny" policy, let's poke a hole in the scheme by adding an allowed service in. We'll continue to use sshd as an example, since I like having access via SSH and will leave it open anyway.

To allow access to a service, we edit the /etc/hosts.allow file and add a line for each service in the same services:systems format.

When we add an SSH exception for our local network to <code>hosts.allow</code>, our <code>sshd</code> exception will look like this:

```
root@forensicbox:~# cat /etc/hosts.allow
#
                This file describes the names of the hosts which are
# hosts.allow
#
        allowed to use the local INET services, as decided by
        the '/usr/sbin/tcpd' server.
#
#
# Version: @(#)/etc/hosts.allow
                                     1.00
                                             05/28/93
#
# Author:
            Fred N. van Kempen, <waltje@uwalt.nl.mugnet.org</pre>
#
#
sshd:192.168.86.
                               <- The line we added
# End of hosts.allow.
```

This basically reads as "ALLOW connections to sshd from systems only on the 192.168.86.0 network". This limits connections to originating from machines on my local forensic network only. Read the **man** page and adjust to your needs.

Understanding hosts.deny and hosts.allow gives us a good start on our security configuration. For a typical forensic workstation, this is pretty much as simple as it needs to be at the host level. For many forensic practitioners, simply adding ALL:ALL to hosts.deny and leaving hosts.allow totally empty might be sufficient if you have no need of access.

In order to actually filter traffic at the network interface, we'll need to set up a host based firewall.

#### 7.1.3 Host Based Firewall with iptables

It is common practice for many forensic practitioners using other operating systems to utilize some sort of host based firewall program to monitor their workstation's network connections and provide some form of baseline protection from unsolicited access. You may want to do the same thing on your Linux workstation, or you may, in some cases, be required to run a host based firewall by agency or corporate policy. In any event, the most commonly used Linux equivalent for this sort of thing is the **iptables** network packet filter.

There are newer (relatively) network packet filters. Over the past few years nftables, managed using nft, has become more popular and is included in the mainstream Linux kernel. It is included by default in Slackware and most other distributions and more information can be found on the Internet. For the purpose of this guide, we will stick to iptables for now.

Of all the subjects covered in this document, this is one of the more complex, with little direct relationship to actual forensic practice. It is, however, too important not to cover if we are going to discuss Linux as a forensic platform and the required workstation security. A host based firewall may not be a requirement for a good forensic workstation, especially given that many agencies and companies are already working in a well protected (or air gapped) network environment. However, in my humble opinion, it's still a very good idea. It's all too common to see novice Linux users rely completely on the notion that Linux is "just more secure" than other operating systems. And I know from personal experience that there are digital forensic practitioners out there that have workstations connected directly to the Internet and don't take these precautions.

Unlike most of the other subjects covered in this configuration section, **iptables** requires a bit more explanation to effectively set it up from scratch than I'm willing to put in a simple practitioner's guide. As a result, rather than giving a detailed description and step by step instructions, we are going to briefly discuss how to view the **iptables** configuration and provide a baseline script to get the reader started. Our "baseline" script has been provided by Robby Workman (http://www.rlworkman.net).

First, we need to make sure we understand the differences between the protections provided by hosts.allow and hosts.deny vs. iptables. As we mentioned earlier, the hosts\* files block access at the *application* level, whereas iptables blocks network traffic at the specified physical network interface. This is an important distinction. iptables essentially sits between the network and the applications and accepts or rejects network packets at the kernel level.

In simple terms, iptables deals with chains. The INPUT chain for incoming traffic, the OUTPUT chain for outgoing traffic, and the FORWARD chain that handles traffic with neither its origin or destination at the filtered interface. These chains have default policies, to which additional rules can be appended.

Let's have a look at our default **iptables** configuration (in this case "default" means "empty configuration"). To do this we can use **iptables** with the **-S** option to display the rules within

each chain. If you do not provide the chain name (INPUT, for example), then the command will list all the chains and their rules, starting with the default policies:

```
root@forensicbox:~# iptables -S
-P INPUT ACCEPT
-P FORWARD ACCEPT
-P OUTPUT ACCEPT
```

The above command lists the policies for each chain along with any rules that may have been added. As you can see from the output here, the default policies are ACCEPT, and there are no other rules. None of our network traffic is being filtered.

It is often desirable to hide our systems from all network traffic, including **ping** traffic. With our empty **iptables** configuration, from an external host, we can **ping** our forensic workstation, (192.168.86.83) and the ICMP packets come though:

root@hyperion:~# ping 192.168.86.83
PING 192.168.86.83.lan (192.168.86.83) 56(84) bytes of data.
64 bytes from 192.168.86.83.lan (192.168.86.83): icmp\_seq=1 ttl=64 time=213 ms
64 bytes from 192.168.86.83.lan (192.168.86.83): icmp\_seq=2 ttl=64 time=34.5 ms
64 bytes from 192.168.86.83.lan (192.168.86.83): icmp\_seq=3 ttl=64 time=54.2 ms
^C
--- 192.168.86.83.lan ping statistics --3 packets transmitted, 3 received, 0% packet loss, time 3003ms
rtt min/avg/max/mdev = 34.471/95.667/213.198/69.815 ms

Now we are going to create an iptables script based heavily on the one found at http: //www.rlworkman.net/conf/firewall/rc.firewall.desktop.generic

Have a look at the following version of the script, edited with **vi** (I'm told this is a good exercise in **vi** editing...), which we'll save as /etc/rc.d/rc.firewall. It's important that you get the name right as this is another script that is called from /etc/rc.d/rc.inet2, as we discussed earlier. Once the script is created and saved, let's have a look at it.

```
root@forensicbox:~# less /etc/rc.d/rc.firewall
# Define variables
IPT=$(which iptables)  # change if needed
EXT_IF=eth0  # external interface (connected to internet)
# Enable TCP SYN Cookie Protection
if [ -e /proc/sys/net/ipv4/tcp_syncookies ]; then
    echo 1 > /proc/sys/net/ipv4/tcp_syncookies
fi
```

```
# Disable ICMP Redirect Acceptance
echo 0 > /proc/sys/net/ipv4/conf/all/accept_redirects
# Do not send Redirect Messages
echo 0 > /proc/sys/net/ipv4/conf/all/send_redirects
# Set default policy to DROP
$IPT -P INPUT DROP
$IPT -P OUTPUT DROP
$IPT -P FORWARD DROP
# Flush old rules
$IPT -F
# Allow loopback traffic
$IPT -A INPUT -i lo -j ACCEPT
$IPT -A OUTPUT -o lo -j ACCEPT
# Allow packets of established connections and those related to them
$IPT -A INPUT -i $EXT_IF -m conntrack --ctstate ESTABLISHED,RELATED -j ACCEPT
# Allow all outgoing packets except invalid ones
$IPT -A OUTPUT -o $EXT_IF -m conntrack --ctstate INVALID -j DROP
$IPT -A OUTPUT -o $EXT_IF -j ACCEPT
# Allow incoming ssh (uncomment the line below if needed)
$IPT -A INPUT -i $EXT_IF -p tcp --dport 22 --syn -m conntrack --ctstate NEW -j
   \hookrightarrow ACCEPT
```

The file, shown above, starts with variable definitions, followed by a number of lines that set various kernel parameters for better security. We then continue with setting all the default policies for INPUT, OUTPUT and FORWARD to the far more secure DROP, rather than simply ACCEPT. Then we define rules that are appended (-A) to the various chains. Also note that I uncommented the last line in the script, referring to TCP traffic (-p tcp) on destination port 22 (--dport 22). This will allow SSH traffic in.

*Important Note*: Make sure line 4 defines the correct network interface. In the script above we have EXT\_IF=eth0. For example, if you are using a wireless interface, you might need to change your interface to wlan0. You can use the **ifconfig** command to see which interface has an address.

With the file saved to /etc/rc.d/rc.firewall we start it by making the file executable. The firewall script, if it exists and has executable permissions, will be called from /etc/rc.d/rc.inet2. Check the permissions on the file, change them to executable (using chmod) and check again. We can load the rules by simply calling the script explicitly:

```
root@forensicbox:~# ls -l /etc/rc.d/rc.firewall
-rw-r--r-- 1 root root 1080 Jun 18 22:22 /etc/rc.d/rc.firewall
```

root@forensicbox:~# chmod 755 /etc/rc.d/rc.firewall

root@forensicbox:~# ls -l /etc/rc.d/rc.firewall
-rwxr-xr-x 1 root root 1080 Jun 18 22:22 /etc/rc.d/rc.firewall\*

root@forensicbox:~# sh /etc/rc.d/rc.firewall

The last command in the session illustrated above shows that we have executed the firewall script. Now when we look at our **iptables** configuration, we see the rules in place:

Here we see the default policies (-P) are now set to DROP and we have several rules in each chain. The lines starting with -A signify that we are appending a rule to our chain. Note that since our default policy is to drop all incoming traffic, and there is no explicit rule to allow incoming ICMP traffic, we can no longer ping our forensic workstation from an external host. We can, however, connect with SSH since we have a rule that accepts TCP traffic on destination port 22 (assuming you un-commented the last line of the script and assuming the SSH server is running on the default port).

```
root@hyperion:~# ping 192.168.86.83
PING 192.168.86.83 (192.168.86.83) 56(84) bytes of data.
^C
--- 192.168.86.83 ping statistics ---
6 packets transmitted, 0 received, 100% packet loss, time 5153ms
```

Trying to ping the forensic workstation (at IP 192.168.86.83) from a host called hyperion. If you need to allow other traffic, there are many tutorials and examples on the Internet to work from. This is a very simple and generic host based network packet filter. And as with the other subjects in this guide, it is meant to provide a primer for additional learning.

## 7.2 Updating the Operating System

Keeping the operating system up to date is an important part of workstation security. Most Linux distributions come with some sort of mechanism for keeping the OS up to date with the latest security and stability patches. If you choose to use a distribution other than Slackware, then be sure to check the appropriate documentation.

- Debian and Ubuntu synaptic aptitude
- Fedora yum
- Arch Linux pacman
- Gentoo portage
- Slackware pkgtools

From the perspective of a forensic workstation, Slackware takes a particularly conservative (and therefore safe) approach to updating the operating system. Once a Slackware release is considered "stable", the addition of updated library and binary packages is generally limited to those required for a properly patched OS. Little or no emphasis is placed on running the "latest and greatest" for the simple sake of doing so. I would strongly suggest against continuously updating software without having a good reason (security patches, for example). New versions of critical libraries and system software should always be tested before use in a production forensic environment – this does not imply re-validation with every update. That's up to your own policies and procedures.

Note that with some distributions, updating the OS on a regular basis, without proper and often complex configuration, can result in a dozen or so new and updated packages every couple of weeks. In the context of a stable, well tested forensic platform, this is less than ideal. Also, Slackware developers tend not to patch upstream code, as is common among some other distributions. Slackware takes the approach of "if it ain't broke, don't fix it."

This information is not meant to disparage other distributions. Far from it. Any properly administered Linux distribution makes a fine forensic platform. These are, however, important considerations if you are running a forensic workstation in any sort of litigious setting. Too often, Linux Forensics beginners trust their platform to numerous untested, desktop oriented updates, without thinking about potential changes in behavior that can, in admittedly limited circumstances, raise questions.

#### 7.2.1 Slackware's pkgtools

Slackware provides a set of utilities for manipulating packages in pkgtools. These are pkgtool (menu driven), installpkg, removepkg and upgradepkg. These are discussed in detail here: https://www.slackbook.org/html/package-management-package-utilities.html.

#### 7.2.2 slackpkg for automated updates

We are going to focus on an automated tool for package management in Slackware - **slackpkg**  $\rightarrow$  . It's extremely easy to configure and use. The **man** page provides very clear instructions on using **slackpkg** along with a good description of some of it's capabilities.

We start by picking a single "mirror" (Slackware repository) listed in the **slackpkg** configuration file. Log in as **root** and open /etc/slackpkg/mirrors with **vi** (or your editor of choice). Un-comment a single line and you're ready to go (delete the **#** sign from the front of an address). The line you un-comment needs to be for the specific architecture (32 bit vs 64 bit, etc.) and version of Slackware you are running<sup>10</sup>, and should be near your geographic region (US, UK, Poland, etc.).

Take note that "Slackware-current" is a development branch of Slackware and is NOT suitable for our purposes. Do not select a mirror from the Slackware-current list.

The below example shows an edited /etc/slackpkg/mirrors file where a single mirror has been un-commented (bold for emphasis - note the # has been removed). The mirror we are selecting is for Slackware64-15.0. Select a mirror appropriate for your location.

One precaution you may want to take with **slackpkg** is to add several packages to the **blacklist**. The **blacklist** specifies those programs and packages that we do not want upgraded on a regular basis. We do this to avoid having to complicate periodic security updates with changes to our bootloader and other components that add excessive complexity to our upgrade process. In particular, we want to avoid (for now) having to go through all the steps required to upgrade our kernel packages.

<sup>&</sup>lt;sup>10</sup>Pay attention to the architecture and version. I made a complete muppet of myself on the **##slackware** IRC channel one day, asking for help when I was trying to upgrade Slackware64 (64 bit OS), not knowing I had selected a 32 bit mirror and therefore destroyed my system when I updated.

The blacklist file is located at /etc/slackpkg/blacklist and there are several lines regarding kernel upgrades that are included but commented out. Un-comment those lines by removing the leading \# symbol, and add the additional lines as shown so the file looks like this (in part):

```
root@forensicbox:~# vi /etc/slackpkg/blacklist
...
# Automated upgrade of kernel packages aren't a good idea (and you need to
# run "lilo" after upgrade). If you think the same, uncomment the lines
# below
#
kernel-firmware
kernel-generic
kernel-generic.smp
kernel-headers
kernel-huge
kernel-huge
kernel-nuge
kernel-modules
kernel-modules smp
kernel-modules-smp
kernel-source
```

• • •

When a critical update to one of the kernel packages is required, the lines in the blacklist can always be temporarily commented out and the packages updated as usual. If you leave the lines commented out, you will get periodic kernel updates. Just remember that an updated kernel will require you to update your boot loader as well. You will be prompted for this anyway.

We've selected our mirror and adjusted our blacklisted packages, now it is simply a matter of updating our package list...we do this with the simple command **slackpkg update**, which will download the current file list (including patches). Once that is complete, you run **slackpkg**  $\rightarrow$  **upgrade-all** and you will be presented with a selection of packages to upgrade (minus the blacklisted packages).

The man page for **slackpkg** provides easy to follow instructions. In a nutshell, for our purposes here, usage is simply:

- 1. un-comment a mirror in /etc/slackpkg/mirrors
- 2. optionally add files (or un-comment entries) in <code>/etc/slackpkg/blacklist</code>
- 3. run slackpkg update
- 4. run slackpkg upgrade-all

I would strongly suggest you take a minute to read the change log for the version of Slackware (or whatever distribution) you are using. Understanding what you are updating and why is an important part of understanding your forensic platform. It may seem tedious at first, but it should be part of your common system maintenance tasks. You can read the file ChangeLog.txt at the mirror you selected for updating your system, or simply go to: https://mirror.SlackBuilds.org/slackware/slackware64-15.0/ChangeLog.txt when updates are available.

Using the **slackpkg** method above is the easiest way to keep your OS up to date with the latest stable security fixes and patches. Periodically, you can run **slackpkg update** and **slackpkg upgrade-all** to keep your system up to date. The first two steps only need to be done once on your system.

Once again, if you are not using Slackware, be sure to check your distribution's documentation to determine how best to keep your workstation properly patched. But please continue to bear in mind that "latest and greatest" does not translate to "properly patched". An important distinction.

## 7.3 Installing and Updating "External" Software

So we've discussed using **slackpkg** for updating the OS packages and keeping the system properly patched and updated. What about "external" software, that is, software that is not included in a default installation, like our forensic utilities? There are a number of ways we can install this "external" software on our system.

- 1. Compile from source
- 2. Use a pre-built package (usually distro dependent)
- 3. Build your own package

#### 7.3.1 Compiling From Source

Compiling from source is the most basic method for installing software on Linux. It is generally distribution agnostic and will work for any given package on most distributions, assuming dependencies are met. Correctly used, compiling from source has the benefit of being tailored more to your environment, with better optimization. The biggest drawback is that compiling from source, without careful manipulation of configuration files, can "litter" your system with executables and libraries placed in less than optimal locations. It can also result in difficult to manage upgrade paths for installed software, or even just trying to remember what you have previously installed. The source files (containing source code) normally come in a package commonly referred to as a "tarball", or a tar.gz file (a gzipcompressed tar archive). The archive is extracted, the source is compiled, and then an install script is executed to place the resulting program files and documentation in the appropriate directories. The following shows a very abbreviated view of a quick source compilation. The normal course of commands used is (usually):

```
tar xzvf packagename.tar.gz
cd packagename
./configure
make
make install
```

First we extract the package and change into the resulting directory. The ./configure  $\hookrightarrow$  command <sup>11</sup> sets environment variables and enables or disables program features based on available libraries and arguments. The **make** command compiles the program, using the parameters provided by the results of the previous ./configure command. Finally, the **make**  $\hookrightarrow$  install command moves the compiled executables, libraries and documentation to their respective directories on the computer. Note that **make install** is generally not distribution aware, so the resulting placement of program files might not fit the conventions for a given Linux distro, unless the proper variables are passed during configuration.

Here's a quick illustration:

Once we have a package downloaded, we extract the tarball. After the package has been extracted, we change into the resulting directory and then run a "configure script" to allow the program to ascertain our system configuration and prepare compiler options for our environment. We do this with ./configure

```
root@forensicbox:~# tar xzvf package.tar.gz
...
root@forensicbox:~# cd package
root@forensicbox:~# ./configure
...
checking build system type... i686-pc-linux-gnu
checking host system type... i686-pc-linux-gnu
configure: autobuild project... package
...
```

Assuming no errors, we type **make** and watch the compiler go to work. Finally, we run the command that properly installs both the tools to the proper path, and any required libraries to the proper directories. This is generally accomplished with **make install** 

 $<sup>^{11}\</sup>mathrm{The}$  ./ indicates that the  $\mathbf{configure}$  command is run from the current directory

```
root@forensicbox:~# make
Making all in lib
make[1]: Entering directory '/root/package/lib'
...
root@forensicbox:~# make install
Making install in lib
make[1]: Entering directory '/root/package'
make install-am
make[2]: Entering directory
...
```

Our program is now installed and ready to use. Knowing how to use source packages for software installation is important part of understanding how Linux works...just keep in mind that it's generally a better idea to use distribution packages (or create your own). Note that the example shown above is for source packages built with autoconf/automake. You may also run across software that is Python or Perl based, etc. These will differ in how they are built and installed. Most source packages will include a README or INSTALL.txt file when extracted. Read them.

#### 7.3.2 Using Distribution Packages

As we've already mentioned, just about every Linux distribution has some sort of "package manager" for installing and updating packages. For updating and adding official Slackware software (included in the distribution), we've introduced using **slackpkg**. **slackpgk** is actually a front end to the **pkgtool** group of utilities which handle the work of adding and removing software packages from your system. For an excellent overview of **pkgtool** and its various commands, have a look at http://www.slackware.com/config/packages.php.

Slackware packages are really just compressed archives that, when installed, place the package files in the proper place. To install a Slackware package, when we are not using the **slackpkg** front end, we use the **pkgtool** command **installpkg**.

Our example here will be a pretend Slackware package called **software**. Slackware packages are generally named with the extension tgz or txz (since they are really just compressed archives). Once you've downloaded or prepared your package (our example is called **software**  $\rightarrow .tgz$ ), you install it with the following command:

```
root@forensicbox:~# installpkg software.tgz
Verifying package software.tgz.
Installing package software.tgz:
PACKAGE DESCRIPTION:
# software
```

```
#
# This is where you will find a description
# of the software package you are installing
#
#
#
# Homepage: http://www.software.homepage.com
#
Executing install script for software.tgz.
Package software.tgz installed.
```

Packages can be similarly removed or upgraded with **removepkg** or **upgradepkg**, respectively.

You can find pre-made packages for all sorts of software for many distributions all over the Internet. The problem with many of them is that they do not come from trusted sources and you often have no idea what configuration options were used to build them.

As a general rule of thumb, I always like to build my own packages for software that is not part of the Slackware full installation. This allows me to build the software with the options I need (or without ones I don't), optimized for my particular system, and it further allows me to control how the software is eventually installed. Luckily Slackware provides a relatively easy way to create packages from source code. *SlackBuilds*.

#### 7.3.3 Building Packages with SlackBuilds

In short, a SlackBuild is a script that (normally) takes source code and compiles and packages it into a Slackware .tgz (or .tzx) file that we can install using **installpkg**.

The SlackBuild script handles the configure options and optimizations that the script author decides on (but are visible and editable by you), and then installs the software and related files into a package that follows Slackware software conventions for executable and libraries, where applicable, and assuming the build author follows the template. The scripts are easily editable if you want to change some of the options or the target version, and provide for an easy, human readable way to control the build process. SlackBuilds for a large selection of software are available at http://www.SlackBuilds.org.

The SlackBuild itself comes as a .tar.gz file that you extract with the tar command. The resulting directory contains the build script itself. The script is named software.SlackBuild  $\hookrightarrow$ , with software being the name of the program we are creating a package for. There are normally four files included in the SlackBuild package:

• **software.info** gives information about where to obtain the source code, the version of the software the script is written for, the hash of the source code, required dependencies, and more.

- **README** contains useful information about the package, potential pitfalls, and optional dependencies.
- **software.SlackBuild** is the actual build script.
- slack-desc is a brief description of the file displayed during install.

To build a Slackware compatible package, you simply drop the source code for the software into the same directory the SlackBuild is in (no need to extract the source tarball) and execute the SlackBuild script. The package is created and (normally) placed in the /tmp directory ready for installation via installpkg.

Of course, there are automated tools to handle building Slackware packages for you. You can check out **sbopkg**, **sbotools**, **slpkg** and a few others.

A WORD OF CAUTION: Be careful about relying solely on automated tools for package management. Regardless of the platform you choose to run on, I would urge you to learn how to build packages yourself, or at the very least learn how to determine how to change package options or determine what build options were used before running software. This is not to say automated tools are bad...but one of the strengths of Linux that we often talk about is the control it gives us over our system. Controlling your system software is one aspect of that. You can use automated tools and still maintain control...you just need to be careful. We will use that approach here.

We will talk specifically about one of the package tools you can use with Slackware to automate some of the more mundane steps we take when installing software. To illustrate the build process, we will install **sbotools** via a manual SlackBuild process, and then use **sbotools** to assist us in building and installing the remainder of the software we'll use in this guide.

First, we'll grab the SlackBuild from https://www.SlackBuilds.org. You can go to the website search and browse the packages there, but since we know the package we want, well use the wget tool to download it directly. In the next set of commands we'll accomplish the following:

- download the SlackBuild tarball for **sbotools** with wget
- extract the contents of the tarball with the **tar** command
- change (cd) to the resulting sbotools directory and list the files (ls)

```
Resolving www.slackbuilds.org 66.85.79.67, 2604:5800:0:90::67
Connecting to www.slackbuilds.org |66.85.79.67|:443... connected.
HTTP request sent, awaiting response... 200 OK
Length: 2236 (2.2K) [application/x-gzip]
Saving to: sbotools.tar.gz
sbotools.tar.gz
                  2022-09-09 12:15:50 (1.18 GB/s) - sbotools.tar.gz saved [2236/2236]
root@forensicbox:~# ls
sbotools.tar.gz
root@forensicbox:~# tar xzvf sbotools.tar.gz
sbotools/
sbotools/sbotools.info
sbotools/slack-desc
sbotools/README
sbotools/sbotools.SlackBuild
root@forensicbox:~# cd sbotools
. . .
root@forensicbox:~ /sbotools# ls
README sbotools.SlackBuild* sbotools.info slack-desc
```

So what we've done up to this point is just download and extract the SlackBuild package. Now we need to get the sbotools source package in the same directory.

The sbotools.info file will help with this. We'll view that file and then use the information contained therein to download the source code and check the MD5 hash. The MD5 hash is a value that lets us know the file we download is what we expect. Using wget and the URL provided in the DOWNLOAD field, the source code for sbotools will end up in the same directory.

```
root@forensicbox:~ /sbotools# cat sbotools.info
PRGNAM="sbotools"
VERSION="2.7"
HOMEPAGE="https://pink-mist.github.io/sbotools/"
DOWNLOAD="https://pink-mist.github.io/sbotools/downloads/
sbotools-2.7.tar.gz"
MD5SUM="ddf4b174fa29839564d7e784ff142581"
DOWNLOAD_x86_64=""
MD5SUM_x86_64=""
REQUIRES=""
MAINTAINER="Andreas Guldstrand"
EMAIL="andreas.guldstrand@gmail.com"
```

root@forensicbox:~ /sbotools# wget https://pink-mist.github.io/sbotools/downloads/

The output from our **md5sum** command on the downloaded source matches the **MD5SUM** field in the **sbotools.info** file, so we know our download is good.

This is where, if we have not already done so, we need to read the README file (using **cat**  $\rightarrow$  or **less**)...understand the caveats and possible optional dependencies...and then compile our source code and make our Slackware .tgz package. The latter two steps are simply accomplished by calling the SlackBuild file itself with ./sbotools.Slackbuild:

```
root@forensicbox:~ /sbotools# ./sbotools.SlackBuild
sbotools-2.7/
sbotools-2.7/sboclean
sbotools-2.7/man5/
sbotools-2.7/man5/sbotools.conf.5
. . .
Checking if your kit is complete...
Looks good
Generating a Unix-style Makefile
. . .
Creating Slackware package: /tmp/sbotools-2.7-noarch-1_SBo.tgz
./
usr/
usr/share/
. . .
Slackware package /tmp/sbotools-2.7-noarch-1_SBo.tgz created.
```

And looking at the last line of the output, we see that we have a usable .tgz Slackware package created for us in /tmp. All we need to do now is install the package with installpkg from pkgtools:

root@forensicbox:~ /sbotools# installpkg /tmp/sbotools-2.7-noarch-1\_SBo.tgz Verifying package sbotools-2.7-noarch-1\_SBo.tgz. Installing package sbotools-2.7-noarch-1\_SBo.tgz: PACKAGE DESCRIPTION: # sbotools (ports-like interface to slackbuilds.org) # # sbotools is a set of perl scripts providing a ports-like automation # interface to slackbuilds.org. Its features include requirement # handling and the ability to handle 32-bit and compat32 builds on # multilib x86\_64 systems. # # https://pink-mist.github.io/sbotools/ # Package sbotools-2.7-noarch-1\_SBo.tgz installed.

#### 7.3.4 Using the automated package tool sbotools

So, now we've installed **sbotools**, and we are going to use it in lieu of all the downloading, MD5 checks, extracting and building. It is extremely important that we remain mindful of the **README** files and ensure that we don't allow the automation to make us complacent. Read the documentation for each package you are installing and be familiar with what it is doing to your system along with what options you may want to enable or disable.

**sbotools** is actually a collection of utilities. The very first time we call **sbotools**, we need to initialize the SlackBuild repository. By default, **sbotools** (via **sbosnap**) will pull the entire SlackBuilds tree (from **SlackBuilds.org** and place it in /usr/sbo/repo.

```
root@forensicbox:~# sbosnap fetch
Pulling SlackBuilds tree...
Cloning into '/usr/sbo/repo'...
remote: Enumerating objects: 633863, done.
remote: Counting objects: 100% (1554/1554), done.
remote: Compressing objects: 100% (767/767), done.
remote: Total 633863 (delta 814), reused 1517 (delta 786), pack-reused 632309
Receiving objects: 100% (633863/633863), 178.70 MiB | 5.60 MiB/s, done.
Resolving deltas: 100% (451310/451310), done.
```

| <pre>root@forensicbox:~#</pre> |      | ls -l /usr/sbo/repo |      |        |     |   |       |                 |
|--------------------------------|------|---------------------|------|--------|-----|---|-------|-----------------|
| total 1564                     |      |                     |      |        |     |   |       |                 |
| - rw- r r                      | 1    | root                | root | 724797 | Sep | 9 | 12:43 | ChangeLog.txt   |
| - rw- r r                      | 1    | root                | root | 1006   | Sep | 9 | 12:43 | README          |
| - rw- r r                      | 1    | root                | root | 562817 | Sep | 9 | 12:43 | SLACKBUILDS.TXT |
| drwxr-xr-x                     | 312  | root                | root | 12288  | Sep | 9 | 12:43 | academic/       |
| drwxr-xr-x                     | 26   | root                | root | 4096   | Sep | 9 | 12:43 | accessibility/  |
| drwxr-xr-x                     | 324  | root                | root | 12288  | Sep | 9 | 12:43 | audio/          |
| drwxr-xr-x                     | 12   | root                | root | 4096   | Sep | 9 | 12:43 | business/       |
| drwxr-xr-x                     | 477  | root                | root | 20480  | Sep | 9 | 12:43 | desktop/        |
| drwxr-xr-x                     | 638  | root                | root | 20480  | Sep | 9 | 12:43 | development/    |
| drwxr-xr-x                     | 556  | root                | root | 20480  | Sep | 9 | 12:43 | games/          |
| drwxr-xr-x                     | 75   | root                | root | 4096   | Sep | 9 | 12:43 | gis/            |
| drwxr-xr-x                     | 255  | root                | root | 12288  | Sep | 9 | 12:43 | graphics/       |
| drwxr-xr-x                     | 66   | root                | root | 4096   | Sep | 9 | 12:43 | ham/            |
| drwxr-xr-x                     | 325  | root                | root | 20480  | Sep | 9 | 12:43 | haskell/        |
| drwxr-xr-x                     | 1032 | root                | root | 36864  | Sep | 9 | 12:43 | libraries/      |
| drwxr-xr-x                     | 184  | root                | root | 4096   | Sep | 9 | 12:43 | misc/           |
| drwxr-xr-x                     | 215  | root                | root | 4096   | Sep | 9 | 12:43 | multimedia/     |
| drwxr-xr-x                     | 734  | root                | root | 20480  | Sep | 9 | 12:43 | network/        |
| drwxr-xr-x                     | 221  | root                | root | 4096   | Sep | 9 | 12:43 | office/         |
| drwxr-xr-x                     | 573  | root                | root | 24576  | Sep | 9 | 12:43 | perl/           |
| drwxr-xr-x                     | 861  | root                | root | 36864  | Sep | 9 | 12:43 | python/         |
| drwxr-xr-x                     | 100  | root                | root | 4096   | Sep | 9 | 12:43 | ruby/           |
| drwxr-xr-x                     | 1088 | root                | root | 36864  | Sep | 9 | 12:43 | system/         |

Once this is done, you can search, install and upgrade packages and their initial dependencies all from single commands using the following:

| sbofind    | : search for packages based on names and keywords                 |
|------------|-------------------------------------------------------------------|
| sbocheck   | : update the repository and identify packages that need upgrading |
| sboinstall | : install a package (and it's dependencies)                       |
| sboupgrade | : upgrade an already installed package                            |

We'll be using sbotools to install software throughout the remainder of this document (if you are using Slackware). But lets start with a quick example of a simple installation for some anti-virus/malware detection software that we'll cover later.

I have a clean Slackware install with a single external software package, sbotools, installed. Now I want to install more software.

To illustrate a more automated install - but one that still requires user intervention - we'll install ClamAV (clamav), a virus/malware scanner. First we will use **sbofind** to search for clamav. We then narrow our search and take a quick look at the **README** file. Then we simply run **sboinstall** to download, check, build and install the package for us. The shortcut to

all this is to simply type **sboinstall clamav** and we're done. But I prefer a more cautious approach.

First, let's search for available packages that match clamav:

```
root@forensicbox:~# sbofind clamav
SBo: clamav-unofficial-sigs 5.6.2
Path: /usr/sbo/repo/network/clamav-unofficial-sigs
SBo: squidclamav 6.16
Path: /usr/sbo/repo/system/squidclamav
SBo: clamav 0.105.0
Path: /usr/sbo/repo/system/clamav
```

The clamav package is the third one down. Now I'm going to run **sbofind** again, but this time limit the output to an exact match for clamav (-e) with no tags (-t) and view the README file for the package (-r).

```
root@forensicbox:~# sbofind -t -e -r clamav
SBo:
        clamav 0.105.0
Path:
        /usr/sbo/repo/system/clamav
README:
     Clam AntiVirus is a GPL anti-virus toolkit for UNIX. The main purpose
     of this software is the integration with mail servers (attachment
      scanning). The package provides a flexible and scalable multi-threaded
      daemon, a command line scanner, and a tool for automatic updating via
      Internet.
     This build script should build a package that "just works" after install.
     You will need to specify a two-letter country code (such as "us") as an
     argument to the COUNTRY variable when running the build script (this will
     default to "us" if nothing is specified). For example:
        COUNTRY=nl ./clamav.SlackBuild
     Groupname and Username
     You must have the 'clamav' group and user to run this script,
      for example:
        groupadd -g 210 clamav
        useradd -u 210 -d /dev/null -s /bin/false -g clamav clamav
     Configuration
```

#### See README.SLACKWARE for configuration help.

And what we have here is a perfect example of why we read the README files prior to installing software. In order to make it run correctly, we need to make sure we have a group and user called clamav. The commands we need to accomplish this are provided right in the README. So we run those and then we are ready to install the software. You can even allow sbotools to run the commands for you, but I would suggest you run them yourself and decline the prompt in the sboinstall command. clamav also has a secondary README.Slackware file with additional instructions for running the program as a mail scanner. You can elect to read that as well, if you like, though we won't be setting that up in this example.

```
root@forensicbox:~# groupadd -g 210 clamav
```

```
root@forensicbox:~# useradd -u 210 -d /dev/null -s /bin/false -g clamav clamav
```

root@forensicbox:~# sboinstall clamav

Now sbotools will download, check, unpack, configure, build and finally install the package for us. We'll continue to use this method to install software through the rest of this guide. We will cover ClamAV usage later in this document.

Remember we can periodically use **sbocheck** to see if we have any external software that needs updating (recall that **slackpkg update** is used for official Slackware packages).

We'll also install another package we talked about previously. Back when we did our initial system inventory, we described the **lshw** command. We can install that easily from **SlackBuilds.org** using **sboinstall**.

First, let's make sure we can find **lshw**, and then read the **README** file:

```
root@forensicbox:~# sbofind lshw
output
SBo:
        lshw B.02.19.2
        /usr/sbo/repo/system/lshw
Path:
root@forensicbox:~# sbofind lshw -r
SBo:
        lshw B.02.19.2
Path:
        /usr/sbo/repo/system/lshw
README:
     lshw (Hardware Lister) is a small tool to provide detailed information
     on the hardware configuration of the machine. It can report exact memory
      configuration, firmware version, mainboard configuration, CPU version
      and speed, cache configuration, bus speed, etc. on DMI-capable x86 or
     EFI (IA-64) systems and on some PowerPC machines (PowerMac G4 is known
      to work).
```
Information can be output in plain text, XML, or HTML. It currently supports DMI (x86 and EFI only), OpenFirmware device tree (PowerPC only), PCI/AGP, ISA PnP (x86), CPUID (x86), IDE/ATA/ATAPI, PCMCIA (only tested on x86), USB, and SCSI. On x86, lshw needs to be run as root to be able to access DMI information from the BIOS. Running lshw as a non-root user usually gives much less detailed information. There several build options available for the SlackBuild: GUI=no Disable GTK GUI support (default: yes) ZLIB=yes Enable zlib support (default: no)

where one or more build options are passed to the SlackBuild. For example, to disable GUI and enable zlib support use:

Enable sqlite support (default: no)

GUI=no ZLIB=yes ./lshw.SlackBuild

SQLITE=yes

When we actually run the **sboinstall** command, the **README** is displayed by default anyway, but we show it above for explicitness. I prefer to read the **README** before the install command so I know what to expect and what caveats to prepare for. And now we simply install the build:

```
root@forensicbox:~# sboinstall lshw
Proceed with lshw? [y]
Install queue: lshw
Are you sure you wish to continue? [y]
Executing install script for lshw-B.02.19.2-x86_64-1_SBo.tgz.
Package lshw-B.02.19.2-x86_64-1_SBo.tgz installed.
Cleaning for lshw-B.02.19.2...
```

One final note on package management. A complete list of packages installed on your system is maintained in /var/lib/pkgtools/packages. You can browse that directory to see what you have installed, as well as view the files themselves to see what was installed with the package. One nice thing about using SlackBuilds is that an SBo tag is added to the package name. We can grep for this tag in /var/lib/pkgtools/packages and see exactly which external packages we have installed via SlackBuilds. This is one of the great advantages of using a package manager vs. simply compiling and installing software from source directly...the ability to track what versions of which packages are installed.

We have just installed three packages using build scripts from SlackBuilds.org. One via manual download (sbotools), and two via sbotools (clamav and lshw). We can use grep to see this within the /var/lib/pkgtools/packages directory (assuming this is a clean Slackware system and you've installed no other .tgz or .txz Slackware packages):

```
root@forensicbox:~# ls /var/lib/pkgtools/packages | grep SBo
clamav-0.105.0-x86_64-1_SBo
lshw-B.02.19.2-x86_64-1_SBo
sbotools-2.7-noarch-1_SBo
```

When it comes time to upgrade (or check for updates to) software we've installed via Slack-Builds and sbotools, you can use **sbocheck**. Running this command will fetch a fresh Slack-Builds tree from **SlackBuilds.org** and compare your installed packages to those currently available.

root@forensicbox:~# sbocheck Updating SlackBuilds tree... HEAD is now at f25743f30c 20220827.1 global branch merge. Checking for updated SlackBuilds...

No updates available.

In this case, we run **sbocheck** and there are no updates. If an update were listed in the output, we would simply run **sboupgrade <packagename>** and the upgrade would be downloaded, compiled, and properly upgraded. This provides us an easy way to install and upgrade external packages, in a Slackware friendly format, with minimal fuss.

The earlier caution still stands. Make sure you understand what you are installing and always always read the **README** file.

# 8 Linux and Evidence Handling

Here we begin our study of the actual tools and some of the associated processes we'll use for forensics. The process is simplified here, focusing on the basics:

- Organizing output
- Acquiring disk based evidence
- Obtaining a hash
- Mounting acquired evidence volumes
- Scanning for malware (limited to certain evidence types)
- Basic data review using the command line

This is meant to introduce tools, concepts, and analytical approaches to forensics while using Linux. We've mentioned it previously, but there have been significant changes to hardware in the past couple of years that will require some additional research by the reader.

As with the majority of this guide, we'll be concentrating on using command line tools for the above steps. These are the basics, and should not be considered as a template for real life examinations. This is a 'walk before you run' approach.

# 8.1 Evidence Acquisition

In this section we'll run through a few of the acquisition tools that are available to us. We'll cover some of the collection issues, device information, image verification and more advanced mounting options. Obviously, the first thing we need to do is make sure we have a proper place to output the results of our imaging and analysis.

As we go through the following sections, try and use an old (smaller) hard drive to follow along. Find an old SATA drive (the one I'm using is 40GB) and attach it to your computer, either to the SATA bus directly, or through a USB (preferably 3.x) bridge. That way you can follow along with the commands and compare the output with what we have here (which will differ depending on your hardware). You can even use a USB thumb drive, but then the output for some of the media information collection sections will not provide comparable output. The best way to learn this material is to actually do it and experiment with options.

# 8.2 Analysis Organization

Before we start collecting evidence images and information that might become useful in a court or an administrative hearing, we might want to make sure we store all this data in an organized fashion. Obviously this is not something specific to Linux, but we need to make sure we have several file system locations ready to store and retrieve data:

- 1. Case specific directories or volumes used to store forensic images for a given case.
- 2. Case specific directories for storing forensic software output and subject media information.
- 3. Specific directories to be used as mount points for evidence images.
- 4. A log file of our actions. Documentation and note taking are an imperative part of proper forensics.

Wherever you might store your case data, you'll want to keep it organized. In most cases, when conducting an analysis, you'll want to make sure you are using "working copies" rather than the actual image files. This should be common practice. Practitioners will often collect images or other data directly as evidence. Copies will then me made of that evidence, with the originals being placed in some sort of controlled storage. Additional copies (perhaps multiple additional copies) are then made as "working copies". We will discuss the simple creation of directories to store these files as we move through the upcoming pages. The following is just an example of how you might organize the various directories in which you are storing data. Obviously nothing will be written to the subject disk (the disk we are analyzing). Then in the section following that we will describe how to identify the correct disks so you don't confuse the subject disk with the disk or volume you will use to write your images to.

NOTE: All of these preparation steps should be taken before you connect a subject disk to your workstation to minimize the chances of writing to the wrong drive. Proper lab setup (dedicated imaging workstations or images storage, etc.) is outside the scope of this document. For simplicity and illustration, we'll assume you have a single workstation and will be collecting an image from one drive (subject) and writhing the image files on a mounted volume or local directory.

You may also want to prepare your evidence drive by wiping and verifying. We'll also cover that later once we've had a better introduction to imaging tools.

On the evidence drive (where evidence images are to be stored) you might want to create a top level directory with a case number or other unique identifier for images. Depending on the tool you use to acquire, an acquisition log might be placed in this directory (or specified location). The only other files that might normally be kept with the original evidence images would be the acquisition log (more on that later) and perhaps the media information files (more on that later as well). Pay attention to the prompts in the following examples to ensure you have root permissions when needed (like when writing to the /mnt directory). Some distributions will have you use **sudo** rather than logging in as **root**. In those cases, just precede each command with **sudo**.

First, in order to make sure you have enough room on your target storage, you can run the **df** -**h** command. This "disk free" command will show you the free space on each of your mount points. For example, If you have a 1TB evidence partition on an external disk, you confirm that it is detected and properly identified. Then mount it to your evidence directory and then check the free space:

root@forensicbox:~# lsscsi

| [0:0:0:0] | disk   | ATA      | INTEL SSDSC2CT12 | 300i | /dev/sda |
|-----------|--------|----------|------------------|------|----------|
| [2:0:0:0] | disk   | ATA      | Hitachi HDS72302 | A5C0 | /dev/sdb |
| [3:0:0:0] | cd/dvd | HL-DT-ST | DVDRAM GH24NS90  | IN01 | /dev/sr0 |
| [8:0:0:0] | disk   | Seagate  | BUP Slim BK      | 0304 | /dev/sdc |
|           |        |          |                  |      |          |

root@forensicbox:~# mkdir /mnt/evidence

| root@for | ensicbo | x:~# | lsblk | Ι | grep | sdc |
|----------|---------|------|-------|---|------|-----|
| sdc      | 8:32    | 0    | 1.8T  | 0 | disk |     |
| 1        |         | -    |       | - |      |     |

| —sdc1  | 8:33 | 0 | 11   | 0 part |  |
|--------|------|---|------|--------|--|
| └_sdc2 | 8:34 | 0 | 839G | 0 part |  |

root@forensicbox:~# mount /dev/sdcl /mnt/evidence

```
root@forensicbox:~# df -h /mnt/evidence
```

| Filesystem | Size  | Used | Avail | Use% | Mounted on    |
|------------|-------|------|-------|------|---------------|
| /dev/sdc1  | 1008G | 375G | 582G  | 40%  | /mnt/evidence |

From this output, I can see that the file system mounted on /mnt/evidence has 582GB of free space. The **df** command is used with **-h** to give "human readable" output, and the mount point is passed as an argument to limit the output. If given without arguments, **df -h** will show the free space on all mounted file systems.

For illustration in the following examples we will be writing our output to a case directory in /mnt/evidence. In the command below, we are creating the case1 directory in /mnt/evidence

root@forensicbox:~# mkdir /mnt/evidence/case1

# root@forensicbox:~# ls /mnt/evidence casel/

Once you've prepared the evidence drive and destination directory, you can connect the subject disk. Keep in mind our previous discussion regarding write blocking. It's always a good idea to use a write blocker or ensure that you are absolutely certain you are not writing to your evidence. There is some misconception in the community now on what constitutes an effective "write blocker". In the case of modern storage media, physical write blocking might not be possible in the sense of the normally acceptable context. Modern solid state media does not physically operate the same as the spinning disks many examiners are used to. More on this in the following section.

A default install of Slackware (using the XFCE desktop, at least) will not attempt to auto mount attached devices. But you should thoroughly test your system before relying on this (or any other operating system).

# 8.3 Write Blocking

Let's discuss this in some more detail. When we talk about "write blocking", in most cases we are referring to "preventing unwanted writes to media". What we cannot control (directly) are writes to media by onboard controllers. In this guide we are referring to write blocking as "preventing users from making changes to attached media via user actions". Discussions of "wear leveling" and "trim operations" are outside the scope of our discussion.

In the past, much was made about the ability to mount volumes as "read only" in Linux. This should never be trusted other than to provide the very minimum of accidental changes to a working copy, or when no other options exist (and always document those instances). This guide is about using tools, so while covering acquisition policies is not our purpose, it bears mentioning that write protection is something that should always be kept in mind. Modern computing environments are extremely complex, and unless you've tested every function in every possible setting, there's no way to be completely certain that some underlying kernel mechanism is not making unknown or unexpected writes to poorly protected evidence drives through some previously untested interface or other mechanism.

Write blocking can be as simple as the physical switch on removable media, or as exotic (and expensive) as purpose built forensic write blockers. There are also methods available for "software" write blocking (various kernel patches and other scripts) that will let you set devices as read only, as with **blockdev**, but again, your mileage may vary on those techniques. Many kernel level hardware settings take place after the kernel has already had access to target media. Specific changes to operating system functions and system calls to try and prevent such access are outside the scope of this document.

# 8.4 Examining Physical Media Information

Back to our acquisition: with the subject disk connected, it's time for use to collect information about the drive, its capabilities, and specific identification - information we'll need to effectively acquire evidence from source media. One of the first things we'll need to do is re-inventory our system's connected devices to ensure that we identify the correct subject disk. Normally you would have taken notes on the physical markings of the hard drive (or other media) as you removed it from the subject computer, etc. Some suggest an enlarged photocopy of the disk label as part of the acquisition notes, providing a reliable record of disk identification.

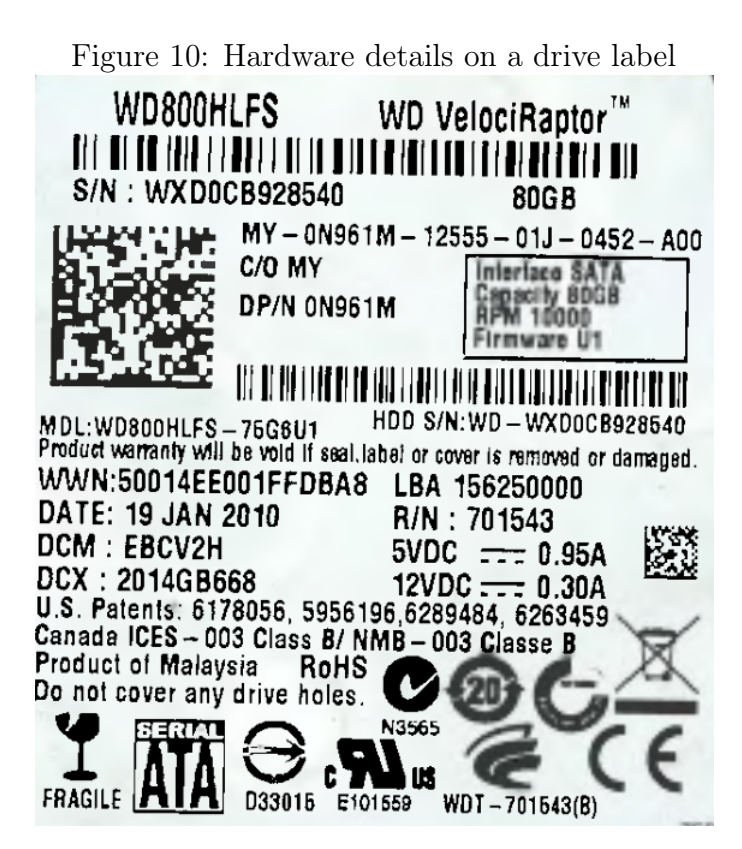

For this exercise I will be using a USB to SATA bridge. Because there is some translation going on here, I want to make sure I can identify the bridge as well as the disk attached to it. So once the bridge is attached and powered on, I can run **lsusb** to see its information (bold for emphasis). If you are using a directly attached SATA drive, you will not need to run this command (this is just to see the USB bridge):

#### root@forensicbox:~# lsusb

```
Bus 006 Device 001: ID 1d6b:0002 Linux Foundation 2.0 root hub
Bus 004 Device 005: ID 0bc2:ab24 Seagate RSS LLC Backup Plus Portable Drive
Bus 003 Device 003: ID 174c:5106 ASMedia Technology Inc.ASM1051 SATA 3Gb/s bridge
Bus 001 Device 001: ID 1d6b:0002 Linux Foundation 2.0 root hub
```

• • •

If you run the **lsusb** command before and after you attach the USB bridge, you will be able to easily identify the device for your notes. So knowing we are dealing with a Western Digital 80GB hard disk (WD800HLFS from the label) in a USB/SATA bridge (ASMedia Technology), we can identify its device node better with **lsscsi**:

| root@forensi | .cbox:~# | lsscsi   |                  |      |          |
|--------------|----------|----------|------------------|------|----------|
| [0:0:0:0]    | disk     | ATA      | INTEL SSDSC2CT12 | 300i | /dev/sda |
| [2:0:0:0]    | disk     | ATA      | Hitachi HDS72302 | A5C0 | /dev/sdb |
| [3:0:0:0]    | cd/dvd   | HL-DT-ST | DVDRAM GH24NS90  | IN01 | /dev/sr0 |
| [8:0:0:0]    | disk     | Seagate  | BUP Slim BK      | 0304 | /dev/sdc |
| [9:0:0:0]    | disk     | ASMT     | 2105             | 0    | /dev/sdd |

Now we can query the disk attached to the host using **hdparm**. In this case, the USB bridge supports SATA translation, so commands "pass through" the bridge to the drive itself. This tool can provide both detailed information as well as powerful commands to set options on a disk. Some of these options are useful for forensic examiners.

First, however, we are looking for information. For that we can use the simple hdparm command with the -I option on our subject disk, /dev/sdb. This gives detailed information about the disk that we can redirect to a file for our records.

```
root@forensicbox:~# hdparm -I /dev/sdd
/dev/sdd:
ATA device, with non-removable media
    Model Number: WDC WD800HLFS-75G6U1
    Serial Number: WD-WXD0CB928540
    Firmware Revision: 04.04V03
    Transport:
                        Serial, SATA 1.0a, SATA II Extensions, SATA Rev 2.5
Standards:
    Supported: 8 7 6 5
    Likely used: 8
Configuration:
    Logical
                max current
    cylinders
                16383
                        16383
    heads
                16 16
    sectors/track
                    63 63
    - -
    CHS current addressable sectors:
                                         16514064
    LBA
           user addressable sectors:
                                        156250000
    LBA48 user addressable sectors:
                                        156250000
    Logical/Physical Sector size:
                                            512 bytes
```

```
device size with M = 1024 * 1024:
                                           76293 MBytes
    device size with M = 1000 * 1000:
                                           80000 MBytes (80 GB)
    cache/buffer size = 16384 KBytes
    Nominal Media Rotation Rate: 10000
Capabilities:
    LBA, IORDY(can be disabled)
    Queue depth: 32
    Standby timer values: spec'd by Standard, with device specific minimum
    R/W multiple sector transfer: Max = 16 Current = 0
    Recommended acoustic management value: 128, current value: 254
    DMA: mdma0 mdma1 mdma2 udma0 udma1 udma2 udma3 udma4 udma5 *udma6
         Cycle time: min=120ns recommended=120ns
    PIO: pio0 pio1 pio2 pio3 pio4
         Cycle time: no flow control=120ns IORDY flow control=120ns
Commands/features:
    Enabled Supported:
            SMART feature set
       *
            Security Mode feature set
            Power Management feature set
       *
            Write cache
       *
       *
            Look-ahead
            Host Protected Area feature set
       *
            WRITE_BUFFER command
       *
            READ_BUFFER command
       *
            NOP cmd
       *
            DOWNLOAD_MICROCODE
       *
            SET_MAX security extension
            Automatic Acoustic Management feature set
       *
       *
            48-bit Address feature set
            Device Configuration Overlay feature set
       *
            Mandatory FLUSH_CACHE
       *
            FLUSH_CACHE_EXT
       *
            SMART error logging
       *
       *
            SMART self-test
            General Purpose Logging feature set
       *
            WRITE_{DMA|MULTIPLE}_FUA_EXT
       *
            64-bit World wide name
       *
            WRITE_UNCORRECTABLE_EXT command
       *
            {READ,WRITE}_DMA_EXT_GPL commands
       *
            Segmented DOWNLOAD_MICROCODE
       *
            Gen1 signaling speed (1.5Gb/s)
       *
            Gen2 signaling speed (3.0Gb/s)
            Native Command Queueing (NCQ)
       *
            Phy event counters
       *
            DMA Setup Auto-Activate optimization
            Software settings preservation
       *
            SMART Command Transport (SCT) feature set
```

SCT Read/Write Long (AC1), obsolete \* SCT Write Same (AC2) \* SCT Error Recovery Control (AC3) \* SCT Features Control (AC4) \* SCT Data Tables (AC5) unknown 206[12] (vendor specific) unknown 206[13] (vendor specific) Security: Master password revision code = 65534 supported not enabled not locked not frozen not expired: security count supported: enhanced erase 14min for SECURITY ERASE UNIT. 14min for ENHANCED SECURITY ERASE UNIT. Logical Unit WWN Device Identifier: 50014ee001ffdba8 NAA : 5 IEEE OUI : 0014ee Unique ID : 001ffdba8 Checksum: correct

There's a lot of information laid out for us by **hdparm**. By comparing the first few lines (bold for emphasis) to the photograph of the disk label shown previously, we've again confirmed we are collecting information from the correct disk. This command can be redirected to a file and saved to our case folder:

```
root@forensicbox:~# cd /mnt/evidence/casel
root@forensicbox:casel:~# pwd
/mnt/evidence/casel
root@forensicbox:casel:~# hdparm -I /dev/sdd > casel.diskl.hdparm.txt
root@forensicbox:casel:~# ls
casel.diskl.hdparm.txt
```

In the second command above, we've redirected (>) the output of hdparm -I /dev/sdd to a file in the casel directory<sup>12</sup>. The file is called casel.diskl.hdparm.txt. The last command lists the contents of the casel directory. If we had multiple disks, then we could have output for disk2, disk3, etc. The file naming here is arbitrary. This is just an example.

You can keep a running log of things that you do by using a double redirect (>>) symbol

 $<sup>^{12}</sup>$ You'll notice the command prompt in my example is only showing <code>case1</code> (the base directory) rather than the entire path. I've adjusted the prompt to keep the command line examples smaller. Your prompt might show the entire path

to add all the case info to a single log. I would suggest not taking this approach as you learn, though. If you mistakenly use a single redirect (>) you risk clobbering an entire log file (recall that we can use our previously discussed **chattr** +a command to prevent this, setting the file to append only).

We can also use the **hdparm** tool to help identify disk configuration overlays or host protected areas (DCO or HPA, respectively). Manufacturers use these to change the number of sectors available to the user, sometimes to make differing drives match in size for marketing (DCO), and sometimes for hiding things like "restore" or "recovery" partitions (HPA). The history and specifics of these areas are well documented on the Internet. If you have not heard of them, do some research. As forensic examiners, we are always interested in acquiring the entire disk (or at least those areas we can nominally access through kernel tools). There are even deeper areas on disks that we will not address here if imaging only the kernel accessible areas are insufficient.

hdparm can tell us if there is a DCO (and the changes actually implemented by the DCO). These can be manipulated using hdparm as well, but I will leave those advanced topics to your own research (hint: read man hdparm).

In this case we see we have no HPA:

```
root@forensicbox:~# hdparm -N /dev/sdd
/dev/sdd:
max sectors = 156250000/156250000, HPA is disabled
```

Output from hdparm would be different if an HPA is present (shown here on a Seagate disk):

```
root@forensicbox:~# hdparm -N /dev/sdf
/dev/sdd:
max sectors = 41943040/78125000, HPA is enabled
```

And the output from hdparm -I run against /dev/sdi would show only 41943040 (partial output for brevity):

```
root@forensicbox:~# hdparm -I /dev/sdf
/dev/sdf:
ATA device, with non-removable media
Model Number: ST340014AS
Serial Number: 5MQ0QS22
Firmware Revision: 8.12
...
LBA user addressable sectors: 41943040
```

```
LBA48 user addressable sectors: 41943040
Logical/Physical Sector size: 512 bytes
```

Read the **hdparm man** page carefully and be aware of the options and conditions under which a DCO or HPA can be detected and removed. For example, restoring the full number of sectors on /dev/sdf would look like this.

```
root@forensicbox:~# hdparm N78125000 /dev/sdf
/dev/sdf:
  setting max visible sectors to 78125000 (temporary)
  max sectors = 78125000/78125000, HPA is disabled
```

Should you come across a disk with an HPA or DCO, I would suggest, as the safest course of action, acquiring an image as the disk sits. Once an image of the disk is obtained, you can pass commands to remove protected areas and re-image.

# 8.5 Hashing Media

One important step in any evidence collection is verifying the integrity of your data both before and after the acquisition is complete. You can get a hash (MD5, or SHA) of the physical device in a number of different ways.

There are a number of hash algorithms and tools that implement them, including :

- md5sum 128 bit checksum
- shalsum 160 bit checksum
- sha224sum 224 bit checksum
- sha256sum 256 bit checksum
- sha384sum 384 bit checksum
- sha512sum 512 bit checksum

In this example, we will use the SHA1 hash. SHA1 is a hash signature generator that supplies a 160 bit "fingerprint" of a file or disk (which is represented by a file-like device node). It is not feasible for someone to computationally recreate a file based on the SHA1 hash. This means that matching SHA1 signatures mean identical files. There has been a lot of talk in the digital forensic community over the years of (even recent) proof of "collisions" that render certain hash algorithms "obsolete". This guide is about learning the tools. Do your research and check your agency or community guidelines for additional information on which algorithm to select.

We can collect a SHA1 hash of a disk by running the following command (the following commands can be replaced with **md5sum** if you prefer to use the MD5 hash algorithm, or any of the other above listed checksum tools):

root@forensicbox:casel:~# shalsum /dev/sdd
ddddda4252dladeffa267636blae0fbf40c9d3b3 /dev/sdd

or

```
root@forensicbox:casel:~# shalsum /dev/sdd > casel.diskl.shal.txt
```

root@forensicbox:casel:~# cat casel.disk1.shal.txt
ddddda4252d1adeffa267636b1ae0fbf40c9d3b3 /dev/sdd

The redirection in the second command allows us to store the signature in a file and use it for verification later on. To get a hash of a raw disk (/dev/sdc, /dev/sdd, etc.) the disk does NOT have to be mounted. We are hashing the device (the disk) not the contents. As we discussed earlier, Linux treats all objects, including physical disks, as files. So whether you are hashing a file or a hard drive, the command is the same.

## 8.6 Collecting a Forensic Image with dd

Now that we have collected information on our subject media and obtained a hash of the physical disk for verification purposes, we can begin our acquisition.

**dd** is the very basic data copying utility that comes with a standard GNU/Linux distribution. There are, no doubt, some better imaging tools out there for use with Linux, but **dd** is the old standby. We'll be covering some of the more forensic oriented imaging tools in the following sections, but learning **dd** is important for much the same reason as learning **vi**. Like **vi**, you are bound to find **dd** on just about any Unix machine you might come across. In some cases, the best imaging tool you have available might just be the one you will almost always have access to.

This is your standard forensic image of a suspect disk. The **dd** command will copy every bit from the kernel accessible areas of the media to the destination of your choice (a physical device or file). There are a couple of concepts to keep in mind when using **dd**. Some of these concepts also apply to the other forensic imaging tools we will cover. In very basic form, the **dd** command looks like this:

#### dd if=/dev/sdd of=/path/to/evidence.raw bs=512

- Input file (if=): this is the source media. What we are imaging.
  - if=/dev/sdd
    - \* Disk image (/dev/sdx): We can use the name for the entire device node.
    - \* Partition image (/dev/sdx#): We can use the device name and the partition number to image a single partition/file system. # is the partition number (as returned by fdisk -l, for example).
- Output file (of=): this is the destination. Where we are placing the image/copy.
  - of=/path/to/evidence.raw
  - Output can be a file (as above). This is most common.
  - Output can be a physical device. This is often referred to as a "clone".
- Block size (**bs=**): The block size of the device being imaged. The kernel usually handles this. This may become a future issue as block sizes change with the evolution of storage media. For our current subject disk (/dev/sdd), the hdparm -I output is showing 512 bytes per sector (Logical/Physical Sector Size). Be aware of some newer devices that are using 2048 bytes per sector.
- Progress indication.
  - status=progress This option provides a nice updating status line that shows the progress of your imaging. A relatively recent addition to the dd options.
- There are also options that are often used to avoid problems in case there are bad sectors on the disk.
  - conv=noerror, sync This option instructs dd to by pass copying sectors with errors AND pad those matching sectors in the destination with zeros. The padding keeps offsets correct in any file system data and perhaps still result in a usable image (more on this later). I'm not a fan of using this option.

As part of our case organization, we'll make a new directory called *images* in our case1 directory. This is where we will keep working copies of our images. Normally, you would create images directly to either a larger drive that has been sanitized, or to a network storage volume that is used to maintain original copies. That will depend on your specific policies.

In this case, for illustration, we will image directly to our casel/images directory. I prefer keeping images separate as it allows protecting the directory with attributions that prevent changes or deletions to our working copy image files, once we've completed the imaging process. This is personal preference, though.

To keep our **dd** command line shorter, we'll change into our **casel/images** directory and write our output file here. Without needing to specify the directory (we are writing to the current directory), we keep the command line shorter and easier to read.

```
root@forensicbox:casel# mkdir images
```

root@forensicbox:casel# cd images

root@forensicbox:images# pwd
/mnt/evidence/casel/images

root@forensicbox:images# dd if=/dev/sdd of=casel.diskl.raw bs=512
79975662080 bytes (80 GB, 74 GiB) copied, 2168 s, 36.9 MB/sk^[^[
156250000+0 records in
156250000+0 records out
8000000000 bytes (80 GB, 75 GiB) copied, 2169.67 s, 36.9 MB/s

This takes your disk device /dev/sdd as the input file if and writes the output file called casel.diskl.raw in the current directory /mnt/evidence/casel/images. The bs option specifies the block size. This is really not needed for most block devices (hard drives, etc.) as the Linux kernel handles the actual block size. It's added here for illustration, as it can be a useful option in many situations (discussed later). Try the above command again with status=progress to watch for updates on how near to completion the imaging is.

Using **dd** creates an exact duplicate of the physical device file. This includes all the file slack and unallocated space. We are not simply copying the logical file structure. Unlike many forensic imaging tools, **dd** does not fill the image with any proprietary data or information. It is a simple bit stream copy from start to end. This has a number of advantages, as we will see later.

You can see from our output above that **dd** read in the sames number of records (512 byte blocks, in this case) as the number of sectors for this disk previously reported by **hdparm** -**I**, **156250000**. To verify your image, we can do the following: We want to recall the hash we obtained from the original device (/dev/sdd), which we stored in the file casel.diskl.shal.  $\rightarrow$  txt and compare that to the hash of the image file we just obtained.

```
root@forensicbox:images# cat ../casel.diskl.shal.txt
ddddda4252d1adeffa267636b1ae0fbf40c9d3b3 /dev/sdd
```

root@forensicbox:images# shalsum casel.diskl.raw
ddddda4252d1adeffa267636b1ae0fbf40c9d3b3 casel.diskl.raw

You can see the two hashes match, verifying our image as a true copy of the original drive. Take note of the first command. Remember that we are currently in the /mnt/evidence/case1 → /images directory. The hash file case1.disk1.sha1.txt is stored in the parent directory, /mnt/evidence/case1. When we issue our cat command (stream the contents of a file), we use the ../ notation to indicate that the file we are calling is in the parent directory (..).

This is the simplest use case for **dd**.

## 8.6.1 dd and Splitting Images

It has become common practice in digital forensics to split the output of our imaging. This is done for a number of reasons, either for archiving or for use in another program. We will first discuss using split on its own, then in conjunction with **dd** for "on the fly" splitting.

For example, we have our 80GB image and we now want to split it into 4GB parts so they can be written to other media. Or, if you wish to store the files on a file system with file size limits and need a particular size, you might want to split the image into smaller sections.

For this we use the **split** command.

The **split** command normally works on lines of input (i.e. from a text file). But if we use the-**b** option, we force **split** to treat the file as binary input and lines are ignored. We can specify the size of the files we want along with the prefix we want for the output files. **split** can also use the -**d** option to give us numerical numbering (\*.01, \*.02, \*.03, etc.) for the output files as opposed to alphabetical (\*.aa, \*.ab, \*.ac, etc.). The -**a** option specifies the suffix length. The command looks like:

## split -d -aN -bXG <file to be split> <prefix of output files>

where **N** is the length of the extension (or suffix) we will use and **X** is the size of the resulting files with a unit modifier (K, M, G, etc.). With our image of /dev/sdc, we can split it into 4GB files using the following command (The last file will be sized for the remainder of the volume if it's not an exact multiple of your chosen size.):

## root@forensicbox:images# split -d -a3 -b4G case1.disk1.raw case1.disk1.split.

This would result in a group of files (4GB in size) each named with the prefix case1.split1  $\rightarrow$  as specified in the command, followed by .000, .001, .002, and so on. The -a option with 3 specifies that we want the extension to be at least 3 digits long. Without -a 3, our files would be named \*.01, \*.02, \*.03, etc. Using 3 digits maintains consistency with other tools<sup>13</sup>. Note the trailing dot in our output file name. We do this so the suffix is added as a file extension rather than as a suffix string appended to the end of the name string.

```
root@forensicbox:images# ls -lh casel.disk1.split.*
-rw-r--r- 1 root root 4.0G Jul 8 07:00 casel.disk1.split.000
-rw-r--r- 1 root root 4.0G Jul 8 07:01 casel.disk1.split.001
-rw-r--r- 1 root root 4.0G Jul 8 07:02 casel.disk1.split.002
-rw-r--r- 1 root root 4.0G Jul 8 07:04 casel.disk1.split.003
-rw-r--r- 1 root root 4.0G Jul 8 07:05 casel.disk1.split.004
```

 $<sup>^{13}\</sup>mathrm{some}$  for ensic software suites will not recognize split images that are named with other than a three character extension.

```
      -rw-r--r--
      1
      root
      root
      4.0G
      Jul
      8
      07:06
      casel.disk1.split.005

      -rw-r--r--
      1
      root
      root
      4.0G
      Jul
      8
      07:07
      casel.disk1.split.006

      -rw-r--r--
      1
      root
      root
      4.0G
      Jul
      8
      07:07
      casel.disk1.split.007

      -rw-r--r--
      1
      root
      root
      4.0G
      Jul
      8
      07:10
      casel.disk1.split.007

      -rw-r--r--
      1
      root
      root
      4.0G
      Jul
      8
      07:10
      casel.disk1.split.007

      -rw-r--r--
      1
      root
      root
      4.0G
      Jul
      8
      07:10
      casel.disk1.split.008

      -rw-r--r--
      1
      root
      root
      4.0G
      Jul
      8
      07:12
      casel.disk1.split.010

      -rw-r--r--
      1
      root
      root
      4.0G
      Jul
      8
      07:13
      casel.disk1.split.012

      -rw-r--r--
      1
      root
      root
      4.0G
      Jul
      8
      07:15
      casel.disk1.split.013

      -rw-r--r--
      1
      root
      root</td
```

The process can be reversed. If we want to reassemble the image from the split parts, we can use the **cat** command and redirect the output to a new file. Remember **cat** simply streams the specified files to standard output. If you redirect this output, the files are assembled into one.

root@forensicbox:images# cat casel.disk1.split\*> casel.disk1.new.raw

In the above command we've re-assembled the split parts into a new 80GB image file. The original split files are not removed, so the above command will essentially double your space requirements if you are writing to the same mounted device/directory.

The same **cat** command can be used to check the hash of the resulting image sections by streaming all the parts of the image through a pipe to our hash command:

```
root@forensicbox:images# cat casel.disk1.split*| shalsum
ddddda4252dladeffa267636blae0fbf40c9d3b3 -
```

Once again, we see that the hash remains unchanged. The – at the end of the output denotes that we took our input from stdin, not from a file or device. In the command above, shalsum receives its input directly from the cat command through the pipe.

Another way of accomplishing multi-segment images would be to split the image as we create it (directly from a **dd** command). This is essentially the "on the fly" splitting we mentioned earlier. We do this by piping the output of the **dd** command straight to **split**, omitting the **of=** portion of the **dd** command. Assuming our subject drive is /dev/sdd, we would use the command:

root@forensicbox:images# dd if=/dev/sdd | split -d -a3 -b4G - casel.disk1.split. 156250000+0 records in 156250000+0 records out 80000000000 bytes (80 GB, 75 GiB) copied, 1146.87 s, 69.8 MB/s

Here, instead of giving the name of the file to be split in the **split** command, we give a simple - (after the 4G, where we had the input name in our previous example). The single dash is a descriptor that means "standard input". In other words, the command is taking its input from the data pipe provided by the standard output of **dd** instead of from a file. Any options you want to pass to **dd** (block size, count, etc.) go before the pipe. The output above shows the familiar number of sectors is correct for the disk we are imaging (156250000).

Once we have the image, the same technique using **cat** will allow us to reassemble it for hashing or analysis as we did with the split images above.

For practice, you can use a small USB thumb drive if you have one available and try this method on that device, splitting it into a reasonable number of parts. You can use any sample drive, being sure to replace our device node in the following command with /dev/sdx (where x is your thumb drive or other media). Obtain a hash first, so that you can compare the split files and the original and make sure that the splitting changes nothing.

This next example uses a 2GB USB drive that is arbitrarily split into 512M section. Follow along with the commands, and experiment with options while watching changes in the resulting output. It's the best way to learn. We'll start by identifying the thumb disk with lsscsi as soon as it's plugged in (output is abbreviated for readability):

```
root@forensicbox:~# lsscsi
. . .
[3:0:0:0]
             disk
                     Generic USB Flash Drive 1.00 /dev/sdb
. . .
root@forensicbox:~# shalsum /dev/sdb
b4531adb315a48329c9b05361bf66794dd50ca27 /dev/sdb
root@forensicbox:~# dd if=/dev/sdb | split -d -a3 -b512M - thumb.split.
4156416+0 records in
4156416+0 records out
2128084992 bytes (2.1 GB, 2.0 GiB) copied, 153.338 s, 13.9 MB/s
root@forensicbox:~# ls -lh thumb.split.*| sha1sum
total 2.0G
-rw-r--r-- 1 root root 512M Jul 8 06:03 thumb.split.000
-rw-r--r-- 1 root root 512M Jul 8 06:03 thumb.split.001
-rw-r--r-- 1 root root 512M Jul 8 06:04 thumb.split.002
-rw-r--r-- 1 root root 494M Jul 8 06:05 thumb.split.003
root@forensicbox:~# cat thumb.split.*| sha1sum
```

b4531adb315a48329c9b05361bf66794dd50ca27 -

Looking at the output of the above commands, we firsts see that the thumb drive that was plugged in is identified as a Generic USB Flash Drive'. We then hash the device, image and split on the fly with **dd**, and check the hash. We find the same hash for the disk, for the split images "cat-ed" together, and for the newly reassembled image.

We'll have some more fun with this command later on. It is more than just an imaging tool.

# 8.7 Alternative Imaging Tools

Standard Linux dd is a fine imaging tool. It is robust, well tested, and has a proven track record.

As good as **dd** is as an imaging tool, it has one simple, perceived flaw: It was never actually designed to be used for forensic acquisitions. While the word "flaw" is a little harsh, we need to know that as much as the digital forensics community refer to **dd** as an "imaging" tool, that is not what it was designed for. It is very capable, but some practitioners prefer full featured, dedicated imaging tools that do not require external programs to accomplish logging, hashing, and imaging error documentation. Additionally, **dd** is not the best solution for obtaining evidence from damaged or failing media.

There are a number of forensic specific tools out there for Linux users that wish to acquire evidence. Some of these tools include:

- dc3dd enhanced dd program for forensic use (based on dd code).
- dcfldd enhanced dd program for forensic use (fork of dd code).
- **ewfacquire** Provided as part of the libewf project, this tool is used to acquire Expert Witness Format (EWF) images. We will cover it in some detail later.
- **ddrescue** An imaging tool specifically designed to recover data from media exhibiting errors (not to be confused with **dd\_rescue**).
- **aimage** forensic imaging tool provided primarily to create images in the Advanced Forensic Format (AFF).

This is not an exhaustive list. These, however, are some of the more commonly used (as far as I know). We will cover **dc3dd**, **ewfacquire**, and **ddrescue** in this document. There are other common imaging tools that run in a GUI as well (Guymager, for example <sup>14</sup>), but I will leave the GUI programs to the reader's own research (for the most part).

<sup>&</sup>lt;sup>14</sup>https://guymager.sourceforge.io/

## 8.7.1 dc3dd

The first alternative imaging tool we will cover is dc3dd. This imaging tool is based on original (patched) code from dd. It is very similar to the popular dcfldd but provides a slightly different feature set. My choice of whether to cover either dcfldd or dc3dd is largely arbitrary. dc3dd is maintained by the DoD (Department of Defense) Cyber Crime Center (other wise known as Dc3)<sup>15</sup> Regardless of which (dc3dd or dcfldd) you prefer, familiarity with one of these tools will translate very nicely to the other with some reading and experimentation, as they are very similar. While there are some significant differences, many of the features we discuss in this section are common to both dc3dd and dcfldd.

The source package and more information for dc3dd can be found at https://sourceforge.net/projects/dc3dd/.

**dc3dd** is installed by default on recent versions of Slackware. If you are using a different distribution, check your package manager's repository.

The **man** page for **dc3dd** is concise and easy to read. All the information you need to use the advanced features of this imaging tool are neatly laid out for you.

Let's have a look at the basic usage of dc3dd. As you read through the usage section of the man page, you'll notice a number of additions to regular dd for the forensic examiner. Let's concentrate on these notables additions:

| hof=FILE or DEVICE | <ul> <li>similar to the of= parameter of dd</li> <li>hashes the input bytes</li> <li>hashes the output bytes</li> <li>writes the output to the specified destination</li> </ul>                                                                                 |
|--------------------|----------------------------------------------------------------------------------------------------|
| ofs=BASE.FMT       | <ul> <li>similar to the of= parameter of dd</li> <li>split the output file</li> <li>use the name BASE for the output files</li> <li>use the extension FMT for the output files</li> <li>FMT is numerical or alphabetical</li> <li>more on this below</li> </ul> |
| hofs=BASE.FMT      | • hash and split the output file. This is essentially a combination of the two parameters above.                                                                                                    |

<sup>&</sup>lt;sup>15</sup>**dcfldd** is also named for the Defence Computer Forensics Lab

| ofsz=BYTES     | <ul> <li>output file size</li> <li>when using either ofs or hofs, this parameter sets the size of each split file.</li> <li>see the man page for proper usage</li> </ul> |
|----------------|----------------------------------------------------------------------------------------------------|
| hash=ALGORITHM | <ul> <li>specify the algorithm we will use to hash input/output<br/>bytes (md5, sha1, sha256, etc.) when we use hof or<br/>hofs.</li> </ul>                              |
| log=FILE       | $\bullet$ write an acquisition log to ${\sf FILE}$                                                                                                    |
| hlog=FILE      | • write a hash log of the image and any split files to FILE                                                                                                    |

If we redo our imaging of /dev/sdd (our original 80GB disk) using dc3dd with simple if= and of= parameters, as we used with dd, the session would look something like this. We are still in our ~/casel/images directory.

```
root@forensicbox:images# dc3dd if=/dev/sdc of=casel.diskl.dc3dd.raw
dc3dd 7.2.646 started at 2019-07-08 08:31:35 -0400
compiled options:
command line: dc3dd if=/dev/sdd of=casel.diskl.dc3dd.raw
device size: 156250000 sectors (probed), 80,000,000,000 bytes
sector size: 512 bytes (probed)
80000000000 bytes ( 75 G ) copied ( 100% ), 855 s, 89 M/s
input results for device '/dev/sdd':
156250000 sectors in
0 bad sectors replaced by zeros
output results for file 'casel.diskl.dc3dd.raw':
156250000 sectors out
dc3dd completed at 2019-07-08 08:45:50 -0400
```

Our input file is still the disk sdd (if=/dev/sdd), our output file is now case1.disk1.dc3dd → .raw (of=case.disk1.dc3dd.raw). One of the first things you notice right away is that dc3dd returns more usable information while the program is running. It gives you a very nice progress indicator. We also see immediately that the correct number of sectors for /dev/sdd were captured (156250000), and that there were no "bad" sectors detected. The start and stop time stamps are also added by default. If you specify a log file, this information is all captured very nicely. We will look at the hashing options and logging in more detail in just a moment.

This verbose output and the availability of simple logging is one of the things that makes **dc3dd** a better candidate for general forensic imaging when compared to **dd**.

As mentioned, **dc3dd** can incorporate the hashing, splitting and logging of an acquisition into a single command. All of this can be done with regular **dd** and external tools (with pipes, redirection or scripting) but many practitioners prefer an integrated approach. Additionally, the standard options available to the regular **dd** command still are readily available in **dc3dd** (bs, skip, etc.).

More than just incorporating the other steps into a single command, dc3dd extends the functionality. For example, using a regular **split** command with dd as we did in a previous exercise, we can either allow the default alphabetic naming convention of **split**, or pass the -d option to provide us with decimal extensions on our files. In contrast, dc3dd allows us to not only define the size of each split as an option to the imaging command (using ofsz) without need for a piped command, but it also allows more granular control over the format of the extensions each split will have as part of its filename. So, to our 80GB disk into 4GB sections, I would simply use:

## ofs=BASENAME.FMT ofsz=4G

The **ofs** parameter is essentially "output file split". The extension following the output files names is directly formatted in the command itself. According to the **dc3dd** man page:

4. FMT is a pattern for a sequence of file extensions that can be numerical starting at zero, numerical starting at one, or alphabetical. Specify FMT by using a series of zeros, ones, or a's, respectively. The number of characters used indicates the desired length of the extensions. For example, a FMT specifier of 0000 indicates four character numerical extensions starting with 0000.

So if I issue the base command as something like this:

## dc3dd if=/dev/sdd ofs=filename.FMT ofsz=32M

| FMT=aa  | <ul><li>filename.aa</li><li>filename.ab</li><li>filename.ac</li></ul>        |
|---------|------------------------------------------------------------------------------|
| FMT=aaa | <ul> <li>filename.aaa</li> <li>filename.aab</li> <li>filename.aac</li> </ul> |
| FMT=00  | <ul><li>filename.00</li><li>filename.01</li><li>filename.02</li></ul>        |
| FMT=000 | <ul><li>filename.000</li><li>filename.001</li><li>filename.002</li></ul>     |

I can adjust the values for FMT and my split file extensions would change accordingly:

In addition, when using regular GNU dd, our hashing functions are performed external to the imaging, by either the md5sum or shalsum commands, depending on the analyst preference for algorithm. dc3dd allows the user to run BOTH hashes concurrently on an acquisition and log the hashes. Before we run our split images with dc3dd, lets look at the hashing options a little closer.

We select our hash algorithm with the option **hash=**, specifying any of **md5**, **sha1**, **sha256**, **sha512**, or a comma separated list of algorithms. In this way you can select multiple hash methods for a single image file. These will be written to a log file we indicate, a special hash log, or to standard output if no log is specified.

dc3dd also provides hof and hofs parameters. The hof option acts much like of, but hashes the output, compares it to the input and records it. You must select a hash algorithm. Likewise, hofs acts much like ofs, splitting the output into chunk sizes specified by ofsz. The hofs option differs in that it also hashes each of the input/output streams and compares and logs them for each chunk.

You can pass the **log=filename** parameter to log all output in a single place, or you can log hashes separately using the **hlog=filename** option.

Let us redo our dd example with the 2G thumb drive. This time we will use dc3dd. We will discuss the options and output below. We are running these commands in root's home

directory (or any directory of your choosing - so we don't get the resulting image files confused with our casel data).

```
root@forensicbox:~# lsscsi
. . .
[5:0:0:0]
             disk
                     Generic USB Flash Drive 1.00 /dev/sdb
. . .
root@forensicbox:~# shalsum /dev/sdb
b4531adb315a48329c9b05361bf66794dd50ca27 /dev/sdb
root@forensicbox:~# dc3dd if=/dev/sdb hofs=thumb.dc3dd.000 ofsz=512M hash=sha1
   hash=md5 log=thumb.dc3dd.log
dc3dd 7.2.646 started at 2019-07-08 10:03:24 -0400
compiled options:
command line: dc3dd if=/dev/sdb hofs=thumb.dc3dd.000 ofsz=512M hash=sha1 hash=md5
   \hookrightarrow log=thumb.dc3dd.log
device size: 4156416 sectors (probed), 2,128,084,992 bytes
sector size: 512 bytes (probed)
  2128084992 bytes ( 2 G ) copied ( 100% ), 183 s, 11 M/s
  2128084992 bytes ( 2 G ) hashed ( 100% ), 7 s, 282 M/s
input results for device '/dev/sdb':
   4156416 sectors in
   0 bad sectors replaced by zeros
   6662cd15f59767e5eb1378b71dc20f68 (md5)
      4ae688f36ccef38b3cee374d8d9f79f5, sectors 0 - 1048575
      5077e2575359eecda7782b0c2215b4ab, sectors 1048576 - 2097151
      ae6dc7d9832550de29965e4c90286fac, sectors 2097152 - 3145727
      248e734b964c3cfcac8ce88017ffb1c2, sectors 3145728 - 4156415
   b4531adb315a48329c9b05361bf66794dd50ca27 (sha1)
      8a60b96ef1e46272f3c9de0becd93768074918e4, sectors 0 - 1048575
      c7bc3a35ff023c47c69ac037cff60bb0e055fd0f, sectors 1048576 - 2097151
      c2ea65f9b27e11a4657950239f7fba918e350aa7, sectors 2097152 - 3145727
      6d83e285369cab5d8bda105fd8fdca29e8210f69, sectors 3145728 - 4156415
output results for files 'thumb.dc3dd.000':
   4156416 sectors out
[ok] 6662cd15f59767e5eb1378b71dc20f68 (md5)
[ok] 4ae688f36ccef38b3cee374d8d9f79f5, sectors 0 - 1048575, 'thumb.dc3dd.000'
[ok] 5077e2575359eecda7782b0c2215b4ab, sectors 1048576 - 2097151, 'thumb.dc3dd.001'
[ok] ae6dc7d9832550de29965e4c90286fac, sectors 2097152 - 3145727, 'thumb.dc3dd.002'
[ok] 248e734b964c3cfcac8ce88017ffb1c2, sectors 3145728 - 4156415, 'thumb.dc3dd.003'
b4531adb315a48329c9b05361bf66794dd50ca27 (sha1)
[ok] 8a60b96ef1e46272f3c9de0becd93768074918e4, sectors 0 - 1048575, 'thumb.dc3dd
   \rightarrow .000'
[ok] c7bc3a35ff023c47c69ac037cff60bb0e055fd0f, sectors 1048576 - 2097151, 'thumb.
   \hookrightarrow dc3dd.001'
```

- [ok] c2ea65f9b27e11a4657950239f7fba918e350aa7, sectors 2097152 3145727, 'thumb.  $\hookrightarrow$  dc3dd.002'

dc3dd completed at 2019-07-08 10:06:27 -0400

The options used above are:

| if=/dev/sdb          | : Our source device, as indicated by the output of                   |  |  |  |
|----------------------|----------------------------------------------------------------------|--|--|--|
|                      | lsscsi (or lsblk)                                                    |  |  |  |
| hofs=thumb.dc3dd.000 | : Our output file $BASE$ and $FMT.$ Using the $hofs$                 |  |  |  |
|                      | option indicates that we want hashes and splits of                   |  |  |  |
|                      | the output file. The BASE is thumb.dc3dd. and the                    |  |  |  |
|                      | format of our extension (FMT) will be numerical,                     |  |  |  |
|                      | three digits.                                                        |  |  |  |
| ofsz=512M            | : Since we indicated split files (using <b>hofs</b> or <b>ofs</b> ), |  |  |  |
|                      | we need to specify an output file size.                              |  |  |  |
| hash=sha1, hash=md5  | : Since we indicated hash the input and output                       |  |  |  |
|                      | files (hofs or hof), we need to provide the algo-                    |  |  |  |
|                      | rithm we want. In this case we are illustrating                      |  |  |  |
|                      | that we can use TWO algorithms, and both will                        |  |  |  |
|                      | be calculated and recorded.                                          |  |  |  |
| log=thumb.dc3dd.log  | : Indicates that we want the output of $dc3dd$                       |  |  |  |
|                      | logged to a file that we specify. Note that you                      |  |  |  |
|                      | can log hashes separately using <b>hlog</b> .                        |  |  |  |

The resulting output (shown by our **ls** command below) gives us 4 split image files, with numerical extensions starting with 000. We also have a log file of our hashes and any error messages, which we can view with **less** or **cat**:

```
root@forensicbox:~# ls -lh thumb.dc3dd.*
total 2.0G
-rw-r--r-- 1 root root 512M Jul 8 10:04 thumb.dc3dd.000
-rw-r--r-- 1 root root 512M Jul 8 10:04 thumb.dc3dd.001
-rw-r--r-- 1 root root 512M Jul 8 10:05 thumb.dc3dd.002
-rw-r--r-- 1 root root 494M Jul 8 10:06 thumb.dc3dd.003
-rw-r--r-- 1 root root 2.1K Jul 8 10:06 thumb.dc3dd.log
```

As previously discussed, the log file contains our hashes and our error messages. For the hashes, the input hash from the imaged device are displayed first (for each hash algorithm we requested). Then the output hashes are displayed for each of the output files. If the input hash matches the output hash for a given range (or the whole device), the output hash is preceded with [ok] so you do not have to manually compare the output.

The log file ends with a time stamp for your documentation.

Another useful feature of **dc3dd** when compared to regular **dd** is the ability (without the use of external pipes or piping programs) to collect multiple images at the same time. If logistics allows, and there is a need to collect multiple copies on location to distribute to multiple parties, we can create additional output files:

```
root@forensicbox:~# dc3dd if=/dev/sdb hof=thumbcopy.dc3dd hof=duplicate.dc3dd
hash=md5
```

```
dc3dd 7.2.646 started at 2019-07-08 12:15:15 -0400
compiled options:
command line: dc3dd if=/dev/sdb hof=thumbcopy.dc3dd hof=duplicate.dc3dd hash=md5
device size: 4156416 sectors (probed),
                                         2,128,084,992 bytes
sector size: 512 bytes (probed)
  2128084992 bytes ( 2 G ) copied ( 100% ), 179 s, 11 M/s
  2128084992 bytes ( 2 G ) hashed ( 100% ),
                                               3 s, 614 M/s
input results for device '/dev/sdb':
  4156416 sectors in
  0 bad sectors replaced by zeros
  6662cd15f59767e5eb1378b71dc20f68 (md5)
output results for file 'thumbcopy.dc3dd':
  4156416 sectors out
  [ok] 6662cd15f59767e5eb1378b71dc20f68 (md5)
output results for file 'duplicate.dc3dd':
  4156416 sectors out
   [ok] 6662cd15f59767e5eb1378b71dc20f68 (md5)
dc3dd completed at 2019-07-08 12:18:14 -0400
root@forensicbox:~# ls -lh *.dc3dd
-rw-r--r-- 1 root root 2.0G Jul 8 12:18 duplicate.dc3dd
-rw-r--r-- 1 root root 2.0G Jul 8 12:18 thumbcopy.dc3dd
```

The demonstration above illustrates collecting two images simultaneously. You can see we selected to hash the output files (hof) using the md5 algorithm (hash=md5). The output shows the single input stream was hashed, but there are two output streams, and each was hashed and verified separately. This can be a very useful feature of dc3dd.

Remember that dc3dd outputs raw images. They can be hashed exactly the same as dd output: Directly hashed with your hashing algorithm of choice (shalsum, md5sum, etc.), or in the case of split files, using the cat command to stream the output of multiple files to the hash program.

Now we'll continue our look at alternative imaging tools with a utility that is used to collect and manipulate Expert Witness (E01 or EWF) files, one of the more ubiquitous formats used in computer forensics today.

## 8.7.2 libewf and ewfacquire

There may be times when you are asked to perform examinations collected by someone else, or perhaps your organization has elected to standardize on a given format for forensic images. In any case, chances are you will eventually come across Expert Witness format files (EWF, commonly referred to as "EnCase" format). There are many tools that can read, convert or work with these images. In this section we will learn to acquire and manipulate evidence in the EWF format.

We will explore a set of tools here belonging to the libewf project. These tools provide the ability to create, view, convert and work with expert witness evidence containers.

One of the benefits of covering libewf before other advanced forensic utilities is because it needs to be installed first in order to supply the required libraries for other packages to support EWF image formats. The libewf tools and detailed project information can be found at https://github.com/libyal/libewf/

We will start by installing libewf using sbotools. Check your distribution documentation, or the install instructions at the website shown above if you are using a distribution other than Slackware. The installation is simple. libewf has no additional requirements (you can view the info file with **sbofind -tei libewf**). When you start the installation process be sure to take the time to read the READMEfile that displays.

#### root@forensicbox:~# sboinstall libewf

```
libewf (libYAL Expert Witness Compression library)
libewf allows you to read media information of EWF
files in the SMART (EWF-S01) format and the EnCase (EWF-E01) format.
libewf allows reading files created by EnCase 1 to 6, linen and FTK
Imager.
Proceed with libewf? [y]
Are you sure you wish to continue? [y]
...
Executing install script for libewf-20140806-x86_64-1_SB0.tgz.
Package libewf-20140806...
```

Once the download, compile, build, and installation of the resulting package is complete, the actual tools are placed in /usr/bin. We will have a closer look at the following:

- ewfacquire
- ewfverify
- ewfinfo
- ewfexport
- ewfacquirestream (in a later section)

We'll start with the **ewfacquire** command used to create EWF files that can be used in other programs. The easiest way to describe how **ewfacquire** works is to watch it run. There are a number of options available. To get a list of options (there are many), just run **ewfacquire**  $\rightarrow$  -h. To obtain an image, simply issue the command with the name of the file or physical device you wish to image. Unless you memorize or script the options, this is the easiest way to run the program. You are prompted for required information, to be stored with the data in the EWF format (the below output is interactive):

root@forensicbox:~# lsscsi [5:0:0:0]Generic USB Flash Drive 1.00 /dev/sdb disk root@forensicbox:~# ewfacquire /dev/sdb ewfacquire 20140806 Device information: Bus type: USB Vendor: Model: Serial: Storage media information: Type: Device Media type: Fixed Media size: 2.1 GB (2128084992 bytes) 512 Bytes per sector: Acquiry parameters required, please provide the necessary input Image path and filename without extension: casel.disk2 Case number: 2019-0001 Description: Thumb drive seized from bad guy Evidence number: 2019-001-002 Examiner name: Barry J. Grundy Notes:

```
Media type (fixed, removable, optical, memory) [fixed]:
Media characteristics (logical, physical) [physical]:
Use EWF file format (ewf, smart, ftk, encase1, encase2, encase3, encase4, encase5,

→ encase6, linen5, linen6, ewfx) [encase6]:

Compression method (deflate) [deflate]:
Compression level (none, empty-block, fast, best) [none]:
Start to acquire at offset (0 <= value <= 2128084992) [0]:</pre>
The number of bytes to acquire (0 <= value <= 2128084992) [2128084992]:
Evidence segment file size in bytes (1.0 MiB <= value <= 7.9 EiB) [1.4 GiB]: 512M
The number of bytes per sector (1 \le value \le 4294967295) [512]:
The number of sectors to read at once (16, 32, 64, 128, 256, 512, 1024, 2048, 4096,
   ↔ 8192, 16384, 32768) [64]:
The number of sectors to be used as error granularity (1 \le value \le 64) [64]:
The number of retries when a read error occurs (0 \le value \le 255) [2]:
Wipe sectors on read error (mimic EnCase like behavior) (yes, no) [no]:
The following acquiry parameters were provided:
Image path and filename:
                                case1.disk2.E01
Case number:
                            2019-0001
Description:
                            Thumb drive seized from bad quy
                            2019-001-002
Evidence number:
Examiner name:
                            Barry J. Grundy
Notes:
                        fixed disk
Media type:
Is physical:
                            yes
EWF file format:
                            EnCase 6 (.E01)
Compression method:
                            deflate
Compression level:
                            none
Acquiry start offset:
                                0
Number of bytes to acquire:
                                1.9 GiB (2128084992 bytes)
Evidence segment file size:
                                512 MiB (536870912 bytes)
Bytes per sector:
                            512
Block size:
                        64 sectors
Error granularity:
                            64 sectors
Retries on read error:
                                2
Zero sectors on read error:
                                no
Continue acquiry with these values (yes, no) [yes]:
. . .
Status: at 44%.
        acquired 907 MiB (952074240 bytes) of total 1.9 GiB (2128084992 bytes).
        completion in 1 minute(s) and 26 second(s) with 13 MiB/s
        (13818733 bytes/second).
. . .
```

In the above command session, user input is shown in bold. In places where there is no input provided by the user, the defaults (shown in brackets) are used. Notice that <code>ewfacquire</code> gives you several options for image formats that can be specified. The file(s) specified by the user is given an  $E^{**}$  extension and placed in the path directed by the user. Finally, an MD5 hash is provided at the end of the output for verification. As with dc3dd, you also get a time stamp for documentation.

You can also issue a single command and specify those options we used above on the command line. For example, to get similar results, we can issue the following command:

You can look at the individual options provided in the command above

by viewing **man ewfacquire**. Essentially this command allows us to run **ewfacquire** without having to answer any prompts. The important options to note here are **-d** that allows us to specify an additional checksum algorithm and **-u** (unattended mode) that forces **ewfacquire** to use the defaults for options not specified. Make sure you know what you are doing before running the command unattended.

Once acquired, the resulting files from **ewfacquire** are compatible with any software that will read EWF format images. We'll be using some forensic utilities later to do just that.

Let's look now at **ewfinfo** and **ewfverify**. These two tools, also included with libewf, provide information on any properly formatted EWF files you may come across.

**ewfinfo** simply reads the image metadata that was entered during the imaging process. It will work with image files acquired using other EWF software as well, as long as it is in a proper EWF format. For the files we just collected, using **ewfacquire**, the output would look like this (Note the Operating system used and the Software version used):

```
root@forensicbox:~# ewfinfo case1.disk2.E01
ewfinfo 20140806
Acquiry information
    Case number:
                        2019-001
   Description:
                        Thumb drive seized from bad quy
    Examiner name:
                        Barry J. Grundy
    Evidence number:
                        2019-001-002
    Acquisition date:
                        Mon Jul 8 15:10:27 2019
    System date:
                        Mon Jul 8 15:10:27 2019
    Operating system used: Linux
    Software version used:
                            20140806
    Password:
                    N/A
EWF information
    File format:
                        EnCase 6
    Sectors per chunk:
                        64
    Error granularity:
                        64
    Compression method: deflate
    Compression level: no compression
Media information
   Media type:
                    removable disk
    Is physical:
                        yes
    Bytes per sector:
                        512
    Number of sectors: 4156416
    Media size:
                    1.9 GiB (2128084992 bytes)
Digest hash information
    MD5:
                    6662cd15f59767e5eb1378b71dc20f68
```

### SHA1: b4531adb315a48329c9b05361bf66794dd50ca27

If you run **ewfinfo** on files collected using tools other than **ewfacquire** (EnCase under Windows, for example), the output might look like this. Note the Operating system used and Software version used fields. These give some hint as to how the files were created (EnCase version 7 on Windows 7).

```
root@forensicbox:~# ewfinfo EnCaseImageSample.E01
ewfinfo 20140806
Acquiry information
    Description:
                        TestImage
    Examiner name:
                        Susan B. Analyst
    Acquisition date:
                            Fri Feb 17 13:59:50 2017
    System date:
                        Fri Jan 13 16:10:42 2017
    Operating system used: Windows 7
    Software version used: 7.10.05
    Password:
                        N/A
    Model:
                    ST2500
    Serial number:
                        03-016831-C
    Device label:
                        WT055 12
    Extents:
                        0
EWF information
    File format:
                        unknown
    Sectors per chunk:
                        64
    Error granularity:
                        64
    Compression method: deflate
    Compression level: best compression
    Set identifier:
                        ff582a89-3aba-cf46-a634-75edf9c15a97
Media information
    Media type:
                        physical
    Is physical:
                        yes
    Bytes per sector:
                            512
    Number of sectors:
                        250044416
    Media size:
                        119 GiB (128022740992 bytes)
Digest hash information
    MD5:
                        46c4d29a3ba96fffb8d7690949ddea1b
```

Also note that the MD5 value shown is the value of the data, NOT the image files themselves. Hashing the image files does will not allow you to verify against the hash of the original media – the E0\* files contain meta data and so do not represent an exact copy of the source media. If you want to verify the hash of the data after it's been moved, you need to use a tool like ewfverify.

Hashing the data in EWF files requires a tool that recognizes the metadata associated with an EWF file and can parse and hash the original data. For this we use **ewfverify**.

```
root@forensicbox:~# ewfverify case1.disk2.E01
ewfverify 20140806
Verify started at: Jul 08, 2019 15:24:11
This could take a while.
Status: at 83%.
        verified 1.6 GiB (1785036800 bytes) of total 1.9 GiB (2128084992 bytes).
        completion in 0 second(s) with 507 MiB/s (532021248 bytes/second).
Verify completed at: Jul 08, 2019 15:24:15
Read: 1.9 GiB (2128084992 bytes) in 4 second(s) with 507 MiB/s (532021248 bytes/
   \hookrightarrow second).
MD5 hash stored in file:
                                 6662cd15f59767e5eb1378b71dc20f68
MD5 hash calculated over data:
                                     6662cd15f59767e5eb1378b71dc20f68
Additional hash values:
        b4531adb315a48329c9b05361bf66794dd50ca27
SHA1:
ewfverify: SUCCESS
```

This command simply rehashed the data and compared it to the hash already stored within the file's metadata. Every time you move data between volumes, it's always good practice to check that the data is still intact. **ewfverify** allows you to accomplish this integrity check quickly and efficiently with EWF files.

Now for one last command in the *libewf* suite of tools. Let's talk about those situations where you've been provided a set of image files (or file) that were obtained using a popular Windows forensic tool. There will be times where you would like read the meta-data included with the images, verify the contents of the images, or export or convert the images to a bit stream (or raw) format. Once again, the *libewf* tools come in handy for this. They operate at the Linux command line, don't require any other special software, license, or dongle and are very fast. We will use a copy of an NTFS practical exercise image we will see more of later in our upcoming advanced exercises. The EWF files we'll be working on can be downloaded using *wget*, as we have done previously. Once downloaded, check the hash and compare:

```
root@forensicbox:~# wget http://www.linuxleo.com/Files/NTFS_Pract_2017_E01.tar.gz
...
root@forensicbox:~# shalsum NTFS_Pract_2017_E01.tar.gz
246c144896c5288369992acc721c95968d2fe9ef NTFS\_Pract\_2017\_E01.tar.gz
```

As we've seen previously with our software downloads, this file has a tar.gz extension. That means it is a compressed TAR archive. To review, the tar part of the extension indicates that the file was created using the tar command (see man tar for more info). The gz extension indicates that the file was compressed (commonly with gzip). When you first download a tar archive, particularly from un-trusted sources, you should always have a look at the contents of the archive before decompressing, extracting and haphazardly writing the contents to your drive. View the contents of the archive with the following command:

```
root@forensicbox:~# tar tzvf NTFS_Pract_2017_E01.tar.gz
NTFS_Pract_2017/
NTFS_Pract_2017/NTFS_Pract_2017.E04
NTFS_Pract_2017/NTFS_Pract_2017.E02
NTFS_Pract_2017/NTFS_Pract_2017.E01
NTFS_Pract_2017/NTFS_Pract_2017.E03
```

The above **tar** command will list (**t**) and decompress (**z**) the file (**f**) NTFS\_Pract\_2017\_E01.tar.gz. This allows you to see where the file will be extracted, and as the output shows, there are five files that will be extracted to a new directory, NTFS\_Pract\_2017/, in the current directory. We will use the **tar** command extensively throughout this document for downloaded files.

Now we actually untar the images with the tar x option and change into the resulting directory:

```
root@forensicbox:~# tar xzvf NTFS_Pract_2017_E01.tar.gz
NTFS_Pract_2017/
NTFS_Pract_2017/NTFS_Pract_2017.E04
NTFS_Pract_2017/NTFS_Pract_2017.E02
NTFS_Pract_2017/NTFS_Pract_2017.E01
NTFS_Pract_2017/NTFS_Pract_2017.E03
```

```
root@forensicbox:~# cd NTFS_Pract_2017/
```

```
root@forensicbox:NTFS_Pract_2017/ #
```

The first thing we can do is run the **ewfinfo** command on the image the first file of the image set. This will return the meta-data that includes acquisition and media information, as we've seen previously. We learn the version of the software that the images were created with, along with the collection platform, date of acquisition, name of the examiner that created the image with the description and notes. Have a look at the output of **ewfinfo** on our file set (you only need provide the first file in the set as an argument to the command):

```
root@forensicbox:NTFS_Pract_2017/# ewfinfo NTFS_Pract_2017.E01
ewfinfo 20140806
```

```
Acquiry information
    Case number:
                        11-1111-2017
    Description:
                        Practical Exercise Image
    Examiner name:
                        Barry J. Grundy
    Evidence number:
                        11-1111-2017-001
                    This image is for artifact recovery.
    Notes:
                        Mon May 1 18:19:14 2017
    Acquisition date:
                        Mon May 1 18:19:14 2017
    System date:
    Operating system used:
                            Linux
    Software version used:
                            20140608
    Password:
                    N/A
EWF information
    File format:
                        EnCase 6
    Sectors per chunk:
                        64
    Error granularity: 64
    Compression method: deflate
    Compression level: no compression
    Set identifier:
                        f9f1b88f-9ac9-e04f-bfe5-195039426d7c
Media information
   Media type:
                    fixed disk
    Is physical:
                        yes
    Bytes per sector:
                        512
    Number of sectors:
                        1024000
    Media size:
                    500 MiB (524288000 bytes)
Digest hash information
    MD5:
                    eb4393cfcc4fca856e0edbf772b2aa7d
```

Notice that the last line in the output provides us with an MD5 hash of the data in the file set. Again, don't confuse this with the hash of the file itself. A file in EWF format stores the original data from the media that was imaged along with a series of CRC checks and meta-data. The hash of the E01 file(s) itself will NOT match the hash of the original media imaged. The hash of the original media and therefore the data collected is recorded in the metadata of the EWF file for later verification.

You can see from our output below that the NTFS\_Pract\_2017.E0\* file set verifies without error. The hash obtained during the verification matches that stored within the file:

```
root@forensicbox:NTFS_Pract_2017/# ewfverify NTFS_Pract_2017.E01
ewfverify 20140806
Verify started at: Jul 08, 2019 16:51:06
This could take a while.
```

Now we'll look at **ewfexport**. This tool allows you to take an EWF file set and convert it to a bit stream image file, essentially removing the meta-data and leaving us with the data in raw format, as with **dd**. It is interesting to note that **ewfexport** can actually write to standard output, making it suitable for piping to other commands. Here, we issue the command with several options that result in the EWF file being exported to a raw image.

We use the **-t** option ("target") to write to a file. The **-f** option with **raw** indicates that the file format we are writing to is raw, as with **dd** output. We use **-u** to accept the remaining defaults and prevent an interactive session. This results in a single raw file that has the same hash as the original media (see the output of the **md5sum** command). We also see an XML formatted .infofile that contains the hash value. <sup>16</sup>

```
root@forensicbox:NTFS_Pract_2017/# ls -lh NTFS_Pract_2017.raw*
-rw-r--r- 1 barry users 500M Jul 8 16:59 NTFS_Pract_2017.raw
-rw-r--r- 1 barry users 158 Jul 8 16:59 NTFS_Pract_2017.raw.info
root@forensicbox:NTFS_Pract_2017/# md5sum NTFS_Pract_2017.raw
eb4393cfcc4fca856e0edbf772b2aa7d NTFS_Pract_2017.raw
```

<sup>16</sup>The output of this command might differ greatly depending on the version of libewf you install. Some repositories might use versions that do not append the .raw extension or provide an .info file.
At this point, we've covered **dd**, **dc3dd**, **ewfacquire** and common methods for checking the integrity of and exporting the collected images.

All of the tools we've covered so far are great for ideal situations, where our media behaves as we expect. In addition, they all have options or built in mechanisms that would allow our acquisition to read past (or more accurately "around") any non-fatal disk errors while syncing the output so that the resulting image might still be usable. While many practitioners suggest these options as a default for running **dd** related commands, I tend to urge against it. Some of the reasons for this will become more apparent in the following section.

## 8.7.3 Media Errors - ddrescue

Now that we have a basic understanding of media acquisition and the collection of evidence images, what do we do if we run into an error? Suppose you are creating a disk image with **dd** and the command exits halfway through the process with a read error?

We can instruct **dd** to attempt to read past the errors using the **conv=noerror option**. In basic terms, this is telling the **dd** command to ignore the errors that it finds, and attempt to read past them. When we specify the **noerror** option it is a good idea to include the **sync** option along with it. This will "pad" the **dd** output wherever errors are found and ensure that the output will be "synchronized" with the original disk. This may allow file system access and file recovery where errors are not fatal. Assuming that our subject drive is /dev/sdc, the command will look something like:

### root@forensicbox:~# dd if=/dev/sdc of=image.raw conv=noerror,sync

I would like to caution forensic examiners against using the **conv=noerror,sync** option, however. While **dd** is capable of reading past errors in many cases, it is not designed to actually recover any data from those areas. There are a number of tools out there that are designed specifically for this purpose. If you need to use **conv=noerror,sync**, then you are using the wrong tool. That is not to say it will not work as advertised (with some caveats), only that there are better options, or at least important considerations.

### Which brings us to **ddrescue**.

Testing has shown that standard **dd** based tools are simply inadequate for acquiring disks that have actual errors. This is NOT to say that **dd**, **dc3dd** or **dcfldd** are useless...far from it. They are just not optimal for error recovery. You may be forced to use **dd** or

**dc3dd** because of limits to external tool access or considerations of time. We teach dd in this guide because there are instances where it may be the only tool available to you. In those cases, understanding the use of command line options to optimize the recovery of the disk regardless of errors is important for evidence preservation. However, if there are options, then perhaps a different tool would make sense.

This section is not meant to provide an education on disk errors, media failure, or types of failure. Nor is it meant to imply that any tool is better or worse than any other. I will simply describe the basic functionality and leave it to the reader to pursue the details.

First, let's start with some of the issues that arise with the use of common **dd** based tools. For the most part, these tools take a "linear" approach to imaging, meaning that they start at the beginning of the input file and read block by block until the end of the file is reached. When an error is encountered, the tool will either fail with an "input/output" error, or if a parameter such as **conv=noerror** is passed, will ignore the errors and attempt to read through (or skip) them, continuing to read block by block until it comes across readable data again. Here is a simple **dd** command on a disk with errors. The disk is 41943040 sectors:

```
root@forensicbox:~# blockdev -getsz /dev/sdd
41943040
```

```
root@forensicbox:~# dd if=/dev/sdd of=diskimage.raw
dd: error reading '/dev/sdd': Input/output error
12840+0 records in
12840+0 records out
6574080 bytes (6.6 MB, 6.3 MiB) copied, 8.48712 s, 775 kB/s
```

The dd command above was only able to read 12840 sectors (which is 6574080 bytes, as the dd output shows). The same command, this time using **conv=noerror,sync** will ignore the error, pad the error sectors with null bytes, and continue on:

```
root@forensicbox:~# dd if=/dev/sdd of=diskimage.raw conv=noerror,sync
dd: error reading '/dev/sdd': Input/output error
12840+0 records in
12840+0 records out
6574080 bytes (6.6 MB, 6.3 MiB) copied, 7.83969 s, 839 kB/s
dd: error reading '/dev/sdd': Input/output error
12840+1 records in
12841+0 records out
6574592 bytes (6.6 MB, 6.3 MiB) copied, 11.6881 s, 563 kB/s
dd: error reading '/dev/sdd': Input/output error
12840+2 records in
12842+0 records out
6575104 bytes (6.6 MB, 6.3 MiB) copied, 15.5426 s, 423 kB/s
dd: error reading '/dev/sdd': Input/output error
12840+3 records in
12843+0 records out
6575616 bytes (6.6 MB, 6.3 MiB) copied, 19.4103 s, 339 kB/s
dd: error reading '/dev/sdd': Input/output error
12840+4 records in
12844+0 records out
6576128 bytes (6.6 MB, 6.3 MiB) copied, 23.2758 s, 283 kB/s
```

dd: error reading '/dev/sdd': Input/output error 12840+5 records in 12845+0 records out 6576640 bytes (6.6 MB, 6.3 MiB) copied, 27.1286 s, 242 kB/s dd: error reading '/dev/sdd': Input/output error 12840+6 records in 12846+0 records out 6577152 bytes (6.6 MB, 6.3 MiB) copied, 30.9714 s, 212 kB/s dd: error reading '/dev/sdd': Input/output error 12840+7 records in 12847+0 records out 6577664 bytes (6.6 MB, 6.3 MiB) copied, 34.8038 s, 189 kB/s 41943032+8 records in 41943040+0 records out 21474836480 bytes (21 GB, 20 GiB) copied, 1112.08 s, 19.3 MB/s

What you end up with at the end of this command is an image of the entire disk, but with the error sectors filled in (sync'd) with zeros. This done to maintain correct offsets within file systems, etc.

Obviously, simple failure ("giving up" when errors are encountered) is not good. Any data in readable areas beyond the errors will be missed. The problem with ignoring errors and attempting to read through them (using options like **conv=noerror**) is that we are further stressing a disk that is already possibly on the verge of complete failure. The fact of the matter is that you may get few chances at reading a disk that has recorded "bad sectors". If there is an actual physical defect, the simple act of reading the bad areas may make matters worse, leading to disk failure before other viable areas of the disk are collected. All of this applies, of course, to disks with "physical" storage. Solid state storage is another matter entirely.

So, when we pass **conv=noerror** to an imaging command, we are actually asking our imaging tools to "grind through" the bad areas. Why not initially skip over the bad sections altogether, since in many cases recovery may be unlikely? Instead we should concentrate on recovering data from areas of the disk that are good. Once the "good" data is acquired, we can go back and attempt to collect data from the error areas, preferably with a recovery algorithm designed with purpose.

In a nutshell, that is the philosophy behind **ddrescue**. Used properly, **ddrescue** will read the "healthy" portions of a disk first, and then fall back to recovery mode – trying to read data from bad sectors. It does this through the use of some very robust logging, referred to as a 'map file'. This allows **ddrescue** to resume any imaging job at any point, given a map file to work from. This is an important (perhaps the most important) point about using **ddrescue** - that is, with a map file you never need to re-read already successfully recovered sectors. When **ddrescue** references the map file on successive runs, it fills in the gaps, it does not "redo" work already finished.

**ddrescue** is installed by default in Slackware Linux (for full installations), but check with your distribution of choice to determine availability.

The documentation for **ddrescue** is excellent. The detailed manual is in an **info** page. The command **info ddrescue** will give you a great start to understanding how this program works, including examples and the ideas behind the algorithm used. I'll run through the process here, but I strongly advise that you read the info page for **ddrescue** before attempting to use it on a case.

The first consideration when using any recovery software, is that the disk must be accessible by the Linux kernel. If the drive does not show up in the /dev structure, then there's no way to get tools like ddrescue to work.

Next, we have to have a plan to recover as much data as we can from a bad drive. The prevailing philosophy of **ddrescue** is that we should attempt to get all the good data first. This differs from normal **dd** based tools, which simply attempt to get all the data at one time in a linear fashion. **ddrescue** uses the concept of "splitting the errors". In other words, when an area of bad sectors is encountered, the errors are split until the "good" areas are properly imaged and the unreadable areas marked as bad. Finally, **ddrescue** attempts to retry the bad areas by re-reading them until we either get data or fail after a certain number of specified attempts.

There are a number of ingenious options to **ddrescue** that allow the user to try and obtain the most important part of the disk first, then move on until as much of the disk is obtained as possible. Areas that are imaged successfully need not be read more than once. As mentioned previously, this is made possible by a robust map file. The map file is written periodically during the imaging process, so that even in the event of any interruption, the session can be restarted, keeping duplicate imaging efforts, and therefore disk access, to a minimum.

Given that we are addressing forensic acquisition here, we will concentrate all our efforts on obtaining the entire disk, even if it means multiple runs. The following examples will be used to illustrate how the most important options to **ddrescue** work for the forensic examiner. We will concentrate on detailing the map file used by **ddrescue** so that the user can see what is going on with the tool, and how it operates.

Let's look at a simple example of using **ddrescue** on a small drive without errors, to start. The simplest way to run **ddrescue** is by providing the input file, output file and a name for our map file. Note that there is no **if=** or **of=**. In order to get a good look at how the map file works, we'll interrupt our imaging process halfway through, check the map file to illustrate how an interruption is handled, and then resume the imaging.

```
root@forensicbox:~# ddrescue /dev/sdb ddres_image.raw ddres_map.txt
GNU ddrescue 1.24
Press Ctrl-C to interrupt
ipos: 1091 MB, non-trimmed: 0 B, current rate: 4718 kB/s
opos: 1091 MB, non-scraped: 0 B, average rate: 13473 kB/s
```

```
non-tried:
              1036 MB,
                         bad-sector:
                                             ΘB,
                                                      error rate:
                                                                         0 B/s
  rescued:
              1091 MB,
                          bad areas:
                                             0,
                                                        run time:
                                                                        1m 20s
pct rescued:
               51.28%, read errors:
                                             0,
                                                 remaining time:
                                                                        1m 19s
                               time since last successful read:
                                                                           n/a
Copying non-tried blocks... Pass 1 (forwards)^C
  Interrupted by user
```

Here we used /dev/sdb as our input file, wrote the image to ddres\_image.raw, and wrote the map file to ddres\_map.txt. Note the output shows the progress of the imaging by default, giving us a running count of the amount of data copied or "rescued", along with a count of the number of errors encountered (in this case zero), and the imaging speed. The process was interrupted right at about 50% completion, with the <ctrl-c> key combo.

Now lets have a look at our map file:

```
root@forensicbox:~# cat ddres_map.txt
# Mapfile. Created by GNU ddrescue version 1.24
# Command line: ddrescue /dev/sdb ddres_image.raw ddres_map.txt
# Start time:
                2019-07-09 08:32:18
# Current time: 2019-07-09 08:33:38
# Copying non-tried blocks... Pass 1 (forwards)
# current_pos current_status current_pass
0x410D0000
               ?
                               1
#
                        status
       pos
                  size
0x00000000
            0x410D0000
                        +
            0x3DCB0000
0x410D0000
                        ?
```

The map file shows us the current status of the acquisition  $^{17}$ . Lines starting with a # are comments. There are two sections of note. The first non comment line shows the current status of the imaging while the second section (two lines, in this case) shows the status of various blocks of data. The values are in hexadecimal, and are used by **ddrescue** to keep track of those areas of the target device that have marked errors, those areas that have already been successfully read and written, and those that remain to be read. The status symbols we will discuss here (taken from the **info** page) are as follows:

| <u>Character</u> | <u>Status</u>          |
|------------------|------------------------|
| ?                | non-tried              |
| *                | bad area - non trimmed |
| /                | bad area - non scraped |
| -                | bad hardware block(s)  |
| +                | finished               |

In this case we are concerned only with the ? and the +. Essentially, when the copying

 $<sup>^{17}\</sup>mathrm{The}$  ddrescue info page has a very detailed explanation of the map file structure.

process is interrupted, the log is used to tell **ddrescue** where the copying left off, and what has already been copied (or otherwise marked). The first section (status) alone may be sufficient in this case, since **ddrescue** need only pickup where it left off, but in the case of a disk with errors, the block section is required so **ddrescue** can keep track of what areas still need to be retried as good data is sought among the bad.

Translated, our log would tell us the following (narrowed down to the position and status):

#current position current status
0x410D0000 ?

The status shows that the current imaging process is copying data at byte offset 1091371008 ( $0\times410D0000$ ). In our first pass, this indicates the "non-tried" blocks.

# pos size status
0x00000000 0x410D0000 +
0x410D0000 0x3DCB0000 ?

- The data blocks from byte offset 0 (0x0000000) of size 1091371008 bytes (0x410D0000) are finished.
- The data blocks from offset 1091371008 (0x410D0000) of size 1036713984 bytes (0x3DCB0000) are still not tried.

The size of our partial image file matches the size of the block of data marked "finished" with the + symbol in our log file (size bold for emphasis):

root@forensicbox:~# ls -l ddres\_image.raw
-rw-r--r- 1 root root 1091371008 Jul 9 08:33 ddres\_image.raw

We can continue and complete the copy operation now by simply invoking the same command. By specifying the same input and output files, and by providing the map file, we tell **ddrescue** to continue where it left off:

```
root@forensicbox:~# ddrescue /dev/sdb ddresi_image.raw ddres_map.txt
GNU ddrescue 1.24
Press Ctrl-C to interrupt
Initial status (read from mapfile)
rescued: 1091 MB, tried: 0 B, bad-sector: 0 B, bad areas: 0
Current status
    ipos: 2128 MB, non-trimmed: 0 B, current rate: 2555 kB/s
    opos: 2128 MB, non-scraped: 0 B, average rate: 13640 kB/s
```

```
non-tried:
                  ΘB,
                        bad-sector:
                                            ΘB,
                                                                       0 B/s
                                                    error rate:
  rescued:
              2128 MB,
                         bad areas:
                                            0,
                                                      run time:
                                                                      1m 15s
pct rescued:
              100.00%, read errors:
                                            0,
                                                remaining time:
                                                                         n/a
                               time since last successful read:
                                                                         n/a
Finished
root@forensicbox:~# cat ddres_map.txt
# Mapfile. Created by GNU ddrescue version 1.24
# Command line: ddrescue /dev/sdb ddres_image.raw ddres_map.txt
# Start time:
                2019-07-09 12:41:25
# Current time: 2019-07-09 12:42:40
# Finished
# current_pos
              current_status current_pass
0x7ED70000
                                1
               +
#
                        status
       pos
                  size
0×00000000
           0x7ED80000
                        +
                      echo "ibase=16;7ED80000" | bc
root@forensicbox:~#
2128084992
root@forensicbox:~# ls -l ddres_image.raw
-rw-r--r-- 1 root root 2128084992 Jul 9 12:42 ddres_image.raw
```

The above session shows the output of the completed **ddrescue** command followed by the contents of the map file. The **ddrescue** command shows the initial status line indicating where we left off, and then current status through image completion. The **echo** command converts our hexadecimal value to decimal, just so we can illustrate that the total rescued is equal in size to the size of the image.

The real power of the map file lies in the fact that we can start and stop the imaging process as needed and potentially attack the recovery from different directions (using the **-R** option to read the disk in reverse) until you've scraped together as much of the original data as you can. For example, if you had two identical disks, with mirrored data, and both had bad or failing sectors, you could probably reconstruct a complete image by imaging both with **ddrescue** and using the same map file (and output file). Once recovered and recorded as such in the map file, sectors are not accessed again. This limits the stress to the disk.

Using a disk with known errors we'll invoke **ddrescue** with some additional options. In this case, I may have started imaging a subject disk using a common tool like **dd** or **dc3dd**, and found that the copy failed with errors. Knowing this, I'll switch to using **ddrescue**. The options in the below command are **-i0** to indicate starting at offset 0. Offset 0 is the default, but I'm being explicit here. There are situations where you might want to start at a different offset and then go back...the map file allows for this easily. The **-d** option means that we are going to directly access the disk, bypassing the kernel cache. Next, the **-N** option is provided to prevent **ddrescue** from "trimming" the bad areas that are found. This option allows **ddrescue** to start the recovery process by collecting good data first, disturbing the

error areas as little as possible.

```
root@forensicbox:~#
                      ddrescue -i0 -d -N /dev/sdd bad_disk.raw bad_log.txt
GNU ddrescue 1.24
Press Ctrl-C to interrupt
              6619 kB, non-trimmed:
     ipos:
                                        65536 B,
                                                  current rate:
                                                                    851 kB/s
     opos:
              6619 kB, non-scraped:
                                            0 B,
                                                                  52634 kB/s
                                                  average rate:
non-tried:
                  ΘB,
                        bad-sector:
                                            ΘB,
                                                     error rate:
                                                                       0 B/s
  rescued:
             21474 MB,
                         bad areas:
                                            0,
                                                       run time:
                                                                      6m 47s
               99.99\%, read errors:
pct rescued:
                                             1,
                                                 remaining time:
                                                                          n/a
                               time since last successful read:
                                                                         n/a
Finished
                                               [1
root@forensicbox:~#
                      cat bad_log.txt
# Mapfile. Created by GNU ddrescue version 1.24
# Command line: ddrescue -i0 -d -N /dev/sdd bad_disk.raw bad_log.txt
# Start time:
                2019-07-09 12:58:21
# Current time: 2019-07-09 13:05:08
# Finished
# current_pos current_status current_pass
0x00660000
                                2
               +
#
                  size
                        status
       pos
0×00000000
            0x00640000
                        +
0x00640000
            0x00010000
                        *
0x00650000
            0x4FF9B0000 +
root@forensicbox:~#
                      echo "ibase=16;00010000" | bc
65536
```

The output above shows a couple of things (highlights for emphasis). We have the completed initial run with the **-N** option, and the output shows that we have **65536** bytes "non-trimmed", indicating an area of errors. The map file shows the position of un-copied area of the disk (offset **0x00640000**) and a size of **0x00010000** (65536 bytes). The status of this area is indicated with an asterisk. Note that the 65536 bytes is exactly 128 sectors, and this is the default "cluster" size used by **ddrescue**. This does not mean that there are 128 sectors that cannot be read. It simply means that the entire cluster could not be read, and the **-N** option prevented "trimming", or paring the sectors down to smaller readable chunks. The cluster size can be controlled with the **--cluster-size=X** option, where **X** is the number of sectors in a cluster. We now have a partial image.

Now we can continue the imaging with the same input and output file, and the same map file, but this time we remove the -N option, allowing error areas to be trimmed, and we add the -r option to specify the number of retries when a bad sector is encountered, which is three in this case.

```
root@forensicbox:~#
                      ddrescue -r3 -d /dev/sdd bad_disk.raw bad_log.txt
GNU ddrescue 1.24
Press Ctrl-C to interrupt
Initial status (read from mapfile)
rescued: 21474 MB, tried: 65536 B, bad-sector: 0 B, bad areas: 0
Current status
     ipos:
              6576 kB, non-trimmed:
                                            ΘB,
                                                                      0 B/s
                                                  current rate:
     opos:
              6576 kB, non-scraped:
                                            ΘВ,
                                                  average rate:
                                                                    643 B/s
non-tried:
                  0 B, bad-sector:
                                        3072 B,
                                                    error rate:
                                                                    128 B/s
             21474 MB,
                                                                     1m 37s
  rescued:
                         bad areas:
                                            1,
                                                      run time:
               99.99\%, read errors:
                                                 remaining time:
pct rescued:
                                            24,
                                                                         n/a
                              time since last successful read:
                                                                     1m 25s
root@forensicbox:~#
                      cat bad_log.txt
# Mapfile. Created by GNU ddrescue version 1.24
# Command line: ddrescue -r3 -d /dev/sdd bad_disk.raw bad_log.txt
# Start time:
                2019-07-09 14:09:06
# Current time: 2019-07-09 14:10:43
# Finished
# current_pos current_status
                              current_pass
0x00645A00
                               3
               +
#
       pos
                  size
                        status
0x00000000
           0x00645000
                        +
0x00645000
           0x00000C00
                        -
0x00645C00 0x4FF9BA400 +
                      echo "ibase=16;00000C00" | bc
root@forensicbox:~#
3072
root@forensicbox:~#
                      echo "3072/512" | bc
6
```

The output shows that our "non-trimmed" areas are now 0, and the error size is 3072 bytes. Looking at the map file, we see that there is a section of the disk that is marked with the "-", indicating bad hardware blocks, which in this case are unrecoverable. The size in the map file (0x00000C00) matches the bad-sector in the output (3072). This means we have 6 bad sectors (512 bytes each).

While we were not able to obtain the entire disk in this example, hopefully you recognize the benefits of the approach we take using **ddrescue** to get the good data first while recovering as much as we can before accessing and potentially causing additional damage to bad areas of the disk.

# 8.8 Imaging Over the Wire

There may occasions where you want or need to acquire an image of a computer using a boot disk and network connectivity. Most often, this approach is used with a Linux boot disk on the subject machine (the machine you are going to image). Another computer, the imaging collection platform, is connected either via a network hub or switch; or through a crossover cable. These sorts of acquisitions can even take place across the country or anywhere around the world. The reasons and applications of this approach range from level of physical access to the hardware and interface issues to local resources. As an example, you might come across a machine that has a drive interface that is incompatible with your equipment. If there are no external ports (USB for example), then you might need to resort to the network interface to transfer data. So the drive is left in place, and your collection platform is attached through a hub, switch, or via crossover cable. Obviously the most secure path between the subject and collection platform is most desirable. Where possible, I would use either a crossover cable and a small hub. Consider the security and integrity of your data if you attempt to transfer evidence across an enterprise or an external network. We will concentrate on the mechanics here, and the very basic commands required. As always, I urge you to follow along.

First, lets clarify some terminology for the purpose of our discussion here. In this instance, the computer we want to image will be referred to as the subject computer. The computer to which we are writing the image will be referred to as the collection workstation.

In order to accomplish imaging across the network, we will need to setup our collection workstation to "listen" for data from our subject computer. We do this using *netcat*, the **nc** command. The basic setup looks like this image: Once you have the subject computer

Figure 11: Example network acquisition diagram

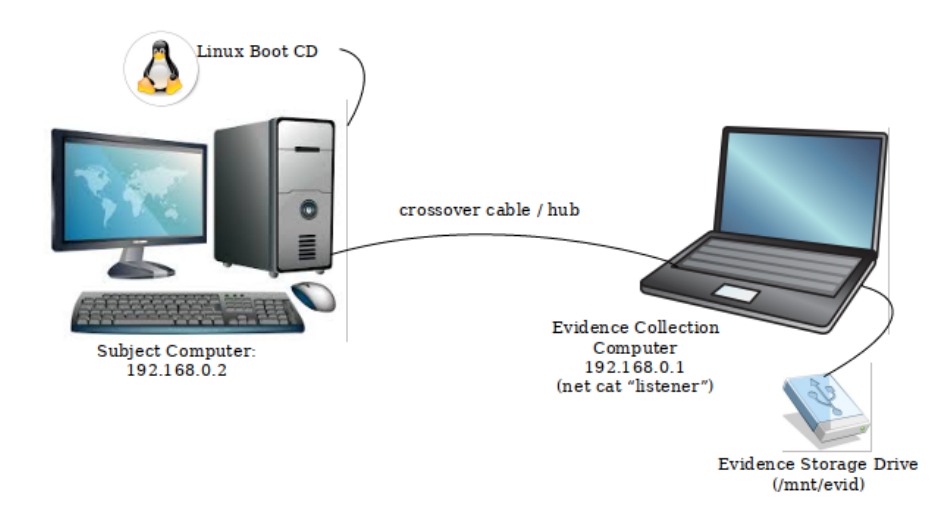

booted with a Linux Boot CD (preferably one that is set up with forensics in mind). You'll

need to ensure the two computers are configured on the same network, and can communicate.

Checking and configuring network interfaces is accomplished with the **ifconfig** command (interface configure). If you run **ifconfig** -a, you will get a list of interfaces and their current (if any) settings. On my collection workstation, to shorten the output, I'll run the command on the network interface (eth0) directly:

```
root@forensicbox:~# ifconfig eth0
eth0: flags=4099<UP,BROADCAST,MULTICAST> mtu 1500
    ether a4:4c:c8:14:b7:cb txqueuelen 1000 (Ethernet)
    RX packets 0 bytes 0 (0.0 B)
    RX errors 0 dropped 0 overruns 0 frame 0
    TX packets 0 bytes 0 (0.0 B)
    TX errors 0 dropped 0 overruns 0 carrier 0 collisions 0
    device interrupt 16 memory 0xed400000-ed420000
```

Right now, the output is showing no IPv4 address and the eth0 interface is down. I can give it a simple address with the **ifconfig** command again, this time specifying some simple settings:

root@forensicbox:~# ifconfig eth0 192.168.0.1 netmask 255.255.255.0

```
root@forensicbox:~# ifconfig eth0
eth0: flags=4099<UP,BROADCAST,MULTICAST> mtu 1500
    inet 192.168.0.1 netmask 255.255.255.0 broadcast 192.168.0.255
    ether a4:4c:c8:14:b7:cb txqueuelen 1000 (Ethernet)
    RX packets 0 bytes 0 (0.0 B)
    RX errors 0 dropped 0 overruns 0 frame 0
    TX packets 0 bytes 0 (0.0 B)
    TX errors 0 dropped 0 overruns 0 carrier 0 collisions 0
    device interrupt 16 memory 0xed400000-ed420000
```

Now the output above shows the interface is "up", and the address is now 192.168.0.1, and the netmask and broadcast address are also set. For now that's all for our collection workstation as far as simple configuration goes.

On our subject workstation, we'll need to boot it with a suitable boot disk (or bootable USB thumb drive assuming you have access to a USB port and the ability to boot from it). I carry several with me, and just about any of them will work as long as they have a robust tool set. Once you boot the subject system, repeat the steps above to setup a simple network interface, making sure that the two computers are physically connected via crossover cable, hub, or some other means. Note the prompt change here to illustrate we are working on the SUBJECT computer now (hostname is **bootdisk**), and not our collection system:

root@bootdisk:~# ifconfig eth0 192.168.0.2 netmask 255.255.255.0

```
root@bootdisk:~# ifconfig eth0
eth0: flags=4163<UP,BROADCAST,RUNNING,MULTICAST> mtu 1500
    inet 192.168.0.2 netmask 255.255.255.0 broadcast 192.168.0.255
    ether 08:00:27:99:d6:30 txqueuelen 1000 (Ethernet)
    RX packets 73 bytes 11716 (11.4 KiB)
    RX errors 0 dropped 0 overruns 0 frame 0
    TX packets 16 bytes 1392 (1.3 KiB)
    TX errors 0 dropped 0 overruns 0 carrier 0 collisions 0
```

Now we have the assigned IP addresses of our systems on a local network:

Subject Computer:192.168.0.2Collection Workstation:192.168.0.1

We can then see if we can communicate with our evidence collection workstation (192.168.0.1  $\rightarrow$  ) using the **ping** command (which we interrupt with **ctrl-c**)<sup>18</sup>:

```
root@bootdisk:~# ping 192.168.0.1
64 bytes from 192.168.0.1: icmp_seq=1 ttl=64 time=39.5 ms
64 bytes from 192.168.0.1: icmp_seq=2 ttl=64 time=3.05 ms
64 bytes from 192.168.0.1: icmp_seq=3 ttl=64 time=282 ms
64 bytes from 192.168.0.1: icmp_seq=4 ttl=64 time=203 ms
64 bytes from 192.168.0.1: icmp_seq=5 ttl=64 time=25.8 ms
64 bytes from 192.168.0.1: icmp_seq=6 ttl=64 time=350 ms
^C
--- 192.168.0.1 ping statistics ---
6 packets transmitted, 6 received, 0% packet loss, time 6009ms
rtt min/avg/max/mdev = 3.049/167.451/349.541/131.698 ms
```

Now that we have both computers talking, we can being our imaging. Check the hash of the subject disk:

root@bootdisk:~# shalsum/dev/sda
0dec26535e6264544488c08a65cefda22ced0f66

### 8.8.1 Over the wire - dd

The next step is to open a "listening" port on the collection computer. We will do this on our evidence collection system with **nc** (our **netcat** utility), making sure we have a mounted

 $<sup>^{18} {\</sup>rm if}$  your **ping** command fails, be sure to check and see if ICMP is disabled via <code>rc.firewall</code> as described in our workstation configuration section.

file system to store the image on. In this case we are using an external USB drive mounted on /mnt/evidence (on the collection workstation) to store our image:

root@forensicbox:~# nc -l -p 2525 | dd of=/mnt/evidence/net\_dd.raw

```
...the command returns nothing until the collection process starts on the subject computer
```

This command opens a netcat (nc) listening session (-1) on TCP port 2525  $(-p \ 2525)$  and pipes any traffic that comes across that port to the dd command (with only the of= flag), which writes the file /mnt/evidence/net\_dd.raw.

Now on the subject computer (note the command prompt with the hostname **bootdisk**), we issue the **dd** command. Instead of giving the command an output file parameter using **of=**, we pipe the **dd** command output to netcat (nc) and send it to our listening port (2525) on the collection computer at IP address 192.166.0.1.

root@bootdisk~# dd if=/dev/sda | nc 192.168.0.1 2525

...again the command returns nothing

This command pipes the output of dd straight to nc, directing the image over the network to TCP port 2525 on the host 192.168.0.1 (our collection box's IP address). If you want to use dd options like conv=noerror,sync or bs=x, then you do that on the dd side of the pipe.

Once the imaging is complete<sup>19</sup>, we will see that the commands at both ends appear to "hang". After we receive our completion output from dd on the subject computer (records in / records out), we can kill the **nc** listening on our collection box with a simple **<ctrl-c>**.

```
root@bootdisk:~#
41943040+0 records in
41943040+0 records out
21474836480 bytes (21 GB, 20 GiB) copied, 3081.68 s, 7.0 MB/s
```

When you see this on the subject computer, you would use <ctrl-c>.

```
root@forensicbox:~# nc -l -p 2525 | dd of=/mnt/evidence/net_dd.raw
^C <- We've used <ctrl-c> to finish the process
34410182+9694042 records in
41943040+0 records out
21474836480 bytes (21 GB, 20 GiB) copied, 24497 s, 877 kB/s
```

 $^{19}$  You can add the status option to dd on the subject side if you want to watch the progress.

This should return our prompts on both sides of the connections. You should then check the resulting image on the collection workstation to see if they match.

root@forensicbox:~# shalsum /mnt/evidence/net\_dd.raw
0dec26535e6264544488c08a65cefda22ced0f66 /mnt/evidence/net\_dd.raw

Our hashes match and our network acquisition was successful.

## 8.8.2 Over the Wire - dc3dd

As we discussed previously, there are a number of tools we can use for imaging that provide a more forensic oriented approach. **dc3dd** is as good a choice for over the wire imaging as it is on local disks. You also have some flexibility with **dc3dd** in that even if your boot disk does not come with it installed, you are still able to use all its features on the evidence collection computer.

**dc3dd** does all its magic on the output side of the acquisition process (unless you are acquiring from file sets or some other non-standard source). This means we can use plain **dd** on our subject computer (using the boot disk) to acquire the disk and stream the contents across our netcat pipe, and still allow **dc3dd** on our collection machine to handle hashing, splitting and logging. Most of **dc3dd**'s options and parameters work on the output stream. So, while our listening process on the collection system will use **dc3dd** commands, the subject system can use the same **dd** commands we used before.

On the collection system, let's set up a listening process that uses dc3dd to split the incoming data stream into 2GB chunks and logs the output to nc.dc3dd.raw. As soon as we initiate our command, dc3dd will start and sit waiting for input from the listening port (2525):

The dc3dd output will start immediately, but stay at 0 bytes until it receives input through the pipe. As soon as you start the imaging process on the subject machine, you'll see the dc3dd command on the listening machine start to process the incoming data. Again notice we are using plain dd on the subject box to simply stream bytes over the pipe. dc3dd takes over on the collection machine to implement our dc3dd options and logging. root@bootdisk:~# dd if=/dev/sda | nc 192.168.0.1 2525
41943040+0 records in
41943040+0 records out
21474836480 bytes (21.4 GB, 20 GiB) copied, 2960.16 s, 6.9 MB/s)

When the transfer is complete, you will see the completion messages from dd (number of input and output records).

We can look at the resulting files and the dc3dd log on our collection machine.

```
root@forensicbox:~# ls -lh /mnt/evidence/net_dc3dd.*
-rw-r--r-- 1 root root 4.0G Jul 13 17:16 /mnt/evidence/net_dc3dd.000
-rw-r--r-- 1 root root 4.0G Jul 13 17:28 /mnt/evidence/net_dc3dd.001
-rw-r--r- 1 root root 4.0G Jul 13 17:36 /mnt/evidence/net_dc3dd.002
-rw-r--r-- 1 root root 4.0G Jul 13 17:45 /mnt/evidence/net_dc3dd.003
-rw-r--r-- 1 root root 4.0G Jul 13 17:55 /mnt/evidence/net_dc3dd.004
-rw-r--r-- 1 root root 438 Jul 13 17:57 /mnt/evidence/net_dc3dd.log
root@forensicbox:~# cat /mnt/evidence/net_dc3dd.log
dc3dd 7.2.646 started at 2019-07-13 17:06:22 -0400
compiled options:
command line: dc3dd ofs=/mnt/evidence/net_dc3dd.000 ofsz=4G log=/mnt/evidence/
   \hookrightarrow net_dc3dd.log
sector size: 512 bytes (assumed)
 21474836480 bytes ( 20 G ) copied (??%), 3045.31 s, 6.7 M/s
input results for file 'stdin':
   41943040 sectors in
output results for files '/mnt/evidence/net_dc3dd.000':
   41943040 sectors out
```

dc3dd aborted at 2019-07-13 17:57:07 -0400

We can see that the dc3dd log ended with an "aborted" message because we had to manually stop the listening process (with ctrl-c) since in this case dc3dd is not handling the input itself, but just accepting the stream through netcat – you need to manually tell it when the stream is complete. Again, when completed, you should check the resulting hashes against our original hash of /dev/sda on the subject machine.

root@forensicbox:~# cat /mnt/evidence/net\_dc3dd.00\*| shalsum
0dec26535e6264544488c08a65cefda22ced0f66 -

### 8.8.3 Over the Wire - ewfacquirestream

Last, but not least, we will cover a tool that will allow us to take a stream of input (with the same netcat pipe) and create an EWF file from it. ewfacquirestream acts much like ewfacquire (and is part of the same libewf package we installed previously), but allows for data to be gathered via standard input. The most obvious use for this is taking data passed by our netcat pipe.

In previous examples, once the data reached the destination collection computer, the listening netcat process piped the output to the dd or dc3dd command output string, and the file was written exactly as it came across, as a bitstream image.

But by using **ewfacquirestream**, we can create EWF files instead of a bitstream image. We simply pipe the output stream from **netcat** to **ewfacquirestream**. If we do not wish to have the program use default values, then we issue the command with options that define how we want the image made (sectors, hash algorithms, error handling, etc.) and what information we want stored. The command on the subject machine remains the same. The command on the collection system would look something like this (utilizing many of the command defaults):

```
root@forensicbox:~# nc -l -p 2524 | ewfacquirestream -c 2019-001 -D"Subject Disk"
    -e "BGrundy" -E '1' -f encase6 -m fixed -M physical-N "Imaged via network
    connection" -t /mnt/evidence/net_ewfstream
```

ewfacquirestream 20140806

```
Unsupported compression values defaulting to method: deflate with level: none.
Using the following acquiry parameters:
Image path and filename:
                                 /mnt/evidence/net_ewfstream.E01
Case number:
                             case_number
                            Subject Disk
Description:
Evidence number:
                             1
Examiner name:
                            BGrundy
Notes:
                        Imaged via network connection
Media type:
                        fixed disk
Is physical:
                            ves
EWF file format:
                            EnCase 6 (.E01)
Compression method:
                             deflate
Compression level:
                             none
Acquiry start offset:
                                 0
Number of bytes to acquire:
                                 0 (until end of input)
Evidence segment file size:
                                 1.4 GiB (1572864000 bytes)
Bytes per sector:
                             512
Block size:
                        64 sectors
Error granularity:
                            64 sectors
Retries on read error:
                                 2
Zero sectors on read error:
                                 no
```

Acquiry started at: Jul 13, 2019 21:44:46 This could take a while. ...output pauses until the acquisition is started on the subject computer.

This command takes the output from netcat (nc) and pipes it to ewfacquirestream.

- the case number is specified with **-C**
- the evidence description is given with -D
- the examiner given with **-e**
- evidence number with **-E**
- $\bullet$  encase6 format is specified with <code>-f encase6</code>
- the media type is given with **-m**
- $\bullet\,$  the media flags are given with -M
- notes are provided with -N
- the target path and file name is specified with **-t** /path/file.

No extension is given, and <code>ewfacquirestream</code> automatically appends an <code>E0\*</code> extension to the resulting file. To get a complete list of options, look at the <code>man</code> pages, or run the command with the <code>-h</code> option.

Back on the subject system we use our standard "send the data across the wire from a subject computer" command...

root@bootdisk:~# dd if=/dev/sda | nc 192.168.0.1 2525

Once the acquisition completes (you'll need to stop the **ewfacquirestream** process on the collection system when the **dd** command completes on the subject system - again you will know when you see the dd input/output message on the subject side), you can look at the resulting files, and compare the hashes. Since we used **shalsum** previously, we'll re-run with **md5sum** so we can compare the hash against the **ewfverify** output (which uses MD5):

```
root@bootdisk:~# md5sum /dev/sda
e663f5fd97a73a8b37a942a58dde5496 /dev/sda
```

```
root@forensicbox:~# ls -lh /mnt/evidence/net_ewfstream.*
-rw-r--r-- 1 root root 1.5G Jul 14 09:52 /mnt/evidence/net_ewfstream.E01
-rw-r--r-- 1 root root 1.5G Jul 14 09:52 /mnt/evidence/net_ewfstream.E02
-rw-r--r-- 1 root root 1.5G Jul 14 09:52 /mnt/evidence/net_ewfstream.E03
-rw-r--r-- 1 root root 1.5G Jul 14 09:52 /mnt/evidence/net_ewfstream.E04
-rw-r--r-- 1 root root 1.5G Jul 14 09:52 /mnt/evidence/net_ewfstream.E05
-rw-r--r-- 1 root root 1.5G Jul 14 09:52 /mnt/evidence/net_ewfstream.E06
-rw-r--r-- 1 root root 1.5G Jul 14 09:52 /mnt/evidence/net_ewfstream.E07
-rw-r--r-- 1 root root 1.5G Jul 14 09:52 /mnt/evidence/net_ewfstream.E08
-rw-r--r-- 1 root root 1.5G Jul 14 09:52 /mnt/evidence/net_ewfstream.E09
-rw-r--r-- 1 root root 1.5G Jul 14 09:52 /mnt/evidence/net_ewfstream.E10
-rw-r--r-- 1 root root 1.5G Jul 14 09:52 /mnt/evidence/net_ewfstream.E11
-rw-r--r-- 1 root root 1.5G Jul 14 09:52 /mnt/evidence/net_ewfstream.E12
-rw-r--r-- 1 root root 1.5G Jul 14 09:52 /mnt/evidence/net_ewfstream.E13
-rw-r--r-- 1 root root 988M Jul 14 09:52 /mnt/evidence/net_ewfstream.E14
root@forensicbox:~# ewfverify net_ewfstream.E01
ewfverify 20140806
Verify started at: Jul 14, 2019 09:56:03
This could take a while.
Status: at 6%.
        verified 1.2 GiB (1370980352 bytes) of total 20 GiB (21474836480 bytes).
        completion in 1 minute(s) and 2 second(s) with 310 MiB/s (325376310 bytes/
   \hookrightarrow second).
. . .
Status: at 99%.
        verified 19 GiB (21454585856 bytes) of total 20 GiB (21474836480 bytes).
        completion in 0 second(s) with 341 MiB/s (357913941 bytes/second).
Verify completed at: Jul 14, 2019 09:57:03
Read: 20 GiB (21474836480 bytes) in 1 minute(s) and 0 second(s) with 341 MiB/s
   \hookrightarrow (357913941 bytes/second).
MD5 hash stored in file:
                                e663f5fd97a73a8b37a942a58dde5496
MD5 hash calculated over data:
                                    e663f5fd97a73a8b37a942a58dde5496
ewfverify: SUCCESS
```

...compare the md5sum output from /dev/sda on the subject computer and the end of the ewfverify output and we see our verification is successful.

# 8.9 Compression - Local and Over the Wire

Here we have covered the very basics and mechanics of imaging media over a network pipe. **netcat** is not your only solution to this, though it is one of the simpler options and is usually available on most boot disks and Linux systems.

In reality, you might want to consider whether you want your data encrypted as it traverses the network. In our example above, we may have been connected via a crossover cable (interface to interface) or through a standalone network hub. But what if you are in a situation where the only means of collection is remote? Or over enterprise network hardware? In that case you would perhaps want encryption. For that you could use **cryptcat**, or even **ssh**. Now that you understand the basic mechanics of this technique, you are urged to explore other tools and methods. There are projects our there like **rdd** (https://sourceforge.net/ projects/rdd/) and air (https://sourceforge.net/projects/air-imager/) you might want to explore and test on your own.

## 8.9.1 Compression on the Fly with dd

Another useful technique while imaging is compression. Considering our concern for forensic application here, we will be sure to manage our compression technique so that we can verify our hashes without having to decompress and write our images out before checking them.

For this exercise, we'll use the GNU gzip utility. gzip is a command line utility that allows us some fairly granular control over the compression process. There are other compression utilities (lzip, xz, etc.), but we'll concentrate on gzip for the same reasons we learned dd and vi...almost always available, and fine starting place to learn the foundations of command line concepts. Most source packages for software is minimally available in a gz compressed format, but I urge you to explore other compression options on your own.

First, for the sake of familiarity, let's look at the simple use of gzip on a single file and explore some of the options at our disposal. I have created a directory called testcomp and I've copied the image file NTFS\_Pract\_2017.raw (from our ewfexport exercise in the section on libewf) into that directory to practice on. Copying the image file into an empty directory gives me an uncluttered place to experiment. You can use any file you want to practice this particular section on. First, let's double check the hash of the image:

```
root@forensicbox:~# mkdir testcomp
root@forensicbox:~# cp NTFS_Pract_2017.raw testcomp/.
root@forensicbox:~# cd testcomp
root@forensicbox:testcomp# ls -lh
total 501M
```

-rw-r--r-- 1 root root 500M Jul 14 10:54 NTFS\_Pract\_2017.raw

root@forensicbox:testcomp# shalsum NTFS\_Pract\_2017.raw
094123df4792b18a1f0f64f1e2fc609028695f85 NTFS\_Pract\_2017.raw

Now, in its most simple form, we can call **gzip** and simply provide the name of the file we want compressed. This will replace the original file with a compressed file that has a .gz suffix appended.

root@forensicbox:testcomp# gzip NTFS\_Pract\_2017.raw

root@forensicbox:testcomp# ls -lh
total 61M
-rw-r--r-- 1 root root 61M Jul 14 10:54 NTFS\_Pract\_2017.raw.gz

So now we see that we have replaced our original 500M file with a 61M file that has a .gz extension. To decompress the resulting .gz file:

```
root@forensicbox:testcomp# gzip -d NTFS_Pract_2017.raw.gz
root@forensicbox:testcomp# ls -lh
total 501M
-rw-r--r- 1 root root 500M Jul 14 10:54 NTFS_Pract_2017.raw
root@forensicbox:testcomp# shalsum NTFS_Pract_2017.raw
094123df4792b18a1f0f64f1e2fc609028695f85 NTFS_Pract_2017.raw
```

We've decompressed the file and replaced the .gz file with the original image. A check of the hash shows that all is in order.

Suppose we would like to compress a file but leave the original intact. We can use the **gzip** command with the **-c** option. This writes to standard output instead of a replacement file. When using this option we need to redirect the output to a filename of our choosing so that the compressed file is not simply streamed to our terminal. Here is a sample session using this technique:

```
root@forensicbox:testcomp# ls -lh
total 501M
-rw-r--r- 1 root root 500M Jul 14 10:54 NTFS_Pract_2017.raw
root@forensicbox:testcomp# gzip -c NTFS_Pract_2017.raw > NewImage.raw.gz
root@forensicbox:testcomp# ls -lh
total 561M
-rw-r--r- 1 root root 500M Jul 14 10:54 NTFS_Pract_2017.raw
-rw-r--r- 1 root root 61M Jul 14 11:51 NewImage.raw.gz
```

root@forensicbox:testcomp# gzip -cd NewImage.raw.gz > NewUncompressed.raw

root@forensicbox:testcomp# ls -lh
total 1.1G
-rw-r--r- 1 root root 500M Jul 14 10:54 NTFS\_Pract\_2017.raw
-rw-r--r- 1 root root 61M Jul 14 11:51 NewImage.raw.gz
-rw-r--r- 1 root root 500M Jul 14 11:52 NewUncompressed.raw

root@forensicbox:testcomp# shalsum NewUncompressed.raw
094123df4792b18a1f0f64f1e2fc609028695f85 NewUncompressed.raw

In the above output, we see that the first directory listing shows the single image file. We then compress using **gzip** -**c** which writes to standard output. We redirect that output to a new file (name of our choice). The second listing shows that the original file remains, and the compressed file is created. We then use **gzip** -**cd** to decompress the file, redirecting the output to a new file and this time preserving the compressed file.

These are very basic options for the use of **gzip**. The reason we learn the **-c** option is to allow us to decompress a file and pipe the output to a hash algorithm. In a more practical sense, this allows us to create a compressed image and check the hash of that image without writing the file twice.

If we go back to a single image file in our directory, we can see this in action. Remove all the files we just created (using the **rm** command) and leave the single original **dd** image. Now we will create a single compressed file from that original image and then check the hash of the compressed file to ensure it's validity:

```
root@forensicbox:testcomp# rm -f NewImage.raw.gz NewUncompressed.raw
root@forensicbox:testcomp# ls -lh
total 501M
-rw-r--r-- 1 root root 500M Jul 14 10:54 NTFS_Pract_2017.raw
root@forensicbox:testcomp# gzip NTFS_Pract_2017.raw
root@forensicbox:testcomp# ls -lh
total 61M
-rw-r--r-- 1 root root 61M Jul 14 10:54 NTFS_Pract_2017.raw.gz
root@forensicbox:testcomp# gzip -cd NTFS_Pract_2017.raw.gz | shalsum
094123df4792b18a1f0f64f1e2fc609028695f85 -
root@forensicbox:testcomp# ls -lh
total 61M
-rw-r--r-- 1 root root 61M Jul 14 10:54 NTFS_Pract_2017.raw.gz
```

First we see that we have the correct hash. Then we compress the image with a simple gzip command that replaces the original file. Now, all we want to do next is check the hash of our compressed image without having to write out a new image. We do this by using gzip -c (to standard out) -d (decompress), passing the name of our compressed file but piping the output to our hash algorithm (in this case shalsum). The result shows the correct hash of the output stream, where the output stream is signified by the -.

Okay, so now that we have a basic grasp of using **gzip** to compress, decompress, and verify hashes, let's put it to work "on the fly" using **dd** to create a compressed image. We will then check the compressed image's hash value against an original hash.

Find a small thumb drive or other removable media to image. I'll be using a small 16GB USB stick. Clear out the **testcomp** directory - or create a new directory - so that we have a clean place to write our image to (or where ever you have the space to write).

Obtaining a compressed **dd** image on the fly is simply a matter of streaming our **dd** output through a pipe to the **gzip** command and redirecting that output to a file. Our resulting image's hash can then be checked using the same method we used above. Consider the following session. The physical device we have as an example in this case is /dev/sdi (if you are using a device to follow along, remember to use **lsscsi** or **lsblk** to find the correct device file).

```
root@forensicbox:~#
                    lsblk
NAME
       MAJ:MIN RM
                    SIZE RO TYPE MOUNTPOINT
. . .
sdc
         8:32
                1
                     15G
                         0 disk
└_sdc1
         8:33
                1
                     15G
                          0 part
root@forensicbox:~# shalsum /dev/sdc
b8a8a99b3f9bf1ffbf942eeb0729e34e5ae7f36f /dev/sdc
root@forensicbox:~# dd if=/dev/sdc | gzip -c > sdc_img.raw.gz
31326208+0 records in
31326208+0 records out
16039018496 bytes (16 GB, 15 GiB) copied, 1512.94 s, 10.6 MB/s
root@forensicbox:~# ls -lh
total 6.8G
-rw-r--r-- 1 root root 6.8G Jul 14 17:40 sdc_img.raw.gz
root@forensicbox:~# gzip -cd sdc_img.raw.gz | shalsum
b8a8a99b3f9bf1ffbf942eeb0729e34e5ae7f36f
```

In the above **dd** command there is no "output file" specified, just as when we piped the output to **netcat** in our "over the wire" section. The output is simply piped straight to **gzip** for redirection into a new file. We then follow up with our integrity check by decompressing the file to standard output and hashing the stream. The hashes match, so we can see that we used **dd** to acquire a compressed image (6.8G compressed image vs. the 16G device), and verified our acquisition without the need to decompress (and write to disk) first.

Now let's go one step further in our on the fly compression demonstration. How about putting a few of these steps altogether? Recall our imaging over the network through netcat. If you look at the different sizes of our compressed vs. un-compressed images, you'll see there's quite a difference in size (which will, of course, depend on the compress-ability of the data on the volume being imaged). Do you think it might be faster to compress data before sending over the network? Let's find out.

Going back to our simple network setup, let's do the same imaging, but this time we'll pipe to **gzip** -**c** on one side of the network and **gzip** -**cd** on the other, effectively sending compressed data across the wire. The resulting image is NOT compressed. We decompress it before it reaches the imaging tool. You can elect to leave that out if you like and simply write a compressed image.

We'll start by hashing the subject hard drive again from our boot disk. Assuming the network settings are all correct, and then opening our netcat listener and dc3dd process on the collection box:

root@bootdisk~# shalsum/dev/sda
0dec26535e6264544488c08a65cefda22ced0f66 /dev/sda

Open the listening process, redirecting the output to a file. I'm using dc3dd with hof = to collect input and output hash to compare with the SHA1 hash above.

```
root@forensicbox:~# nc -l -p 2525 | gzip -cd | dc3dd hash=sha1 hof=netCompress.raw
    log=netCompress.log
```

```
dc3dd 7.2.646 started at 2019-07-15 10:07:56 -0400
compiled options:
command line: dc3dd hash=sha1 hof=netCompress.raw log=netCompress.log
sector size: 512 bytes (assumed)
0 bytes ( 0 G ) copied (??%), 7 s, 0 K/s
```

When you hit enter, you can see dc3dd is waiting for input from the pipe.

And now start the imaging on the subject computer:

```
root@bootdisk:~# dd if=/dev/sda | gzip -c | nc 192.168.0.1 2525
41943040+0 records in
41943040+0 records out
21474836480 bytes (21 GB, 20 GiB) copied, 12564.8 s, 1.7 MB/s
^C
```

When the imaging is complete, we can check the resulting dc3dd log, netCompress.log, to verify the integrity of the resulting image:

```
root@forensicbox:~# ls -lh netCompress.raw
-rw-r--r-- 1 root root 20G Jul 15 13:39 netCompress.raw
root@forensicbox:~# cat netCompress.log
dc3dd 7.2.646 started at 2019-07-15 10:07:56 -0400
compiled options:
command line: dc3dd hash=sha1 hof=netCompress.raw log=netCompress.log
sector size: 512 bytes (assumed)
21474836480 bytes ( 20 G ) copied (??%), 12716 s, 1.6 M/s
21474836480 bytes ( 20 G ) hashed ( 100% ), 35.9389 s, 570 M/s
input results for file 'stdin':
  41943040 sectors in
  0dec26535e6264544488c08a65cefda22ced0f66 (sha1)
output results for file 'netCompress.raw':
  41943040 sectors out
   [ok] 0dec26535e6264544488c08a65cefda22ced0f66 (sha1)
dc3dd completed at 2019-07-15 13:39:52 -0400
```

A couple of things to notice here. First, our hashes match. We successfully read a device, compressed the data, piped it over a network, decompressed the data and wrote an image file. The reason we do this is to save some time. You can test this yourself, imaging over a network and timing the entire process with and without compression.

Keep in mind that the usefulness of this is dependent on where your particular bottlenecks are. On a local network, via crossover cable, and writing to a USB drive, compressing across the network may have little impact. But if you are imaging over an enterprise network, or remotely, you may see quite a performance gain from compression. Your results may vary, but be aware of the technique.

# 8.10 Preparing a disk for the Suspect Image - Wiping

One common practice in forensic disk analysis is to sanitize or "wipe" a disk prior to restoring or copying a forensic image to it. This ensures that any data found on the wiped disk is from the image and not from "residual" data. That is, data left behind from a previous case or image. In technical terms, residual data should never be an issue unless your operating system or forensic software is drastically broken. Though there has been some concern over whether an examiner accidentally physically searches a device rather than an image file on the device. In legal terms it's an important step to ensure compliance with best practices that have been around for a long while.

We've already covered simple acquisitions, and media sanitization is a step that is normally performed before you conduct evidence collection. It is being introduced here because it makes more sense to cover the subject of imaging when introducing imaging tools rather than introducing drive wiping before we've covered the tools we'll use.

On to wiping. We can use a special device, /dev/zero as a source of zeros. This can be used to create empty files and wipe portions of disks. You can write zeros to an entire disk (or at least to those areas accessible to the kernel and user space) using the following command (assuming /dev/sdb is the disk you want to wipe - in this case a small 2G thumb drive):

```
root@forensicbox:~# dd if=/dev/zero of=/dev/sdb bs=4k
dd: error writing '/dev/sdb': No space left on device
519553+0 records in
519552+0 records out
2128084992 bytes (2.1 GB, 2.0 GiB) copied, 1682.24 s, 1.3 MB/s
```

This starts at the beginning of the drive (/dev/sdb) and writes zeros (the input file) to every sector on /dev/sdb (the output file) in 4 kilobyte chunks (bs =<block size>). Specifying larger block sizes can speed the writing process (default is 512 bytes). Experiment with different block sizes and see what effect it has on the writing speed (i.e. 32k, 64k, etc.). Be careful of missing partial blocks at the end of the output if your block size is not a proper multiple of the device size. The error No space left on device indicates that the device has been filled with zeros. And, of course, be very sure that the target disk is in fact the disk you intend to wipe. Check and double check.

**dc3dd** makes the wiping process even easier and provides options to wipe with specific patterns. In it's simplest form, **dc3dd** can wipe a disk with a simple:

```
root@forensicbox:~# dc3dd wipe=/dev/sdb
dc3dd 7.2.646 started at 2019-07-15 15:21:10 -0400
compiled options:
command line: dc3dd wipe=/dev/sdb
device size: 4156416 sectors (probed), 2,128,084,992 bytes
sector size: 512 bytes (probed)
        28084992 bytes ( 2 G ) copied ( 100% ), 1 s, 3.3 G/s
        2128084992 bytes ( 2 G ) copied ( 100% ), 318 s, 6.4 M/s
input results for pattern '00':
        4156416 sectors in
output results for device '/dev/sdb':
        4156416 sectors out
```

dc3dd completed at 2019-07-15 15:26:27 -0400

So how do we verify that our command to write zeros to a whole disk was a success? You could check random sectors with a hex editor, but that's not realistic for a large drive. One of the best methods would be to use the **xxd** command (command line hexdump) with the "autoskip" option. The output of this command on a zero'd drive would give just three lines. The first line, starting at offset zero with a row of zeros in the data area, followed by an asterisk (\*) to indicate identical lines, and finally the last line, with the final offset followed by the remaining zeros in the data area. Here's an example of the command on a zero'd drive and its output.

Using dc3dd with the hwipe option (hash the wipe), the confirmation would look like this (and is far quicker than the dd/xdd combination):

```
root@forensicbox:~# dc3dd hwipe=/dev/sdb hash=sha1
dc3dd hwipe=/dev/sdb hash=sha1
dc3dd 7.2.646 started at 2019-07-15 15:28:13 -0400
compiled options:
command line: dc3dd hwipe=/dev/sdb hash=sha1
device size: 4156416 sectors (probed),
                                          2,128,084,992 bytes
sector size: 512 bytes (probed)
  2128084992 bytes ( 2 G ) copied ( 100% ), 471 s, 4.3 M/s
 2128084992 bytes ( 2 G ) hashed ( 100% ), 151 s, 13 M/s
input results for pattern '00':
  4156416 sectors in
  4c9b7786abd51a554b35193dd1805476859903f4 (sha1)
output results for device '/dev/sdb':
  4156416 sectors out
   [ok] 4c9b7786abd51a554b35193dd1805476859903f4 (sha1)
dc3dd completed at 2019-07-15 15:36:04 -0400
```

# 8.11 Final Words on Imaging

Anyone who has worked in the field of digital forensics for any length of time can tell you that the acquisition process is the foundation of our business. Everything else we do can be cross verified and validated after the fact. But you often only get one shot at a proper acquisition. You may have a limited amount of time on site, or one shot at recovering data from a failing drive. Make sure you understand how the tools work, and what the options actually do. Validating your approach prior to using it in live field work is essential.

This section has introduced a number of basic tools and a rough technical process. Requirements and procedures vary from jurisdiction to jurisdiction and across organizations. Know the requirements of your particular governing body, and adhere to them.

Technological advances will change much of how we do acquisitions. Solid state media and storage technologies are more than just changes to the interface that may require an adapter. The way data is physically being stored and data blocks manipulated is constantly evolving. The entire approach to "obtaining an exact duplicate" is changing as storage methods and technologies advance. Don't get too comfortable!

# 8.12 Mounting Evidence

We've already discussed the **mount** command and using it to access file systems on external devices. Now that we are working with forensic images, we'll need to access those as well. There are two ways we do this: through forensic software "physically"; or through volume mounting "logically".

When we access the image with forensic software, we are accessing the entire physical image including unallocated blocks and otherwise inaccessible file system and volume management artifacts that were successfully recovered and copied by our imaging software (or hardware). We'll cover some forensic software in later sections.

For now we are going to look at some tools and techniques we can use to view the contents of an image as a logically mounted file system.

# 8.12.1 Structure of the Image

The first step in all this is to determine what volumes and file systems are available for logical mounting within our image. "Structure", in this case, refers to the partitioning scheme and identification of volumes and file systems within the image.

Given that our images have been of physical disks, they should all likely have some sort of partition table in them. We can detect this partition table using **fdisk** or **gdisk**. We will

cover more "forensically" oriented software for this later (mmls from the Sleuth Kit), but for now, fdisk and gdisk should be available on any modern Linux system.

We will cover fdisk first, as it was previously discussed, earlier using the -l option. We can get the partition information on /dev/sda, for example, with:

```
root@forensicbox:~#
                     fdisk -l /dev/sda
Disk /dev/sda 20 GiB, 21474836480 bytes, 41943040 sectors
Units: sectors of 1 * 512 = 512 bytes
Sector size (logical/physical): 512 bytes / 512 bytes
I/O size (minimum/optimal): 512 bytes / 512 bytes
Disklabel type: gpt
Disk identifier: 6139EC4A-2EB3-4AF1-9A09-FE44CDEF22A3
Device
                Start
                           End Sectors Size Type
/dev/sda1
                34
                              131072 64M Linux filesystem
                     131105
/dev/sda2
            131106 8519713 8388608
                                       4G Linux swap
/dev/sda3 8519714 33685537 25165824 12G Linux filesystem
/dev/sda4 33685538 41943006 8257469
                                       4G Microsoft basic data
```

So the output of **fdisk** shows that the partition label is of type **GPT**. What if we run the **gdisk** command on the same disk? Here's the output:

```
root@forensicbox:~#
                      gdisk -l /dev/sda
GPT fdisk (gdisk) version 1.0.5
Partition table scan:
 MBR: protective
 BSD: not present
 APM: not present
 GPT: present
Found valid GPT with protective MBR; using GPT.
Disk /dev/sda: 41943040 sectors, 20.0 GiB
Sector size (logical/physical): 512/512 bytes
Disk identifier (GUID): 6139EC4A-2EB3-4AF1-9A09-FE44CDEF22A3
Partition table holds up to 128 entries
Main partition table begins at sector 2 and ends at sector 33
First usable sector is 34, last usable sector is 41943006
Partitions will be aligned on 2-sector boundaries
Total free space is 0 sectors (0 bytes)
Number Start (sector)
                          End (sector) Size
                                                   Code
                                                         Name
                                       64.0 MiB
   1
                  34
                              131105
                                                   8300
                                                         Linux filesystem
  2
                                       4.0 GiB
                                                   8200
                                                         Linux swap
              131106
                             8519713
  3
             8519714
                            33685537
                                       12.0 GiB
                                                   8300
                                                         Linux filesystem
```

### 4 33685538 41943006 3.9 GiB 0700 Microsoft basic data

The important takeaway here is that the output of the two is *functionally the same*. When recording the output of these commands for a forensic examination, however, I would urge you to utilize the tool specifically designed for the system you are currently dealing with. Use **fdisk** for DOS partition schemes, and **gdisk** for GPT partition schemes when recording your output. Our output above shows that /dev/sda has four partitions. Partitions 1 and 3 are of type "Linux", and partition two is identified as a Linux swap partition (roughly virtual memory or "swap file" for the Linux OS). The last partition is "Microsoft basic data", normally the code for a volume containing an NTFS file system.

It is especially important to note that the file system code and name do not necessarily identify the actual file system on that volume. In our example above, the file systems could be ext2, ext3, ext4, reiserfs, etc.

Recording the output for an examination is a simple matter of redirecting the output of either command (fdisk or gdisk) to a file. Using gdisk as an example (assuming a GPT layout):

root@forensicbox:~# gdisk -l /dev/sda > /mnt/evidence/sda.gdisk.txt

A couple of things to note here: The name of the output file (sda.gdisk.txt) is completely arbitrary. There are no rules for extensions. Name the file anything you want. I would suggest you stick to a convention and make it descriptive. Also note that since we identified an explicit path for the file name, sda.gdisk.txt will be created in /mnt/evidence. Had we not given the path, the file would be created in the current directory (/root, as indicated by the tilde character in the command propmt [shorthand for the currently logged in user's home directory]).

Once you have determined the partition layout of the disk, it's time to see if we can identify the file system and mount the volumes to review the contents.

### 8.12.2 Identifying File Systems

Before we jump straight to mounting a volume for analysis or review, you might want to identify the file system contained in that volume. There are a number of ways to do this. The **mount** command is actually very good at identifying file systems when mounting, so giving a **-t <fstype>** option is not always needed (and is often not used). But it is still good practice to check and record the file system prior to mounting, assuming you will be doing a manual review of the logical volume contents.

For a simple file system example, download the following file, and check the hash<sup>20</sup>:

 $<sup>^{20}</sup>$ This image is identical to the one used in previous versions of this guide. We will continue to use it here

```
root@forensicbox:~#
                     wget https://www.linuxleo.com/Files/fat_fs.raw
--2019-07-16 12:26:38-- https://www.linuxleo.com/Files/fat_fs.raw
Resolving www.linuxleo.com (www.linuxleo.com)... 74.208.236.144
Connecting to www.linuxleo.com (www.linuxleo.com) |74.208.236.144 |: 443... connected.
HTTP request sent, awaiting response... 200 OK
Length: 1474560 (1.4M)
Saving to: 'fat_fs.raw'
fat_fs.raw
            100%[======>]
                                                 1.41M 3.52MB/s
                                                                    in 0.4s
2019-07-16 12:26:38 (3.52 MB/s) - 'fat_fs.raw' saved [1474560/1474560]
root@forensicbox:~#
                     shalsum fat_fs.raw
f5ee9cf56f23e5f5773e2a4854360404a62015cf fat_fs.raw
```

We can use the **file** command to give us an idea of what is contained in the image. Remember that the output of file is dependent on the magic files for your given Linux distribution. Running the file command on my system gives this:

There's a lot of information provided in the file output. We get the IDs, number of sectors (this is read from meta data, not from the image size itself), serial number, and other identifiers. We'll cover images with separate partitions in a moment. This is a simple image of a file system that is not part of multi-partition media. You may see images like this where USB thumb drives or other removable media have been imaged and contain a single un-partitioned volume.

A quick word on using the **file** command directly on devices. The **file** command will provide a response on exactly the object you reference. If I run file on /dev/sda, for example, I get notified that it is a block special file. If you want to know more about the device rather than the device file, then use the -s option to **file** to specify that we want to know about the volume being referenced by the /dev block device. Try this on your own system:

```
root@forensicbox:~# file /dev/sda
/dev/sda: block special (8/0)
```

root@forensicbox:~# file -s /dev/sda
/dev/sda: DOS/MBR boot sector, extended partition table (last)

because it is small, simple, and provides a good practice set for commands in the following sections.

#### root@forensicbox:~# file -s /dev/sda1

So we know what file system we are dealing with, now we need to mount the image as a device so we can see the contents. For that we can use a loop device.

### 8.12.3 The Loop Device

We can mount the file system(s) within the image using the loop interface. Basically, this allows you to "mount" a file system within an image file (instead of a disk) to a mount point and browse the contents. In simple terms, the loop device acts as a "proxy disk" to serve up the file system as if it were on actual media.

### 8.12.4 Loop option to the mount command

For a simple file system image (where there are not multiple partitions in the image), we can use the same **mount** command and the same options as any other file system on a device, but this time we include the option **loop** to indicate that we want to use the **loop** device to mount the file system within the image file. Change to the directory where placed the fat\_fs.raw, and type the following (skip the **mkdir** command if you already created this directory in our earlier section on mounting external file systems):

```
root@forensicbox:~# mkdir /mnt/analysis
root@forensicbox:~# mount -t vfat -o ro,loop fat_fs.raw /mnt/analysis
root@forensicbox:~# ls /mnt/analysis
ARP.EXE*
Docs/
FTP.EXE*
Pics/
loveletter.virus*
ouchy.dat*
snoof.gz*
```

Now you can change to the /mnt/analysis directory and browse the image as if it were a mounted disk. Use the mount command by itself to double check the mounted options (we pipe it through grep here to isolate our mount point):

When you are finished browsing, unmount the image file (again, note the command is umount, not "unmount"):

root@forensicbox:~# umount /mnt/analysis

So what happens with that **loop** option? When you pass the **loop** option in the **mount** command, you are actually calling a shortcut to creating loop devices with a special command, **losetup**. It is important that we understand the background here.

#### 8.12.5 losetup

Creating loop devices is an important skill. Rather than letting the **mount** command take charge of that process, let's have a look at what is actually going on.

Loop devices are created by the Linux kernel in the /dev directory, just like other devices.

| <pre>root@forensicbox:~#</pre> | ls /dev/loop* |  |  |
|--------------------------------|---------------|--|--|
| /dev/loop-control              |               |  |  |
| /dev/loop0                     |               |  |  |
| /dev/loop1                     |               |  |  |
| /dev/loop2                     |               |  |  |
| /dev/loop3                     |               |  |  |
| /dev/loop4                     |               |  |  |
| /dev/loop5                     |               |  |  |
| /dev/loop6                     |               |  |  |
| /dev/loop7                     |               |  |  |

These are devices that can be utilized to associate files with a device. The /dev/loop-control device is an interface to allow applications to associate loop devices. The command we use to manage our loop devices is **losetup**. Invoked by itself, **losetup** will list associated loop devices (it will return nothing if no loop devices are in use). In simplest form, you simply call **losetup** with the devices name (/dev/loopX) and the file you wish to associate it with:

#### root@forensicbox:~# losetup /dev/loop0 fat\_fs.raw

| root@forens | sicbox:~# | losetu        | ıp -l     |    |                  |     |         |
|-------------|-----------|---------------|-----------|----|------------------|-----|---------|
| NAME        | SIZELIMIT | <b>OFFSET</b> | AUTOCLEAR | R0 | BACK-FILE        | DIO | LOG-SEC |
| /dev/loop0  | Θ         | Θ             | Θ         | 0  | /root/fat_fs.raw | 0   | 512     |

root@forensicbox:~# shalsum /dev/loop0
f5ee9cf56f23e5f5773e2a4854360404a62015cf fat\_fs.raw

In the above commands, we associate the loop device /dev/loop0 with the file fat\_fs.raw. We follow by using the losetup command with the -l option to list the /dev/loop associations. This is essentially what occurs in the background when you issue the mount command with the -o loop option we used previously. When we identify the device file contents using file -s, we get the same as when we ran file on fat\_fs.raw. We also see that the hash of fat\_fs.raw matches the now associated loop device, indicating it is an exact duplicate. With the loop device associated, you can issue the mount command as if fat\_fs.raw were a volume called /dev/loop0:

```
root@forensicbox:~# mount -t vfat -o ro /dev/loop0 /mnt/analysis/
```

```
root@forensicbox:~# mount | grep /mnt/analysis
```

```
root@forensicbox:~# ls /mnt/analysis
ARP.EXE*
Docs/
FTP.EXE*
Pics/
loveletter.virus*
ouchy.dat*
snoof.gz*
```

root@forensicbox:~# umount /mnt/analysis

In the above command session, we mount the file system associated with /dev/loop0, using the read-only option (-o ro) on the mount point /mnt/analysis. We check the mount with the mount command displaying only lines that contain /mnt/analysis (using grep) and then list the contents of the mount point with ls. We unmount the file system with umount.

Finally, we can remove the loop association with **losetup** -d:

```
root@forensicbox:~#
                       losetup
NAME
           SIZELIMIT OFFSET AUTOCLEAR RO BACK-FILE
                                                            DIO LOG-SEC
/dev/loop0
                   0
                           0
                                     0
                                        0 /root/fat_fs.raw
                                                              0
                                                                     512
root@forensicbox:~#
                      losetup -d /dev/loop0
root@forensicbox:~#
                       losetup
root@forensicbox:~#
```

Not all media images are this simple, however...

## 8.12.6 Mounting Full Disk Images with losetup

The example used in the previous exercise utilizes a simple stand alone file system. What happens when you are dealing with boot sectors and multi partition disk images? When you create a raw image of media with **dd** or similar commands you usually end up with a number of components to the image. These components can include a boot sector, partition table, and the various partitions.

If you attempt to mount a full disk image with a loop device, you find that the **mount** command is unable to identify the file system. This is because mount does not know how to "recognize" the partition table. Remember, the **mount** command handles file systems, not disks (or disk images). The easy way around this (although it is not very efficient for large disks) would be to create separate images for each disk partition that you want to analyze. For a simple hard drive with a single large partition, you could create two images.

One for the entire disk:

root@forensicbox:~# dd if=/dev/sda of=fulldiskimage.raw

And one for the partition:

| <pre>root@forensicbox:~#</pre> | <pre>dd if=/dev/sda1 of=firstpartitionimage.raw</pre> |
|--------------------------------|-------------------------------------------------------|
|--------------------------------|-------------------------------------------------------|

The first command gets you a full image of the entire disk (/dev/sda) for backup purposes, including the boot sector and partition table. The second command gets you the first partition (/dev/sdal). The resulting image from the second command can be mounted via the loop device, just as with our fat\_fs.raw, because it is a simple file system.

Although both of the above images will contain the same file system with the same data, the hashes will obviously not match. Making separate images for each partition is very inefficient.

One method for handling full disks when using the loop device is to send the **mount** command a message to skip the boot sector of the image and find the partition. These sectors are used to contain information (like the MBR) that is not part of a normal file system. We can look at the offset to a partition, normally given in sectors (using the **fdisk** command), and multiply by 512 (the sector size). This gives us the byte offset from the start of our image to the first partition we want to mount. This is then passed to the **mount** command as an option, which essentially triggers the use of an available loop device to mount the specified file system. We can illustrate this by looking at the raw image of the file we exported with **ewfexport** in our earlier acquisitions exercise, the NTFS\_Pract\_2017.raw file. Navigate to where you have the file saved.

Very quickly, lets run through the steps we need to mount this image. First time round, we'll determine the structure with **fdisk**, obtain the offset to the actual file system using math expansion, and then mount the file system using the **mount** command with the **-o loop** option.

```
root@forensicbox:~#
                      fdisk -l NTFS_Pract_2017.raw
Disk NTFS_Pract_2017.raw: 500 MiB, 524288000 bytes, 1024000 sectors
Units: sectors of 1 *512 = 512 bytes
Sector size (logical/physical): 512 bytes / 512 bytes
I/O size (minimum/optimal): 512 bytes / 512 bytes
Disklabel type: dos
Disk identifier: 0xe8dd21ee
                     Boot Start
Device
                                    End Sectors Size Id Type
NTFS_Pract_2017.raw1
                           2048 1023999 1021952 499M 7 HPFS/NTFS/exFAT
root@forensicbox:~#
                      echo $((2048*512))
1048576
                      mount -o ro,loop,offset=1048576 NTFS_Pract_2017.raw /mnt/tmp
root@forensicbox:~#
root@forensicbox:~#
                      ls /mnt/tmp
ProxyLog1.log*
System\ Volume\ Information/
Users/
Windows/
```

So here we have a full disk image. We run **fdisk** on the image (an image file is no different than a device file) and find that the offset to the partition is **2048** bytes (in red for emphasis). We use arithmetic expansion to calculate the byte offset (**2048\*512=1048576**) and pass that as the offset in our **mount** command. This effectively "jumps over" the boot sector and goes straight to the first partition, allowing the **mount** command to work properly. We will explore this in further detail later.

Note that you can do the calculations for the offset using arithmetic expansion directly in

the **mount** command if you choose:

root@forensicbox:~# mount -o ro,loop,offset=\$((2048\*512)) NTFS\_Pract\_2017.raw
/mnt/tmp/

Let's look again and what is going on in the background here with the loop device. We'll run through the same **mount** exercise, but this time using **losetup**.

First, be sure the file system is unmounted:

root@forensicbox:~# umount /mnt/tmp

Now let's recreate the **mount** command using a loop device rather than an offset passed to mount. In this case we'll use arithmetic expansion directly in the commands:

root@forensicbox:~# fdisk -l NTFS\_Pract\_2017.raw Disk NTFS\_Pract\_2017.raw: 500 MiB, 524288000 bytes, 1024000 sectors Units: sectors of 1 \*512 = 512 bytes Sector size (logical/physical): 512 bytes / 512 bytes I/O size (minimum/optimal): 512 bytes / 512 bytes Disklabel type: dos Disk identifier: 0xe8dd21ee Device Boot Start End Sectors Size Id Type 2048 1023999 1021952 499M 7 HPFS/NTFS/exFAT NTFS\_Pract\_2017.raw1 root@forensicbox:~# losetup -o \$((2048\*512)) --sizelimit \$((1021952\*512))/dev/loop0 NTFS\_Pract\_2017.raw root@forensicbox:~# losetup -l NAME SIZELIMIT OFFSET AUTOCLEAR RO BACK-FILE DIO LOG-SEC 0 0 /root/NTFS\_Pract\_2017.raw /dev/loop0 523239424 1048576 0 512 root@forensicbox:~# mount /dev/loop0 /mnt/tmp root@forensicbox:~# ls /mnt/tmp ProxyLog1.log\* System\ Volume\ Information/ Users/ Windows/

root@forensicbox:~# umount /mnt/tmp

So here we are using the **losetup** command on an image, but this time we pass it an offset to a file system inside the image (-o((2048\*512))) and we also let the loop device know the exact size of the partition we are associating (-sizelimit((1021952\*512))). Once
we've associated the loop device, we mount it to /mnt/tmp and list the contents of the image with  $ls^{21}$ . Finally, we unmount the file system with **umount**. For a multi partition image, you could repeat the steps above for each partition you wanted to mount, or you could use a tool set up to do exactly that. For single partition images like we have here, the **--sizelimit** option is actually not required.

## 8.12.7 Mounting Multi Partition Images with losetup -P

Up to this point we've mounted a simple file system image with the **mount** command, we've mounted a file system from a full disk image with a single partition, and we've learned about the loop device and how to specify its association with a specific partition.

Let's look now at a disk image that has multiple partitions. Our previous method of identifying each partition by offset and size, and passing those parameters to the **losetup** command would work fine to mount multiple file systems within a disk image (using different loop devices for each partition), but luckily **losetup** includes an option to probe for and associate volumes in a disk image with appropriate loop devices.

In simple terms, **losetup** -**P** maps partitions within an image to separate loop devices that can then be mounted the same as any other volume (assuming a mountable file system).

There is a very simple multi partition image you can download and use to practice. The partitions are empty for maximum compress-ability.

Download the file with wget and check the hash to ensure it matches the one below:

```
root@forensicbox:~#
                     wget http://www.linuxleo.com/Files/gptimage.raw.gz
--2019-07-17 10:18:44-- http://www.linuxleo.com/Files/qptimage.raw.gz
Resolving www.linuxleo.com (www.linuxleo.com)... 74.208.236.144
Connecting to www.linuxleo.com (www.linuxleo.com) |74.208.236.144|:80... connected.
HTTP request sent, awaiting response... 301 Moved Permanently
Location: https://linuxleo.com/Files/gptimage.raw.gz [following]
--2019-07-17 10:18:45-- https://linuxleo.com/Files/gptimage.raw.gz
Resolving linuxleo.com (linuxleo.com)... 74.208.236.144
Connecting to linuxleo.com (linuxleo.com) 74.208.236.144 |: 443... connected.
HTTP request sent, awaiting response... 200 OK
Length: 4181657 (4.0M) [application/gzip]
Saving to: 'gptimage.raw.gz'
gptimage.raw.gz
                    100%[=====>]
                                                    3.99M 2.43MB/s
                                                                       in 1.6s
```

2019-07-17 10:18:48 (2.43 MB/s) - 'gptimage.raw.gz' saved [4181657/4181657]

 $<sup>^{21}</sup>$ Note the slashes in the output of **ls**. The backslash is an escape character to allow the spaces within the directory name **System Volume Information**/, and the trailing forward slash identifies a directory. We see there are three directories in the output

root@forensicbox:~# shalsum gptimage.raw.gz b7dde25864b9686aafe78a3d4c77406c3117d30c gptimage.raw.gz

Decompress the gzip'd file with gzip -d and check the hash of the resulting raw image file:

root@forensicbox:~# gzip -d gptimage.raw.gz

root@forensicbox:~# shalsum gptimage.raw
99b7519cecb9a48d2fd57c673cbf462746627a84 gptimage.raw

We'll add a couple more options to **losetup** for this exercise. Previously we used **losetup** to simply map a file system in an image to a loop device, and we used losetup with an offset and sizelimit to specify a single volume in an entire disk image. Now we'll use the **-P** option to probe for additional partitions and create partition nodes *within* our loop device.

```
root@forensicbox:~# losetup -Prf --show gptimage.raw
/dev/loop0
```

Here we are using **losetup** with the **-P** option to scan for and associate partitions. We also use the **-r** option for 'read only' and the **-f** option to 'find the first available loop device'. The **--show** option returns the loop device that is assigned to our image. Once we execute the command above, our partition mappings are created. We can view this by simply using **gdisk -l** on the resulting loop device. And we will follow that by listing the partition nodes and then checking the contents of each partition loop device with the **file** command:

```
root@forensicbox:~# gdisk -l /dev/loop0
GPT fdisk (gdisk) version 1.0.5
Partition table scan:
 MBR: protective
 BSD: not present
 APM: not present
 GPT: present
Found valid GPT with protective MBR; using GPT.
Disk /dev/loop0: 8388608 sectors, 4.0 GiB
Sector size (logical/physical): 512/512 bytes
Disk identifier (GUID): B46C3ED5-CF96-4906-9BD9-066DD92B9405
Partition table holds up to 128 entries
Main partition table begins at sector 2 and ends at sector 33
First usable sector is 34, last usable sector is 8388574
Partitions will be aligned on 2048-sector boundaries
Total free space is 2014 sectors (1007.0 KiB)
```

```
Number Start (sector)
                          End (sector) Size
                                                    Code Name
                                                           Linux filesystem
   1
                2048
                               206847
                                        100.0 MiB
                                                     8300
   2
                                                           Linux filesystem
              206848
                              2303999
                                        1024.0 MiB
                                                    8300
   3
             2304000
                              8388574
                                        2.9 GiB
                                                     8300
                                                           Linux filesystem
root@forensicbox:~# ls /dev/loop0*
brw-rw---- 1 root disk
                         7, 0 Sep 1 11:43 /dev/loop0
brw-rw---- 1 root disk 259, 3 Sep 1 11:43 /dev/loop0p1 <-- note the 'p'value
brw-rw---- 1 root disk 259, 4 Sep 1 11:43 /dev/loop0p2
                                                            for each partition
brw-rw---- 1 root disk 259, 5 Sep 1 11:43 /dev/loop0p3
root@forensicbox:~# file -s /dev/loop0p*
/dev/loop0p1: Linux rev 1.0 ext4 filesystem data, UUID=cd5213b1-e674-41b2-8f7f-
   \hookrightarrow d6f6e97fbdee (extents) (large files) (huge files)
/dev/loop0p2: Linux rev 1.0 ext4 filesystem data, UUID=7f7be41c-4b0d-41d4-8c94-
   \hookrightarrow ff84a121e542 (extents) (large files) (huge files)
/dev/loop0p3: Linux rev 1.0 ext4 filesystem data, UUID=837a55a6-39f1-433b-bf1a
   \hookrightarrow -34538feee7e8 (extents) (large files) (huge files)
```

We can now mount and browse these mapped volumes as we would any other.

```
root@forensicbox:~# mount /dev/loop0p1 /mnt/tmp
mount: /mnt/tmp: WARNING: device write-protected, mounted read-only.
root@forensicbox:~# ls /mnt/tmp
lost+found/
root@forensicbox:~# mount | grep loop0p1
/dev/loop0p1 on /mnt/tmp type ext4 (ro,relatime)
root@forensicbox:~# umount /mnt/tmp
```

Once you are finished and the file system is unmounted with the **umount** command as shown above, you can delete the mappings with **losetup** -d /dev/loop0:

root@forensicbox:~# losetup -d /dev/loop0

### 8.12.8 Mounting Split Image Files with affuse

We are going to continue our exploration of mounting options for image files by addressing those occasions where you might want to mount and browse an image file that has been split with dd/split or dc3dd, etc. For that we can use affuse from the afflib package.

The Advanced Forensic Format (AFF) is an open format for forensic imaging, and the afflib package provides a number of utilities to create and manipulate images in the AFF format. We won't cover those tools, or the AFF format in this document (at least not in this version), so all we are interested in right now is the affuse utility that comes with afflib.

**affuse** provides virtual access to a number of image formats, split files among them. It does this through the File System in User Space software interface. Commonly referred to as "fuse file systems", fuse utilities allow us to create application level file system access mechanisms that can bridge to the kernel and the normal file system drivers.

The afflib package is available as a SlackBuild for Slackware, and can be simply installed with **sboinstall**:

root@forensicbox:~# sboinstall afflib
afflib is library and set of tools used to support of Advanced Forensic
Format (AFF).
...

Package afflib-3.7.19-x86\_64-1\_SBo.tgz installed.

Cleaning for afflib-3.7.19...

The following exercise assumes that the split image you are working with is in raw format (like a **dd** image) when reassembled. A file that we will use for a number of exercises later on is in split format and can be downloaded so you can follow along here. Again, use **wget** and check your hash against the one below:

```
root@forensicbox:~# wget http://www.linuxleo.com/Files/able_3.tar.gz
--2019-07-18 08:28:29-- https://linuxleo.com/Files/able_3.tar.gz
Resolving linuxleo.com... 74.208.236.144
Connecting to linuxleo.com/74.208.236.144|:443... connected.
HTTP request sent, awaiting response... 200 OK
Length: 526734961 (502M) [application/gzip]
Saving to: 'able_3.tar.gz'
able_3.tar.gz 100%[=====>] 502.33M 3.11MB/s in 3m 31s
2019-07-18 08:32:02 (2.38 MB/s) - 'able_3.tar.gz' saved [526734961/526734961]
root@forensicbox:~# shalsum able_3.tar.gz
6d8de5017336028d3c221678b483a81e341a9220 able_3.tar.gz
```

View the contents of the archive with the following command:

root@forensicbox:~# tar tzf able\_3.tar.gz
able\_3/
able\_3/able\_3.000
able\_3/able\_3.001
able\_3/able\_3.log
able\_3/able\_3.003
able\_3/able\_3.002

Now we can extract the archive using the **tar** command with the extract option  $(\mathbf{x})$  rather than the option to list contents  $(\mathbf{t})$ :

root@forensicbox:~# tar xzvf able\_3.tar.gz
able\_3/
able\_3/able\_3.000
able\_3/able\_3.001
able\_3/able\_3.log
able\_3/able\_3.003
able\_3/able\_3.002

First, change to the able\_3 directory with cd. Note our command prompt changed to reflect our working directory. We now have 4 image files (.000-.003) and a log file. The input section of the log file shows that this image is a 4G image taken with dc3dd and split into 4 parts.

#### root@forensicbox:~# cd able\_3

```
root@forensicbox:able_3# cat able_3.log
dc3dd 7.2.646 started at 2017-05-25 15:51:04 +0000
compiled options:
command line: dc3dd if=/dev/sda hofs=able_3.000 ofsz=1G hash=sha1 log=able_3.log
device size: 8388608 sectors (probed),
                                       4,294,967,296 bytes
sector size: 512 bytes (probed)
  4294967296 bytes ( 4 G ) copied ( 100% ), 1037.42 s, 3.9 M/s
 4294967296 bytes ( 4 G ) hashed ( 100% ), 506.481 s, 8.1 M/s
input results for device '/dev/sda':
  8388608 sectors in
  0 bad sectors replaced by zeros
  2eddbfe3d00cc7376172ec320df88f61afda3502 (sha1)
      4ef834ce95ec545722370ace5a5738865d45df9e, sectors 0 - 2097151
      ca848143cca181b112b82c3d20acde6bdaf37506, sectors 2097152 - 4194303
     3d63f2724304205b6f7fe5cadcbc39c05f18cf30, sectors 4194304 - 6291455
     9e8607df22e24750df7d35549d205c3bd69adfe3, sectors 6291456 - 8388607
```

output results for files 'able\_3.000':

dc3dd completed at 2017-05-25 16:08:22 +0000

Let's check the hash of the image parts combined and compare to the log:

```
root@forensicbox:able_3# cat able_3.00*| shalsum
2eddbfe3d00cc7376172ec320df88f61afda3502 -
```

Remember that the **cat** command simply streams the files one after the other and sends them through standard out. The **shalsum** command takes the data from the pipe and hashes it. As we mentioned earlier, the '- ' in the hash output indicates standard input was hashed, not a file. The hashes match and our image is good.

Now suppose we want to mount the images to see the file systems and browse or search them for specific files. One solution would be to use the **cat** command like we did above and redirect the output to a new file made up of all the segments.

root@forensicbox:able\_3# cat able\_3.0\*> able\_3.raw

root@forensicbox:able\_3# ls -lh able\_3.raw
-rw-r--r-- 1 root root 4.0G Jul 18 09:13 able\_3.raw

root@forensicbox:able\_3# shalsum able\_3.raw
2eddbfe3d00cc7376172ec320df88f61afda3502 able\_3.raw

The problem with this approach is that it takes up twice the space as we are essentially duplicating the entire acquired disk, but in a single image rather than split. Not very efficient for resource management.

We need a way to take the split images and create a virtual "whole disk" that we can mount using techniques we've learned already. We'll use **affuse** and the fuse file system it provides. All we need to do is call **affuse** with the name of the first segment of our split image and provide a mount point where we can access the virtual disk image:

root@forensicbox:able\_3# mkdir /mnt/aff
root@forensicbox:able\_3# affuse able3.000 /mnt/aff
root@forensicbox:able\_3# ls -lh /mnt/aff
total 0
-r--r--r-- 1 root root 4.0G Dec 31 1969 able\_3.000.raw
root@forensicbox:able\_3# shalsum /mnt/aff/able\_3.000.raw
2eddbfe3d00cc7376172ec320df88f61afda3502 /mnt/aff/able\_3.000.raw

In the above session, we create a mount point for our fuse image (the name here is arbitrary) with the **mkdir** command. The we use **affuse** with the first segment of our four part image and fuse mount it to /mnt/aff. **affuse** creates our single virtual image file for us in /mnt/aff and names it with the image name and the .raw extension. Finally, we check the hash of this new virtual image and find it's the same as the hash for the input and output bytes (for the total disk) in our log file. We've just created a virtual raw "whole disk" image from our split image.

Now we can run **gdisk** or **fdisk** on the image to identify the partition layout; we can use **losetup** -P to map the partitions to loop devices we can mount; and we can run the **file** command to identify the file systems for further investigation. All this as we have learned in preceding sections when working on complete image files:

```
root@forensicbox:able_3#
                          fdisk -l /mnt/aff/able_3.000.raw
Disk /mnt/aff/able_3.000.raw: 4 GiB, 4294967296 bytes, 8388608 sectors
Units: sectors of 1 * 512 = 512 bytes
Sector size (logical/physical): 512 bytes / 512 bytes
I/O size (minimum/optimal): 512 bytes / 512 bytes
Disklabel type: gpt
Disk identifier: B94F8C48-CE81-43F4-A062-AA2E55C2C833
Device
                                   End Sectors Size Type
                         Start
/mnt/aff/able_3.000.raw1
                          2048
                                104447
                                        102400
                                                 50M Linux filesystem
/mnt/aff/able_3.000.raw2 104448 309247
                                        204800
                                                100M Linux filesystem
/mnt/aff/able_3.000.raw3 571392 8388574 7817183 3.7G Linux filesystem
root@forensicbox:able_3#
                          losetup -Prf --show /mnt/aff/able_3.000.raw
/dev/loop0
root@forensicbox:able_3#
                          ls -l /dev/loop0*
brw-rw---- 1 root disk 7, 0 Sep 2 10:20 /dev/loop0
brw-rw---- 1 root disk 259, 0 Sep 2 10:20 /dev/loop0p1
brw-rw---- 1 root disk 259, 1 Sep 2 10:20 /dev/loop0p2
brw-rw---- 1 root disk 259, 2 Sep 2 10:20 /dev/loop0p3
```

So without having to reassemble the split images to a single image, we were able to map the partitions and identify the file systems ready for mounting.

#### root@forensicbox:able\_3# mount -o ro -t ext4 /dev/loop0p1 /mnt/analysis/

| <pre>root@forensicbox:able_3#</pre> | ls /mnt/analysis   |                        |
|-------------------------------------|--------------------|------------------------|
| README.initrd@                      | config-huge-4.4.14 | onlyblue.dat           |
| System.map@                         | elilo-ia32.efi*    | slack.bmp              |
| System.map-generic-4.4.14           | elilo-x86_64.efi*  | tuxlogo.bmp            |
| System.map-huge-4.4.14              | grub/              | tuxlogo.dat            |
| boot.0800                           | inside.bmp         | vmlinuz@               |
| <pre>boot_message.txt</pre>         | inside.dat         | vmlinuz-generic@       |
| coffee.dat                          | lost+found/        | vmlinuz-generic-4.4.14 |
| config@                             | map                | vmlinuz-huge@          |
| config-generic-4.4.14               | onlyblue.bmp       | vmlinuz-huge-4.4.14    |

When we have finished with the **affuse** mount point, we remove it with the **fusermount** -u command. This removes our virtual disk image from the mount point. REMEMBER we must unmount any mounted file systems from the image, and then delete our loop associations with **losetup** -d /dev/loopX prior to our fuse unmount.

```
root@forensicbox:able_3# umount /mnt/analysis
root@forensicbox:able_3# losetup -d /dev/loop0
root@forensicbox:able_3# fusermount -u /mnt/aff
```

### 8.12.9 Mounting EWF files with ewfmount

Just as we are bound to come across split images we want to browse, we are also likely to come across Expert Witness (E01 or EWF) files that we want to peak into without having to restore them and take up much more space than we need to.

We've already installed libewf as part of our acquisition lessons earlier. If you have not done so already, you can install libewf with **sboinstall** on Slackware or using whichever method

your distribution of choice allows. For this section we are interested in the **ewfmount** utility that comes with libewf.

Like **affuse**, **ewfmount** provides a fuse file system. It is called in the same way, and results in the same virtual raw disk image that can be parsed for partitions and loop mounted for browsing. If you read the prior section on **affuse**, this will all be very familiar. We will use the EWF version of NTFS\_Pract\_2017.E0\* files we used in our earlier exercises.

It might be a good idea to run **ewfverify** (also from the libewf package – recall we used it in the acquisitions section) to ensure the integrity of the E01 set is still intact.

Make note of the MD5 hash from our **ewfverify** output.

Now we create our EWF mount point (again this is an arbitrary name). Use the ewfmount command to fuse mount the image files. You only need to provide the first file name for the image set. ewfmount will find the rest of the segments. We can use the ls command on our mount point to see the fuse mounted disk image that resulted:

```
root@forensicbox:NTFS_Pract_2017# mkdir /mnt/ewf
```

```
root@forensicbox:NTFS_Pract_2017# ewfmount NTFS_Pract_2017.E01 /mnt/ewf
ewfmount 20140806
```

root@forensicbox:NTFS\_Pract\_2017# ls /mnt/ewf
ewf1

Our virtual disk image is ewf1. Let's hash that and compare it to our ewfverify output above. As you can see, we get a match:

root@forensicbox:NTFS\_Pract\_2017# md5sum /mnt/ewf/ewf1
eb4393cfcc4fca856e0edbf772b2aa7d /mnt/ewf/ewf1

And now once again we are ready to parse and mount our fuse disk image using the techniques we've already learned. Remember, the fuse mounted image (/mnt/ewf/ewf1) is a raw image:

```
root@forensicbox:NTFS_Pract_2017#
                                    fdisk -l /mnt/ewf/ewf1
Units: sectors of 1 * 512 = 512 bytes
Sector size (logical/physical): 512 bytes / 512 bytes
I/O size (minimum/optimal): 512 bytes / 512 bytes
Disklabel type: dos
Disk identifier: 0xe8dd21ee
Device
                Boot Start
                               End Sectors Size Id Type
/mnt/ewf/ewf1p1
                      2048 1023999 1021952 499M 7 HPFS/NTFS/exFAT
root@forensicbox:NTFS_Pract_2017# losetup -Prf --show
/dev/loop0
root@forensicbox:NTFS_Pract_2017# file -s /dev/loop0p*
/dev/loop0p1: DOS/MBR boot sector, code offset 0x52+2, OEM-ID
         ", sectors/cluster 8, Media descriptor 0xf8,
"NTFS
sectors/track 63, heads 255, hidden sectors 2048, dos < 4.0
BootSector (0x0), FAT (1Y bit by descriptor); NTFS, sectors/track
63, physical drive 0x80, sectors 1021951, $MFT start cluster
42581, $MFTMirror start cluster 2, bytes/RecordSegment
2<sup>(-1</sup>*246), clusters/index block 1, serial number
0cae0dfd2e0dfc2bd; contains bootstrap BOOTMGR
root@forensicbox:NTFS_Pract_2017#
                                    mount -o ro -t ntfs-3g /dev/loop0p1
   /mnt/analysis
root@forensicbox:NTFS_Pract_2017#
                                    ls /mnt/analysis
```

ProxyLog1.log\* System\ Volume\ Information/ Users/

ntfs-3g<sup>22</sup> file system driver (-t ntfs-3g).

Using **fdisk** -1, we see the structure of the image. We use **losetup** -P with the read-only option (-r), find the first available loop device (-f) to add the loop mapping for the partition. We use the **file** command with the (-s) option to confirm the file system type. In this case we see it is NTFS. Finally we mount the volume with the **mount** command using the

Windows/

<sup>&</sup>lt;sup>22</sup>There are a number of useful options when mounting with ntfs-3g, like show\_sys\_files or streams\_interface=windows. We don't cover them here, but you might want to look at man mount  $\hookrightarrow$  .ntfs-3g for more information.

And, as before, when we are finished we need to unmount the volume, delete the mappings, and then unmount the fuse file system. This is the same set of steps (forward and backward) we did with **affuse** and the split image.

```
root@forensicbox:NTFS_Pract_2017# umount /mnt/analysis
root@forensicbox:NTFS_Pract_2017# losetup -d /dev/loop0
root@forensicbox:NTFS_Pract_2017# fusermount -u /mnt/ewf
```

And that covers our section on mounting evidence. As with everything in this guide, we've left a lot of detail out. Experiment and read the man pages. Make sure you know what you are doing when dealing with real evidence. Mounting and browsing images should always be done on working copies when possible.

## 9 Basic Analysis

In this section we'll begin our exploration of basic command line functionality to review mounted evidence. So far we've covered tools that allow us to *access* our evidence, now it's time to explore it.

Most of what we cover here will be applicable in actual examinations. Some of it, you will find, can better be accomplished using other more focused tools. But as with everything else, we are building a foundation for Linux platform knowledge, not just a subset of forensic tools. Once again, there may be times where you are left with only those tools that come with a majority of distributions. It is helpful to know your way around some of these basic utilities.

We'll start with something that *is* useful, even on a fully equipped forensic platform: Virus scanning.

## 9.1 Anti Virus - Scanning the Evidence with clamav

Part of our approach to understanding and deploying Linux as a computer forensic platform is making the entire process "stand alone". The goal of this guide is to enable you to conduct an exam – from analysis through reporting – within the Linux (and preferably command line) environment. One of those steps we should consider taking in almost all examinations we are tasked with is to scan our acquired data with some sort of anti-virus tool.

We've all heard the ever famous "Trojan Horse Defense", where we worry that malicious activity will be blamed on an infected computer that the defendant "had no control over".

While it's not something I've personally experienced, it has happened and is well documented<sup>23</sup>. Scanning the evidence makes sense for both making your case more solid and from an exculpatory point of view. If there are circumstances where malware may have played a role, we will certainly want to know that.

There are other considerations that warrant a virus/malware scan, and it can very specifically depend on the type of case you are investigating. Simply making it part of some check list routine for analysis is fine, but you must still have an understanding of why the scan is done, and how it applies to the current case. For example, if the media being examined is the victim of compromise, then a virus scan can provide a staring point for additional analysis. The starting point can be as simple as identifying a vector, and utilizing file dates and times to drive additional analysis. Alternatively, we may find ourselves examining the computer in a child exploitation case. Negative results, while presumptive, can still help to combat the previously discussed Trojan Horse Defense. The bottom line is that a simple virus scan should always be included as standard practice. And while there are plenty of tools out there compatible with Linux, we will focus on ClamAV.

ClamAV is open source and freely available. It is well supported and is quite comparable to other anti-virus with respect to identifying infections and artifacts. If you are deploying Linux in a laboratory environment, it also provides excellent backup and cross-verification to anti-virus results provided in other operating systems.

We already installed the ClamAV package earlier in the section covering external software. If you have not done so, either install **clamav** via the SlackBuild (using **sboinstall**) or via your distribution's package management method.

ClamAV has far more uses and configuration options than we will cover here. It can be used to scan "on use" volumes, email servers, and has options and uses for "safe browsing". There are tools installed with the ClamAV package that allow for byte code review, submission of samples, and to assist with daemon mode configuration. We will be using it to scan acquired evidence. This assumes we will update it as needed and run it on targeted image files, volumes or mount points. With our simplified use case, we will concentrate on two specific ClamAV tools: freshclam and clamscan.

Once ClamAV is installed, we will need to download the definition files. We do this with **freshclam**. This command will download the appropriate files with the initial main.cvd, as well as the daily.cvd containing the most recent signatures:

## root@forensicbox:~# freshclam ClamAV update process started at Thu Jul 18 13:07:15 2019 WARNING: [LibClamAV] cl\_cvdhead: Can't read CVD header in main.cvd Downloading main.cvd [100%] main.cvd updated (version: 58, sigs: 4566249, f-level: 60, builder: sigmgr) WARNING: [LibClamAV] cl\_cvdhead: Can't read CVD header in daily.cvd

<sup>23</sup>http://digitalcommons.law.scu.edu/cgi/viewcontent.cgi?article=1370&context=chtlj

```
Downloading daily.cvd [100%]
daily.cvd updated (version: 25514, sigs: 1660366, f-level: 63, builder: raynman)
Downloading bytecode.cvd [100%]
bytecode.cvd updated (version: 330, sigs: 94, f-level: 63, builder: neo)
Database updated (6226709 signatures) from database.clamav.net (IP: 104.16.218.84)
WARNING: Clamd was NOT notified: Can't connect to clamd through /var/run/clamav/
→ clamd.socket: No such file or directory
```

Here we see the download of main.cvd, daily.cvd and bytecode.cvd. There are a couple of warnings issued, and this is because the files do not exist and **freshclam** attempts to read the version headers before updating. Subsequent updates will not show these warnings. We also get a warning that Clamd was NOT notified. This is because we are not running a scanning daemon (common for mail servers). You can run **freshclam** --no-warnings if you wish to suppress those.

We are now ready to run **clamscan** on our target. ClamAV supports direct scanning of files, and can recurs through many different file types and archive, including zip files, PDF files, mount points and forensic image files (GPT and MBR partition types). The most reliable way of running **clamscan** is to run it on a mounted file system.

There are options within **clamscan** to copy or move infected files to alternative directories. Normally we do not do this with infected files or malware during a forensic examination, preferring to examine the files in place, or extract them with forensic tools. Check **man**  $\rightarrow$  **clamscan** for additional details if you are interested. The output of **clamscan** can be logged with the **--log=logfile** option, useful for keeping complete examination notes.

We will try out **clamscan** on our NTFS EWF files we downloaded previously. Change into the directory the files are located in, use **ewfmount** to mount the images, and then **losetup** -P to map the NTFS partition. If you do not already have the destination mount points in /mnt created, then use **mkdir** to create them now. We will scan the NTFS partition.

#### root@forensicbox:~# cd NTFS\_Pract\_2017

root@forensicbox:NTFS\_Pract\_2017# ewfmount NTFS\_Pract\_2017.E01 /mnt/ewf
ewfmount 20140806

root@forensicbox:NTFS\_Pract\_2017# losetup -Prf --show /mnt/ewf/ewf1
/dev/loop0

root@forensicbox:NTFS\_Pract\_2017# mount -o ro -t ntfs-3g /dev/loop0p1
 /mnt/analysis

root@forensicbox:NTFS\_Pract\_2017# clamscan -r -i /mnt/analysis --log=NTFS\_AV.txt /mnt/analysis/Windows/System32/eicar.com: Win.Test.EICAR\_HDB-1 FOUND Known viruses: 8774757
Engine version: 0.102.4
Scanned directories: 26
Scanned files: 187
Infected files: 1
Data scanned: 213.82 MB
Data read: 95.12 MB (ratio 2.25:1)
Time: 83.347 sec (1 m 23 s)

Using ewfmount, we fuse mount the EWF files to /mnt/ewf, and then we use losetup -P to map the NTFS partition, which is then mounted on /mnt/analysis. The command clamscan is then run with the -r option for recursive (scan sub directories), and -i to only show infected files. The -i option prevents overly cluttered output (lists of "OK" files). Finally, we use --log to document our output. The virus signature found is for a common anti-virus test file.

View the resulting log with cat:

root@forensicbox:NTFS\_Pract\_2017# cat NTFS\_AV.txt
/mnt/analysis/Windows/System32/eicar.com: Win.Test.EICAR\_HDB-1 FOUND
..... SCAN SUMMARY .....
Known viruses: 8774757
Engine version: 0.102.4
Scanned directories: 26
Scanned files: 187
Infected files: 1
Data scanned: 213.82 MB
Data read: 95.12 MB (ratio 2.25:1)
Time: 83.347 sec (1 m 23 s)

Note that a single positive hit Win.Test.EICAR\_HDB-1 was found. This is a purposely placed AV test file in the image. When you are finished, unmount the NTFS file system, remove the **losetup** mapping, and unmount the fuse mounted image.

```
root@forensicbox:NTFS_Pract_2017# umount /mnt/analysis
root@forensicbox:NTFS_Pract_2017# losetup -d /dev/loop0
```

root@forensicbox:NTFS\_Pract\_2017# fusermount -u /mnt/ewf

This is a very simple example of virus scanning evidence with ClamAV. This is an exceptionally powerful tool, and you should explore the **man** page and the online documentation.

## 9.2 Basic Data Review on the Command Line

Linux comes with a number of simple utilities that make imaging and basic review of suspect disks and drives comparatively easy. We've already covered **dd**, **fdisk**, limited **grep** commands, hashing and file identification with the **file** command. We'll continue to use those tools, and also cover some additional utilities in some hands on exercises.

Following is a very simple series of steps to allow you to perform an easy practice data review using the simple tools mentioned above. All of the commands can be further explored with **man [command]**. Again, this is just an introduction to the basic commands. Our focus here is on the commands themselves, NOT on the file system we are reviewing. These steps can be far more powerful with some command line tweaking.

Having already said that this is just an introduction, most of the work you will do here can be applied to actual casework. The tools are standard GNU/Linux tools, and although the example shown here is very simple, it can be extended with some practice and a little (OK, a lot) of reading. The practice file system we'll use here is a simple old raw image of a FAT file system produced by the dd command<sup>24</sup> We used this image in some previous exercises. If you have not already, download it now. You can do this as a normal user with wget:

```
barry@forensicbox:~$ wget https://www.linuxleo.com/Files/fat_fs.raw
--2019-07-18 21:13:10-- https://www.linuxleo.com/Files/fat_fs.raw
Resolving www.linuxleo.com.. 74.208.236.144
Connecting to www.linuxleo.com|74.208.236.144|:443... connected.
HTTP request sent, awaiting response... 200 OK
Length: 1474560 (1.4M)
Saving to: 'fat_fs.raw'
fat_fs.raw 100%[========] 1.41M 4.29MB/s in 0.3s
2019-07-18 21:13:11 (4.29 MB/s) - 'fat_fs.raw' saved [1474560/1474560]
barry@forensicbox:~$ shalsum fat_fs.raw
f5ee9cf56f23e5f5773e2a4854360404a62015cf fat_fs.raw
```

The output of various commands and the amount of searching we will do here is limited by the scope of this example and the amount of data in this very small image.

As we previously mentioned, when you actually do an analysis on larger media, you will

 $<sup>^{24}{\</sup>rm This}$  is the exact same image as the previously named <code>practical.floppy.dd</code>.

want to have it organized. When you issue a command that results in an output file, that file will end up in your current directory, unless you specify a path for it.

One way of organizing your data would be to create a directory in your home directory for evidence and then a sub directory for different cases. You can create your output directory on any media or volume you like. For the sake of simplicity here, we'll use our home directory. We'll go ahead and do this as a regular user, so we can get used to running commands needed for root access. It's never a good idea to do all your work logged in as root. Here's our command to create an output directory for analysis results. We are executing the command in the directory where we placed our image file above. The ./ in front of the directory name we are creating indicates "in the current directory":

```
barry@forensicbox:~$ mkdir ./analysis
barry@forensicbox:~$ ls
analysis/ fat_fs.raw
```

Directing all of our analysis output to this directory will keep our output files separated from everything else and helps maintain case organization. You may wish to have a separate drive mounted as /mnt/analysis to hold your analysis output. How you organize it is up to you.

An additional step you might want to take is to create a special mount point for all subject file system analysis. This is another way of separating common system use with evidence processing. To create a mount point in the /mnt directory you will need to be temporarily logged in as root. In this case we'll log in as root, create a mount point, and then mount the fat\_fs.raw image for further examination. Recall our discussion on the "super user" (root). We use the command su to become root:

```
barry@forensicbox:~$ su -
Password: <enter root password>
```

```
root@forensicbox:~# mkdir /mnt/evid
```

Still using our root login, we'll go ahead and mount the fat\_fs.raw image on /mnt/evid:

root@forensicbox:~# mount -t vfat -o ro,loop ~barry/fat\_fs.raw /mnt/evid

root@forensicbox:~#losetupNAMESIZELIMITOFFSETAUTOCLEARR0BACK-FILE/dev/loop00011/home/barry/fat\_fs.raw

The first command above is our **mount** command with the file system type set to vfat (-t vfat) and the options (-o) read only (ro) and using the loop device (loop). The file system we are mounting, fat\_fs.raw, is located in /home/barry (as indicated by the tilde

in front of the user's name) mounting it on /mnt/evid. For illustration, we use the loop command to show the loop association. There are other useful mount options as well, such as noatime and noexec. See man mount for more details.

With the image mounted, we can exit our root login.

#### root@forensicbox:~# exit

#### barry@forensicbox:~\$

You can now view the contents of the read-only, loop mounted image. This is where you may find the command line a powerful tool, allowing file redirection and other methods to permanently record your analysis.

Let's assume you are issuing the following commands from the proper mount point (/mnt/evid). If you want to save a copy of each command's output, be sure to re-direct the output to your evidence directory (~/analysis) using an explicit path. Again, if you are logged in as user timmy, then the tilde is a shortcut to /home/timmy. So in my case, typing ~/analysis is the same as typing /home/barry/analysis.

Navigate through the directories and see what you can find. Use the **ls** command. Again, you should be in the directory /mnt/evid, where the image is mounted.

- The evidence is mounted on /mnt/evid
- We will be writing our results to ~/analysis

You can begin with a simple listing of the contents of the volume:

```
barry@forensicbox:evid$ ls -l
total 107
-rwxr-xr-x 1 root root 19536 Aug 24
                                     1996 ARP.EXE*
drwxr-xr-x 3 root root
                         512 Sep 23
                                     2000 Docs/
-rwxr-xr-x 1 root root 37520 Aug 24
                                     1996 FTP.EXE*
drwxr-xr-x 2 root root
                         512 Sep 23
                                     2000 Pics/
-r-xr-xr-x 1 root root 16161 Sep 21
                                     2000 loveletter.virus*
-rwxr-xr-x 1 root root 21271 Mar 19
                                     2000 ouchy.dat*
-rwxr-xr-x 1 root root 12384 Aug 2
                                     2000 snoof.gz*
```

This will list the files in long format to identify permission, date, etc. (-1). You can also use the **-R** option to list recursively through directories. You might want to pipe that through less.

```
barry@forensicbox:evid$
                           ls -lR | less
. :
total 107
-rwxr-xr-x 1 root root 19536 Aug 24
                                      1996 ARP.EXE*
                         512 Sep 23
drwxr-xr-x 3 root root
                                      2000 Docs/
-rwxr-xr-x 1 root root 37520 Aug 24
                                      1996 FTP.EXE*
drwxr-xr-x 2 root root
                         512 Sep 23
                                      2000 Pics/
-r-xr-xr-x 1 root root 16161 Sep 21
                                      2000 loveletter.virus*
-rwxr-xr-x 1 root root 21271 Mar 19
                                      2000 ouchy.dat*
-rwxr-xr-x 1 root root 12384 Aug 2
                                      2000 snoof.gz*
./Docs:
total 57
-rwxr-xr-x 1 root root 17920 Sep 21
                                      2000 Benchmarks.xls*
                                      2000 Computer_Build.xml*
-rwxr-xr-x 1 root root 2061 Sep 21
-rwxr-xr-x 1 root root 32768 Sep 21
                                      2000 Law.doc*
drwxr-xr-x 2 root root
                         512 Sep 23
                                      2000 Private/
-rwxr-xr-x 1 root root 3928 Sep 21
                                      2000 whyhack*
./Docs/Private:
total 0
./Pics:
total 1130
                                       2000 C800x600.jpg*
-rwxr-xr-x 1 root root 94426 Mar 19
-rwxr-xr-x 1 root root 243245 Sep 21
                                       2000 Stoppie.gif*
-rwxr-xr-x 1 root root 183654 Sep 21
                                       2000 bike2.jpg*
-rwxr-xr-x 1 root root 187598 Sep 21
                                       2000 bike3.jpg*
-rwxr-xr-x 1 root root 27990 Sep 21
                                       2000 matrixs3.jpg*
-rwxr-xr-x 1 root root 418582 Sep 21
                                       2000 mulewheelie.gif*
```

We are looking at files on a FAT partition using Linux tools. Things like permissions can be a little misleading depending on the file system. This is where some of our more advanced forensic tools come in later.

Use the space bar to scroll through the recursive list of files. Remember that the letter q will quit a paging (less) session.

One important step in any analysis is verifying the integrity of your data both before after the analysis is complete. We've already covered integrity checks on disks and images. The same commands work on individual files. You can get a hash (CRC, MD5, or SHA) of each file in a number of different ways. In this example, we will use the SHA1 hash. We can get an SHA1 hash of an individual file by changing to our evidence directory (/mnt/evid) and running the following command on one of the files(these commands can be replaced with md5sum if you prefer to use the MD5 hash algorithm).

```
barry@forensicbox:evid$ shalsum ARP.EXE
49f0405267a653bac165795ee2f8d934fb1650a9 ARP.EXE
barry@forensicbox:evid$ shalsum ARP.EXE > /analysis/ARP.shal.txt
barry@forensicbox:evid$ cat /analysis/ARP.shal.txt
49f0405267a653bac165795ee2f8d934fb1650a9 ARP.EXE
```

The redirection in the second command, using the > allows us to store the signature in the file ~/analysis/ARP.shal.txt and use it later on. Having hashes of individual files can serve a number of purposes, including matching the hashes against lists of known bad files (contraband files or malware, for example), or for eliminating known good files from an examination. There are also times you might simply be asked to provide a list of all files on a volume, and including a hash of each file is simply good practice. Doing this as an individual command for each file on a disk would be tedious at best.

We can get a hash of every file on the disk using the **find** command and an option that allows us to execute an additional command on each file found. We can get a very useful list of SHA1 hashes for every file in our mount point by using **find** to identify all the regular files on the file system and run a hash on all those files:

```
barry@forensicbox:evid$
                           find .-type f -exec shalsum {} \; >
   ~/analysis/sha1.filelist.txt
barry@forensicbox:evid$
                           cat ~/analysis/sha1.filelist.txt
86082e288fea4a0f5c5ed3c7c40b3e7947afec11
                                          ./Docs/Benchmarks.xls
81e62f9f73633e85b91e7064655b0ed190228108
                                          ./Docs/Computer_Build.xml
0950fb83dd03714d0c15622fa4c5efe719869e48
                                          ./Docs/Law.doc
7a1d5170911a87a74ffff8569f85861bc2d2462d
                                          ./Docs/whyhack
63ddc7bca46f08caa51e1d64a12885e1b4c33cc9
                                          ./Pics/C800x600.jpg
8844614b5c2f90fd9df6f8c8766109573ae1b923
                                          ./Pics/bike2.jpg
4cf18c44023c05fad0de98ed6b669dc4645f130b
                                          ./Pics/bike3.jpg
aeb0151e67ff4dd5c00a19ee351801b5a6f11438
                                          ./Pics/matrixs3.jpg
d252ac06995c1a6215ca5e7df7c3e02c79c24488
                                          ./Pics/mulewheelie.gif
f6f8586eefb5f163eac2bd8ec09053d70cae000e
                                           ./Pics/Stoppie.gif
49f0405267a653bac165795ee2f8d934fb1650a9
                                          ./ARP.EXE
9a886c8e8ad376fc53d6398cdcf8aab9e93eda27
                                           ./FTP.EXE
4c703ee9802aa110b0673d7ae80468e6418bf74c
                                           ./loveletter.virus
7191c24f0f15cca6a5ef9a4db0aee7b40789d6c0
                                          ./ouchy.dat
6666d9b50508360f4a2362e7fd74c91fcb68d2e8
                                          ./snoof.gz
```

This command says "find, starting in the current directory (signified by the "."), any regular file (-type f) and execute (-exec) the command shalsum on all files found ({}). Redirect the output to sha.filelist.txt in the ~/analysis directory (where we are storing all of our evidence files). The \; is an escape sequence that ends the -exec command. The result is a

list of files from our analysis mount point and their SHA hashes. Again, you can substitute the md5sum command if you prefer.

We then look at the hashes by using the **cat** command to stream the file to standard output (in this case, our terminal screen), as in the second command above.

You can also do your verification (or hash matching) using a hash list created with one of our hashing programs (**shalsum**, **md5sum**, etc.), you can use the **-c** option. If the files match those in the hash list, the command will return **OK**. Making sure you are in a directory where the relative paths provided in the list will target the correct files, use the following command:

```
barry@forensicbox:evid$
                            sha1sum -c ~/analysis/sha1.filelist.txt
./Docs/Benchmarks.xls: OK
./Docs/Computer_Build.xml: OK
./Docs/Law.doc: OK
./Docs/whyhack: OK
./Pics/C800x600.jpg: OK
./Pics/bike2.jpg: OK
./Pics/bike3.jpg: OK
./Pics/matrixs3.jpg: OK
./Pics/mulewheelie.gif: OK
./Pics/Stoppie.gif: OK
./ARP.EXE: OK
./FTP.EXE: OK
./loveletter.virus: OK
./ouchy.dat: OK
./snoof.gz: OK
```

Again, the SHA hashes in the file will be compared with SHA sums taken from the mount point. If anything has changed, the program will give a FAILED message. If there are failed hashes, you will get a message summarizing the number of failures at the bottom of the output. This is the fastest way to verify hashes. Note that the filenames start with ./ this indicates a relative path. Meaning that we must be in the same relative directory when we check the hashes, since that's where the command will look for the files.

Let's get creative. Take the ls command we used earlier and redirect the output to your ~/analysis directory. With that you will have a list of all the files and their owners and permissions on the subject file system. Check the man page for various uses and options. For example, you could use the -i option to include the inode in the list (for Linux file systems), the -t option can be used so that the output will include and sort by modification time.

barry@forensicbox:evid\$ ls -lRt

You could also get a list of the files, one per line, using the find command (with -type f) and redirecting the output to another file.

barry@forensicbox:evid\$ find .-type f > ~/analysis/find.filelist.txt

Or a list of just directories (**-type d**)

barry@forensicbox:evid\$ find . -type d > ~/analysis/find.dirlist.txt

There is also the **tree** command, which prints a recursive listing that is more visual...It indents the entries by directory depth and colorizes the filenames (if the terminal is correctly set).

```
barry@forensicbox:evid$
                            tree
|-- ARP.EXE
|-- Docs
    |-- Benchmarks.xls
    |-- Computer_Build.xml
    |-- Law.doc
    |-- Private
    '-- whyhack
|-- FTP.EXE
I-- Pics
    |-- C800x600.jpg
    |-- Stoppie.gif
    |-- bike2.jpg
    |-- bike3.jpg
    |-- matrixs3.jpg
    '-- mulewheelie.gif
|-- loveletter.virus
|-- ouchy.dat
'-- snoof.gz
```

3 directories, 15 files

Have a look at the above commands, and compare their output. Which do you like better? Remember the syntax assumes you are issuing the command from the /mnt/evid directory (look at your prompt, or use pwd if you don't know where you are). The find command is especially powerful for searching for files of a specific date stamp or size (or upper and lower limits).

You can also use the **grep** command on any of the lists created by the commands above for any strings or extensions you want to look for.

barry@forensicbox:evid\$ grep -i .jpg ~/analysis/find.filelist.txt
./Pics/C800x600.jpg

./Pics/bike2.jpg
./Pics/bike3.jpg
./Pics/matrixs3.jpg

This command looks for the pattern .jpg in the list of files, using the filename extension to alert us to a JPEG file. The **-i** makes the **grep** command case insensitive. Once you get a better handle on **grep**, you can make your searches far more targeted. For example, specifying strings at the beginning or end of a line (like file extensions) using ^ or \$. man grep has a whole section on these regular expression terms.

## 9.3 Making a List of File Types

What if you are looking for JPEGs but the name of the file has been changed, or the extension is wrong? You can also run the **file** command on each file and see what it might contain. As we saw in earlier sections when looking at file systems, the **file** command compares each file's header (the first few bytes of a raw file - or whatever defines a file) with the contents of the "magic" file. It then outputs a description of the file.

Remember our use of the find command's <code>-exec</code> option with <code>shalsum</code>? Let's do the same thing with <code>file</code>:

barry@forensicbox:evid\$ find . -type f -exec file {} \; >
 ~/analysis/filetype.txt

This creates a text file with the output of the **file** command for each file that the **find** command returns. The text file is in ~/analysis/filetype.txt. View the resulting list with **cat** (or **less**). The file entries are separated below for readability:

```
barry@forensicbox:evid$ cat ~/analysis/filetype.txt
./Docs/Benchmarks.xls: Composite Document File V2 Document, Little Endian,
Os: Windows, Version 4.10, Code page: 1252, Author: Barry J. Grundy, Last
Saved By: Barry J. Grundy, Name of Creating Application: Microsoft Excel,
Create Time/Date: Sat Jan 9 19:53:35 1999, Security: 0
```

./Docs/Computer\_Build.xml: gzip compressed data, from Unix, original size 39880

./Docs/Law.doc: Composite Document File V2 Document, Little Endian, Os: Windows, Version 4.0, Code page: 1252, Title: The Long Arm of the Law, Author: OAG, Template: Normal.dot, Last Saved By: OAG, Revision Number: 2, Name of Creating Application: Microsoft Word 8.0, Total Editing Time: 01:00, Create Time/Date: Thu Sep 21 13:16:00 2000, Last Saved Time/Date: Thu Sep 21 13:16:00 2000, Number of Pages: 1, Number of Words: 1335, Number of Characters: 7610, Security: 0 ./Docs/whyhack: ASCII text, with very long lines, with CRLF, LF line terminators ...

If you are looking for images in particular, then use **grep** to specify that. The following command would look for the string 'image' using the **grep** command on the file /root/evid/filetype.list

The file ouchy.dat does not have the proper extension, but it is still identified as a JPEG image. Also note that some of the images above do not show up in our grep list because their descriptions do not contain the word "image". There are two Windows Bitmap images that have .jpg extensions that do not end up in the grep list. Be aware of this when using the file command.

When using **grep** on this list you are looking for strings in the description, not actual file types. Pay attention to the difference.

## 9.4 Viewing Files

For text files, as we've covered, you can use **cat**, **more**, or **less** to view the contents.

cat filename more filename less filename

Be aware that if the output is not standard text, then you might corrupt the terminal output (type **reset** or **stty sane** at the prompt and it should clear up). Using the **file** command will give you a good idea of which files will be view-able and what program might best be

used to view the contents of a file. For example, Microsoft Office documents can be opened under Linux using programs like OpenOffice, **antiword** or **docx2txt**.

Perhaps a better alternative for viewing unknown files would be to use the strings command. This command can be used to parse regular ASCII text out of any file. It's good for formatted documents, non XML compressed data files (older MS Office files, etc.) and even binaries (unidentified executable files, for example), which might have interesting text strings hidden in them. It might be best to pipe the output through less.

Have a look at the mounted image on /mnt/evid. There is a file called ARP.EXE. What does this file do? We can't execute it, and from using the **file** command we know that it's a DOS/Windows executable. Run the following command (again, assuming you are in the /mnt/evid directory) and scroll through the output. Do you find anything of interest (hint: like a usage message)?

```
barry@forensicbox:evid$
                          strings ARP.EXE | less
!This program cannot be run in DOS mode.
.text
'.data
.rsrc
@.reloc
WSOCK32.dll
CRTDLL.dll
KERNEL32.dll
NTDLL.DLLoutput
. . .
Displays and modifies the IP-to-Physical address translation tables used by
address resolution protocol (ARP).
ARP -s inet_addr eth_addr [if_addr]
ARP -d inet_addr [if_addr]
ARP -a [inet_addr] [-N if_addr]
  -a
                Displays current ARP entries by interrogating the current
                protocol data. If inet_addr is specified, the IP and Physical
                addresses for only the specified computer are displayed. If
                more than one network interface uses ARP, entries for each ARP
                table are displayed.
                Same as -a.
  - g
  inet_addr
                Specifies an internet address.
. . .
```

Using **strings** can help us potentially identify the purpose of an executable in some cases.

Viewing images (picture files) from your evidence mount point can be done on the command line with the **display** command (assuming you are in an X window session). Have a look at the **ouchy.dat** file in the root of your /mnt/evid mount point. We can see it is a picture file, even though the extension is wrong by using the **file** command. Without leaving the

command line, we can view the file using **display**:

barry@forensicbox:evid\$ file ouchy.dat ouchy.dat: JPEG image data, JFIF standard 1.02, resolution (DPI), density 74x74, segment length 16, comment: "File written by Adobe Photoshop 5.0", baseline, precision 8, 440x297, components 3

barry@forensicbox:evid\$ display ouchy.dat

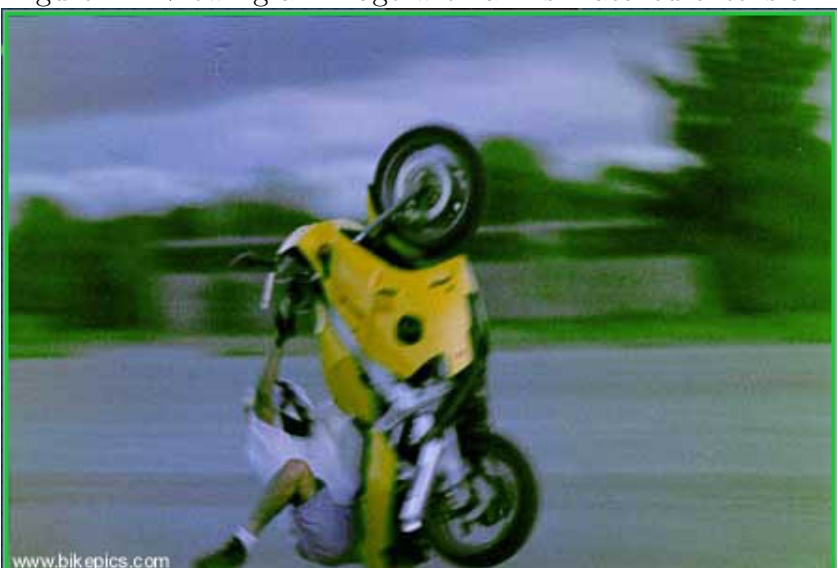

Figure 12: Viewing an image with a mis-matched extension

Close the image with your mouse, or use the  $<\!ctrl-c\!>$  key combo from the command line to kill the program.

One neat trick you can do if you have a handful of picture files in a directory you want to view without having to use a separate command for each is to use a bash loop. Scripting and bash programming are outside the scope of this document (for now), but this is a very simple loop that illustrates some more powerful command line usage. This can be done all on one line, but separating the individual commands with the **<enter>** key makes it a bit more readable.<sup>25</sup>

First, let's **cd** into the **Pics**/ directory under /mnt/evid, do a quick **ls** and see that we have a small directory with a few picture files (you can check this with **file** \*). We then type our loop:

#### barry@forensicbox:evid\$ cd Pics

 $<sup>^{25}</sup>$ There are, of course, image viewing programs that let you browse thumbnail images, like **ranger**, but we cover this loop for educational purposes

The first line of a bash loop above means "for every file in the current directory (./\*), assign each file the variable name pic as we move through the loop". The second line is simply the bash keyword do. The third line executes **display** on the value of the pic variable (\$pic) at each iteration of the loop, followed by the bash keyword **done** to close the loop. As you run the loop, each image will display (move to the next picture with your space bar - may vary depending on your system). The loop continues until all the values of **\\$pic** are exhausted (all the files in the directory) and the loop exits. Learn to do this and I promise you will find it useful almost daily.

If you are currently running the X window system, you can use any of the graphics tools that come standard with whichever Linux distribution you are using. **geeqie** is one graphics tool for the XFCE desktop that will display graphic files in a directory. Experiment a little. Other tools, such as **gthumb** for Gnome and Konqueror from the KDE desktop have a feature that will create a very nice html image gallery for you from all images in a directory.

Once you are finished exploring, be sure to unmount the loop mounted disk image. Again, make sure you are not anywhere in the mount point (using that directory in another terminal session) when you try to unmount, or you will get the "busy" error. The following commands will take you back to your home directory (**cd** without arguments takes you to your home directory automagically). We **su** to root, and unmount the loop mounted file system.

```
barry@forensicbox:Pics$ cd
```

```
barry@forensicbox:~$ su -
Password:
root@forensicbox:~# umount /mnt/evid
root@forensicbox:~# exit
barry@forensicbox:~$
```

## 9.5 Searching All Areas of the Forensic Image for Text

Now let's go back to the original image. The loop mounted disk image allowed you to check all the files and directories using a logical view of the file system. What about unallocated and slack space (physical view)? We will now analyze the image itself, since it was a bit for bit copy and includes data in the unallocated areas of the disk. We'll do this using rudimentary Linux tools.

Let's assume that we have seized this image from media used by a former employee of a large corporation. The would-be cracker sent a letter to the corporation threatening to unleash a virus in their network. The suspect denies sending the letter. This is a simple matter of finding the text from a deleted file (unallocated space).

First, change back to the directory where you saved the image file fat\_fs.raw. In this case, the file is in the home directory (which you can see is the present working directory by both the ~ in the prompt, and the output of the pwd command).

```
barry@forensicbox:~$ pwd
/home/barry
barry@forensicbox:~$ ls
Desktop/ Downloads/ analysis/ fat_fs.raw*
```

Now we will use the **grep** command to search the image for any instance of an expression or pattern. We will use a number of options to make the output of **grep** more useful. The syntax of **grep** is normally:

## grep [-options] <pattern> <file-to-search>

The first thing we will do is create a list of keywords to search for. It's rare we ever want to search evidence for a single keyword, after all. For our example, lets use "ransom", "\$50,000", and "unleash a virus". These are some keywords and a phrase that we have decided to use from the original letter received by the fictitious corporation. Make the list of keywords (using **vi** of course!) and save it as ~/analysis/searchlist.txt. Ensure that each string you want to search for is on a different line.

| \$50,000        |  |  |
|-----------------|--|--|
| ransom          |  |  |
| unleash a virus |  |  |
|                 |  |  |

Make sure there are NO BLANK LINES IN THE LIST OR AT THE END OF THE LIST!! Now we run the **grep** command on our image:

# barry@forensicbox:~\$ grep -abif analysis/searchlist.txt fat\_fs.raw > analysis/hits.txt

We are asking grep to use the list we created in ./analysis/searchlist.txt for the patterns we are looking for. This is specified with the -f <file> option. We are telling grep to search fat\_fs.raw for these patterns, and redirect the output to a file called hits.txt in the ./analysis directory, so we can record the output. The -a option tells grep to process the file as if it were text, even if it's binary. The option -i tells grep to ignore upper and lower case. And the -b option tells grep to give us the byte offset of each hit so we can find the line in xxd (our command line hex viewer). Earlier we mentioned the grep manual page and the section it has on regular expressions. Please take the time to read through it and experiment.

Once you run the command above, you should have a new file in your analysis directory called hits.txt. View this file with less or any text viewer. Keep in mind that strings might be best for the job. Again, if you use less, you run the risk of corrupting your terminal if there are non-ASCII characters. We will simply use cat to stream the entire contents of the file to the standard output. The file hits.txt should give you a list of lines that contain the words in your searchlist.txt file. In front of each line is a number that represents the byte offset for that "hit" in the image file. For illustration purposes, the search terms are underlined, and the byte offsets are bold in the output below:

### barry@forensicbox:~\$ cat analysis/hits.txt

75441:you and your entire business ransom. 75500:I have had enough of your mindless corporate piracy and will no longer stand for it. You will recieve another letter next week. It will have a single bank account number and bank name. I want you to deposit \$50,000 in the account the day you receive the letter. 75767:Don't try anything, and dont contact the cops. If you do, I will <u>unleash a virus</u> that will bring down your whole network and destroy your consumer's confidence.

In keeping with our command line philosophy, we will use **xxd** to display the data found at each byte offset. **xxd** is a command line hex dump tool, useful for examining files. Do this for each offset in the list of hits. The **-s** option to **xxd** is so we can "seek" into the file the specified number of bytes. This should yield some interesting results if you scroll above and below the offsets. Here we'll use **xxd** and seek to the first hit at byte offset **75441** with the **-s** option. We'll pipe the output to the **head** command, which will show us the first 10 lines of output. You can view more of the output by piping through **less** instead.

barry@forensicbox:~\$ xxd -s 75441 fat\_fs.raw | head 000126b1: 796f 7520 616e 6420 796f 7572 2065 6e74 you and your ent 000126c1: 6972 6520 6275 7369 6e65 7373 2072 616e ire business ran 000126d1: 736f 6d2e 0a0a 5468 6973 2069 7320 6e6f som...This is no

```
000126e1:742061206a6f6b652e0a0a4920686176t a joke...I hav000126f1:652068616420656e6f756768206f6620e had enough of00012701:796f7572206d696e646c65737320636fyour mindless co00012711:72706f72617465207069726163792061rporate piracy a00012721:6e642077696c6c206e6f206c6f6e6765nd will no longe00012731:72207374616e6420666f722069742e20r stand for it.00012741:596f752077696c6c2072656369657665You will recieve
```

Please note that the use of **grep** in this manner is fairly limited. There are character sets that the common versions of **grep** (and **strings** as well) do not support. So doing a physical search for a string on an image file is really only useful for what it does show you. In other words, negative results for a **grep** search of an image can be misleading. The strings or keywords may exist in the image in a form not recognizable to **grep** or **strings**. There are tools and methods that address this, and we will discuss some of them later.

In addition to the structure of the images and the issues of image sizes, we also have to be concerned with memory usage and our tools. You might find that **grep**, when used as illustrated in small image analysis example, might not work as expected with larger images and could exit with an error similar to:

### grep: memory exhausted

The most apparent cause for this is that **grep** does its searches line by line. When you are "grepping" a large disk image terabytes in size, you might find that you have a huge number of bytes to read through before **grep** comes across a newline character. What if **grep** had to read several gigabytes of data before coming across a newline? It would "exhaust" itself (the input buffer fills up). There are many variables that will affect this, and the causes are actually far more complex.

One potential solution is to force-feed **grep** some newlines. In our example analysis we are "grepping" for text. We are not concerned with non-text characters at all. If we could take the input stream to **grep** and change the non-text characters to newlines, in most cases **grep** would have no problem. Note that changing the input stream to **grep** does not change the image itself. Also, remember that we are still looking for a byte offset. Luckily, the character sizes remain the same, and so the offset does not change as we feed newlines into the stream (simply replacing one character with another).

Let's say we want to take all of the control characters streaming into **grep** from the disk image and change them to newlines. We can use the translate command, **tr**, to accomplish this. Check out **man tr** for more information about this powerful command:

## barry@forensicbox:~\$ tr '[:cntrl:]' '\n' < fat\_fs.raw | grep -abif analysis/searchlist.txt

75441:you and your entire business ransom. 75500:I have had enough of your mindless corporate piracy and will no longer stand for it. You will recieve another letter next week. It will have a single bank account number and bank name. I want you to deposit \$50,000 in the account the day you receive the letter. 75767:Don't try anything, and dont contact the cops. If you do, I will unleash a virus that will bring down your whole network and destroy your consumer's confidence.

This command would read: "Translate all the characters contained in the set of control characters [:cntrl:] to newlines \n. Take the input to tr from fat\_fs.raw (we are redirecting in the opposite direction this time) and pipe the output to grep, and then to head. This effectively changes the stream before it gets to grep. Notice the output does not change. The translation occurs in the stream, and it's a character for character swap.

This is only one of many possible problems you could come across. The point here is that when issues such as these arise, you need to be familiar enough with the tools provided to be able to understand why such errors might have been produced, and how you can get around them. Remember, the shell tools and the GNU software that accompany a Linux distribution are extremely powerful, and are capable of tackling nearly any task. Where the standard shell fails, you might look at Perl or Python as options. These subjects are outside of the scope of the current presentation, but are introduced as fodder for further experimentation.

Be sure to unmount the image when you are finished:

```
barry@forensicbox:~$ su -
Password:
root@forensicbox:~# umount /mnt/evid
root@forensicbox:~# exit
barry@forensicbox:~$
```

## 10 Advanced (Beginner) Forensics

The following sections are more advanced and detailed. New tools are introduced to help round out some of your knowledge and provide a more solid footing on the capabilities of the GNU/Linux command line. The topics are still at the beginner level, but you should be at least somewhat comfortable with the commands demonstrated here before tackling the exercises. Although I've included the commands and much of the output for those who are reading this without the benefit of a Linux computer at hand, it is important that you follow along on your own system as we go through the practical exercises. Hands on experimentation is the best way to learn.

## 10.1 Manipulating and Parsing Files

Let's dig a little deeper into the command line. Often there are arguments made about the usefulness of the command line interface (CLI) versus a GUI tool for analysis. I would argue that in the case of large sets of structured data, the CLI can be faster and more flexible than many GUI tools available today when it comes to parsing.

As an example, we will look at a set of log files from a single Unix system. We are not going to analyze them for any sort of evidentiary data. The point here is to illustrate the ability of commands through the CLI to organize and parse data by using pipes to string a series of commands together and obtain the desired output. Follow along with the example, and keep in mind that to get anywhere near proficient with this will require a great deal of reading and practice. The payoff is enormous.

Create a directory called Logs and download the file logs.v3.tar.gz into that directory:

```
barry@forensicbox:~$
                       mkdir Logs
barry@forensicbox:~$
                       cd Logs
barry@forensicbox:Logs$
                          wget https://www.linuxleo.com/Files/logs.v3.tar.gz
--2019-07-22 08:53:46-- https://www.linuxleo.com/Files/logs.v3.tar.gz
Resolving www.linuxleo.com... 74.208.236.144
Connecting to www.linuxleo.com/74.208.236.144/:443... connected.
HTTP request sent, awaiting response... 200 OK
Length: 5144 (5.0K) [application/gzip]
Saving to: 'logs.v3.tar.gz'
logs.v3.tar.gz
                    100%[=====>]
                                                    5.02K --.-KB/s
                                                                      in Os
2019-07-22 08:53:47 (1.15 GB/s) - 'logs.v3.tar.gz' saved [5144/5144]
```

Once the file is downloaded, check the hash and use the **tar** command to list the contents. Our command below shows that the files in the archive will extract directly to our current directory. There are 5 messages logs.

```
        barry@forensicbox:Logs$
        shalsum logs.v3.tar.gz

        a66bc61628af6eab8cef780e4c3f60edcedbcf12
        logs.v3.tar.gz

        barry@forensicbox:Logs$
        tar tzvflogs.v3.tar.gz

        -rw-r--root/root
        8282
        2003-10-29
        12:45
        messages

        -rw-r--root/root
        8302
        2003-10-29
        16:17
        messages.1

        -rw----root/root
        8293
        2003-10-29
        16:19
        messages.2

        -rw-----root/root
        4694
        2003-10-29
        16:23
        messages.3

        -rw-----root/root
        1215
        2003-10-29
        16:23
        messages.4
```

The messages logs contain entries from a variety of sources, including the kernel and other applications. The numbered files result from log rotation. As the logs are filled, they are rotated and eventually deleted. On most Unix systems, the logs are found in /var/log/ or /var/adm. These are from a very old system, but again it's not the contents we are interested in here, it's using the tools.

Extract the logs:

```
barry@forensicbox: Logs$ tar xzvf logs.v3.tar.gz
messages
messages.1
messages.2
messages.3
messages.4
```

Instead of listing the contents with the t option, we are extracting it with the x option. All the other options remain the same.

Let's have a look at one log entry. We pipe the output of **cat** to the command **head** -n 1 so that we only get the 1st line (recall that **head** without additional arguments will give the first 10 lines):

```
barry@forensicbox:Logs$ cat messages | head -n 1
Nov 17 04:02:14 hostname123 syslogd 1.4.1: restart.
```

Each line in the log files begin with a date and time stamp. Next comes the host name followed by the name of the application that generated the log message. Finally, the actual message is printed.

For the sake of our exercise, let's assume these logs are from a victim system, and we want to analyze them and parse out the useful information. We are not going to worry about what we are actually seeing here (there's nothing nefarious in these logs), our objective is to understand how to boil the information down to something useful.

First of all, rather than parsing each file individually, let's try and analyze all the logs at one time. They are all in the same format, and essentially they comprise one large log. We can use the **cat** command to add all the files together and send them to standard output. If we work on that data stream, then we are essentially making one large log out of all five logs. Can you see a potential problem with this?

```
barry@forensicbox:Logs$ cat messages*| less
Nov 17 04:02:14 hostname123 syslogd 1.4.1: restart.
Nov 17 04:05:46 hostname123 su(pam_unix)[19307]: session opened for user news
Nov 17 04:05:47 hostname123 su(pam_unix)[19307]: session closed for user news
...
Nov 23 18:27:58 hostname123 kernel: hda: hda1 hda2 hda3 hda4 < hda5 hda6 hda7 >
Nov 23 18:27:00 hostname123 rc.sysinit: Mounting proc filesystem: succeeded
Nov 10 04:02:08 hostname123 syslogd 1.4.1: restart.
Nov 10 04:05:55 hostname123 su(pam_unix)[15181]: session opened for user news
Nov 10 04:05:55 hostname123 su(pam_unix)[15181]: session closed for user news
Nov 11 04:06:09 hostname123 su(pam_unix)[32640]: session opened for user news
```

If you look at the output (scroll using **less**), you will see that the dates ascend and then jump to an earlier date and then start to ascend again. This is because the later log entries are added to the bottom of each file, so as the files are added together, the dates appear to be out of order. What we really want to do is stream each file backwards so that they get added together with the most recent date in each file at the top instead of at the bottom. In this way, when the files are added together they are in order. In order to accomplish this, we use **tac** (yes, that's **cat** backwards).

```
barry@forensicbox:Logs$ tac messages*| less
Nov 23 18:27:00 hostname123 rc.sysinit: Mounting proc filesystem: succeeded
Nov 23 18:27:58 hostname123 kernel: hda: hda1 hda2 hda3 hda4 < hda5 hda6 hda7 >
Nov 23 18:27:58 hostname123 kernel: Partition check:
Nov 23 18:27:58 hostname123 kernel: ide-floppy driver 0.99.newide
...
```

Beautiful. The dates are now in order. We can now work on the stream of log entries as if they were one large (in order) file. We will continue to work with this **tac** command to create our in-order stream with each command. We could redirect to another single log file that contains all the logs, but there's no need to right now and creating one large log file serves no real purpose.

First, let's gather some information. We might want to know, perhaps for our notes, how many entries are in each file, and how many entries total. Here's a quick way of doing that

from the command line:

barry@forensicbox:Logs\$ tac messages\*| wc -l
374

The same command is used to stream all the files together and send the output through the pipe to the wc command ("word count"). The -l option specifies that we want to count just lines instead of the default output of lines, words and bytes. To get a count for all the files and the total at the same time, use wc -l on all the messages files at one time:

```
barry@forensicbox:Logs$ wc -l messages*
100 messages.1
100 messages.2
50 messages.3
15 messages.4
374 total
```

Now we will introduce a new command, **awk** to help us view specific fields from the log entries. In this case we will view the dates. **awk** is an extremely powerful command. The version most often found on Linux systems is **gawk** (GNU **awk**). While we are going to use it as a stand-alone command, **awk** is actually a programming language on its own, and can be used to write scripts for organizing data. Our concentration will be centered on the **awk** print function. See **man awk** for more details.

Sets of repetitive data can often be divided into columns or "fields", depending on the structure of the file. In this case, the fields in the log files are separated by simple white space (the **awk** default field separator). The date is comprised of the first two fields (month and day). So let's have a look at **awk** in action:

```
barry@forensicbox:Logs$ tac messages*| awk '{print $1" "$2}' | less
Nov 23
Nov 23
Nov 23
...
Oct 20
Oct 20
Oct 20
...
```

This command will stream all the log files (each one from bottom to top) and send the output to **awk** which will print the first field, **\$1** (month), followed by a space (" "), followed by the second field, **\$2** (day). This shows just the month and day for every entry. Suppose I just want to see one of each date when an entry was made. I don't need to see repeating dates. I ask to see one of each unique line of output with **uniq**:

| barry@forensicbox:Logs\$ | tac messages* | awk '{print | \$1" "\$2} <i>'</i> | uniq   less |
|--------------------------|---------------|-------------|---------------------|-------------|
| Nov 23                   |               |             |                     |             |
| Nov 22                   |               |             |                     |             |
| Nov 21                   |               |             |                     |             |
|                          |               |             |                     |             |
| Oct 22                   |               |             |                     |             |
| Oct 21                   |               |             |                     |             |
| Oct 20                   |               |             |                     |             |

This removes repeated dates, and shows me just those dates with log activity.

CLI Hint: Instead of re-typing the command each time, use the up arrow on your keyboard to scroll through older commands (part of the command history of **bash**). Hit the up arrow once, and you can edit your last command. Very useful when adjusting commands for this sort of parsing.

If a particular date is of interest, I can **grep** the logs for that particular date (note there are 2 spaces between Nov and 4, one space will not work in our **grep** command):

Of course, we have to keep in mind that this would give us any lines where the string Nov 4 resided, not just in the date field. To be more explicit, we could say that we only want lines that *start* with Nov 4, using the  $\hat{}$  (in our case, this gives essentially the same output):

| <pre>barry@forensicbox:Logs\$ tac messages*  grep ^"Nov 4"   less</pre>           |
|-----------------------------------------------------------------------------------|
| Nov 4 17:41:27 hostname123 sshd(pam_unix)[27630]: session closed for user root    |
| Nov 4 17:41:27 hostname123 sshd[27630]: Received disconnect from 1xx.183.221.214: |
| $\hookrightarrow$ 11: Disconnect requested by Windows SSH Client.                 |
| Nov 4 17:13:07 hostname123 sshd(pam_unix)[27630]: session opened for user root by |
| $\hookrightarrow$ (uid=0)                                                         |
| Nov 4 17:13:07 hostname123 sshd[27630]: Accepted password for root from 1xx       |
| ↔ .183.221.214 port 1762 ssh2                                                     |
| Nov 4 17:08:23 hostname123 sshd(pam_unix)[27479]: session closed for user root    |
|                                                                                   |

Also, if we don't know that there are two spaces between Nov and 4, we can tell grep to look for any number of spaces between the two:

The above grep expression translates to "Lines starting  $(^)$  with the string Nov followed by zero or more (\*) of the preceding characters that are between the brackets ([] - in this case, a space) followed by a 4". Obviously, this is a complex issue. Knowing how to use regular expression will give you huge flexibility in sorting through and organizing large sets of data. As mentioned earlier, read man grep for a good primer on regular expressions.

As we look through the log files, we may come across entries that appear suspect. Perhaps we need to gather all the entries that we see containing the string Did not receive identification string from <IP> for further analysis.

How many of these entries are there?

# barry@forensicbox:Logs\$ tac messages\*| grep "identification string" | wc -l 35

There are 35 such entries. Now we just want the date (fields 1 and 2), the time (field 3) and the remote IP address that generated the log entry. The IP address is the last field. Rather than count each word in the entry to get to the field number of the IP, we can simply use the variable NF, which means "number of fields". Since the IP is the last field, its field number is equal to the number of fields:

```
barry@forensicbox:Logs$ tac messages*| grep "identification string" | awk
    '{print $1" "$2" "$3" "$NF}'
Nov 22 23:48:47 19x.xx9.220.35
Nov 22 23:48:47 19x.xx9.220.35
Nov 20 14:13:11 200.xx.114.131
```
Nov 18 18:55:06 6x.x2.248.243

 $\cdot \cdot \cdot$ 

We can add some tabs  $(\t)$  in place of spaces in our awk command to make the output more readable (this assumes fixed string length). The following command will place a tab character between the date and the time, and between the time and the IP address:

```
barry@forensicbox:Logs$ tac messages*| grep "identification string" | awk
    '{print $1" "$2"\t"$3"\t"$NF}'
Nov 22 23:48:47 19x.xx9.220.35
Nov 22 23:48:47 19x.xx9.220.35
Nov 20 14:13:11 200.xx.114.131
Nov 18 18:55:06 6x.x2.248.243
....
```

This can all be redirected to an analysis log or text file for easy addition to a report. Remember that > report.txt creates the report file (overwriting anything there previously), while >> report.txt appends to it. You can use **su** to become root and set the "append only" attribute on you report file to prevent accidental overwrites<sup>26</sup>.

The following commands are typed on one line each:

| <pre>barry@forensicbox:Logs\$</pre>                                | <pre>echo "Localhost123: Log entries from /var/log/messages"</pre>          |
|--------------------------------------------------------------------|-----------------------------------------------------------------------------|
| <pre>barry@forensicbox:Logs\$     report.txt</pre>                 | <pre>echo"\"Did not receive identification string\":" &gt;&gt;</pre>        |
| <pre>barry@forensicbox:Logs\$     '{print \$1" "\$2"\t"\$3"\</pre> | tac messages*  grep "identification string"   awk<br>t"\$NF}' >> report.txt |
| barry@forensicbox:Logs\$                                           | cat report.txt                                                              |
| Localhost123: Log entries 1                                        | from /var/log/messages "Did not receive identification                      |
| $\hookrightarrow$ string":                                         |                                                                             |
| Nov 22 23:48:47 19x.xx9                                            | 9.220.35                                                                    |
| Nov 22 23:48:47 19x.xx9                                            | 9.220.35                                                                    |
| Nov 20 14:13:11 200.xx.                                            | 114.131                                                                     |
| Nov 18 18:55:06 6x.x2.2                                            | 248.243                                                                     |
| Nov 17 19:26:43 200.xx.                                            | 72.129                                                                      |
|                                                                    |                                                                             |

We can also get a sorted (sort) list of the unique (-u) IP addresses involved in the same way:

 $<sup>^{26}</sup>$ We covered this earlier in the guide with the **chattr** command.

barry@forensicbox:Logs\$ echo "Unique IP addresses: " >> report.txt barry@forensicbox:Logs\$ tac messages\*| grep "identification string" | awk '{print \$NF}' >> report.txt barry@forensicbox:Logs\$ cat report.txt Localhost123: Log entries from /var/log/messages "Did not receive identification string": Nov 22 23:48:47 19x.xx9.220.35 Nov 22 23:48:47 19x.xx9.220.35 . . . Unique IP addresses: 19x.xx9.220.35 200.xx.114.131 200.xx.72.129 212.xx.13.130 2xx.54.67.197 2xx.71.188.192 2xx.x48.210.129 6x.x2.248.243 6x.x44.180.27 xx.192.39.131

The command above prints only the last field (\$NF) of our **grep** output (which is the IP address). The resulting list of IP addresses can also be fed to a script that does **nslookup** or **whois** database queries.

You can view the resulting report (**report.txt**) using the **less** command.

As with all the exercises in this document, we have just sampled the abilities of the Linux command line. It all seems somewhat convoluted to the beginner. After some practice and experience with different sets of data, you will find that you can glance at a file and say "I want that information", and be able to write a quick piped command to get what you want in a readable format in a matter of seconds. As with all language skills, the Linux command line "language" (actually bash in this case) is perishable. Keep a good reference handy and remember that you might have to look up syntax a few times before it becomes second nature.

#### 10.2 Fun with dd

We've already done some simple imaging and wiping using **dd**, let's explore some other uses for this flexible tool. **dd** is sort of like a little forensic Swiss army knife. It has lots of applications, limited only by your imagination.

#### 10.2.1 Data Carving with dd

In this next example, we will use **dd** to carve a JPEG picture file from a chunk of raw data. By itself, this is not a real useful exercise. There are lots of tools out there that will "carve" files from forensic images, including a simple cut and paste from a hex editor. The purpose of this exercise is to help you become more familiar with **dd**. In addition, you will get a chance to use a number of other tools in preparation for the "carving". This will help familiarize you further with the Linux toolbox. First you will need to download the raw data chunk and check it's hash:

barry@forensicbox:~\$ wget https://www.linuxleo.com/Files/image\_carve\_2017.raw
...

barry@forensicbox:~\$ shalsum image\_carve\_2017.raw ac3dd14e9a84f8dc5b827ba6262c295d28d3cecc image\_carve\_2017.raw

Have a brief look at the file  $image_carve_2017$ .raw with your wonderful command line hexdump tool, **xxd**:

```
barry@forensicbox:~$
                       xxd image_carve_2017.raw | less
00000000: f0d5 0291 431e 41db 5fb9 abce 7240 4543
                                                   ....C.A._...r@EC
00000010: 9a71 389a e0f1 4cf7 bfb4 32e2 6fe9 1132
                                                   .q8...2.0..2
00000020: fc36 ddca eb48 56c1 1501 bcfd e7dd 2631
                                                   .6...HV.....&1
00000030: ffa6 bc3e e7bc ddd4 e986 f222 7198 11a9
                                                   ....>....."q....
00000040: ee92 a2a1 56c2 22fc 9838 dff4 5d24 8a56
                                                   ....V."..8..]$.V
00000050: da3d 0a2c a91c e2dd 5095 40fd e43a 1208
                                                   .=.,...P.@..:..
00000060: a76d 997e 9daf f4fa 9218 a2e4 6d81 a8ca
                                                   .m.~...m...
00000070: cdf2 5055 12d5 f703 44bd 8d8b 88ed abab
                                                   ...PU....D.....
00000080: 9023 ee54 f4f4 77f5 c89e ffdc 7c1a dba3
                                                   .#.T..w....|...
00000090: 42c7 9f07 902e 08c9 778c 67e3 479b 70f4
                                                  B....w.q.G.p.
. . .
```

It's really just a file full of random characters. Somewhere inside there is a standard JPEG image. Let's go through the steps needed to recover the picture file using **dd** and other Linux tools. We are going to stick with command line tools available in most default Linux installations.

First we need a plan. How would we go about recovering the file? What are the things we need to know to get the image (picture) out, and only the image? Imagine **dd** as a pair of scissors. We need to know where to put the scissors to start cutting, and we need to know where to stop cutting. Finding the start of the JPEG and the end of the JPEG can tell us this. Once we know where we will start and stop, we can calculate the size of the JPEG. We can then tell **dd** where to start cutting, and how much to cut. The output file will be our JPEG image. Easy, right? So here's our plan, and the tools we'll use:

- 1. Find the start of the JPEG (xxd and grep)
- 2. Find the end of the JPEG (xxd and grep)
- 3. Calculate the size of the JPEG in bytes (**bc**)
- 4. Cut from the calculated start the calculated number of bytes and output to a file (dd)

This exercise starts with the assumption that we are familiar with standard file headers. Since we will be searching for a standard JPEG image within the data chunk, we will start with the stipulation that the JPEG header begins with 0xffd8 (the hexadecimal value ffd8) with a six-byte offset to the string JFIF. The end of the standard JPEG is marked by hex ffd9.

Let's go ahead with step 1: Using xxd, we pipe the output of our  $image\_carve.raw$  file to grep and look for the start of the JPEG<sup>27</sup>:

```
        barry@forensicbox:~$
        xxd image_carve_2017.raw |
        grep ffd8

        0000f900:
        901d cfe7 8488 ac23 ffd8 24ab 4f4d 1613
        .....#..$.0M...

        0001bba0:
        e798 a4b6 d833 9567 af5f ffd8 e5e9 ed24
        .....3.g._....$

        00033080:
        84a5 aeec d7db ffd8 3c37 c52d a80e 6e7e
        ......

        00036ac0:
        1676 761b e3d4 ffd8 ffe0 0010 4a46 4946
        .vv.....JFIF
```

The **grep** command found four lines that contain the potential header of our picture file. We know that we are looking for a JPEG image, and we know that following an additional four bytes after the 0xffd8 we should see the JFIF string. The last line of our output shows that, meaning this is the correct match. This is shown in red above.

The start of a standard JPEG file header has been found. The offset (in hex) for the beginning of this line of **xxd** output is **0x00036ac0**. Now we can calculate the byte offset in decimal. For this we will use the **bc** command. As we discussed in an earlier section, **bc** is a command line "calculator", useful for conversions and calculations. It can be used either interactively or take piped input. In this case we will **echo** the hex offset to **bc**, first telling it that the value is in base 16. **bc** will return the decimal value.

```
barry@forensicbox:~$ echo "ibase=16;36AC0" | bc
223936
```

It's important that you use uppercase letters in the hex value. This is NOT the start of the JPEG, just the start of the line in the xxd output. The ffd8 string is actually located another six bytes farther into that line of output (each hex pair is a character value, and

 $<sup>^{27}</sup>$ The perceptive among you will notice that this is a "perfect world" situation. There are a number of variables that can make this operation more difficult. The **grep** command can be adjusted for many situations using a complex regular expression (outside the scope of this document).

there are six pairs before the ffd8). So we add 6 to the start of the line. Our offset is now 223942. We have found and calculated the start of the JPEG image in our data chunk.

00036ac0: 16 76 76 1b e3 d4 ffd8 ... (223936) +1 +2 +3 +4 +5 +6 = 223942 offset to the header start

Now it's time to find the end of the file.

Since we already know where the JPEG starts, we will start our search for the end of the file from that point. Again using **xxd** and **grep** we search for the footer value 0xffd9 somewhere after the header:

barry@forensicbox:~\$ xxd -s 223942 image\_carve\_2017.raw | grep ffd9
0005d3c6: af29 6ae7 06e1 2e48 38a3 ffd9 8303 a138 .)j....H8.....8

The -s 223942 option to xxd specifies where to start searching (since we know this value is the start of the JPEG header, there's no reason to search before it and we eliminate false hits from that region). The output shows the first 0xffd9 on the line at hex offset 0x0005d3c6. Let's convert that to decimal, again noting the uppercase value in our hex:

```
barry@forensicbox:~$ echo "ibase=16;0005D3C6" | bc
381894
```

Because 381894 is the offset for the start of the line, we need to add 12 to the value to include the 0xffd9 (giving us 381906). We do this because the 0xffd9 needs to be included in our carve, so we skip *past it*.

0005d3c6: af 29 6a e7 06 e1 2e 48 38 a3 ff d9 (381894) +1 +2 +3 +4 +5 +6 +7 +8 +9 +10 +11 +12 = 381906 offset to header end

Now that we know the start and the end of the file, we can calculate the size:

```
barry@forensicbox:~$ echo "381906-223942" | bc
157964
```

We now know the file is 157964 bytes in size, and it starts at byte offset 223942. The carving is the easy part! We will use dd with three options:

**skip=** how far into the data chuck we begin "cutting". **bs=** (block size) the number of bytes we include as a "block". **count=** the number of blocks we will be "cutting".

The input file for the dd command is image\_carve\_2017.raw. Obviously, the value of skip will be the offset to the start of the JPEG. The easiest way to handle the block size is to

specify it as **bs=1** (meaning one byte) and then setting **count** to the size of the file. The name of the output file is arbitrary.

barry@forensicbox:~\$ dd if=image\_carve\_2017.raw of=carved.jpg bs=1 skip=223942 count=157964 157964+0 records in 157964+0 records out 157964 bytes (158 kB, 154 KiB) copied, 0.174065 s, 908 kB/s

You should now have a file in your current directory called carved.jpg. From the terminal (assuming you are in a GUI environment)<sup>28</sup>, simply use the xv command to view the file (or any other image viewer, like **display**) and see what you've got.

barry@forensicbox:~\$ xv carved.jpg

#### 10.2.2 Carving Partitions with dd

Now we can try another useful exercise in carving with **dd**. At times you might find it desirable to separate partitions within a disk image. Remember, you cannot simply mount an entire disk image, only the partitions. We've already learned that we can find the structure of an image and mount the partitions within using tools like **losetup** -**P** and the resulting **loop** device with the **mount** command.

We introduce this technique here not to teach it for practical use (though it may have some limited practical use), but to provide another practical exercise using a number of important command line tools. In any event, for the beginning Linux forensics student, I would still consider this an important skill. It's just good practice for a number of common and useful commands.

The method we will use in this exercise entails identifying the partitions within a raw image with **fdisk** or **gdisk**. We will then use **dd** to carve the partitions out of the image.

We will use the same disk image we used previously (able\_3.00\*). If you have not downloaded it already, do so now using wget. Then check the hash of the downloaded file. It should match mine here:

```
barry@forensicbox:~$ wget https://www.linuxleo.com/Files/able_3.tar.gz
...
```

```
barry@forensicbox:~$ shalsum able_3.tar.gz
6d8de5017336028d3c221678b483a81e341a9220 able_3.tar.gz
```

 $<sup>^{28}\</sup>mathrm{If}$  you are at a console without a GUI, you can use a program like fbi

Check the contents of the tar archive (tar tzvf), untar the files (tar xzvf), and change into the able\_3 directory with cd. You can skip all of this if you already have the able\_3 directory from our previous exercise. Just change into the directory.

barry@forensicbox:~\$ tar tzvf able\_3.tar.gz drwxr-xr-x barry/users 0 2017-05-25 12:42 able\_3/ -rw-r--r- barry/users 1073741824 2017-05-25 12:13 able\_3/able\_3.000 -rw-r--r-- barry/users 1073741824 2017-05-25 12:13 able\_3/able\_3.001 1339 2017-05-25 12:14 able\_3/able\_3.log -rw-r--r-- barry/users -rw-r--r- barry/users 1073741824 2017-05-25 12:14 able\_3/able\_3.003 -rw-r--r- barry/users 1073741824 2017-05-25 12:14 able\_3/able\_3.002 barry@forensicbox:~\$ tar xzvf able\_tar.gz able\_3/ able\_3/able\_3.000 able\_3/able\_3.001 able\_3/able\_3.log able\_3/able\_3.003 able\_3/able\_3.002

barry@forensicbox:~\$ cd able\_3

Now that we are in the able\_3 directory, we can see that we have our 4 split image files and a log file with the acquisition information. This particular log was created by the dc3dd command (we covered earlier). View the log and look at the hashes:

```
barry@forensicbox:able_3$
                             cat able_3.log
dc3dd 7.2.646 started at 2017-05-25 15:51:04 +0000
compiled options:
command line: dc3dd if=/dev/sda hofs=able_3.000 ofsz=1G hash=sha1 log=able_3.log
device size: 8388608 sectors (probed),
                                          4,294,967,296 bytes
sector size: 512 bytes (probed)
  4294967296 bytes ( 4 G ) copied ( 100% ), 1037.42 s, 3.9 M/s
  4294967296 bytes ( 4 G ) hashed ( 100% ), 506.481 s, 8.1 M/s
input results for device '/dev/sda':
  8388608 sectors in
  0 bad sectors replaced by zeros
  2eddbfe3d00cc7376172ec320df88f61afda3502 (sha1)
      4ef834ce95ec545722370ace5a5738865d45df9e, sectors 0 - 2097151
      ca848143cca181b112b82c3d20acde6bdaf37506, sectors 2097152 - 4194303
     3d63f2724304205b6f7fe5cadcbc39c05f18cf30, sectors 4194304 - 6291455
     9e8607df22e24750df7d35549d205c3bd69adfe3, sectors 6291456 - 8388607
output results for files 'able_3.000':
  8388608 sectors out
```

```
[ok] 2eddbfe3d00cc7376172ec320df88f61afda3502 (sha1)
      [ok] 4ef834ce95ec545722370ace5a5738865d45df9e, sectors 0 - 2097151, 'able_3
      .000'
      [ok] ca848143cca181b112b82c3d20acde6bdaf37506, sectors 2097152 - 4194303, '
      able_3.001'
      [ok] 3d63f2724304205b6f7fe5cadcbc39c05f18cf30, sectors 4194304 - 6291455, '
      able_3.002'
      [ok] 9e8607df22e24750df7d35549d205c3bd69adfe3, sectors 6291456 - 8388607, '
      able_3.003'
```

dc3dd completed at 2017-05-25 16:08:22 +0000

The first hash in the output above is the entire input hash for the device that was imaged (/dev/sdal from the subject system). We can verify that by streaming all our split parts together and piping through shalsum:

barry@forensicbox:able\_3\$ cat able\_3.0\*| shalsum 2eddbfe3d00cc7376172ec320df88f61afda3502 -

The next four hashes are for the split image files (and the sector range in each split). We could also verify these individually, although if the previous command works, we've already confirmed our individual hashes will match. Go ahead and check them anyway:

```
barry@forensicbox:able_3$ shalsum able_3.0*
4ef834ce95ec545722370ace5a5738865d45df9e able_3.000
ca848143cca181b112b82c3d20acde6bdaf37506 able_3.001
3d63f2724304205b6f7fe5cadcbc39c05f18cf30 able_3.002
9e8607df22e24750df7d35549d205c3bd69adfe3 able_3.003
```

We can see they match the hashes in the log file.

Okay, now we have our image, and we have verified that it is an accurate copy. In order to check the file system and carve the partitions, we'll need to work on a single raw image instead of splits. Working from the assumption that we are executing this on a system with basic tools, we'll forgo using tools like **affuse** and **losetup**. Instead, we'll simply recreate a raw image by using **cat** to add the files back together and re-direct to the raw image:

barry@forensicbox:able\_3\$ cat able\_3.0\*> able\_3.raw

And now we will work on the able\_3.raw image.

Let's start by exploring the contents of the image with some of our partition parsing tools. To use these tools, you'll need to be **root** (or use **sudo**) and change to the directory where the images are (user's home directory and **able\_3** sub directory):

```
barry@forensicbox:able_3$ su -
Password:
```

root@forensicbox:~# cd /home/barry/able\_3

```
root@forensicbox:able_3#
```

Starting with **fdisk**:

```
root@forensicbox:able_3# fdisk -l able_3.raw
Disk able_3.raw: 4 GiB, 4294967296 bytes, 8388608 sectors
Units: sectors of 1 * 512 = 512 bytes
Sector size (logical/physical): 512 bytes / 512 bytes
I/O size (minimum/optimal): 512 bytes / 512 bytes
Disklabel type: gpt
Disk identifier: B94F8C48-CE81-43F4-A062-AA2E55C2C833
Device Start End Sectors Size Type
```

```
        able_3.raw1
        2048
        104447
        102400
        50M
        Linux filesystem

        able_3.raw2
        104448
        309247
        204800
        100M
        Linux filesystem

        able_3.raw3
        571392
        8388574
        7817183
        3.7G
        Linux filesystem
```

Looking at the output, we see that the disk has a GPT partitioning scheme. You could re-run the command using **gdisk** for documentation purposes. Once we've finished with **fdisk**, exit the **root** login and you are back to a normal user:

```
root@forensicbox:able_3# exit
```

```
barry@forensicbox:able_3$
```

Now use **dd** to carve each of the partitions. With the output of **fdisk** -l shown above, the job is easy.

```
barry@forensicbox:able_3$ dd if=able_3.raw of=able_3.part1.raw bs=512 skip=2048
    count=102400
102400+0 records in
102400+0 records out
52428800 bytes (52 MB, 50 MiB) copied, 1.742 s, 30.1 MB/s
barry@forensicbox:able_3$ dd if=able_3.raw of=able_3.part2.raw bs=512
    skip=104448 count=204800
204800+0 records in
204800+0 records out
104857600 bytes (105 MB, 100 MiB) copied, 0.731567 s, 143 MB/s
```

barry@forensicbox:able\_3\$ dd if=able\_3.raw of=able\_3.part3.raw bs=512
 skip=571392 count=7817183
7817183+0 records in
7817183+0 records out
4002397696 bytes (4.0 GB, 3.7 GiB) copied, 35.585 s, 112 MB/s

Examine these commands closely. The input file (if=able\_3.raw) is the full disk image. The output files (of=able\_3.part#.raw) will contain each of the partitions. The block size that we are using is the sector size (bs=512), which matches the output of the fdisk command. Each dd section needs to start where each partition begins (skip=X), and cut as far as the partition goes (count=Y). The count is from the Sectors column of the fdisk output and tells us the number of sectors to count.

This will leave you with three able\_3.part\*.raw files in your current directory that can now be loop mounted without the need for special programs. We will explore and work with these partitions in the following section.

#### 10.2.3 Reconstructing a Subject File System (Linux)

Going back to our able\_3 case raw images, we now have the original image along with the partition images that we carved out (plus the original split images).

able\_3.part1.raw (1st Partition) able\_3.part2.raw (2nd Partition) able\_3.part3.raw (3rd
Partition)

The next trick is to mount the partitions in such a way that we reconstruct the original file system. This generally pertains to subject disks that were imaged from Unix hosts, but it still makes for a good command line exercise.

One of the benefits of Linux/Unix systems is the ability to separate the file system across partitions. This can be done for any number of reasons, allowing for flexibility where there are concerns about disk space or security, etc.

For example, a system administrator may decide to keep the directory /var/logon its own separate partition. This might be done in an attempt to prevent rampant log files from filling the root (/ not /root) partition and bringing the system down. In the past, finding the /boot directory in its own partition was common as well. This allows the kernel image to be placed near "the front" (in terms of cylinders) of a boot volume, an issue in some older boot loaders. There are also a variety of security implications addressed by this setup. Finally, some would consider having /home on its own partition a good idea, allowing you to format and re-install without having to touch personal data and files.

So when you have a disk with multiple partitions, how do you find out the structure of the file system? Earlier in this paper we discussed the /etc/fstab file. This file maintains the

mounting information for each file system, including the physical partition; mount point, file system type, and options. Once we find this file, reconstructing the system is easy. With experience, you will start to get a feel for how partitions are setup, and where to look for the fstab. To make things simple here, just mount each partition (loop, read only) and have a look around.

One thing we might like to know is what sort of file system is on each partition before we try and mount them. We can use the **file** command to do this. Remember from our earlier exercise that the **file** command determines the type of file by looking for "header" information.

Previously, we were able to determine that the partitions were "Linux" partitions from the output of **fdisk**. Now **file** informs us that the file system type is **ext4**. We can use this information to mount the partitions. Remember that you will need to be **root** to mount the partitions, so **su** to root first (or use **sudo**), **mount** and **umount** each partition, until you find the **/etc** directory containing the **fstab**:

barry@forensicbox:~\$ su Password:

```
root@forensicbox:~# mount -t ext4 -o ro,loop/home/barry/able_3/able_3.part1.raw
/mnt/evid
```

| <pre>root@forensicbox:~# ls /</pre> | mnt/evid           |                        |
|-------------------------------------|--------------------|------------------------|
| README.initrd@                      | config-huge-4.4.14 | onlyblue.dat           |
| System.map@                         | elilo-ia32.efi*    | slack.bmp              |
| System.map-generic-4.4.14           | elilo-x86_64.efi*  | tuxlogo.bmp            |
| System.map-huge-4.4.14              | grub/              | tuxlogo.dat            |
| boot.0800                           | inside.bmp         | vmlinuz@               |
| ${\tt boot\_message.txt}$           | inside.dat         | vmlinuz-generic@       |
| coffee.dat                          | lost+found/        | vmlinuz-generic-4.4.14 |
| config@                             | map                | vmlinuz-huge@          |
| config-generic-4.4.14               | onlyblue.bmp       | vmlinuz-huge-4.4.14    |
|                                     |                    |                        |

(We are looking for /etc/fstab, and it's not here...)

root@forensicbox:~# umount /mnt/evid

If you do this for each partition in turn (either un-mounting between partitions, or mounting to a different mount point), you will eventually find the /etc directory containing the fstab file in able\_3.part3.raw with the following important entries:

| barry@fore              | ensicbox:able_3\$  | cat /mnt/evid/@ |          |   |   |
|-------------------------|--------------------|-----------------|----------|---|---|
| /dev/ <mark>sda3</mark> | <mark>/</mark>     | ext4            | defaults | 1 | 1 |
| /dev/ <mark>sda1</mark> | <mark>/boot</mark> | ext4            | defaults | 1 | 2 |
| /dev/ <mark>sda2</mark> | <mark>/home</mark> | ext4            | defaults | 1 | 2 |

So now we see that the logical file system was constructed from three separate partitions (note that /dev/sda here refers to the disk when it is mounted in the original system, and not to the disk in the *forensic workstation*):

| (ro | <pre>ot directory) mounted from /dev/sda3 (able_3.part3)</pre> |
|-----|----------------------------------------------------------------|
|     | bin                                                            |
|     | <pre>boot mounted from /dev/sda1 (able_3.part1)</pre>          |
|     | dev                                                            |
|     | etc                                                            |
|     | <pre>home mounted from /dev/sda2 (able_3.part2)</pre>          |
|     | lib                                                            |
|     | lib64                                                          |
|     | lost+found                                                     |
|     | media                                                          |
|     | mnt                                                            |
|     | opt                                                            |
|     | proc                                                           |
|     | root                                                           |
|     | run                                                            |
|     | sbin                                                           |
|     | Srv                                                            |
|     | sys                                                            |
|     | tmp                                                            |
|     | usr                                                            |
| '   | var                                                            |

Now we can create the original file system at our evidence mount point. The mount point /mnt/evid already exists. When you mount the root partition of able\_3.raw on /mnt/evid, you will note that the directories /mnt/evid/boot and /mnt/evid/home already exist, but are empty. That is because we have to mount those volumes to access the contents of those directories. We mount the root file system first, and the others are mounted to that. Again, we will executing as root for this:

root@forensicbox:able\_3# mount -t ext4 -o ro,loop able\_3.part3.raw /mnt/evid

root@forensicbox:able\_3# mount -t ext4 -o ro,loop able\_3.part1.raw /mnt/evid/boot

root@forensicbox:able\_3# mount -t ext4 -o ro,loop able\_3.part2.raw /mnt/evid/home

We now have the recreated original file system under /mnt/evid:

```
barry@forensicbox:~$ mount | grep evid
/home/barry/able_3/able_3.part3.raw on /mnt/evid type ext4 (ro)
/home/barry/able_3/able_3.part1.raw on /mnt/evid/boot type ext4 (ro)
/home/barry/able_3/able_3.part2.raw on /mnt/evid/home type ext4 (ro)
```

At this point we can run all of our searches and commands just as we did for the previous fat\_fs.raw exercise on a complete file system "rooted" at /mnt/evid.

As always, you should know what you are doing when you mount a complete file system on your forensic workstation. Be aware of options to the **mount** command that you might want to use (check **man mount** for options like **nodev** and **nosuid**, **noatime**, etc.). Take note of where links point to from the subject file system. Note that we have mounted the partitions "read only" (**ro**). Remember to unmount (**umount**) each partition when you are finished exploring.

## 11 Advanced Analysis Tools

So now you have some experience with using the Linux command line and the powerful tools that are provided with a Linux installation.

However, as forensic examiners, we soon come to find out that time is a valuable commodity. While learning to use the command line tools native to a Linux install is useful for a myriad of tasks in the "real world", it can also be tedious. After all, there are Windows based tools out there that allow you to do much of what we have discussed here in a simple point and click GUI.

The popularity of Linux is growing at a fantastic rate. Not only do we see it in an enterprise environment and in big media, but it continues to grow in popularity within the field of computer forensics. In recent years we've seen the list of available forensic tools for Linux grow with the rest of the industry.

In this section we will cover a number of forensic tools available to make your analysis easier and more efficient.

AUTHOR'S NOTE: Inclusion of tools and packages in this section in no way constitutes an endorsement of those tools. Please test them yourself to ensure that they meet your needs.

Since this is a Linux document, I am covering available Linux tools. This does not mean that the common tools available for other platforms cannot be used to accomplish many of the same results.

Remember, as you work through these exercises, this document is NOT meant to be an education in file system or physical volume analysis. As you work through the exercises you will come across terms like *inode*, *MFT entry*, *allocation status*, *partition tables* and direct and indirect blocks, etc. These exercises are about using the tools, and are not meant to instruct you on basic forensic knowledge, Linux file systems or any other file systems. This is all about the tools.

If you need to learn file system structure as it relates to computer forensics, please read Brian Carrier's book: File System Forensic Analysis (Published by Addison-Wesley, 2005). This is not the last time I will suggest this.

To get a quick overview of some file systems, you can do a quick Internet search. There is a ton of information readily available if you need a primer. Here are some simple links to get you started. If you have questions on any of these file systems, or how they work, I would suggest some light reading before diving into these exercises.

> NTFS http://www.ntfs.com http://en.wikipedia.org/wiki/NTFS ext2/3/4 http://e2fsprogs.sourceforge.net/ext2intro.html

http://en.wikipedia.org/wiki/Ext3
http://en.wikipedia.org/wiki/Ext4

#### FAT http://en.wikipedia.org/wiki/File\_allocation\_table

Also, once Sleuth Kit (which we cover soon) is installed, you might want to browse around http://wiki.sleuthkit.org/ for additional information on file systems and implementation.

### 11.1 The Layer Approach to Analysis

One of the reasons Linux is seen as both extremely efficient by its proponents and excessively complex by its detractors is it's focus on modular programming where one tool accomplishes one task rather than the "suite of tools" approach of many commercial tools. The design of Linux tools, both GNU command line utilities and forensic software such as the Sleuth Kit, can appear daunting when a student realizes that they must try to remember multiple tools, outputs, and command parameters in order to execute an effective examination rather that navigating a graphical menu where functions, options, and output are displayed in an organized "one click away" fashion.

Brian Carrier, author of The Sleuth Kit, utilizes a framework for storage device analysis in his book File System Forensic Analysis, which we mentioned earlier. Using this approach, Carrier organizes his tools into a series of virtual layers that define the purpose of each tool with respect to a specific layer. Conveniently, the Sleuth Kit tools are named according to these layers. By introducing tools in a given category and defining their respective applicability to a specific virtual layer, students can better organize their understanding of each tool's function and where it best fits in an analysis.

This approach can easily be extended and expanded to encompass additional tools from outside Sleuth Kit. While some tools do not succinctly fit in this paradigm, they can still be addressed in a sequence that fits the overall analytical approach. The following figure provides a graphical summary of the layers Carrier designates for the analysis of evidence.

| Physical Media |         | 1edia    | Media Management | File System |     |                | Application |
|----------------|---------|----------|------------------|-------------|-----|----------------|-------------|
| Physi          | cal Des | cription |                  |             |     |                |             |
| Head           | Cyl     | Sectors  | Partition Table  |             |     |                |             |
|                |         |          | Partition        | Boot        | FAT | Data           |             |
|                |         |          |                  | Sector      |     | Areas          |             |
|                |         |          |                  |             |     |                |             |
|                |         |          |                  | File        |     | File Meta-data |             |
|                |         |          |                  |             |     |                | Content     |

Figure 13: An example of layers and their associated content based on Carrier's work

This has the added benefit of giving students a method of conceptualizing the way tools are employed.

We have a diverse set of tools to work with in Linux, particularly where tackling an analysis from the command line is concerned. Knowing when to use which tools can be better understood by extending this layer approach to our entire analysis.

We've already covered a number of common tools like **dd**, **dc3dd**, **hdparm**, **lsscsi**, **lshw** and others. These are examples of tools that work at the physical media layer – looking directly at physical media and disk information, including serial numbers, disk sector sizes and the physical bus on which the media resides.

We've also looked at tools that act on the media management layer, like **fdisk**, **gdisk**, **losetup** and others. These tools parse or work on information provided at the partition table level, but without specifically acting on the file systems themselves.

As we progress through the rest of this guide, be aware that often a tool's place in the layer approach is not defined by the tool itself, but by how you use it. Take **grep** for example. **grep** looks for matching expressions in a file. So we could say it works on the file sub layer of the *file system* layer (refer to the illustration above). However, when we use it against a forensic image of a physical disk (like our **able\_3.raw** file), we are not using it at the file layer of that image, but at the physical layer of the image. I can **grep** for an expression in a disk image. How I use the tool defines its place, not the tool itself in many cases.

So we need to adjust our thinking on how we approach our analysis, keeping in mind that the tool organization of the Sleuth Kit may not always directly match our analysis approach. But we can simply summarize it like this :

1. Analyze the physical device layer:

- lshw
- lsscsi
- hdparm

2. Analyze the media management layer:

- fdisk
- gdisk
- file -s
- mmls (we will cover soon)

3. Analyze the file system layer:

- file
- fsstat

## • fls

- 4. Analyze the file layer:
  - file
  - find
  - common tools like **ls**, etc.
- 5. Application layer:
  - View file content with **less** and **cat**, etc.
  - Locate specific content with **grep**.
  - Use external applications to view binary content:  $x\nu,$  display, <code>regfmount</code> for registry files, etc.

The commands shown here are only a few examples. There are many more that work at each given layer. So you can see from the list above that we can have tools apply to several different layers. This speaks to the simplicity of the Unix development approach that has been around for decades. The tools generally do one thing, do it well, but can be versatile in their employment.

In summary, this all means that instead of taking the approach that we might normally take with multi-functional Windows forensic software:

- Open a program
- Open (or acquire) an image file with that program
- "Index" the image file within the program
- Navigate the menus, collecting data and reporting it

...we can now sit at a command prompt and step through the various layers of our examination, collecting and redirecting information as we go, peeling through layer by layer of our analysis until we reach our conclusion. Instead of fumbling around the command line, we target our commands to the layer we are currently examining.

### 11.2 The Sleuth Kit

The first of the advanced external tools we will cover here is a collection of command line tools called the Sleuth Kit (TSK). This is a suite of tools written by Brian Carrier and maintained at http://www.sleuthkit.org. It is partially based on The Coroner's Toolkit (TCT) originally written by Dan Farmer and Wietse Venema. TSK adds additional file system support and allows you to analyze various file system types regardless of the platform you are currently working on. The current version, as of this writing is 4.6.x.

Let's start with a discussion of the tools first. Most of this information is readily available in the Sleuth Kit documentation or on the Sleuth Kit website.

We've already discussed the TSK's organization of tool function by layers. Here's a list of some of the tools and where they fit in.

- Media management layer: mmls, mmcat, mmstat
- File system layer: fsstat
- File name layer ("Human Interface") : fls, ffind
- Meta data (inode) layer: icat, ils, ifind, istat
- Content (data) layer: blkcalc, blkcat, blkls, blkstat

We also have tools that address physical disks and tools that address the "journals" of some file systems.

- Journal tools: jcat, jls
- File content tools: hfind, fcat

Notice the commands that correspond to the analysis of a given layer generally begin with a common letter. For example, the file system commands start with fs and the inode (meta-data) layer commands start with i and so on.

If the "layer" approach referenced above seems a little confusing to you, you should take the time to read TSK's tool overview at:

#### http://wiki.sleuthkit.org/index.php?title=TSK\_Tool\_Overview

The author does a fine job of defining and describing these layers and how they fit together for a forensic analysis. Understanding that TSK tools operate at different layers is extremely important.

When running through the following exercises, pay attention to the fact that the output of each tool is specifically tailored to the file system being analyzed. For example, the **fsstat** command is used to print file system details (*fs layer*). The structure of the output and the descriptive fields change depending on the target file system. This will become apparent throughout the exercises.

In addition to the tools already mentioned, there are some miscellaneous tools included with the Sleuth Kit that don't fall into the above categories:

- **tsk\_recover**: recovers unallocated (or all) files from a file system.
- **tsk\_gettimes**: creates a body file for timelines (file activity only)

- **sorter**: categorizes allocated and unallocated files based on type (images, executables, etc). Extremely flexible and configurable.
- **img\_cat**: allows for the separation of meta-data and original data from image files (media duplication, not pictures).
- **img\_stat**: provides information about a forensic image. The information it provides is dependent on the image format (aff, ewf, etc.).
- hfind: hash lookup tool. Creates and searches an indexed database.
- **sigfind**: searches a given file (forensic image, disk, etc.) for a hex signature at any specified offset (sector boundary). Used for finding data structures
- **mactime**: creates a time line of file activity. Useful for intrusion investigations where temporal relationships are critical.
- **srch\_strings**: like standard BSD **strings** command, but with the ability to parse different encodings.

#### 11.2.1 Sleuth Kit Installation

On Slackware, we can install TSK simply with **sboinstall**:

```
root@forensicbox:~# sboinstall sleuthkit
...
Proceed with sleuthkit? [y]
...
Cleaning for sleuthkit-4.6.6...
```

When we install TSK using the SlackBuild through **sboinstall**, or if you install it manually from source, you can watch the build process. It should be noted that in order for Sleuth Kit tools to have built-in support for Expert Witness format images (EWF images), we need to have libewf installed first. This is why we covered libewf and installed it earlier in the guide. While the Sleuth Kit is configuring its installation process, it searches the system for libraries that it supports. Unless it's told not to include specific capabilities, it will compile itself accordingly. In this case, since we have libewf and afflib already installed, TSK will be built with those formats supported. This will allow us to work directly on EWF and AFF images.<sup>29</sup>

When the installation is finished, you will find the Sleuth Kit tools located in /usr/bin.

Remember, you can view a list of what was installed (and other package information) by viewing the file at /var/log/packages/sleuthkit-<version>:

 $<sup>^{29}\</sup>mathrm{TSK}$  also supports VMDK and VHDI formats which we do not cover in this guide. Install libvmdk and libvhdi prior to installing TSK if you want to try them out.

```
root@forensicbox:~# less /var/log/packages/sleuthkit-4.6.6-x86_64-1_SBo
PACKAGE NAME:
                   sleuthkit-4.6.6-x86_64-1_SBo
COMPRESSED PACKAGE SIZE:
                              656K
. . .
usr/
usr/bin/
usr/bin/blkcalc
usr/bin/blkcat
usr/bin/blkls
usr/bin/blkstat
usr/bin/fcat
usr/bin/ffind
usr/bin/fiwalk
. . .
```

Use the **man** page for each of the utilities installed to /usr/bin shown in the output to get an idea of the complete capabilities of TSK.

#### 11.3 Sleuth Kit Exercises

This section remains one of the most popular sections of this guide, providing hands on exercises for TSK and a sample of its tools.

Like all of the other exercises introduced here, it is strongly suggested you follow along if you can. Using these commands on your own is the only way to really learn the techniques. Read the included **man** pages and play with the options to obtain novel output. The image files used in the following examples are available for download, and some have already been downloaded and used earlier in the guide.

There are a number of ways to tackle the following problems. In some cases we'll use **affuse** or **ewfmount** to provide fuse mounted images from EWF files or split files. We'll do it for practice here, but feel free to run the tools directly on the image files themselves (there will be demonstrations of both). Practice and experiment.

We'll also use some of the older image files that were used in previous versions of the guide. While the images are old and the file systems somewhat deprecated, we use them here because they provide a perfect vehicle for demonstrating tool usage. You'll understand this a bit more as we progress. We can compare output on some of the newer images and you'll understand some of the limitations.

For the following set of exercises, we'll use the able2 image, one of the older but more educational images we've used. Create a directory for the able2 image and then cd into the directory. As usual, download with wget and check the hash, making sure it matches what we have here:

```
barry@forensicbox:~$ mkdir able2
barry@forensicbox:~$ cd able2
barry@forensicbox:able2$ wget https://www.linuxleo.com/Files/able2.tar.gz
barry@forensicbox:able2$ shalsum able2.tar.gz
a093ec9aed6054665b89aa82140803790be97a6e able2.tar.gz
```

Extract the archive to decompress the image and then let's get started. Get your hands on the keyboard and follow along.

```
barry@forensicbox:able2$ tar tzf able2.tar.gz <- list contents first
able2.dd
able2.log
md5.dd
barry@forensicbox:able2$ tar xzvf able2.tar.gz <- then extract the contents
able2.dd
able2.log
md5.dd
md5.hdd</pre>
```

Recall that by listing the contents of the archive first with the t option, we can see that it will extract to our current directory (no leading paths in the listing) instead of somewhere unexpected.

#### 11.3.1 Sleuth Kit Exercise 1A: Deleted File Identification and Recovery (ext2)

We will start with a look at a couple of the file system and file name layer tools, **fsstat** and **fls**, running them against our **able2** image.

Part of the TSK suite of tools, **mmls**, provides access to the partition table within an image, and gives the partition offsets in sector units. **mmls** provides much the same information as we get from **fdisk** or **gdisk**.

```
barry@forensicbox:able2$ mmls able2.dd
DOS Partition Table
Offset Sector: 0
Units are in 512-byte sectors
Slot Start End Length Description
```

| 005:     | 000:003 | 0000178695 | 0000675449 | 0000496755 | Linux (0x83)                |
|----------|---------|------------|------------|------------|-----------------------------|
| <u> </u> | ×82)    |            |            |            |                             |
| 004:     | 000:002 | 0000112860 | 0000178694 | 0000065835 | Linux Swap / Solaris x86 (0 |
| 003:     | 000:001 | 0000010260 | 0000112859 | 0000102600 | Linux (0x83)                |
| 002:     | 000:000 | 0000000057 | 0000010259 | 0000010203 | Linux (0x83)                |
| 001:     |         | 0000000000 | 0000000056 | 0000000057 | Unallocated                 |
| 000:     | Meta    | 0000000000 | 0000000000 | 0000000001 | Primary Table (#0)          |
|          |         |            |            |            |                             |

For the sake of this analysis, the information we are looking for is located on the root partition (file system) of our image. The root (/) file system is located on the second partition. Looking at our mmls output, we can see that that partition starts at sector 10260 (actually numbered 03 in the mmls output, or slot 000:001).

So, we run the Sleuth Kit **fsstat** command with **-o 10260** to gather file system information at that offset. By using the sector offset provided by mmls, we tell our TSK tools where the volume begins. Pipe the output through **less** to page through:

fsstat -o 10260 able2.dd | less barry@forensicbox:able2\$ FILE SYSTEM INFORMATION -----File System Type: Ext2 Volume Name: Volume ID: 906e777080e09488d0116064da18c0c4 Last Written at: 2003-08-10 14:50:03 (EDT) Last Checked at: 1997-02-11 00:20:09 (EST) Last Mounted at: 1997-02-13 02:33:02 (EST) Unmounted Improperly Source OS: Linux Dynamic Structure InCompat Features: Filetype, Read Only Compat Features: Sparse Super, METADATA INFORMATION Inode Range: 1 - 12881 Root Directory: 2 Free Inodes: 5807 CONTENT INFORMATION Block Range: 0 - 51299 Block Size: 1024 Reserved Blocks Before Block Groups: 1 Free Blocks: 9512

```
BLOCK GROUP INFORMATION
Number of Block Groups: 7
Inodes per group: 1840
Blocks per group: 8192
Group: 0:
 Inode Range: 1 - 1840
 Block Range: 1 - 8192
 Layout:
   Super Block: 1 - 1
   Group Descriptor Table: 2 - 2
   Data bitmap: 3 - 3
   Inode bitmap: 4 - 4
   Inode Table: 5 - 234
   Data Blocks: 235 - 8192
 Free Inodes: 789 (42%)
 Free Blocks: 4601 (56%)
 Total Directories: 16
. . .
```

The **fsstat** command provides type specific information about the file system in a volume. As previously noted, we ran the **fsstat** command above with the option **-o 10260**. This specifies that we want information from the file system residing on the partition that starts at sector offset **10260**.

We can get more information using the **fls** command. **fls** lists the file names and directories contained in a file system or in a directory if the meta-data identifier for a particular directory is passed. The output can be adjusted with a number of options, to include gathering information about deleted files. If you type **fls** on its own, you will see the available options (view the **man** page for a more complete explanation).

If you run the **fls** command with only the **-o** option to specify the file system, then by default it will run on the file system's root directory. This is inode 2 on an EXT file system and MFT entry **5** on an NTFS file system. In other words, on an EXT file system, running:

barry@forensicbox:able2\$ fls -o 10260 able2.dd

And ...

barry@forensicbox:able2\$ fls -o 10260 able2.dd 2

...will result in the same output. In the second command, the 2 passed at the end of the command means "root directory" (for EXT), which is the default in the first command.

So, in the following command, we run **fls** and only pass **-o 10260**. This results in a listing of the contents of the root directory:

| barı | y@forens | <pre>sicbox:able2\$</pre> | fls | -0 | 10260 | able2.dd |
|------|----------|---------------------------|-----|----|-------|----------|
| d/d  | 11: lost | +found                    |     |    |       |          |
| d/d  | 3681:    | boot                      |     |    |       |          |
| d/d  | 7361:    | usr                       |     |    |       |          |
| d/d  | 3682:    | proc                      |     |    |       |          |
| d/d  | 7362:    | var                       |     |    |       |          |
| d/d  | 5521:    | tmp                       |     |    |       |          |
| d/d  | 7363:    | dev                       |     |    |       |          |
| d/d  | 9201:    | etc                       |     |    |       |          |
| d/d  | 1843:    | bin                       |     |    |       |          |
| d/d  | 1844:    | home                      |     |    |       |          |
| d/d  | 7368:    | lib                       |     |    |       |          |
| d/d  | 7369:    | mnt                       |     |    |       |          |
| d/d  | 7370:    | opt                       |     |    |       |          |
| d/d  | 1848:    | root                      |     |    |       |          |
| d/d  | 1849:    | sbin                      |     |    |       |          |
| r/r  | 1042:    | .bash_history             |     |    |       |          |
| d/d  | 11105:   | .001                      |     |    |       |          |
| V/V  | 12881:   | \$0rphanFiles             |     |    |       |          |

There are several points we want to take note of before we continue. Let's take a few lines of output and describe what the tool is telling us. Have a look at the last three lines from the above **fls** command.

r/r 1042: .bash\_history d/d 11105: .001 V/V 12881: \$OrphanFiles

Each line of output starts with two characters separated by a slash. This field indicates the file type as described by the file's directory entry, and the file's meta-data (in this case, the inode because we are looking at an EXT file system). For example, the first file listed in the snippet above, .bash\_history, is identified as a regular file in both the file's directory and inode entry. This is noted by the r/r designation. Conversely, the second entry (.001) is identified as a directory.

The last line of the output, **\$OrphanFiles**, is a virtual folder created by TSK and assigned a virtual inode. This folder contains virtual file entries that represent unallocated meta data entries where there are no corresponding file names. These are commonly referred to as "orphan files", which can be accessed by specifying the meta data address, but not through

any file name or path.

The next field is the meta-data entry number (inode, MFT entry, etc.) followed by the filename. In the case of the file .bash\_history the inode is listed as 1042.

We can continue to run fls on directory entries to dig deeper into the file system structure (or use -r for a recursive listing). By passing the meta data entry number of a directory, we can view its contents. Read man fls for a look at some useful features. For example, have a look at the .001 directory in the listing above. This is an unusual directory and would cause some suspicion. It is hidden (starts with a "."), and no such directory is common in the root of the file system. So to see the contents of the .001 directory, we would pass its inode to fls:

```
barry@forensicbox:able2$
                            fls -o 10260 able2.dd 11105
r/r 2138:
            lolit_pics.tar.gz
r/r 11107:
            lolitaz1
r/r 11108:
            lolitaz10
r/r 11109:
            lolitaz11
r/r 11110:
            lolitaz12
r/r 11111:
            lolitaz13
r/r 11112:
            lolitaz2
r/r 11113:
            lolitaz3
r/r 11114:
            lolitaz4
r/r 11115:
            lolitaz5
r/r 11116:
            lolitaz6
r/r 11117:
            lolitaz7
r/r 11118:
            lolitaz8
r/r 11119:
            lolitaz9
```

The contents of the directory are listed. We will cover commands to view and analyze the individual files later on.

**fls** can also be useful for uncovering deleted files. By default, **fls** will show both allocated and unallocated files. We can change this behavior by passing other options. For example, if we wanted to see only deleted entries that are listed as files (rather than directories), and we want the listing to be recursive, we could use the following command:

```
barry@forensicbox:able2$ fls -o 10260 -Frd able2.dd
r/r * 11120(realloc): var/lib/slocate/slocate.db.tmp
r/r * 10063: var/log/xferlog.5
r/r * 10063: var/lock/makewhatis.lock
r/r * 6613: var/run/shutdown.pid
r/r * 1046: var/tmp/rpm-tmp.64655
r/r * 6609(realloc): var/catman/cat1/rdate.1.gz
r/r * 6613: var/catman/cat1/rdate.1.gz
r/r * 6616: tmp/logrot2V6Q1J
```

```
r/r * 2139: dev/ttYZ0/lrkn.tgz
d/r * 10071(realloc):
                        dev/ttYZ0/lrk3
r/r * 6572(realloc):
                        etc/X11/fs/config-
                        etc/rc.d/rc0.d/K83ypbind
l/r * 1041(realloc):
l/r * 1042(realloc):
                        etc/rc.d/rc1.d/K83ypbind
l/r * 6583(realloc):
                        etc/rc.d/rc2.d/K83ypbind
l/r * 6584(realloc):
                        etc/rc.d/rc4.d/K83ypbind
l/r * 1044: etc/rc.d/rc5.d/K83ypbind
l/r * 6585(realloc):
                        etc/rc.d/rc6.d/K83ypbind
r/r * 1044: etc/rc.d/rc.firewall~
r/r * 6544(realloc):
                        etc/pam.d/passwd-
r/r * 10055(realloc):
                        etc/mtab.tmp
r/r * 10047(realloc):
                        etc/mtab~
r/- * 0:
            etc/.inetd.conf.swx
r/r * 2138(realloc):
                        root/lolit_pics.tar.gz
r/r * 2139: root/lrkn.tgz
-/r * 1055: $0rphanFiles/0rphanFile-1055
-/r * 1056: $0rphanFiles/OrphanFile-1056
-/r * 1057: $0rphanFiles/0rphanFile-1057
-/r * 2141: $0rphanFiles/0rphanFile-2141
-/r * 2142: $0rphanFiles/0rphanFile-2142
-/r * 2143: $0rphanFiles/0rphanFile-2143
. . .
```

In the above command, we run the fls command against the partition in able2.dd starting at sector offset 10260 (-o 10260), showing only file entries (-F), descending into directories recursively (-r), and displaying deleted (unallocated) entries (-d).

Notice that all of the files listed have an asterisk (\*) before the inode. This indicates the file is deleted or unallocated, which we expect in the above output since we specified the **-d** option to **fls**. We are then presented with the meta-data entry number (inode, MFT entry, etc.) followed by the filename.

Have a look at the line of output for inode number 2138 (root/lolit\_pics.tar.gz). The inode is followed by realloc. Keep in mind that fls describes the file name layer. The realloc means that the file name listed is marked as unallocated, even though the meta data entry (2138) is marked as allocated. In other words...the inode from our deleted file may have been "reallocated" to a new file.

According to Brian Carrier:

The difference comes about because there is a file name layer and a metadata layer. Every file has an entry in both layers and each entry has its own allocation status.

If a file is marked as "deleted" then this means that both the file name and metadata entries are marked as unallocated. If a file is marked as "realloc" then

this means that its file name is unallocated and its metadata is allocated. The latter occurs if:

- The file was renamed and a new file name entry was created for the file, but the metadata stayed the same.
- NTFS resorted the names and the old copies of the name will be "unallocated" even though the file still exists (we are on an EXT file system here, so this does not apply)
- The file was deleted, but the metadata has been reallocated to a new file.

In the first two cases, the metadata correctly corresponds to the deleted file name. In the last case, the metadata may not correspond to the name because it may instead correspond to a new file.

In the case of inode 2138, it looks as though the realloc was caused by the file being moved to the directory .001 (see the fls listing of .001 on the previous page - inode 11105). This causes it to be deleted from its current directory entry (root/lolit\_pics.tar.gz) and a new file name created (.001/lolit\_pics.tar.gz). The inode and the data blocks that it points to remain unchanged and in "allocated status", but it has been "reallocated" to the new name.

Let's continue our analysis exercise using a couple of meta data (inode) layer tools included with the Sleuth Kit. In a Linux EXT type file system, an inode has a unique number and is assigned to a file. The number corresponds to the inode table, allocated when a partition is formatted. The inode contains all the meta data available for a file, including the modified/accessed/changed (mac) times and a list of all the data blocks allocated to that file.

If you look at the output of our last **fls** command, you will see a deleted file called lrkn.tgz located in the /root directory (the last file in the output of our **fls** command, before the list of orphan files -recall that the asterisk indicates it is deleted):

...
r/r \* 2139: root/lrkn.tgz
...

The inode displayed by **fls** for this file is **2139**. This same inode also points to another deleted file in /dev earlier in the output (same file, different location). We can find all the file names associated with a particular meta data entry by using the **ffind** command:

```
barry@forensicbox:able2$ ffind -o 10260 -a able2.dd 2139
* /dev/ttYZ0/lrkn.tgz
* /root/lrkn.tgz
```

Here we see that there are two file names associated with inode 2139, and both are deleted, as noted again by the asterisk (the **-a** ensures that we get all the inode associations).

Continuing on, we are going to use **istat**. Remember that **fsstat** took a file system as an argument and reported statistics about that file system. **istat** does the same thing; only it works on a specified inode or meta data entry. In NTFS, this would be an MFT entry, for example. Here we are working on an EXT file system, so the **istat** command works on EXT inodes.

We use **istat** to gather information about inode **2139**:

```
barry@forensicbox:able2$
                           istat -o 10260 able2.dd 2139 | less
Not Allocated
Group: 1
Generation Id: 3534950564
uid / gid: 0 / 0
mode: rrw-r--r--
size: 3639016
num of links: 0
Inode Times:
Accessed:
            2003-08-10 00:18:38 (EDT)
File Modified: 2003-08-10 00:08:32 (EDT)
Inode Modified: 2003-08-10 00:29:58 (EDT)
Deleted:
            2003-08-10 00:29:58 (EDT)
Direct Blocks:
22811 22812 22813 22814 22815 22816 22817 22818
22819 22820 22821 22822 22824 22825 22826 22827
. . .
32233 32234
Indirect Blocks:
22823 23080 23081 23338 23595 23852 24109 24366
30478 30735 30992 31249 31506 31763 32020
```

This reads the inode statistics (istat), on the file system located in the able2.dd image in the partition at sector offset 10260 (-o 10260), from inode 2139 found in our fls command. There is a large amount of output here, showing all the inode information and the file system blocks ("Direct Blocks") that contain all of the file's data. We can either pipe the output of istat to a file for logging, or we can send it to less for viewing.

The Sleuth Kit supports a number of different file systems. **istat** (along with many of the Sleuth Kit commands) will work on more than just an EXT file system. The descriptive output will change to match the file system **istat** is being used on. We will see more of this a little later. You can see the supported file systems by running **istat** with **-f list**.

```
barry@forensicbox:able2$ istat -f list
Supported file system types:
```

```
ntfs (NTFS)
fat (FAT (Auto Detection))
ext (ExtX (Auto Detection))
iso9660 (IS09660 CD)
hfs (HFS+)
ufs (UFS (Auto Detection))
raw (Raw Data)
swap (Swap Space)
fat12 (FAT12)
fat16 (FAT16)
fat32 (FAT32)
exfat (exFAT)
ext2 (Ext2)
ext3 (Ext3)
ext4 (Ext4)
ufs1 (UFS1)
ufs2 (UFS2)
yaffs2 (YAFFS2)
```

We now have the name of a deleted file of interest (from fls) and the inode information, including where the data is stored (from istat).

Now we are going to use the **icat** command from TSK to grab the actual data contained in the data blocks referenced from the inode. **icat** also takes the inode as an argument and reads the content of the data blocks that are assigned to that inode, sending it to standard output. Remember, this is a deleted file that we are recovering here.

We are going to send the contents of the data blocks assigned to inode  $\tt 2139$  to a file for closer examination.

barry@forensicbox:able2\$ icat -o 10260 able2.dd 2139 > lrkn.tgz.2139

This runs the **icat** command on the file system in our **able2.dd** image at sector offset **10260** (-**o 10260**) and streams the contents of the data blocks associated with inode **2139** to the file lrkn.tgz.**2139**. The filename is arbitrary; I simply took the name of the file from fls and appended the inode number to indicate that it was recovered. Normally this output should be directed to some results or specified evidence directory.

Now that we have what we hope is a recovered file, what do we do with it? Look at the resulting file with the **file** command:

Have a look at the contents of the recovered archive (pipe the output through **less**...it's long). Remember that the **t option** to the **tar** command lists the contents of the archive.

| <pre>barry@forensicbox:able2\$</pre> | tar  | tzvf lrkn.t | gz.213 | 89   less     |
|--------------------------------------|------|-------------|--------|---------------|
| drwxr-xr-x lp/lp                     | 0    | 1998-10-01  | 18:48  | lrk3/         |
| -rwxr-xr-x lp/lp                     | 742  | 1998-06-27  | 11:30  | lrk3/1        |
| -rw-rr lp/lp                         | 716  | 1996-11-02  | 16:38  | lrk3/MCONFIG  |
| -rw-rr lp/lp                         | 6833 | 1998-10-03  | 05:02  | lrk3/Makefile |
| -rw-rr lp/lp                         | 6364 | 1996-12-27  | 22:01  | lrk3/README   |
| -rwxr-xr-x lp/lp                     | 90   | 1998-06-27  | 12:53  | lrk3/RUN      |
|                                      |      |             |        |               |
| -rwxr-xr-x lp/lp                     | 5526 | 1998-08-06  | 06:36  | lrk3/z2       |
| -rw-rr lp/lp                         | 1996 | 1996-11-02  | 16:39  | lrk3/z2.c     |

We have not yet extracted the archive, we've just listed its contents. Notice that there is a README file included in the archive. If we are curious about the contents of the archive, perhaps reading the README file would be a good idea, yes? Rather that extract the entire contents of the archive, we will go for just the README using the following **tar** command:

## barry@forensicbox:able2\$ tar xzvf0 lrkn.tgz.2139 lrk3/README > lrkn.2139.README lrk3/README

The difference with this **tar** command is that we specify that we want the output sent to stdout (**0** -capital letter 'oh') so we can redirect it. We also specify the name of the file that we want extracted from the archive (lrk3/README). This is all redirected to a new file called lrkn.2139.README.

If you read that file (use **less**), you will find that we have uncovered a "rootkit", full of programs used to hide a hacker's activity.

Briefly, let's look at a different type of file recovered by **icat**. The concept is the same, but instead of extracting a file, you can stream its contents to stdout for viewing. Recall our previous directory listing of the .001 directory at inode 11105:

```
barry@forensicbox:able2$
                            fls -o 10260 able2.dd 11105
            lolit_pics.tar.gz
r/r 2138:
            lolitaz1
r/r 11107:
r/r 11108:
            lolitaz10
r/r 11109:
            lolitaz11
r/r 11110:
            lolitaz12
r/r 11111:
            lolitaz13
r/r 11112:
            lolitaz2
r/r 11113:
            lolitaz3
r/r 11114:
            lolitaz4
r/r 11115:
            lolitaz5
```

r/r 11116: lolitaz6
r/r 11117: lolitaz7
r/r 11118: lolitaz8
r/r 11119: lolitaz9

We can determine the contents of the (allocated) file at inode 11108, for example, by using **icat** to stream the inode's data blocks through a pipe to the **file** command. We use the '-' to indicate that **file** is getting its input from the pipe:

```
barry@forensicbox:able2$ icat -o 10260 able2.dd 11108 | file -
/dev/stdin: GIF image data, version 89a, 233 x 220
```

The output shows that we are dealing with a picture file. So we decide to use the **display** command to show us the contents. **display** is a useful program as it will take input from stdin (from a pipe). This is particularly useful with the **icat** command.

barry@forensicbox:able2\$ icat -o 10260 able2.dd 11108 | display

This results in an image opening in a window, assuming you are running in a graphical environment and have ImageMagick installed, which provides the **display** utility.

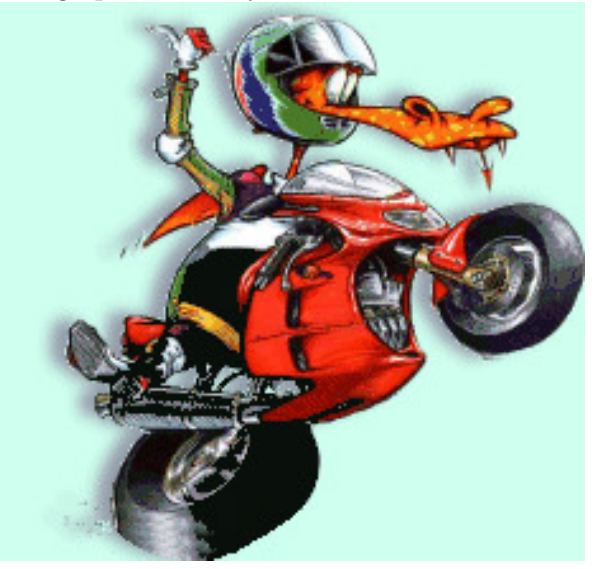

Figure 14: The image produced by **display** when used directly from **icat** 

#### 11.3.2 Sleuth Kit Exercise 1B: Deleted File Identification and Recovery (ext4)

The previous exercise is a good primer for learning how to run TSK commands against a forensic image and identify and extract files. We use an older forensic image of an ext2

file system because it allows us to run the full course of identification and extraction tools provided by TSK. We can do this because ext2 files that are deleted still have enough information in their associated file system metadata ("inode" for EXT file systems) to be able to recover the file. As you will see in the coming pages, this has changed for the ext4 file system. As it has been made clear in the past, this is not meant to be an education on file systems in general. Rather, the purpose here is to highlight the tools and how you can expect different output based on the file system being examined. We also want to ensure that the limitations of our tools are known. Were you to learn TSK on an ext2 file system alone, you might expect it to work in exactly the same way on ext4. This is not the case, and this exercise illustrates that. It is one of the primary reasons why the able\_3 image was added to our problem set.

So now we are going to roughly replicate the same analysis as the previous exercise, but this time examining an ext4 file system in the  $able_3$  image. We'll be brief in the explanation of the commands, since they are largely the same as those we ran in exercise 1A. Review that exercise and make sure you are familiar with the commands used before proceeding here. The files being recovered are the same, but their placement differs a bit from the able2 image.

First we need to decide how we want to access our image file. The able\_3 disk image, as it was downloaded, is a set of four split images. As we've done before, you could use **affuse** to mount the splits as a single image and even use **losetup** -P to separate the partitions. But since the Sleuth Kit supports analysis of split image files, we'll go ahead and just leave them as is. You can use the **img\_stat** command from TSK to document this.

Start by changing into the able\_3 directory we created previously for our image files, run **img\_stat** to see the split file support and run **mmls** to identify the partitions. When using TSK on split images, we only need to provide the first image file in the set (the same rule holds for EWF files – you only provide the first file name in the set):

```
barry@forensicbox:~$ cd able_3
```

```
barry@forensicbox:able_3$
                          img_stat able_3.000
IMAGE FILE INFORMATION
Image Type: raw
Size in bytes: 4294967296
Sector size:
               512
     Split Information:
able_3.000
           (0 to 1073741823)
able_3.001
           (1073741824 to 2147483647)
able_3.002
           (2147483648 to 3221225471)
able_3.003
          (3221225472 to 4294967295)
```

```
barry@forensicbox:able_3$
                            mmls able_3.000
GUID Partition Table (EFI)
Offset Sector: 0
Units are in 512-byte sectors
      Slot
                Start
                                          Length
                                                       Description
                             End
000:
                                          0000000001
                                                       Safety Table
     Meta
                0000000000
                             0000000000
001:
     ----
                0000000000
                             0000002047
                                          0000002048
                                                       Unallocated
002:
                0000000001
                             0000000001
                                          0000000001
                                                       GPT Header
     Meta
003:
                                                       Partition Table
     Meta
                0000000002
                             000000033
                                          000000032
004:
     000
                0000002048
                             0000104447
                                          0000102400
                                                       Linux filesystem
005:
     001
                0000104448
                             0000309247
                                          0000204800
                                                       Linux filesystem
006: -----
                0000309248
                             0000571391
                                          0000262144
                                                       Unallocated
007: 002
                                                       Linux filesystem
                0000571392
                             0008388574
                                          0007817183
008:
     ----
                0008388575
                             0008388607
                                          000000033
                                                       Unallocated
```

Since our purpose here it to highlight the differences between the examination of this image set vs. the able2 image, rather than search each partition individually we will just focus on the /home partition. Recall from our file system reconstruction exercise that the partition used for the /home directory on the able\_3 image is the partition at offset 104448 (bold for emphasis above).

Run **fsstat** on that partition to identify the file system type and information. You might want to pipe the output through **less** for easier viewing:

```
barry@forensicbox:able_3$ fsstat -o 104448 able_3.000
FILE SYSTEM INFORMATION
File System Type: Ext4
Volume Name:
Volume ID: 7273603b5810169e264dded90f4cacc4
Last Written at: 2017-05-25 15:20:50 (EDT)
Last Checked at: 2017-05-06 16:49:45 (EDT)
Last Mounted at: 2017-05-25 15:10:23 (EDT)
Unmounted properly
Last mounted on: /home
...
```

Here we see we are examining an ext4 file system that was mounted on /home. Run a quick **fls** command to view the contents of this partition:

```
barry@forensicbox:able_3$ fls -o 104448 able_3.000
d/d 11: lost+found
```

d/d 12: ftp d/d 13: albert V/V 25689: \$OrphanFiles

You can see there are few entries here. You could start digging down by providing the inode to the **fls** command for the contents of individual directories, but instead we'll simply do a recursive **fls**.

```
barry@forensicbox:able_3$
                             fls -o 104448 -r able_3.000
d/d 11: lost+found
d/d 12: ftp
d/d 13: albert
+ d/d 14:
            .h
++ r/d * 15(realloc):
                        lolit_pics.tar.gz
++ r/r * 16(realloc):
                        lolitaz1
++ r/r * 17:
                lolitaz10
++ r/r * 18:
                lolitaz11
++ r/r * 19:
                lolitaz12
++ r/r 20: lolitaz13
++ r/r * 21:
                lolitaz2
++ r/r * 22:
                lolitaz3
++ r/r * 23:
                lolitaz4
++ r/r * 24:
                lolitaz5
++ r/r * 25:
                lolitaz6
                lolitaz7
++ r/r * 26:
++ r/r * 27:
                lolitaz8
                lolitaz9
++ r/r * 28:
+ d/d 15:
            Download
++ r/r 16: index.html
++ r/r * 17:
                lrkn.tar.gz
V/V 25689: $0rphanFiles
```

You can see some familiar files in this output. We see the lolitaz files we saw in the .001 directory on able2, and we also see the lrkn.tar.gz file we recovered and extracted the README from. For this exercise, we will be interested in the lolitaz files. The lrkn.tar.gz contents will come later. You'll notice that the majority of the files reside in an allocated (not deleted) directory called .h and are unallocated files (signified by the asterisk \*). There is a single allocated file in that directory called lolitaz13. Compare the output of istat and a follow-up icat command between the allocated file lolitaz13 (inode 20), and one of the deleted files - we'll use lolitaz2 (inode 21). For the icat command, we'll pipe the output to our hex viewer xxd and look at the first five lines with head -n 5. Here's the output of both:

barry@forensicbox:able\_3\$ istat -o 104448 able3.000 20 inode: 20 Allocated Group: 0 Generation Id: 1815721463 uid / gid: 1000 / 100 mode: rrw-r--r--Flags: Extents, size: 15045 num of links: 1 Inode Times: Accessed: 2017-05-08 00:18:16 (EDT) File Modified: 2003-08-03 19:15:07 (EDT) Inode Modified: 2017-05-08 00:18:16 (EDT) Direct Blocks: 9921 9922 9923 9924 9925 9926 9927 9928 9929 9930 9931 9932 9933 9934 9935 barry@forensicbox:able\_3\$ icat -o 104448 able3.000 20 | xxd | head -n 5 00000000: ffd8 ffe0 0010 4a46 4946 0001 0100 0001 .....JFIF..... 00000010: 0001 0000 ffdb 0043 0008 0606 0706 0508 .....C.... 00000020: 0707 0709 0908 0a0c 140d 0c0b 0b0c 1912 . . . . . . . . . . . . . . . . 00000030: 130f 141d 1a1f 1e1d 1a1c 1c20 242e 2720 ....\$.' 00000040: 222c 231c 1c28 3729 2c30 3134 3434 1f27 ",#..(7),01444.'

The interesting output of **istat** is highlighted in red. We can see that the inode is allocated and the data can be found in the direct blocks specified at the bottom. When viewed with **xxd** and **head** we see the expected signature of a JPEG image.

...and now for unallocated inode **21**:

```
barry@forensicbox:able_3$
                            istat -o 104448 able3.000 21
inode: 21
Not Allocated
Group: 0
Generation Id: 1815721464
uid / gid: 1000 / 100
mode: rrw-r--r--
Flags: Extents,
size: 0
num of links: 0
Inode Times:
Accessed:
           2017-05-08 00:18:16 (EDT)
File Modified: 2017-05-08 00:22:58 (EDT)
Inode Modified: 2017-05-08 00:22:58 (EDT)
Deleted:
           2017-05-08 00:22:58 (EDT)
```

#### Direct Blocks:

# barry@forensicbox:able\_3\$ icat -o 104448 able3.000 21 | xxd | head -n 5 <no output>

Here we have a different outcome. Inode 21 points to an unallocated file. On an ext4 file system, when an inode is unallocated the entry for the Direct Blocks is cleared. There are no longer pointers to the data, so commands like **icat** will not work. Remember that **icat** works at the inode (file meta-data) layer. The **icat** command uses the information found in the inode to recover the file. In this case there is none.

This does not mean we cannot recover the data that was there. On the contrary, there are a number of techniques we can use to attempt to recover the deleted files. But in this case it becomes far more difficult to recover the data and associate it with a particular file name and inode information. While this sort of forensic analysis is outside the scope of our exercise, it does highlight the difference between using these tools on two different file systems. And that is the point: Know your tools, their capabilities, and their limits.

When we test tools for forensic use, it is not enough to say "X tool does not work on Y file system". You should understand why. In this case it would be accurate to say that "icat works as expected on an ext4 file system, but is of limited use on deleted entries". Be sure to understand the difference, and test your tools!

# 11.3.3 Sleuth Kit Exercise 2A: Physical String Search & Allocation Status (ext2)

We did a very basic recovery of a physical string search on our fat\_fs.raw file system image earlier in this document. This exercise is meant to take some of what we learned there and apply it to a more complex disk image with additional challenges. In a normal examination you are going to want to find out (if possible) what file a positive string search result belonged to and whether or not that file is allocated or unallocated. That is the purpose of this exercise.

Exercises like this highlight very clearly the benefit of learning digital forensics with tools like the Sleuth Kit. Unlike most GUI forensic tools with menus and multiple windows, TSK forces you to understand these concepts behind the tools. You cannot use TSK without understanding which tools to use and when. Without knowing the concepts behind the tools, you don't get very far.

Back to our able2 image. This time we are going to do a search for a single string in able2.dd. In this case we will search our image for the keyword Cybernetik. Change to the directory containing our able2.dd image and use grep to search for the string:

#### barry@forensicbox:~\$ cd able2
barry@forensicbox:able2\$ grep -abi cybernetik able2.dd 10561603: \* updated by Cybernetik for linux rootkit 55306929:Cybernetik proudly presents... 55312943:Email: cybernetik@nym.alias.net 55312975:Finger: cybernetik@nym.alias.net

Recall that our grep command is taking the file able2.ddt reating it as a text file (-a) and searching for the string cybernetik. The search is case-insensitive (-i) and will output the byte offset of any matches (-b).

Our output shows that the first match comes at byte offset 10561603. Like we did in our first string search exercise, we are going to quickly view the match by using our hex viewer **xxd** and using the **-s** option to provide the offset given by grep. We will also use the **head** command to indicate that we only want to see a specific number of lines, in this case just 5 (**-n 5**) We just want to get a quick look at the context of the match before proceeding.

```
barry@forensicbox:able2$xxd -s 10561603 able2.dd | head -n 500a12843: 202a 0975 7064 6174 6564 2062 7920 4379*.updated by Cy00a12853: 6265 726e 6574 696b 2066 6f72 206c 696ebernetik for lin00a12863: 7578 2072 6f6f 746b 6974 0a20 2a2f 0a0aux rootkit. */..00a12873: 2369 6e63 6c75 6465 203c 7379 732f 7479#include <sys/ty</td>00a12883: 7065 732e 683e 0a23 696e 636c 7564 6520pes.h>.#include
```

We also have to keep in mind that what we have found is the offset to the match in the entire disk (able2.dd is a full disk image), not in a specific file system. In order to use the Sleuth Kit tools, we need to have a file system to target.

Let's figure out which partition (and file system) the match is in. Use **bc** to calculate which sector of the image and therefore the original disk the keyword is in. Each sector is 512 bytes, so dividing the byte offset by 512 tells us which sector:

```
barry@forensicbox:able2$ echo "10561603/512" | bc
20628
```

This gives us a *sector* offset of 20628.

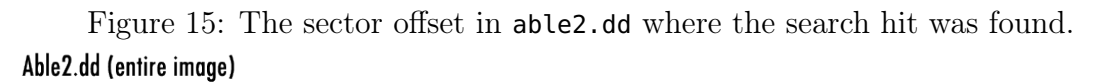

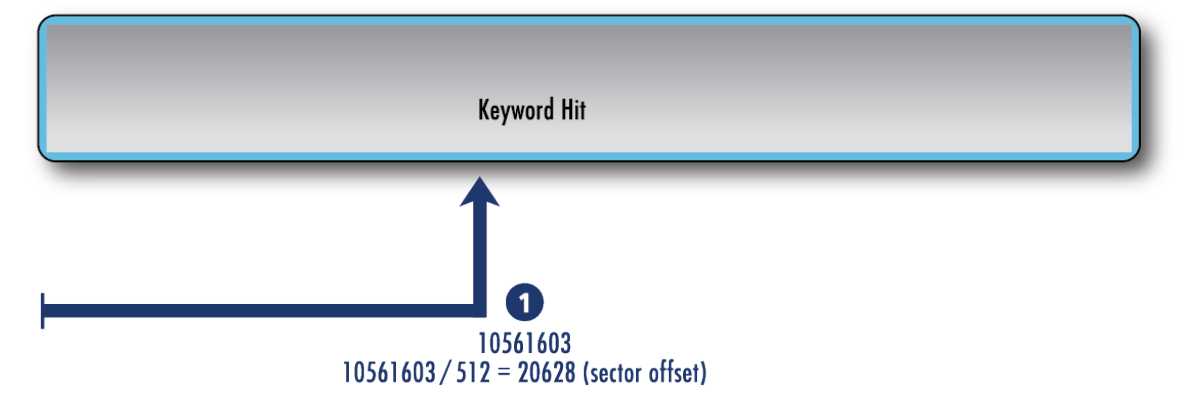

The Sleuth Kit's **mmls** command gives us the offset to each partition in the image:

```
barry@forensicbox:able2$
                            mmls able2.dd
DOS Partition Table
Offset Sector: 0
Units are in 512-byte sectors
      Slot
                Start
                              End
                                           Length
                                                         Description
000:
      Meta
                0000000000
                              0000000000
                                           0000000001
                                                         Primary Table (#0)
001:
     ----
                0000000000
                              0000000056
                                           0000000057
                                                         Unallocated
                                                         Linux (0x83)
002:
      000:000
                0000000057
                              0000010259
                                           0000010203
003:
      000:001
                0000010260
                              0000112859
                                           0000102600
                                                         Linux (0x83)
004:
      000:002
                0000112860
                              0000178694
                                           0000065835
                                                         Linux Swap
005:
      000:003
                0000178695
                              0000675449
                                           0000496755
                                                         Linux (0x83)
```

From the output of mmls above, we see that our calculated sector, 20628, falls in the second partition (between 10260 and 112859). The offset to our file system for the Sleuth Kit commands will be 10260.

The problem is that the offset that we have is the keyword's offset in the disk image, not in the file system (which is what the volume data block is associated with). So we have to calculate the offset to the file AND the offset to the partition that contains the file. The offset to the partition is simply a matter of multiplying the sector offset by the size of the sector for our file system:

```
barry@forensicbox:able2$ echo "10260*512" | bc
5253120
```

Figure 16: The volume offset in able2.dd where the search hit was found. Able2.dd (entire image)

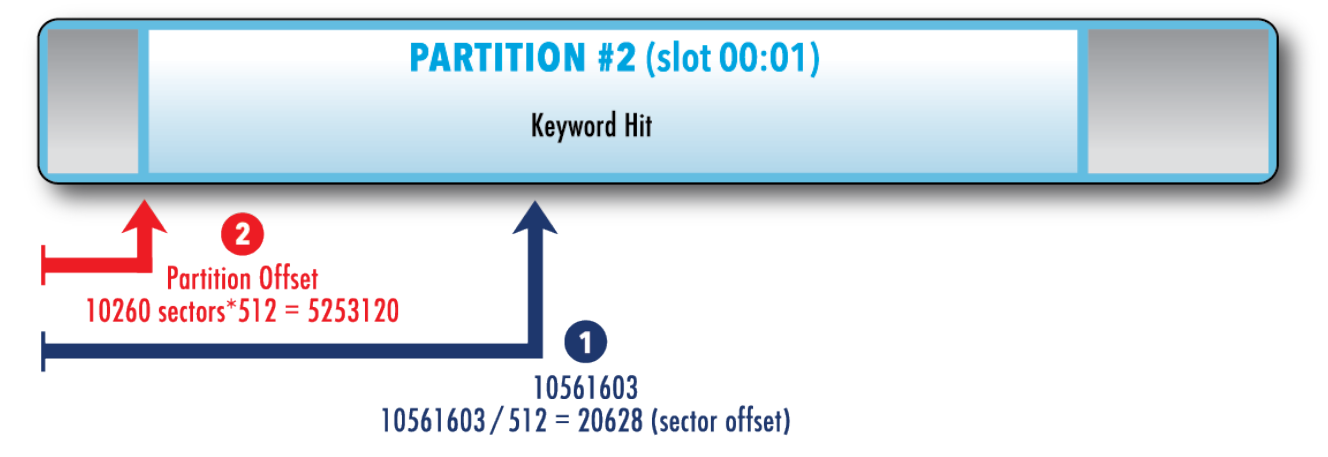

The difference between the two is the *volume offset* of the keyword hit, instead of the physical disk (or image) offset.

```
barry@forensicbox:able2$ echo "10561603-5253120" | bc
5308483
```

Figure 17: The offset to the keyword in the volume

## Able2.dd (entire image)

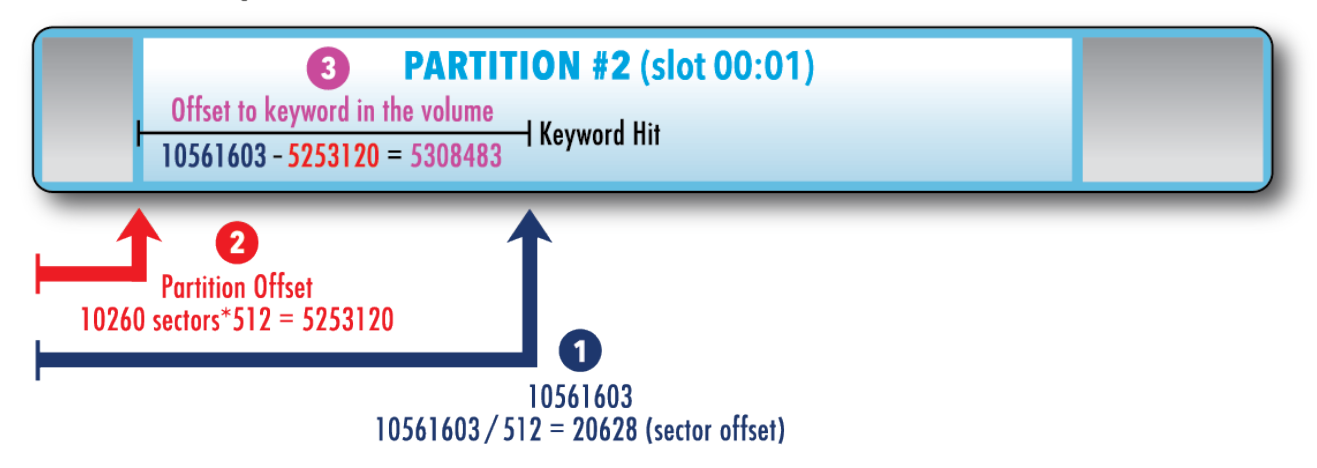

Now we know the offset to the keyword within the actual volume, rather than the entire image. Let's find out what inode (meta-data unit) points to the volume data block at that offset. To find which inode this belongs to, we first have to calculate the volume data block address. Look at the Sleuth Kit's **fsstat** output to see the number of bytes per block. We need to run **fsstat** on the file system at sector offset **10260**:

```
barry@forensicbox:able2$ fsstat -o 10260 able2.dd
```

The abbreviated **fsstat** output above shows us (highlighted in bold) that the data blocks within the volume are **1024** bytes each. If we divide the volume offset by **1024**, we identify the data block that holds the keyword hit.

```
barry@forensicbox:able2$ echo "5308483/1024" | bc
5184
```

```
Figure 18: Identifying the data block of the keyword
```

## Able2.dd (entire image)

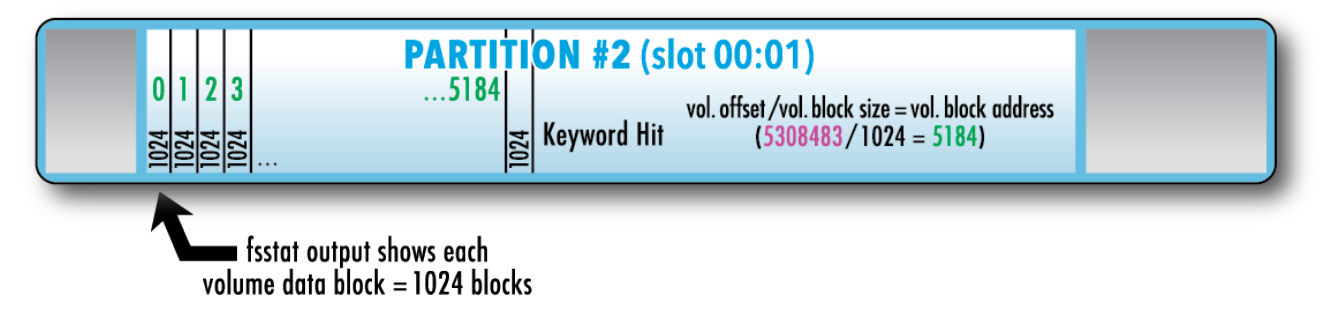

Here are our calculations, summarized:

- offset to the string in the disk image (from our grep output): 10561603
- offset to the partition that contains the file: 10260 sectors \* 512 bytes per sector
- offset to the string in the partition is the difference between the two above numbers.
- the data block is the offset in the file system divided by the block size, (data unit size) 1024, from our fsstat output.

In short, our calculation, taking into account all the illustrations above, is simply:

barry@forensicbox:able2\$ echo "(10561603-(10260\*512))/1024" | bc
5184

Figure 19: Single calculation to identify the data block of the keyword Able2.dd (entire image)

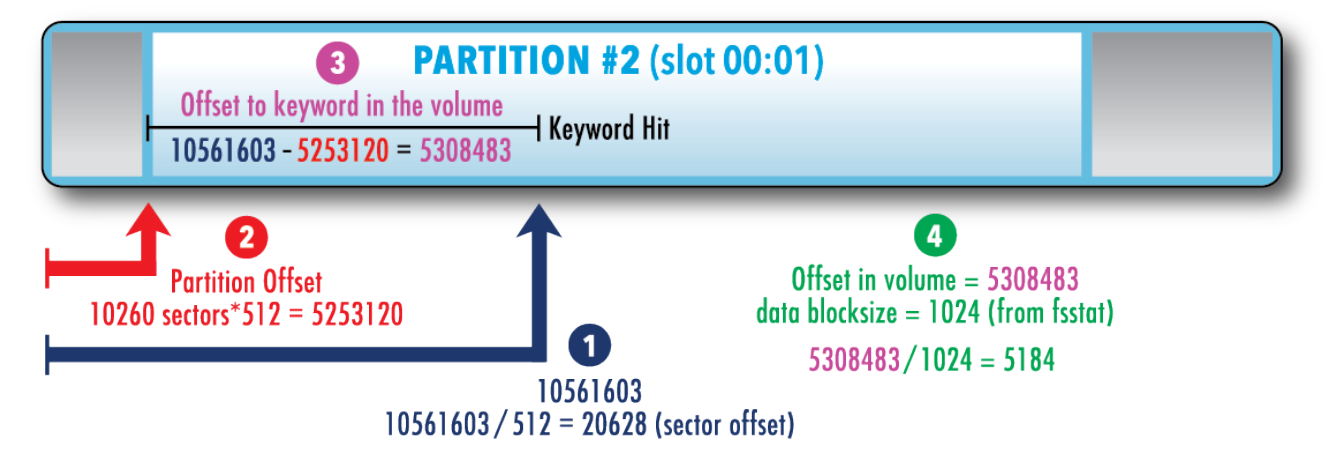

Note that we use parentheses to group our calculations. We find the byte offset to the file system first (10260\*512), subtract that from the offset to the string (10561603) and then divide the whole thing by the data unit size (1024) obtained from fsstat. This (5184) is our data unit (not the inode!) that contains the string we found with grep. Very quickly, we can ascertain its allocation status with the Sleuth Kit command blkstat

```
barry@forensicbox:able2$ blkstat -o 10260 able2.dd 5184
Fragment: 5184
Not Allocated
Group: 0
```

The command **blkstat** takes a data block from a file system and tells us what it can about its status and where it belongs. We'll cover the TSK **blk** tools in more detail later. So in this case, **blkstat** tells us that our key word search for the string **cybernetik** resulted in a match in an unallocated block. Now we use **ifind** to tell us which inode (meta-data structure) points to data block **5184** in the second partition of our image:

```
barry@forensicbox:able2$ ifind -o 10260 -d 5184 able2.dd
10090
```

Excellent! The inode that holds the keyword match is 10090. Now we use **istat** to give us the statistics of that inode:

barry@forensicbox:able2\$ istat -o 10260 able2.dd 10090

```
inode: 10090
Not Allocated
Group: 5
Generation Id: 3534950782
uid / gid: 4 / 7
mode: rrw-r--r--
size: 3591
num of links: 0
Inode Times:
Accessed:
            2003-08-10 00:18:36 (EDT)
File Modified: 1996-12-25 16:27:43 (EST)
Inode Modified: 2003-08-10 00:29:58 (EDT)
Deleted:
            2003-08-10 00:29:58 (EDT)
Direct Blocks:
5184 5185 5186 5187
```

Version 4.97

From the **istat** output we see that inode **10090** is unallocated (same as **blkstat** told us about the data unit). Note also that the first direct block indicated by our **istat** output is **5184**, just as we calculated.

We can get the data from the direct blocks of the original file by using **icat** -**r**. Pipe the output through **less** so that we can read it easier. Note that our keyword is right there at the top:

```
barry@forensicbox:able2$ icat -o 10260 able2.dd 10090 | less
/*
 * fixer.c
 * by Idefix
 * inspired on sum.c and SaintStat 2.0
 * updated by Cybernetik for linux rootkit
 */
#include <sys/types.h>
#include <sys/types.h>
#include <sys/time.h>
#include <sys/time.h>
#include <stdio.h>
...
```

At this point, we have recovered the data we were looking for. We can run our **icat** command as above again, this time directing the output to a file (as we did with the rootkit file from our previous recovery exercise). We'll do that here for possible later reference:

barry@forensicbox:able2\$ cat -o 10260 able2.dd 10090 > 10090.recover

barry@forensicbox:able2\$ ls -l 10090.recover -rw-r--r- 1 barry users 3591 Jul 30 06:47 10090.recover

**barry@forensicbox:able2\$ md5sum 10090.recover** c3b01f91d3fa72b1b951e6d6d45c7d9a 10090.recover

One additional note: the Sleuth Kit provides a virtual directory that contains entries for orphan files. As we previously noted, in our discussion of the **fls** command, these files are the result of an inode containing file data having no file name (directory entry) associated with it. Sleuth Kit organizes these in the virtual **\$0rphanFiles** directory. This is a useful feature because it allows us to identify and access orphan files from the output of the **fls** command.

In this exercise, we determined through our calculations that we were looking for the contents of inode 10090. The Sleuth Kit command **ffind** can tell us the file name associated with an inode. Here, we are provided with the **\$0rphanFiles** entry:

```
barry@forensicbox:able2$ ffind -o 10260 able2.dd 10090
* /$OrphanFiles/OrphanFile-10090
```

Remember that various file systems act very differently. We'll continue to explore the differences between ext2 and ext4 here in the next exercise. Much like TSK exercise #1, we are going to do the same set of steps on the  $able_3$  image and see what we get.

# 11.3.4 Sleuth Kit Exercise 2B: Physical String Search & Allocation Status (ext4)

Much like TSK exercise #1, we are going to repeat our steps here for the ext4 image in able\_3.000. Again, we are illustrating the differences in output for our tools based on the type of file system being analyzed so that we can recognize the difference file system behavior makes in our output. No diagrams this time. You should be familiar with the commands we are going to use here. The goal is to show the output we can expect at the end, and how we can perhaps deal with it.

Change back into the able\_3/ directory where the able\_3 image set is stored. In the able2 exercise we did a full disk search for the term cybernetik. In this case we have a set of split images. We know the Sleuth Kit tools work on the split files, but how do I grep the entire disk when I have split images? As we mentioned in our previous able\_3 exercise, we can use affuse to provide a fuse mounted full disk image for us. In this case, however, I don't need a full disk image except for the grep command. And since grep will take input from stdin (through a pipe), why not just stream the images through a pipe to grep so they appear as a single image - without a preliminary step? That is what we do here, searching for the same term as we did before:

barry@forensicbox:able\_3\$ cat able\_3.00\*| grep -abi cybernetik
429415089:Cybernetik proudly presents...
429422127:Email: cybernetik@nym.alias.net
429422159:Finger: cybernetik@nym.alias.net
1632788547: \*updated by Cybernetik for linux rootkit
2934551933:23140 Cybernetik.net

We use the **cat** command to stream our split files to **grep** for our search. This is no different than reconstructing the file (creating a single image with **cat** >), but instead we just pass the output of **cat** straight to **grep**. The command may take longer, and the keyword offsets are obviously different than in **able2** because this is a larger and different image. We are going to concentrate on the same match we used for our **able2** ext2 exercise. That would be the keyword hit at **1632788547**.

Remember our steps from here. We need to calculate the offset in sectors (divide by 512), then calculate the offset to the volume we found the keyword in, and then subtract the volume offset from the keyword offset to find the offset to the string in the volume. Make sure we calculate using the correct block size for the file system. Remember we are working with data blocks here. The **ffstat** command will give you the proper size for this file system.

We end up with the numbers below. Review the previous exercise if you have any questions on the steps taken:

echo \$((1632788547/512)) barry@forensicbox:able\_3\$ 3189040 barry@forensicbox:able\_3\$ mmls able\_3.000 GUID Partition Table (EFI) Offset Sector: 0 Units are in 512-byte sectors Slot Description Start End Length 000: 0000000001 Safety Table Meta 0000000000 0000000000 - - - - - - - -Unallocated 001: 0000000000 0000002047 0000002048 002: Meta 0000000001 0000000001 0000000001 GPT Header 003: Meta 0000000002 000000033 000000032 Partition Table 004: 000 0000002048 0000104447 0000102400 Linux filesystem 005: 001 0000104448 0000309247 0000204800 Linux filesystem - - - - - - -006: 0000309248 0000571391 0000262144 Unallocated 007: 0000571392 0008388574 0007817183 Linux filesystem 002 008: - - - - - - -0008388575 0008388607 000000033 Unallocated barry@forensicbox:able\_3\$ fsstat -o 571392 able\_3.000 | less FILE SYSTEM INFORMATION 

File System Type: Ext4

We're ready to run our **blkstat** command to find out if our keyword hit is in a block assigned to an allocated inode:

```
barry@forensicbox:able_3$ blkstat -o 571392 able_3.000 327206
Fragment: 327206
Not Allocated
Group: 9
```

So the block is unallocated. Let's now see if we can find what inode this unallocated block belonged to:

```
barry@forensicbox:able_3$ ifind -o 571392 -d 327206 able_3.000
Inode not found
```

And there's our answer. The inode cannot be found. Again this is because the inodes in ext4 that are unallocated have the direct block pointers deleted. The **ifind** command is searching for a pointer to the data unit (-d 327206) in the inode table and cannot find one.

All is not lost, though. Instead of using **icat** to extract the data blocks pointed to by an inode, we can instead use **blkcat** to directly stream the contents of a data block. Have a look below. We'll use **blkcat** and redirect to a file:

```
barry@forensicbox:able_3$ blkcat -o 571392 able_3.000 327206 > blk.327206
```

```
barry@forensicbox:able_3$ ls -l blk.327206
-rw-r--r- 1 barry users 4096 Jul 30 07:31 blk.327206
```

Look at the file with **cat** or **less**. You'll see it is the same file as the one we recovered from **able2**. It has some garbage at the end, though. Why is that? Remember when we recovered this same file from able2 with **icat**? **icat** had the information it needed to do a complete

recovery of the correct data. We don't have that here, and all we did was stream ("block cat") a single block of data (that we know is 4096 bytes from our fsstat output) and save the whole thing. Remember our output from the able2 exercise prior to this (the below commands are run in the able2 directory - note the command prompt):

barry@forensicbox:able2\$ ls -l 10090.recover -rw-r--r- 1 barry users 3591 Jul 30 06:47 10090.recover

**barry@forensicbox:able2\$ md5sum 10090.recover** c3b01f91d3fa72b1b951e6d6d45c7d9a 10090.recover

The above is from the able2 disk image. Look at the size of the file. 3591 bytes. Now, realistically we would not have this information available for us in a real exam, but just for fun, let us see if we can make the files match using the size of the file from our able2 recovery as a go-by. Since the file from able\_3 is bigger, we can use dd to cut the correct data from it. The file is currently 4096 bytes in size. We need it to be 3591 bytes:

```
barry@forensicbox:able_3$ dd if=blk.327206 bs=1 count=3591 > 327206.recover
3591+0 records in
3591+0 records out
3591 bytes (3.6 kB, 3.5 KiB) copied, 0.00413113 s, 869 kB/s
barry@forensicbox:able_3$ md5sum 327206.recover
c3b01f91d3fa72b1b951e6d6d45c7d9a 327206.recover
```

Compare the output of md5sum from 327206.recover with that of able2/10090.recover. Look at that! The md5sum of the file we recovered from able2 with icat now matches the file we recovered using blkcat in able\_3. Again, not quite realistic, but it serves to illustrate exactly what data we are getting and why. Hopefully there is some educational value for you there.

## 11.3.5 Sleuth Kit Exercise 3: Unallocated Extraction & Examination

As the size of media being examined continues to grow, it is becoming apparent to many investigators that data reduction techniques are more important than ever. These techniques take on several forms, including hash analysis (removing known "good" files from a data set, for example) and separating allocated space in an image from unallocated space, allowing them to be searched separately with specialized tools. We will be doing the latter in this exercise.

The **blkcat** command we used earlier is a member of the Sleuth Kit set of tools for handling information at the "block" layer of the analysis model. The block layer consists of the actual file system blocks that hold the information we are seeking. They are not specific to unallocated data only, but are especially useful for working on unallocated blocks that have

been extracted from an image. The tools that manipulate this layer, as you would expect, start with blk and include:

```
blkls
blkcalc
blkstat
blkcat
```

We will be focusing on **blkls**, **blkcalc** and **blkstat** for the next couple of exercises.

The tool that starts us off here is **blkls**. This command "lists all the data blocks". If you were to use the **-e** option, the output would be the same as the output of **dd** for that volume, since **-e** tells blkls to copy *every block*. However, by default, **blkls** will only copy out the *unallocated blocks* of an image.

This allows us to separate allocated and unallocated blocks in our file system. We can use logical tools (find, ls, etc.) on the "live" files in a mounted file system, and concentrate data recovery efforts on only those blocks that may contain deleted or otherwise unallocated data. Conversely, when we do a physical search of the output of **blkls**, we can be sure that artifacts found are from unallocated content.

To illustrate what we are talking about here, we'll run the same exercise we did in TSK Exercise #2A, this time extracting the unallocated data from our volume of interest and comparing the output from the whole volume analysis vs. just unallocated analysis. So, we'll be working on the able2.dd image. We expect to get the same results we did in Exercise #2A, but this time by analyzing only the unallocated space, and then associating the recovered data with its original location in the full disk image.

First we'll need to change into the directory containing our able2.dd image. Then we check the partition table and decide which volume we'll be examining so we know the -o (offset) value for our Sleuth Kit commands. To do this, we run the **mmls** command as before:

```
barry@forensicbox:~$ cd able2
```

```
barry@forensicbox:able2$
                             mmls able2.dd
DOS Partition Table
Offset Sector: 0
Units are in 512-byte sectors
      Slot
                 Start
                               End
                                             Length
000:
                 0000000000
                               0000000000
      Meta
                                             0000000001
001:
      - - - - - - -
                 0000000000
                               0000000056
                                             0000000057
```

```
Unallocated
002:
      000:000
                 0000000057
                               0000010259
                                             0000010203
                                                           Linux (0x83)
003:
      000:001
                 0000010260
                               0000112859
                                             0000102600
                                                           Linux (0x83)
004:
      000:002
                 0000112860
                               0000178694
                                             0000065835
                                                           Linux Swap / Solaris x86 (0
   \rightarrow x82)
005: 000:003
                               0000675449
                 0000178695
                                             0000496755
                                                           Linux (0x83)
```

Description

Primary Table (#0)

As with Exercise #2, we've decided to search the unallocated space in the second Linux partition (at offset 10260, in bold above).

We run the **blkls** command using the offset option **-o** which indicates what partition's file system we are exporting the unallocated space from. We then redirect the output to a new file that will contain only the unallocated blocks of that particular volume.

### barry@forensicbox:able2\$ blkls -o 10260 able2.dd > able2.blkls

```
barry@forensicbox:able2$ ls -lh able2.blkls
-rw-r--r- 1 barry users 9.3M Jul 30 09:37 able2.blkls
```

In the above command, we are using **blkls** on the second partition (-o 10260) within the able2.dd image, and redirecting the output to a file called able2.blkls. The file able2.blkls will contain only the unallocated blocks from the target file system. In this case we end up with a file that is 9.3M in size.

Now, as we did in our previous analysis of this file system (Exercise #2) we will use **grep**, this time on the extracted unallocated space, our **able2.blkls** file, to search for our text string of interest. Read back through Exercise #2 if you need a refresher on these commands.

```
barry@forensicbox:able2$ grep -abi cybernetik able2.blkls
1631299: * updated by Cybernetik for linux rootkit
9317041:Cybernetik proudly presents...
9323055:Email: cybernetik@nym.alias.net
9323087:Finger: cybernetik@nym.alias.net
```

The grep command above now tells us that we have found the string cybernetik at four different offsets in the extracted unallocated space. We will concentrate on the first hit. Of course these are different from the offsets we found in Exercise #2 because we are no longer searching the entire original image.

So the next obvious question is "so what?". We found potential evidence in our extracted unallocated space. But how does it relate to the original image? As forensic examiners, merely finding potential evidence is not good enough. We also need to know where it came from: physical location in the original image, what file it belongs or (possibly) belonged to, meta data associated with the file, and context. Finding potential evidence in a big block of aggregate unallocated space is of little use to us if we cannot at least make some effort at attribution in the original file system.

That's where the other block layer tools come in. We can use **blkcalc** to calculate the location (by data block or fragment) in our original image. Once we've done that, we simply

use the meta data layer tools to identify and potentially recover the original file, as we did in our previous effort.

First we need to gather a bit of data about the original file system. We run the **fsstat** command to determine the size of the data blocks we are working with. We've done this a number of times already, but the repetition is useful to drive home the importance of this information.

barry@forensicbox:able2\$ fsstat -o 10260 able2.dd | less FILE SYSTEM INFORMATION File System Type: Ext2 Volume Name: Volume ID: 906e777080e09488d0116064da18c0c4 ... CONTENT INFORMATION Block Range: 0 - 51299 Block Size: 1024 ...

In the **fsstat** command above, we see that the block size (in bold) is **1024**. We take the offset from our **grep** output on the **able2.blkls** image and divide that by **1024**. This tells us how many unallocated data blocks into the unallocated image we found our string of interest. As usual, we use the **echo** command to pass the math expression to the command line calculator, **bc**:

```
barry@forensicbox:able2$ echo "1631299/1024" | bc
1593
```

We now know, from the above output, that the string cybernetik is in data block 1593 of our extracted unallocated file, able2.blkls.

This is where our handy **blkcalc** command comes in. We use **blkcalc** with the **-u** option to specify that we want to calculate the block address from an extracted unallocated image (from **blkls** output). We run the command on the original **dd** image because we are calculating the original data block in that image. The question we are answering here is "What data block in the original image is unallocated block 1593?".

```
barry@forensicbox:able2$ blkcalc -o 10260 -u 1593 able2.dd
5184
```

The command above is running **blkcalc** on the file system at offset 10260 (-o 10260) in the original able2.dd, passing the data block we calculated from the **blkls** image able2.blkls

(-u 1593). The result is a familiar block 5184 (see Exercise #2A again). The illustration below gives a visual representation of a simple example: In the illustrated example above,

Figure 20: A simple example of how **blkcalc** is used to determine the original address of an unallocated data unit

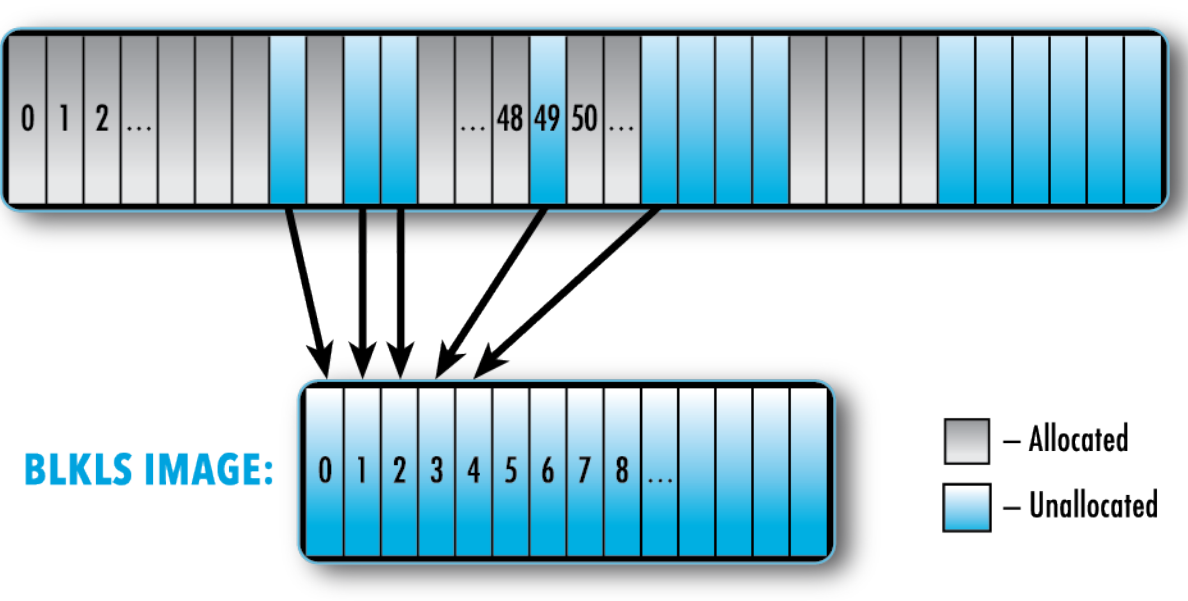

**BLOCKS IN ORIGINAL FILE SYSTEM:** 

blkcalc -o \$fs\_offset -u 3 original.dd = 49

the data in block **3** of the **blkls** image would map to block **49** in the original file system. We would find this with the **blkcalc** command as shown in the figure.

So, in simple terms, we have extracted the unallocated space, found a string of interest in a data block in the unallocated image, and then found the corresponding data block in the original image.

If we look at the **blkstat** (data block statistics) output for block **5184** in the original image, we see that it is, in fact unallocated, which makes sense, since we found it within our extracted unallocated space (we're back to the same results as in Exercise #2A). Note that we are now running the commands on the original **dd** image. We'll continue on for the sake of completeness. And because it's good practice...

```
barry@forensicbox:able2$ blkstat -o 10260 able2.dd 5184
Fragment: 5184
Not Allocated
Group: 0
```

Using the command **blkcat** we can look at the raw contents of the data block (using **xxd** and **less** as a viewer). If we want to, we can even use **blkcat** to extract the block, redirecting

the contents to another file, just as we did in exercise #2B with our ext4 file system image.

If we want to recover the actual file and meta data associated with the identified data block, we use **ifind** to determine which meta data structure (in this case inode since we are working on an EXT file system) holds the data in block **5184**. Then **istat** shows us the meta data for the inode:

barry@forensicbox:able2\$ ifind -o 10260 -d 5184 able2.dd 10090 barry@forensicbox:able2\$ istat -o 10260 able2.dd 10090 inode: 10090 Not Allocated Group: 5 Generation Id: 3534950782 uid / gid: 4 / 7 mode: rrw-r--r-size: 3591 num of links: 0 Inode Times: Accessed: 2003-08-10 00:18:36 (EDT) File Modified: 1996-12-25 16:27:43 (EST) Inode Modified: 2003-08-10 00:29:58 (EDT) Deleted: 2003-08-10 00:29:58 (EDT) Direct Blocks: 5184 5185 5186 5187

Again, as we saw previously, the **istat** command, which shows us the meta data for inode 10090, indicates that the file with this inode is Not Allocated, and its first direct block is 5184. Just as we expected.

We then use **icat** to recover the file. In this case, we just pipe the first few lines out to see our string of interest, cybernetik.

```
barry@forensicbox:able2$ icat -o 10260 able2.dd 10090 | head -n 10
/*
 * fixer.c
 * by Idefix
 * inspired on sum.c and SaintStat 2.0
 * updated by Cybernetik for linux rootkit
 */
#include <sys/types.h>
#include <sys/types.h>
```

#include <sys/time.h>

## 11.3.6 SleuthKit Exercise 4: NTFS Examination - File Analysis

At this point we've done a couple of intermediate exercises using ext2 and ext4 file systems from Linux disk images. In the following exercises we will do some simple analyses on an NTFS file system. This is one of the more common file system you are likely to find when it comes to personal and enterprise computers today.

Some might ask, "why?" There are many tools out there capable of analyzing an NTFS file system in its native environment. In my mind there are two very good reasons for learning to apply the Sleuth Kit on Windows file systems. First, the Sleuth Kit is comprised of a number of separate tools with very discrete sets of capabilities. The specialized nature of these tools means that you have to understand their interaction with the file system being analyzed. This makes them especially suited to help learning the ins and outs of file system behavior. The fact that the Sleuth Kit does less of the work for you makes it a great learning tool. Second, an open source tool that operates in an environment other than Windows makes for an excellent cross-verification utility.

The following exercise demonstrates a set of very basic steps useful in most any analysis. Make sure that you follow along at the command line. Experimentation is the best way to learn.

If you have not already done so, I would strongly suggest (again) that you invest in a copy of Brian Carrier's book: File System Forensic Analysis (Published by Addison-Wesley, 2005). This book is the definitive guide to file system behavior for forensic analysts. As a reminder (again), the purpose of these exercises in NOT to teach you file systems or forensic methods, but rather to illustrate and introduce the detailed information TSK can provide on common file systems encountered by field examiners.

For these exercises that follow, we'll be using the NTFS\_Pract\_2017.E01 set of files we downloaded and used for our libewf sections earlier. Since these are EWF files, and we have support for libewf built into TSK, we'll work directly from those files. If you have not already done so, download the NTFS EWF files, extract the archive and let's begin.

```
barry@forensicbox:~$ wget http://www.linuxleo.com/Files/NTFS_Pract_2017_E01.tar.gz
...
barry@forensicbox:~$ tar tzf NTFS_Pract_2017_E01.tar.gz
...
barry@forensicbox:~$ tar xzvf NTFS_Pract_2017_E01.tar.gz
NTFS_Pract_2017/
NTFS_Pract_2017/NTFS_Pract_2017.E04
NTFS_Pract_2017/NTFS_Pract_2017.E02
NTFS_Pract_2017/NTFS_Pract_2017.E01
```

#### NTFS\_Pract\_2017/NTFS\_Pract\_2017.E03

#### barry@forensicbox:~\$ cd NTFS\_Pract\_2017

We will start by running through a series of basic Sleuth Kit commands as we would in any analysis. The structure of the forensic image is viewed using **mmls**:

```
barry@forensicbox:NTFS_Pract_2017$
                                     mmls NTFS_Pract_2017.E01
DOS Partition Table
Offset Sector: 0
Units are in 512-byte sectors
     Slot
                Start
                             End
                                          Length
                                                       Description
000: Meta
                0000000000
                                          0000000001
                                                       Primary Table (#0)
                             0000000000
001: -----
                0000000000
                                                       Unallocated
                             0000002047
                                          0000002048
002: 000:000
                0000002048
                                                       NTFS / exFAT (0x07)
                             0001023999
                                          0001021952
```

The output shows that an NTFS partition (and most likely the file system) begins at sector offset 2048. This is the offset we will use in all our Sleuth Kit commands. We now use **fsstat** to have a look at the file system statistics inside that partition:

```
barry@forensicbox:NTFS_Pract_2017$ fsstat -o 2048 NTFS_Pract_2017.E01 | less
FILE SYSTEM INFORMATION
-----
File System Type: NTFS
Volume Serial Number: CAE0DFD2E0DFC2BD
OEM Name: NTFS
Volume Name: NTFS_2017d
Version: Windows XP
METADATA INFORMATION
-----
First Cluster of MFT: 42581
First Cluster of MFT Mirror: 2
Size of MFT Entries: 1024 bytes
Size of Index Records: 4096 bytes
Range: 0 - 293
Root Directory: 5
CONTENT INFORMATION
-----
Sector Size: 512
Cluster Size: 4096
. . .
```

Looking at the **fsstat** output on our NTFS file system, we see it differs greatly from the output we saw running on a Linux EXT file system. The tool is designed to provide pertinent information based on the file system being targeted. Notice that when run on an NTFS file system, **fsstat** provides us with information specific to NTFS, including data about the Master File Table (MFT) and specific attribute values.

We will now have a look at how the Sleuth Kit interacts with active and deleted files on an NTFS file system. Let's first run **fls** on just the root level directory of our image:

```
fls -o 2048 NTFS_Pract_2017.E01
barry@forensicbox:NTFS_Pract_2017$
r/r 4-128-4:
                 $AttrDef
r/r 8-128-2:
                 $BadClus
r/r 8-128-1:
                 $BadClus:$Bad
r/r 6-128-4:
                 $Bitmap
r/r 7-128-1:
                 $Boot
d/d 11-144-4:
                 $Extend
r/r 2-128-1:
                 $LogFile
r/r 0-128-6:
                 $MFT
r/r 1-128-1:
                 $MFTMirr
r/r 9-128-8:
                 $Secure:$SDS
r/r 9-144-11:
                 $Secure:$SDH
r/r 9-144-14:
                 $Secure:$SII
                 $UpCase
r/r 10-128-1:
                 $UpCase:$Info
r/r 10-128-4:
r/r 3-128-3:
                 $Volume
r/r 38-128-1:
                 ProxyLog1.log
d/d 35-144-1:
                 System Volume Information
d/d 64-144-2:
                 Users
d/d 67-144-2:
                Windows
V/V 293:
            $0rphanFiles
```

Note that **fls** displays far more information for us than normal directory listings for NTFS. Included with our regular files and directories are the NTFS system files (starting with the \$), including the \$MFT and \$MFTMIRROR (record numbers 0 and 1). If you look at the MFT numbers, you will see that for some reason record number 5 is missing. MFT record 5 is the root directory, which is what we are displaying here. Just as the default display for EXT file systems with **fls** is inode 2, the default for NTFS is MFT record 5.

You can dig deeper and deeper into the file system by providing **fls** with a directory MFT record and it will display the contents of that directory. For illustration, re run the command (use the up arrow and edit the previous command) with the MFT record **64** (the **Users** directory):

```
barry@forensicbox:NTFS_Pract_2017$ fls -o 2048 NTFS_Pract_2017.E01 64
d/d 65-144-2: AlbertE
d/d 66-144-2: ElsaE
```

You can delve deep into each directory this way. This is one way to "browse" the file system with **fls**.

We can also specify that fls only show us only "deleted" content on the command line with the -d option. We will use -F (only file entries) and -r (recursive) as well:

```
barry@forensicbox:NTFS_Pract_2017$
                                     fls -o 2048 -Frd NTFS_Pract_2017.E01
-/r * 40-128-1: Users/AlbertE/Documents/Credit Report.pdf
-/r * 40-128-3: Users/AlbertE/Documents/Credit Report.pdf:Zone.Identifier
            Users/AlbertE/Documents/ManProj/World's First Atomic Bomb - Manhattan
r/- * 0:
   → Project Documentary - Films - YouTube.url
-/r * 236-128-2:
                    Users/AlbertE/Documents/ManProj/MMManhattan Project.docx
-/r * 237-128-2:
                    Users/AlbertE/Documents/ManProj/The Manhattan Project - YouTube
   \hookrightarrow .url
-/r * 238-128-2:
                    Users/AlbertE/Documents/ManProj/World's First Atomic Bomb -
   → Manhattan Project Documentary - Films - YouTube.url
-/r * 239-128-2:
                    Users/AlbertE/Documents/ManProj/manhattan_project.zip
-/r * 248-128-2:
                    Users/AlbertE/Documents/cyberbullying_by_proxy.doc
r/- * 0:
            Users/AlbertE/Pictures/Tails/Thumbs.db
r/r * 221-128-2:
                    Users/AlbertE/Pictures/Tails/Thumbs.db
-/r * 216-128-2:
                    Users/AlbertE/Pictures/Tails/BigBikeBH1017.jpg
-/r * 217-128-2:
                    Users/AlbertE/Pictures/Tails/BigBikeSoloCBR900SC33.jpg
                    Users/AlbertE/Pictures/Tails/BigBikeTailBandit.jpg
-/r * 218-128-2:
                    Users/AlbertE/Pictures/Tails/GemoTailG4.jpg
-/r * 219-128-2:
-/r * 220-128-2:
                    Users/AlbertE/Pictures/Tails/GemoTailUniversal.jpg
            Windows/Prefetch/EXPLORER.EXE-A80E4F97.pf
r/- * 0:
r/- * 0:
            Windows/Prefetch/MAINTENANCESERVICE.EXE-28D2775E.pf
r/- * 0:
            Windows/Prefetch/RUNDLL32.EXE-411A328D.pf
d/- * 0:
           Windows/System32
-/r * 167-128-2:
                    Windows/Drop Location 2.kml
-/r * 168-128-2:
                    Windows/Drop location 1.kml
-/r * 169-128-2:
                    Windows/Meeting place.kml
-/r * 170-128-2:
                    Windows/Nums_to_use.txt
-/r * 171-128-2:
                    Windows/mycase.jpg
-/r * 172-128-2:
                    Windows/mycase.jpg_original
                    Windows/pickup location.kml
-/r * 173-128-2:
```

The output above shows that our NTFS example file system holds a number of deleted files in several directories. Let's have a closer look at some NTFS specific information that can be parsed with TSK tools.

Have a look at the deleted file at MFT entry 216. The file is Users/AlbertE/Pictures/Tails  $\rightarrow$  /BigBikeBH1017.jpg. We can have a closer look at the file's attributes by examining its MFT entry directly with **istat**. Recall that when we were working on an EXT file system

previously, the output of **istat** gave us information directly from the inode of the specified file (see Sleuth Kit Exercise #1). So let's run the command on MFT entry **216** in our current exercise:

```
barry@forensicbox:NTFS_Pract_2017$
                                     istat -o 2048 NTFS_Pract_2017.E01 216
MFT Entry Header Values:
Entry: 216
                  Sequence: 2
$LogFile Sequence Number: 4199136
Not Allocated File
Links: 1
$STANDARD_INFORMATION Attribute Values:
Flags: Archive
Owner ID: 0
Security ID: 0 ()
Created:
            2017-05-01 09:04:42.810747600 (EDT)
File Modified: 2006-10-14 10:41:41.158486000 (EDT)
MFT Modified:
                2017-05-01 09:04:42.818945100 (EDT)
Accessed:
            2017-05-01 09:04:42.818865600 (EDT)
$FILE_NAME Attribute Values:
Flags: Archive
Name: BigBikeBH1017.jpg
Parent MFT Entry: 186
                        Sequence: 1
Allocated Size: 61440
                            Actual Size: 59861
            2017-05-01 09:04:42.810747600 (EDT)
Created:
File Modified:
                2006-10-14 10:41:41.158486000 (EDT)
                2017-05-01 09:04:42.818865600 (EDT)
MFT Modified:
Accessed:
            2017-05-01 09:04:42.818865600 (EDT)
Attributes:
Type: $STANDARD_INFORMATION (16-0)
                                     Name: N/A
                                                 Resident
                                                             size: 48
Type: $FILE_NAME (48-4)
                          Name: N/A
                                                  size: 100
                                      Resident
Type: $SECURITY_DESCRIPTOR (80-1)
                                    Name: N/A
                                                 Resident
                                                            size: 80
Type: $DATA (128-2)
                      Name: N/A
                                  Non-Resident
                                                  size: 59861 init_size: 59861
91473 91474 91475 91476 91477 91478 91479 91480
91481 91482 91483 91484 91485 91486 91487
```

The information **istat** provides us from the MFT shows values directly from the **\$STANDARD\_INFORMATION** attribute (which contains the basic meta data for a file) as well as the **\$FILE\_NAME** attribute and basic information for other attributes that are part of an MFT entry. The data blocks that contain the actual file content are listed at the bottom of the output (for Non-Resident data).

Take note of the fact that there is a separate attribute identifier for the **\$FILE\_NAME** attribute, **48-4**. It is interesting to note we can access the contents of each attribute separately using

the **icat** command (more on this later).

The 48-4 attribute stores the file name. By piping the output of **icat** to **xxd** we can see the contents of this attribute, allowing us to view individual attributes for each MFT entry. By itself, this may not be of much investigative interest in this particular instance, but you should understand that attributes can be accessed separately by providing the full attribute identifier.

barry@forensicbox:NTFS\_Pract\_2017\$ icat -o 2048 NTFS\_Pract\_2017.E01 216-48-4 | xxd 00000000: ba00 0000 0000 0100 d486 cd7f 7bc2 d201 00000010: 5cef 99dc 9eef c601 f0c3 ce7f 7bc2 d201 \....{... 00000020: f0c3 ce7f 7bc2 d201 00f0 0000 0000 0000 ....{......... 00000030: d5e9 0000 0000 0000 2000 0000 0000 0000 . . . . . . . . . . . . . . . . 00000040: 1100 4200 6900 6700 4200 6900 6b00 6500 ..B.i.g.B.i.k.e. 00000050: 4200 4800 3100 3000 3100 3700 2e00 6a00 B.H.1.0.1.7...j. 00000060: 7000 6700 p.g.

The same idea is extended to other attributes of a file, most notably the "alternate data stream" or ADS. By showing us the existence of multiple attribute identifiers for a given file, the Sleuth Kit gives us a way of detecting potentially hidden data. We cover this in our next exercise.

## 11.3.7 Sleuth Kit Exercise 5: NTFS Examination of ADS

The NTFS file system allows for alternate data streams (ADS) - meaning a file in NTFS can have separate content that is not normally viewable with applications meant to display a given file type.

Obviously, when examining a system, it may be useful to get a look at all of the files contained in an image. We can do this two ways. We could simply loop mount our image and get a file listing. Or, we could use a forensic utility like TSK. We will compare the output here to illustrate an important difference, even with live (allocated) content.

Remember that the **mount** command works on file systems, not disks. The file system in this image starts 2048 sectors into the image, so we mount using an offset. Since we are also examining an EWF image, we'll need to use **ewfmount** to fuse mount the image file. We will accomplish this as root (and if it does not exist already, make sure you create /mnt/ewf):

```
barry@forensicbox:NTFS_Pract_2017$ su -
Password:
```

root@forensicbox:~# cd barry/NTFS\_Pract\_2017

root@forensicbox:NTFS\_Pract\_2017# ewfmount NTFS\_Pract\_2017.E01 /mnt/ewf
ewfmount 20140806
root@forensicbox:NTFS\_Pract\_2017# mount -o ro,loop,offset=\$((2048\*512))
/mnt/ewf/ewf1 /mnt/evid
root@forensicbox:NTFS\_Pract\_2017# ls /mnt/evid
ProxyLog1.log\* System\ Volume\ Information/ Users/ Windows/
root@forensicbox:NTFS\_Pract\_2017# exit
logout
barry@forensicbox:NTFS\_Pract\_2017\$

In the above set of commands, we **su** to root, use **ewfmount** to mount the EWF image on /mnt/ewf as  $/mnt/ewf/ewf1^{30}$ . We then mount the data partition (which we know is at offset 2048 from our previous exercise) and then **exit**.

We can then obtain a simple list of files using the **find** command:

```
barry@forensicbox:NTFS_Pract_2017$ find /mnt/evid/ -type f
/mnt/evid/ProxyLogl.log
/mnt/evid/System Volume Information/IndexerVolumeGuid
/mnt/evid/System Volume Information/WPSettings.dat
/mnt/evid/Users/AlbertE/Documents/better_access_unix.txt
/mnt/evid/Users/AlbertE/Documents/cable.txt
/mnt/evid/Users/AlbertE/Documents/cabletv.txt
/mnt/evid/Users/AlbertE/Documents/hackcabl.txt
```

The **find** command, starts at the mount point (/mnt/evid), looking for all regular files (**type -f**). The result gives us a very long list of all the allocated regular files on the mount point. That's quite a lot of files, so for the sake of this exercise let's just look at the contents of the user Albert's Pictures directory (use the same command, but grep for AlbertE/Pictures):

| find /mnt/evid/ -type f   grep                            |
|-----------------------------------------------------------|
|                                                           |
| ac806a965017dd71e3382581c47f3_refined.jpg                 |
| korl.jpg                                                  |
| ktop.ini                                                  |
| hterama2005-ban3.jpg                                      |
| .mpg <pay attention="" one<="" th="" this="" to=""></pay> |
| nnorden2.jpg                                              |
|                                                           |

```
• • •
```

<sup>30</sup>You *can* use **ewfmount** as a normal user, but in this case we need to be root to loop mount anyway.

Of particular interest in this output is jet.mpg. Take note of this file. Our current method of listing files, however, gives us no indication of why this file is noteworthy.

The output of the **file** command shows us the expected file type. It is an MPEG video. You can play the video with the **mplayer** command from the command line to view it if you like.

At this point we are finished with the mount point and the fuse mounted image. Keeping track of mounted disks and partitions, and properly unmounting them before you forget is an important part of this process:

```
barry@forensicbox:NTFS_Pract_2017$ su -
Password:
root@forensicbox:~# umount /mnt/evid && fusermount -u /mnt/ewf
root@forensicbox:~# exit
logout
```

We can unmount both the /mnt/evid file system and the fuse disk image at /mnt/ewf on the same line by separating with the &&. This means that the second command (fusermount) will only execute if the first unount is successful.

Back to our problem...To see why the file **jet.mpg** is interesting, let's try another method of obtaining a file list, the **fls** command. We can use the **-F** option to look only at files, and **-r** to do it recursively. We'll also **grep** for **jet.mpg**. You could use the directory MFT record numbers to browse down to the file, but this is quicker and more efficient:

```
barry@forensicbox:NTFS_Pract_2017$ fls -o 2048 -Fr NTFS_Pract_2017.E01 | grep
jet.mpg
r/r 39-128-1: Users/AlbertE/Pictures/jet.mpg
r/r 39-128-3: Users/AlbertE/Pictures/jet.mpg:unixphreak.txt
```

In the output of **fls**, jet.mpg has two entries:

39-128-1 39-128-3

Both entries have the same MFT record number (39) and are identified as file data (39-128) but the attribute identifier increments are different. This is an example of an alternate data stream. Accessing the standard contents (39-128-1) of jet.mpg is easy, since it is an allocated file. However, we can access either data stream, the normal data or the ADS, by using the Sleuth Kit command icat, much as we did with the files in our previous exercises. We simply call icat with the complete MFT record entry, to include the alternate attribute identifier. Here we specify each of the data streams and send them to the file command using icat:

In this first (default) stream, we simply use the MFT record **39** to pass the default data to **file**. For the second stream, we pass the full attribute (**39-128-3**):

barry@forensicbox:NTFS\_Pract\_2017\$ icat -o 2048 NTFS\_Pract\_2017.E01 39-128-3 |
file /dev/stdin: ASCII text, with CRLF line terminators

This time we see it is ASCII text. So now we can just pipe the same command to **less** (or just straight to stdout) to view:

```
barry@forensicbox:NTFS_Pract_2017$ icat -o 2048 NTFS_Pract_2017.E01 39-128-3 | less
+------
: PHAphaPHAphaPHAphaPHAphaPHAphaPHAphaPHAphaPHAphaPHAphaPHAphaPHAphaPHAphaPHAphaPHA
: PHA :
        Phreakers/Hackers/Anarchists Present:
                               : PHA:
:PHA: +=+
       Gaining Better Access On Any Unix System
                             +=+
                               : PHA :
:pha:
:PHA: Written By Doctor Dissector (doctord@darkside.com) UPDT: 1/8/91
                               : PHA :
: PHAphaPHAphaPHAphaPHAphaPHAphaPHAphaPHAphaPHAphaPHAphaPHAphaPHAphaPHAphaPHAphaPHA
+------
+-----
+-----
```

The author and the sponsor group Phreakers/Hackers/Anarchists will not be held responsible for any actions done by anyone reading this material before,

during, and after exposure to this document. This document has been released under the notion that the material presented herin is for informational purposes only, and that neither the author nor the group P/H/A encourage the use of this information for any type of illegal purpose. Thank you.

And here we've displayed our NTFS alternate data stream, a text file.

### 11.3.8 Sleuth Kit Exercise 6: Physical String Search & Allocation Status (NTFS)

We've already done a few string search exercises, but all of them have been on EXT file systems. We make a lot of assumptions when we search for simple strings in an image. We assume the strings will be accessible (not in a container that requires pre-processing), and we assume they will be in a character encoding that our search utility will find. This is not always the case. Most of the string searches we've done thus far have resulted in matches that are found in regular ASCII text files. When we search for strings in documents on Windows systems, for example, that won't always be the case. We'll need to deal with more control characters, and additional application overhead and considerations, like compressed and encoded formats.

This exercise still simplifies some of that, but it also serves to make you aware of some of the more complex issues that may arise when searching larger images with more complex content. It will also introduce us to some basic application level file viewers beyond those we've already seen. The scenario here is the same as previous exercises. We'll pick a keyword, search the entire disk, and then recover and view the associated file. It will be very similar to the EXT exercises we did earlier (2A and 2B). This time, however, NTFS is our target file system.

Once again, we are dealing with the NTFS\_Pract\_2017.E01 image set. And, again, since we are doing a physical search using non-EWF aware tools, we'll **ewfmount** the images and work on the raw fuse mounted disk image. This time we create a mount point in our current directory and use **ewfmount** with our normal user account...no need for loop devices and root permissions:

barry@forensicbox:NTFS\_Pract\_2017\$ mkdir ewfmnt

```
barry@forensicbox:NTFS_Pract_2017$ ewfmount NTFS_Pract_2017.E01 ewfmnt/
ewfmount 20140806
```

The grep command points to the fuse mounted image in ewfmnt/. Since ewfmnt is in our current directory (we just created it here), there is no need for a leading /.

barry@forensicbox:NTFS\_Pract\_2017\$ grep -abi cyberbullying ewfmnt/ewf1

#### <unreadable text and characters>

When we execute our search, we are greeted with a significant number of non-ASCII characters that seriously impede the readability of the output. When you scroll down the output, you can see the string we are looking for, but the offsets are obscured.

Back in our forensic basics section, early in this document, we discussed using the **tr** command to translate "control characters" to newlines. This has the effect of removing much of the unreadable content from our view as well as from the **grep** search, while the one for one character replacement causes no issue for offset calculations. Use **tr** here:

## barry@forensicbox:NTFS\_Pract\_2017\$ tr '[:cntrl:]' '\n' < ewfmnt/ewf1 | grep -abi cyberbullying</pre>

426596865:www.stopcyberbullying.org 426596971:Cyberbullying by proxy 426596995:Cyberbullying by proxy is when a cyberbully gets someone else to do their dirty work. Most of the time they are unwitting accomplices and don't know that they are being used by the cyberbully. Cyberbullying by proxy is the most dangerous kind of cyberbullying because it often gets adults involve in the harassment and people who don't know they are dealing with a kid or someone they know.

. . .

The command above uses tr to convert the set of control characters ('[:cntrl:]') to newlines ('\n'). The input is taken from ewfmnt/ewfl, and then the resulting stream is piped through grep to our search with the usual -abi options to treat it like a text file (a), provide the byte offset (b) and make the search case insensitive (i). The output shows our offsets and string hits are now much more readable.

Now we run through the same set of commands we did previously. Calculating what sector the keyword is in, the offset within the volume, and finally which data block and meta-data entry is associated with the keyword hit.

We'll work with the first keyword hit (426596865:www.stopcyberbullying.org - highlighted above). The sector offset to our hit is found by dividing the byte offset by the sector size (512). We already know that there is only one partition in this image, but we'll run mmls just to be sure. We also run fsstat again to confirm the block size (which we already know from previous exercises is 4096 bytes). Repeating these steps is just good practice:

barry@forensicbox:NTFS\_Pract\_2017\$ echo "426596865/512" | bc
833197

barry@forensicbox:NTFS\_Pract\_2017\$ mmls NTFS\_Pract\_2017.E01

DOS Partition Table Offset Sector: 0 Units are in 512-byte sectors Slot Start End Length Description 000: Meta 0000000001 0000000000 0000000000 Primary Table (#0) 001: -----0000000000 0000002047 0000002048 Unallocated 002: 000:000 NTFS / exFAT (0x07) 0000002048 0001023999 0001021952 barry@forensicbox:NTFS\_Pract\_2017\$ fsstat -o 2048 NTFS\_Pract\_2017.E01 FILE SYSTEM INFORMATION File System Type: NTFS Volume Serial Number: CAE0DFD2E0DFC2BD . . . CONTENT INFORMATION Sector Size: 512 Cluster Size: 4096 . . .

As expected, the keyword is in the only NTFS partition which resides at offset 2048 (sectors). We can complete the math and determine the block the keyword resides in all at once:

barry@forensicbox:NTFS\_Pract\_2017\$ echo "(426596865-(2048\*512))/4096" | bc
103893

For review, this reads: "Take our offset to the keyword in our disk (426596865), subtract the offset to the start of the partition (2048\*512), and divide the resulting value by our file system block size (4096). Our file system block is 103893.

barry@forensicbox:NTFS\_Pract\_2017\$ blkstat -o 2048 NTFS\_Pract\_2017.E01 103893
Cluster: 103893
Not Allocated

barry@forensicbox:NTFS\_Pract\_2017\$ ifind -o 2048 -d 103893 NTFS\_Pract\_2017.E01
248-128-2

We can see that **blkstat** tells us the cluster (block) is **Not Allocated**, and **ifind** shows us that the meta-data structure (MFT entry) associated with that data block (-d 103893) is 248-128-2.

barry@forensicbox:NTFS\_Pract\_2017\$ icat -o 2048 NTFS\_Pract\_2017.E01 248 | file /dev/stdin: Composite Document File V2 Document, Little Endian, Os:
Windows, Version 5.1, Code page: 1252, Template: Normal, Last Saved

By: buckyball, Revision Number: 2, Name of Creating Application: Microsoft Word 10.0, Last Printed: 02:05, Create Time/Date: Tue Nov 21 21:41:00 1995, Last Saved Time/Date: Wed Oct 25 23:14:00 2006, Number of Pages: 2, Number of Words: 822, Number of Characters: 4087, Security: 0

Piping our **icat** output through the **file** command shows us we have a Microsoft Word document. Note that when we pass the MFT record to **icat**, we use only the record number, **248** rather than the entire attribute since we are looking for the default attribute anyway, which is \$DATA.

If we try and view the document with **cat** or **less**, we again get non-ASCII characters, making reading difficult.

barry@forensicbox:NTFS\_Pract\_2017\$ icat -o 2048 NTFS\_Pract\_2017.E01 248 | less
<unreadable text and characters>

We could use **icat** to redirect the contents to a file:

```
barry@forensicbox:NTFS_Pract_2017$ icat -o 2048 NTFS_Pract_2017.E01 248 > ntfs.248
```

From there we could view the file in an MS Word compatible application like LibreOffice for Linux (which is not installed right now, but would look like this):

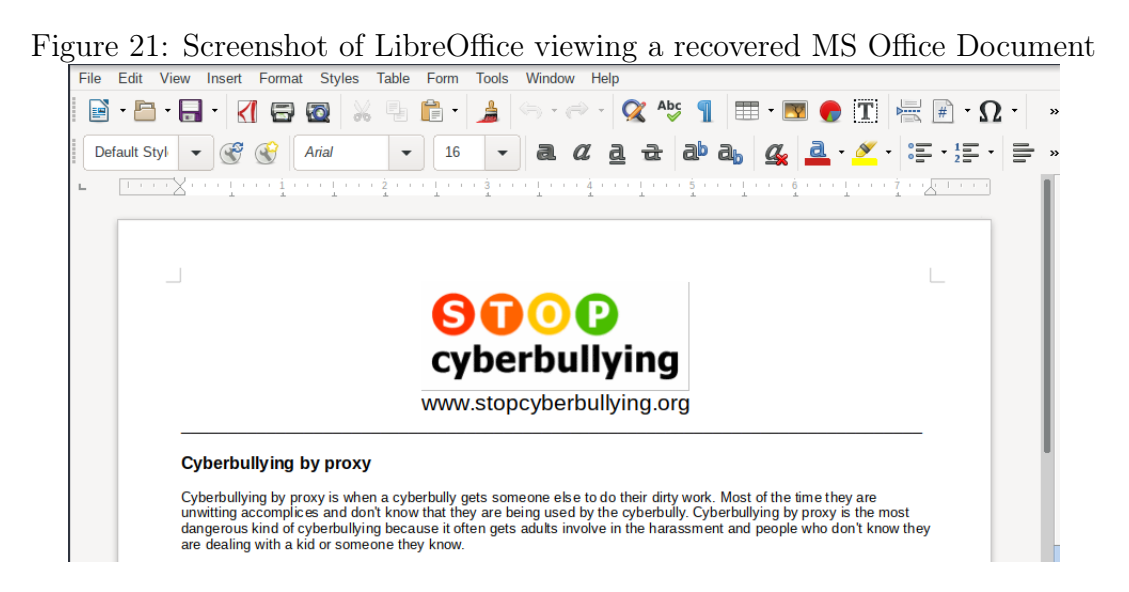

This is fine, but opening and closing GUI programs to view file contents is not ideal for our command line approach. Instead, we can use a simple tool like **antiword** to read MS Office files (.doc format) from the command line.

antiword can be installed via sboinstall on Slackware:

```
barry@forensicbox:NTFS_Pract_2017$ su -
Password:

root@forensicbox:~# sboinstall antiword
antiword is a free MS Word reader for Linux and RISC OS.
antiword converts the binary files from Word 2, 6, 7, 97, 2000,
2002 and 2003 to plain text and to PostScript TM .

Proceed with antiword? [y]
...
Cleaning for antiword-0.37...
root@forensicbox:~# exit
logout
```

Once installed, you can either open the file you exported (ntfs.248) with antiword, or you can simply stream the output of icat straight through to antiword, and again through less (multiple pipes are just awesome). Note that we need to use a '-' following antiword in the command because antiword expects an input file argument.

```
barry@forensicbox:NTFS_Pract_2017$ icat -o 2048 NTFS_Pract_2017.E01 248-128-2 |
antiword - | less
```

www.stopcyberbullying.org

\_\_\_\_\_

\_\_\_\_\_

Cyberbullying by proxy

Cyberbullying by proxy is when a cyberbully gets someone else to do their dirty work. Most of the time they are unwitting accomplices and ...

This exercise essentially closes the loop on our physical searching of file systems. As we can see there can be a lot more to searching an image than simple **grep** strings.

Let's leave with one more command, and a question. The fuse mounted image should still be available at ewfmnt/ewf1. Do a quick keyword search for "Uranium-235" (sounds ominous, doesn't it?):

barry@forensicbox:NTFS\_Pract\_2017\$ grep -abi "Uranium-235" ewfmnt/ewf1
<returns nothing>

The pattern "Uranium-235" does not appear to be found. Does this mean I'm free to draw the conclusion that there are no instances of the string "Uranium-235" to be found on the disk? Of course not. We'll address this in our next exercise.

Be sure to unmount the fuse mounted image before you move on.

barry@forensicbox:NTFS\_Pract\_2017\$ fusermount -u ewfmnt/

## 11.4 bulk\_extractor - comprehensive searching

In previous exercises, we discussed issues where simple text based string searches might not be effective depending on character encoding and file formats (compression, etc.). There are a number of character set aware tools out there that we can use to overcome many of these issues, but detailed descriptions of character encoding and searches are not what we are aiming for here. Instead we are going to introduce a tool, **bulk\_extractor**, that incorporates some excellent multi-format searching capabilities with some other very useful functions. **bulk\_extractor** was created by Simson Garfinkel at the Naval Postgraduate School.

For those of you that have not already heard of or used **bulk\_extractor**, it is one of those tools that I very rarely don't use on every case. Even where I have a targeted extraction or analysis to perform, **bulk\_extractor** can always find additional information or, at the very least, provide an excellent overview of user activity or media context. It is particularly useful in situations where you have been given (or acquired yourself) a high volume of media and you want to quickly sort out the interesting data. This triage capability is one of the highlights of **bulk\_extractor**.

**bulk\_extractor** differs from some other more common tools in that it runs and searches completely independent of the file system. In this case, it's not the files themselves that are interesting, but the content – whether allocated or unallocated, whole or fragmented, or even in compressed containers. **bulk\_extractor** reads in the data by blocks, without regard to file system structure, and recursively searches those blocks for interesting features. Recursive in this case means the tool will, for example, decompress an archive to search the contents and extract text from PDF files to be further processed.

A complete user's manual for **bulk\_extractor** is available at:

http://downloads.digitalcorpora.org/downloads/bulk\_extractor/BEUsersManual.pdf

This manual is for an older version, but is still relevant.

Let's install **bulk\_extractor** now and have a closer look at the options.

root@forensicbox:~# sboinstall bulk\_extractor bulk\_extractor is a C++ program that scans a disk image, a file, or a directory

## of files and extracts useful information without parsing the file system or file system structures...

• • •

The searches performed by **bulk\_extractor** are done using specific scanners that can be enabled and disabled depending on what you want to search for and how. It is these scanners that manage the parsing of PDF files or compressed archives and other formats. We can get a look at available scanners by viewing the output of **bulk\_extractor** with **-h**. It's a long list of command options, so you might want to pipe the output through **less**:

```
barry@forensicbox:~$ bulk_extractor -h | less
bulk_extractor version 2.0.0: A high-performance flexible digital forensics program
   \hookrightarrow .
Usage:
  bulk_extractor [OPTION...] image_name
                              Offset added (in bytes) to feature locations (default:
  -A, --offset_add arg
   \leftrightarrow 0)
  -b, --banner_file arg
                              Path of file whose contents are prepended to top of
   \hookrightarrow all feature files
  -C, --context_window arg
                              Size of context window reported in bytes (default: 16)
  -d, --debug arg
                              enable debugging (default: 1)
  -D, --debug_help
                              help on debugging
  -E, --enable_exclusive arg disable all scanners except the one specified. Same as
   \hookrightarrow -x all -E scanner.
  -e, --enable arg
                              enable a scanner (can be repeated)
  -x, --disable arg
                              disable a scanner (can be repeated)
                              search for a pattern (can be repeated)
  -f, --find arg
  -F, --find_file arg
                              read patterns to search from a file (can be repeated)
  -G, --pagesize arg
                              page size in bytes (default: 16777216)
  -g, --marginsize arg
                              margin size in bytes (default: 4194304)
  -j, --threads arg
                              number of threads (default: 4)
  -J, --no_threads
                              read and process data in the primary thread
. . .
These scanners enabled; disable with -x:
   -x accts - disable scanner accts
                      0=Normal; 1=No 'SSN' required; 2=No dashes required
     -S ssn_mode=0
     -S min_phone_digits=7
                               Min. digits required in a phone
   -x aes - disable scanner aes
                          Scan for 128-bit AES keys; 0=No, 1=Yes
     -S scan_aes_128=1
     -S scan_aes_192=0
                           Scan for 192-bit AES keys; 0=No, 1=Yes
     -S scan_aes_256=1
                          Scan for 256-bit AES keys; 0=No, 1=Yes
   -x base64 - disable scanner base64
   -x elf - disable scanner elf
   -x email - disable scanner email
   -x evtx - disable scanner evtx
```

```
-x exif - disable scanner exif
```

• • •

You can also get a slightly more descriptive output on the scanners by doing the same as above but with -H instead of -h.

There are a lot of options to go through. Some we'll cover as we go through a sample exercise, and others we'll skip over and allow you to explore on your own. The simplest way to run **bulk\_extractor** is to leave everything default and simply provide an output directory for the results. This can take awhile, but it provides the best overall intelligence on the disk contents. For now, we are going to reduce the output by limiting the scanners and providing a single search term. This will allow us to isolate the results and spend some time talking about the output files.

Some of the more important options to remember when running **bulk\_extractor** are:

- -o <output\_dir> Directory to write the results (bulk\_extractor will create this)
- -e <scanner> Enable <scanner>
- -E <scanner> Disable ALL scanners except <scanner>
- -x <scanner> Disable <scanner>

The easiest way to explain the options is to run the command and check the output. We ended the last section on NTFS physical string searching by doing a simple **grep** for the term Uranium-235 in our NTFS E01 image set. The results returned nothing. Now we'll run the same search again using **bulk\_extractor**. Run the command with the following options. Note that **bulk\_extractor** can run directly on the EWF files if libewf is installed:

```
barry@forensicbox:~$ bulk_extractor -E zip -e find -f "Uranium-235" -o blk_out
   NTFS_Pract_2017/NTFS_Pract_2017.E01
bulk_extractor
                    Fri Sep 9 13:39:41 2022
available_memory: 15691968512
bytes_queued: 113246208
depth0_bytes_gueued: 113246208
depth0_sbufs_queued: 7
elapsed_time: 0:00:05
estimated_date_completion: 2022-09-09 13:39:41
estimated_time_remaining: 0:00:00
fraction_read: 100.000000 %
max_offset: 503316480
sbufs_created: 3088
sbufs_queued: 7
sbufs_remaining: 9
```

tasks\_queued: 3
thread-1: 503316480: find (20971520 bytes)
thread-2: 469762048: find (20971520 bytes)
thread\_count: 4
...

In the above command, we use **-E zip** to disable every default scanner except the **zip** scanner. We then re-enable the find scanner with **-e find** (so that we can run our string search). This is followed by the **-f "Uranium-235"** search term. This term can be a string or a regular expression. We can also add additional terms or create a search term file (with a list of keywords or expressions) and run it with the **-F** option. Our output directory is set with **-o blk\_out** (which **bulk\_extractor** will create for us).

The command provides some fairly self-explanatory information, including the data processed and the hash of the disk image. Change into the output directory and let's have a look at the files that were produced.

```
barry@forensicbox:~$ cd blk_out
barry@forensicbox:bulk_out$ ls -l
total 556
-rw-r--r-- 1 barry users
                              0 Sep
                                    9 13:39 alerts.txt
-rw-r--r-- 1 barry users
                            247 Sep
                                    9 13:39 find.txt
-rw-r--r-- 1 barry users
                                     9 13:39 find_histogram.txt
                            190 Sep
-rw-r--r-- 1 barry users
                           8360 Sep
                                     9 13:39 report.xml
                                     9 13:39 zip/
drwxr-xr-x 3 barry users
                           4096 Sep
-rw-r--r-- 1 barry users 542857 Sep
                                     9 13:39 zip.txt
```

There are basically three different files shown in the output above. These are:

- Feature files: Files that contain the output of each scanner.
- Histogram files: Files that show the frequency that each item in a feature file is encountered. We'll discuss the usefulness of these in more detail later.
- The report file: A DFXML formatted report of the output and environment.

Any files that are 0 size are empty and no features were noted. In this case the alerts.txt file is empty because we did not specify an alert file with the -r option. The feature file we are concerned with here is the find.txt, produced by the find scanner. Open and have a look at this file:

```
barry@forensicbox:bulk_out$ cat find.txt
# BANNER FILE NOT PROVIDED (-b option)
# BULK_EXTRACTOR-Version: 2.0.0
```

# Feature-Recorder: find
# Filename: NTFS\_Pract\_2017/NTFS\_Pract\_2017.E01
# Feature-File-Version: 1.1
445901295-ZIP-9745 Uranium-235 ference between Uranium-235 and Uranium-238

The find.txt file has a commented area (lines starting with #), and the actual output of the scanner itself, with each "feature" found on one line. There are three parts to the scanner output for each feature. The first is an offset. This offset can have multiple parts. In **bulk\_extractor** this is referred to as the forensic path. This includes a disk offset to the data containing the feature, the scanner(s) that found the object, and then the offset within that data. The forensic path is followed by the feature itself, in this case our "Uranium-235" search term. Finally we are given a small bit of context. In other words, for our example above:

| 445901295-ZIP-9745                                             | Compressed data (ZIP) was found at disk offset<br>445901295. The feature (Uranium-235) was found at off-<br>set 9745 in that compressed data. |
|----------------------------------------------------------------|----------------------------------------------------------------------------------------------------|
| Uranium-235                                                    | The feature that was found (our search term)                                                                                                  |
| ference between Uranium $\hookrightarrow$ -235 and Uranium-238 | The context the feature was found in.                                                                                                    |

Using what we've learned previously about physical searching, let's have a quick look at the data found at that offset. Remember our formula for finding the offset in a file system when given a disk offset? We've seen this NTFS image set before, so we already know the file system starts at sector offset 2048, so we'll calculate the file system offset and then run the **ifind** command we've used several times already to find out what MFT entry points to the data block. Finally we'll use the **icat** command and pipe the output to **file** so we can identify the type:

```
barry@forensicbox:bulk_out$ echo "((445901295-(2048*512))/4096)" | bc
108606
barry@forensicbox:bulk_out$ ifind -d 108606 -o 2048
    ../NTFS_Pract_2017/NTFS_Pract_2017.E01
236-128-2
barry@forensicbox:bulk_out$ icat -o 2048 ../NTFS_Pract_2017/NTFS_Pract_2017.E01
236 | file -
/dev/stdin: Microsoft Word 2007+
```

So we see that the feature was found in a Microsoft Word document in .docx format, which is compressed XML. This file can be viewed with **antiword** (remember **antiword**? **docx2txt** is similar, but for the XML compressed .docx format). We will do this at the end of the exercise.

After the feature files, we move on to the histogram file. A histogram is simply a file that will list the features along with the number of times that feature was found. This frequency reporting is one of the more useful aspects of **bulk\_extractor**. It is the histograms that provide a great deal of context to the contents of a disk image. Particularly where investigations involving fraud or PII are concerned, the frequency of a credit card number or email address can tell an investigator, at a glance, what accounts were used and the most frequently used accounts, or who the closest associates might be, etc. In our case the histogram shows only one instance (n=1) of our search term.

```
barry@forensicbox:bulk_out$ cat find_histogram.txt
# BANNER FILE NOT PROVIDED (-b option)
# BULK_EXTRACTOR-Version: 2.0.0
# Feature-Recorder: find
# Filename: NTFS_Pract_2017/NTFS_Pract_2017.E01
# Histogram-File-Version: 1.1
n=1 uranium-235
```

Let's run **bulk\_extractor** again, but this time we'll leave all the default scanners running and use a list of search terms instead (just two). Change back to your home directory, and using a text editor (**vi**!), create a file with just these two terms:

[Uu]ranium-235 262698143

...we've turned our first term into regular expression that looks for either an upper or lowercase letter to start the word. The second is a "known victim" social security number<sup>31</sup>. Save the file as myterms.txt.

Now we'll re-run **bulk\_extractor**, without disabling or enabling scanners, and a file of terms to search for (**-F myterms.txt**). The output directory will be **blk\_out\_full** (**-o blk\_out\_full** → ). With all the scanners running, you will see quite a few more files in the output directory.

barry@forensicbox~\$ bulk\_extractor -F myterms.txt -o blk\_out\_full NTFS\_Pract\_2017/NTFS\_Pract\_2017.E01

This command results in a great deal more output (but keep in mind that files of zero length are empty – nothing found). Look at the contents of the find.txt file now:

| <pre>barry@forensicbox:~\$</pre> | ls blk_out_full     |                  |
|----------------------------------|---------------------|------------------|
| aes_keys.txt                     | email_histogram.txt | httplogs.txt     |
| alerts.txt                       | ether.txt           | ip.txt           |
| ccn.txt                          | ether_histogram.txt | ip_histogram.txt |

 $^{31}{\rm The}$  second term is a social security number. Numbers for this exercise were generated with http://www.theonegenerator.com/ssngenerator

```
ccn_histogram.txt
                            ether_histogram_1.txt jpeg_carved.txt
ccn_track2.txt
                            evtx_carved/
                                                    json.txt
                            evtx_carved.txt
ccn_track2_histogram.txt
                                                    kml_carved/
. . .
. . .
barry@forensicbox:~$ cat blk_out_full/find.txt
# BANNER FILE NOT PROVIDED (-b option)
# BULK_EXTRACTOR-Version: 2.0.0
# Feature-Recorder: find
# Filename: NTFS_Pract_2017/NTFS_Pract_2017.E01
# Feature-File-Version: 1.1
1193351-PDF-92
                          262698143
                                      629369510 SSN: 262698143
445901295-ZIP-9745
                          Uranium-235 ference between Uranium-235 and Uranium-238
445901295-ZIP-0-MSXML-857 Uranium-235 ference between Uranium-235 and Uranium-238
```

This time we see that our find.txt contains both the Uranium-235 hit we saw previously but also the "victim" social security number we added to our terms list. We now have features that were found in a zip archive (.docx file we identified earlier) and a PDF file (using the pdf scanner). The Microsoft Word file we identified earlier is now showing two features instead of one. This is because it was found by two scanners, the zip scanner and the msxml scanner.

You can browse around the rest of the feature files and histograms to see what else we may have uncovered. There's quite a bit of information there and you can get a general idea of things like the user's browsing activity by looking at url\_histogram.txt. You certainly can't draw conclusions, but higher frequency domains can provide some context to you investigation.

One thing you may notice is that a large number of the features found by the email and url scanners (and others) come from known sources. Every operating system and the external software we use has help files, manuals, and other documentation that contain email addresses, telephone numbers, and web addresses that are uninteresting, but will still end up in your **bulk\_extractor** feature files and histograms. These false positives can be limited by using stop lists. Much like our myterms.txt file, a stop list can be a simple list of terms (or terms with context) that are blocked from the regular scanner feature files (but still reported in special stopped.txt files for each scanner).

A final **bulk\_extractor** capability that we'll mention briefly here is the wordlist scanner. Disabled by default, the wordlist scanner creates lists of words that can be used to attempt password cracking. In a normal **bulk\_extractor** run, just use **-e** wordlist to enable the scanner, or use **-E** wordlist to run it on its own.

Very quickly lets go back and use our keyword hit on Uranium-235 to learn about a quick command line <code>.docx</code> format file

```
barry@forensicbox:bulk_out$ su -
```
Password:

#### root@forensicbox:~# sboinstall docx2txt

docx2txt - docx to text converter

docx2txt is a perl based command line utility to convert Microsoft
Office OOXML (docx) documents to equivalent ASCII text documents.

Proceed with docx2txt? [y] y
...
Package docx2txt-1.4-noarch-1\_SBo.tgz installed.
Cleaning for docx2txt-1.4...

root@forensicbox:~# exit

Now we can re-run the **icat** command we used earlier on the MFT entry pointing to the Uranium-235 keyword. This time we'll re-direct the output of **icat** to a file called NTFS.236  $\rightarrow$ . Then we use **docx2txt** piped through **less** to display the file. Note that we must use *redirection* to feed the contents of our extracted file to **docx2txt**. We do this with < [infile]:

```
barry@forensicbox:~$
                       icat -o 2048 NTFS_Pract_2017/NTFS_Pract_2017.E01 236 >
   NTFS.236
barry@forensicbox:~$
                      docx2txt < NTFS.236 | less</pre>
Watch modern marvels the Manhattan project. You can find it in 5 parts on youtube
https://www.youtube.com/watch?v=SwHds1any9Y
https://www.youtube.com/watch?v=VGGAIuc5dWI
https://www.youtube.com/watch?v=eHvUgtV0P64
https://www.youtube.com/watch?v=aAXy5V-zRyc
https://www.youtube.com/watch?v=aJuBHzgLUAw
Name_____
Modern Marvels: Manhattan Project
. . .
What is the difference between Uranium-235 and Uranium-238?
. . .
```

...And we see the keyword hit in our output along with the expected context from the feature file.

# 11.5 Physical Carving

We've seen a number of cases in previous exercises where we needed to locate file headers to recover data. We saw a specific need for this with our ext4 exercise where we found out that direct block pointers were no longer available for deleted files, making recovery very difficult. We also did manual recovery in our "Data Carving With **dd**" exercise, locating the header of a JPEG file in hex and using **dd** to physically "carve" out the file. A useful skill, but a bit tedious on a large disk image with potentially dozens, hundreds or even thousands of files that might require recovery. If you are unfamiliar with file carving, or need a refresher, you can start reading here: http://forensicswiki.org/wiki/File\_Carving

Since we gained a cursory understanding of the mechanics of carving through our **dd** problem, we can move on to more automated tools that do the work for us. There are a number of tools available to accomplish this. We are going to concentrate on just two. **scalpel**, and **photorec**. The latter is from the **testdisk** package.

### $11.5.1 \quad {\rm scalpel}$

We'll start by installing **scalpel**. Use **sboinstall** to install it, being sure to read the **README** file. If you are not using Slackware, go ahead and use your distribution's package management tool. You will see that for Slackware, **scalpel** has a single dependency that must be installed first **TRE**, which is handled automatically by **sboinstall**:

```
root@forensicbox:~# sboinstall scalpel
TRE is a lightweight, robust, and efficient POSIX compliant regexp
matching library with some exciting features such as approximate
(fuzzy) matching.
Proceed with tre? [y]
tre added to install queue.
Scalpel is a fast file carver that reads a database of header and footer
definitions and extracts matching files or data fragments from a set of
image files or raw device files. Scalpel is filesystem-independent and will
carve files from FATx, NTFS, ext2/3, HFS+, or raw partitions. It is useful
for both digital forensics investigation and file recovery.
To use it, you MUST have a conf file that defines the file types you want
to recover. Use the example scalpel.conf file from /usr/doc/scalpel
See the man page for details.
Proceed with scalpel? [y]
. . .
```

Cleaning for scalpel-2.0...

If you read the **README** file (which you did, RIGHT?), you will see that we need to copy and edit the **scalpel.conf** file before we can run the program. We can either edit and use it in place, or copy it to our working directory which scalpel uses by default.

For now, we'll copy the scalpel.conf file that was installed with our package to a new carve sub directory in our /home directory, which we'll create now, and edit the config file there.

```
barry@forensicbox:~$ mkdir ~/carve
barry@forensicbox:~$ cd ~/carve
barry@forensicbox:~$ cp /usr/share/doc/scalpel-2.0/scalpel.conf .
```

The final '.' in the command above signifies the destination, our current directory. scalpel.conf starts out completely commented out. We will need to uncomment some file
definitions in order to have scalpel work. Open scalpel.conf with vi (or your editor of
choice. You should take time to read the file as it explains the structure of the file definitions
in useful detail.

```
barry@forensicbox:~$ vi scalpel.conf
# Scalpel configuration file
# This configuration file controls the types and sizes of files that
# are carved by Scalpel. NOTE THAT THE FORMAT OF THIS FILE WAS
# EXTENDED in Scalpel 1.90-->!
# For each file type, the configuration file describes the file's
# extension, whether the header and footer are case sensitive, the
# min/maximum file size, and the header and footer for the file. The
# footer field is optional, but extension, case sensitivity, size, and
# footer are required. Any line that begins with a '#' is considered
# a comment and ignored. Thus, to skip a file type just put a '#' at
# the beginning of the line containing the rule for the file type.
```

Scroll down to where the **# GRAPHICS FILES** section starts (for the purpose of our exercise) and just uncomment every line that describes a file in that section. Be careful not to uncomment lines that should remain comments. To uncomment a line, simply remove the hash (**#**) symbol at the start of the line. The **# GRAPHICS FILES** section should look like this when you are done (extra hash symbols don't matter, as long as the correct lines are uncommented, and the section lines are still commented):

```
-----
#
 GRAPHICS FILES
#
#
#
# AOL ART files
   art y
           150000
                   \x4a\x47\x04\x0e
                                      \xcf\xc7\xcb
   art y
           150000
                   \x4a\x47\x03\x0e
                                       \xd0\xcb\x00\x00
#
# GIF and JPG files (very common)
           5000000
   gif y
                       \x47\x49\x46\x38\x37\x61
                                                  \x00\x3b
   gif y
           5000000
                       \x47\x49\x46\x38\x39\x61
                                                  \x00\x00\x3b
           200000000
                       \xff\xd8\xff\xe0\x00\x10
                                                  \xff\xd9
   jpg y
           200000000
                       \xff\xd8\xff\xe1
                                                  xff xd9
   jpg y
# PNG
   png y
           20000000
                       \x50\x4e\x47?
                                      \xff\xfc\xfd\xfe
       (used by MSWindows, use only if you have reason to think there are
# BMP
#
       BMP files worth digging for. This often kicks back a lot of false
#
   positives
   bmp y
           100000 BM??\x00\x00\x00
#
# TIFF
   tif y
           200000000
                       \x49\x49\x2a\x00
# TIFF
   tif y
           200000000
                       x4Dx4Dx00x2A
#
```

If you look at the lines for the jpg images, you will see the familiar pattern that we searched for during our dd carving exercise. xffxd8 for the header and xffxd9 for the footer. When we run scalpel these uncommented lines will be used to search for patterns. When you are finished editing the file (double check!), save and quit with :wq

For this exercise, we will use the able\_3 split image as our exercise target. In our Sleuth Kit exercise **#1B** (deleted file identification and recovery – ext4), we ran across a number of files (lolitaz\*) in the /home directory that could not be recovered. This is an obvious use case for file carving.

Since we are able to get the allocated files from the /home partition on able\_3, we might want to limit our carving to unallocated blocks only. This is a common way to carve file systems – separate the allocated and the unallocated and carve those blocks only. We already learned how to extract all unallocated blocks from a file system using the TSK tool **blkls**. So we'll start by extracting the unallocated first.

Remember that the TSK tools can work directly on split images, so there is no need for us to fuse mount the image or loop mount any file systems. Running **mmls** gives us the file system offsets (if you remember, the /home directory was mounted on the second Linux file system at offset 104448). We use that with our **blkls** command. You can run a quick recursive **fls** command using the **-r** option to refresh your memory on the files we are looking for. The files with the asterisk ( \* ) next to the inode number are deleted:

```
barry@forensicbox:carve$
                           mmls ../able_3/able_3.000
GUID Partition Table (EFI)
Offset Sector: 0
Units are in 512-byte sectors
                                                          Description
      Slot
                 Start
                              End
                                            Length
000:
      Meta
                 0000000000
                              0000000000
                                            0000000001
                                                          Safety Table
001:
      - - - - - - -
                                            0000002048
                                                          Unallocated
                 0000000000
                              0000002047
002:
      Meta
                 0000000001
                              0000000001
                                            0000000001
                                                          GPT Header
003:
      Meta
                 0000000002
                              000000033
                                            000000032
                                                          Partition Table
                                                          Linux filesystem
004:
      000
                 0000002048
                              0000104447
                                            0000102400
005:
      001
                 0000104448
                              0000309247
                                            0000204800
                                                          Linux filesystem
006:
                                                          Unallocated
      - - - - - - -
                 0000309248
                              0000571391
                                            0000262144
007:
      002
                 0000571392
                              0008388574
                                            0007817183
                                                          Linux filesystem
008:
      ----
                 0008388575
                              0008388607
                                            000000033
                                                          Unallocated
barry@forensicbox:carve$ fls -o 104448 -r ../able_3/able_3.000
d/d 11: lost+found
d/d 12: ftp
d/d 13: albert
+ d/d 14:
            .h
++ r/d * 15(realloc):
                         lolit_pics.tar.gz
++ r/r * 16(realloc):
                         lolitaz1
++ r/r * 17:
                lolitaz10
++ r/r * 18:
                 lolitaz11
++ r/r * 19:
                lolitaz12
++ r/r 20: lolitaz13
++ r/r * 21:
                 lolitaz2
++ r/r * 22:
                lolitaz3
++ r/r * 23:
                lolitaz4
++ r/r * 24:
                lolitaz5
++ r/r * 25:
                lolitaz6
++ r/r * 26:
                lolitaz7
++ r/r * 27:
                lolitaz8
++ r/r * 28:
                 lolitaz9
+ d/d 15:
            Download
```

++ r/r \* 17: lrkn.tar.gz
V/V 25689: \$0rphanFiles

index.html

++ r/r 16:

To obtain the unallocated blocks using blkls:

#### barry@forensicbox:carve\$ blkls -o 104448 ../able\_3/able\_3.000 > able3.home.blkls

barry@forensicbox:carve\$ ls -lh
total 92M
-rw-r--r- 1 barry users 92M Aug 2 08:35 able3.home.blkls
-rwxr-xr-x 1 barry users 13K Aug 2 08:28 scalpel.conf\*

The **blkls** command is run with the offset (-o) pointing to the second Linux file system that starts at sector 104448. The output is redirected to able3.home.blkls. The name home is used to signify that this is the partition mounted as /home in the original able\_3 disk. Now we can see (with the ls command above) that we have two files in the ~/carve directory.

scalpel has a number of options available to adjust the carving. There is an option to have scalpel carve the files on block (or cluster) aligned boundaries. This means that you would be searching for files that start at the beginning of a data block. Be careful doing that. The trade off here is that while you get fewer false positives, it also means that you miss files that may be embedded or "nested" in other files. Block aligned searching is done with the -q <blocksize> option. Try this option later, and compare the output. To get the block size for the target file system, you can use the fsstat command as we did in previous exercises.

You can carve multiple images at once with the **-i <listfile>** option, and there are other options to test data (write an audit file without carving).

In this case, we'll use an option that allows us to properly parse embedded files (-e). This option allows the proper pairing of headers and footers. Without the -e option, a header followed by another header (as with an embedded file), would result in both files sharing the same footer.

Finally, we'll use the **-o** option to redirect our carved files to a directory we are going to call **scalp\_out** and the **-O** option so the output remains in a single output directory instead of categorized sub directories. Having the files in a single folder makes for easier viewing.

```
barry@forensicbox:carve$ scalpel -o scalp_out -O -e able3.home.blkls
Scalpel version 2.0
Written by Golden G. Richard III and Lodovico Marziale.
Multi-core CPU threading model enabled.
Initializing thread group data structures.
Creating threads...
Thread creation completed.
Opening target "/home/barry/carve/able3.home.blkls"
Image file pass 1/2.
```

```
91.3 MB
                                                                     00:00
   \hookrightarrow ETAAllocating work gueues...
Work queues allocation complete. Building work queues...
Work queues built. Workload:
art with header "\x4a\x47\x04\x0e" and footer "\xcf\xc7\xcb" --> 0 files
art with header "\x4a\x47\x03\x0e" and footer "\xd0\xcb\x00\x00" --> 0 files
gif with header "\x47\x49\x46\x38\x37\x61" and footer "\x00\x3b" --> 0 files
gif with header "\x47\x49\x46\x38\x39\x61" and footer "\x00\x00\x3b" --> 1 files
jpg with header "\xff\xd8\xff\xe0\x00\x10" and footer "\xff\xd9" --> 6 files
jpg with header "\xff\xd8\xff\xe1" and footer "\xff\xd9" --> 0 files
png with header "\x50\x4e\x47?" and footer "\xff\xfc\xfd\xfe" --> 0 files
bmp with header "BM??\x00\x00\x00" and footer "" --> 0 files
tif with header "\x49\x49\x2a\x00" and footer "" --> 0 files
tif with header "\x4D\x4D\x00\x2A" and footer "" --> 0 files
Carving files from image.
Image file pass 2/2.
91.3 MB
                                                                     00:00
   \hookrightarrow ETAProcessing of image file complete. Cleaning up...
Done.
Scalpel is done, files carved = 7, elapsed = 1 secs.
barry@forensicbox:carve$ ls scalp_out/
0000000.gif 00000002.jpg 00000004.jpg 0000006.jpg
00000001.jpg 00000003.jpg 00000005.jpg audit.txt
```

The output above shows **scalpel** carving those file types in which the definitions were uncommented. Once the command completes, a directory listing shows the files (with the extension for the carved file type added) and an **audit.txt** file. The **audit.txt** file provides a log with the contents of **scalpel.conf** and the program output:

```
barry@forensicbox:carve$ less scalp_out/audit.txt
Scalpel version 2.0 audit file
Started at Fri Aug 2 08:44:13 2019
Command line:
scalpel -o scalp_out -0 -e able3.home.blkls
Output directory: scalp_out
Configuration file: /home/barry/carve/scalpel.conf
----- BEGIN COPY OF CONFIG FILE USED ------
# Scalpel configuration file
# This configuration file controls the types and sizes of files that
# are carved by Scalpel. NOTE THAT THE FORMAT OF THIS FILE WAS
# EXTENDED in Scalpel 1.90-->!
...
----- END COPY OF CONFIG FILE USED ------
```

| File         | Start   | Chop | Length | Extracted From   |
|--------------|---------|------|--------|------------------|
| 90000006.jpg | 6586930 | NO   | 6513   | able3.home.blkls |
| 00000005.jpg | 6586368 | NO   | 64601  | able3.home.blkls |
| 90000004.jpg | 6278144 | NO   | 15373  | able3.home.blkls |
| 00000003.jpg | 6249472 | NO   | 27990  | able3.home.blkls |
| 00000002.jpg | 6129070 | NO   | 5145   | able3.home.blkls |
| 00000001.jpg | 6128640 | NO   | 94426  | able3.home.blkls |
| 00000000.gif | 6223872 | NO   | 25279  | able3.home.blkls |

Opening target "/home/barry/carve/able3.home.blkls"

The entire scalpel.conf file is included in audit.txt. At the bottom of the output is our list of carved files with the offset the header was found at, the length of the file, and the source (what was carved). The column labeled Chop would refer to files that had a maximum number of bytes carved before the footer was found. You can read the scalpel.conf file for a more detailed description.

The files can be viewed with **display** at the command line or with a GUI viewer that can provide a thumbnail and windowed view (**sxiv** is a great CLI image viewer with thumbnail capabilities). The program **geeqie** is a simple example of a GUI viewer.

```
barry@forensicbox:carve$ cd scalp_out/
```

```
barry@forensicbox:carve$ geeqie
```

There are other files to be found in this unallocated data. To illustrate this, let's look at the scalpel.conf file again and add a different header definition for a bitmap file. Open scalpel.conf with your text editor  $(vi)^{32}$  and add the following line (shown in red) under the current bmp line in the # GRAPHICS FILES section:

 $<sup>^{32}</sup>$ If you are using **vi** to edit the file, you should copy and paste the line. With the cursor on the existing line, use **yy** to copy the text (current line) and then **p** to paste on the line below. Then edit that line.

|                 | 0                                             | 1                            | <u> </u>                   |            |
|-----------------|-----------------------------------------------|------------------------------|----------------------------|------------|
| File Go Selec   | t Edit View Help                              |                              |                            |            |
| /home/barry/car | ve/scalp_ou+                                  |                              |                            |            |
| s               |                                               | _                            |                            |            |
| <b>*</b>        | 0000000.gif<br>25,279<br>08/02/2019 08:44:14  |                              |                            |            |
| 1066            | 00000001.jpg<br>94,426<br>08/02/2019 08:44:14 |                              |                            |            |
| 10<br>toco      | 0000002.jpg<br>5,145<br>08/02/2019 08:44:14   | -                            |                            |            |
|                 | 0000003.jpg<br>27,990<br>08/02/2019 08:44:14  |                              |                            |            |
| 620             | 0000004.jpg<br>15,373<br>08/02/2019 08:44:14  |                              |                            |            |
|                 | - 00000005 ing                                |                              |                            |            |
|                 | Sort by name 2                                | 233.7 К, 7 files (24.7 К, 1) | ( 233 x 220 ) 25,279 bytes | 1:~1 🥒 🔂 🛓 |

Figure 22: Viewing carved files with **geeqie** 

```
barry@forensicbox:carve$ vi scalpel.conf
....
# BMP (used by MSWindows, use only if you have reason to think there are
# BMP files worth digging for. This often kicks back a lot of false
# positives
bmp y 100000 BM??\x00\x00
bmp y 300000 BM??\x04\x00\x00
....
```

Here we've changed the max size to 300000 bytes, and replaced the first x00 string with x04. Save the file. Re-run **scalpel** again (write to a different output directory - scalp\_out2), and check the output:

```
barry@forensicbox:carve$ scalpel -o scalp_out2 -0 -e able3.home.blkl
Scalpel version 2.0
Written by Golden G. Richard III and Lodovico Marziale.
Multi-core CPU threading model enabled.
Initializing thread group data structures.
Creating threads...
Thread creation completed.
```

Opening target "/home/barry/carve/able3.home.blkls"

```
Image file pass 1/2.
91.3 MB
                                                                     00:00
   \hookrightarrow ETAAllocating work gueues...
Work queues allocation complete. Building work queues...
Work queues built. Workload:
art with header "\x4a\x47\x04\x0e" and footer "\xcf\xc7\xcb" --> 0 files
art with header "\x4a\x47\x03\x0e" and footer "\xd0\xcb\x00\x00" --> 0 files
gif with header "\x47\x49\x46\x38\x37\x61" and footer "\x00\x3b" --> 0 files
gif with header "\x47\x49\x46\x38\x39\x61" and footer "\x00\x00\x3b" --> 1 files
jpg with header "\xff\xd8\xff\xe0\x00\x10" and footer "\xff\xd9" --> 6 files
jpg with header "\xff\xd8\xff\xe1" and footer "\xff\xd9" --> 0 files
png with header "\x50\x4e\x47?" and footer "\xff\xfc\xfd\xfe" --> 0 files
bmp with header "BM??\x00\x00\x00" and footer "" --> 0 files
bmp with header "BM??x04x00 and footer "" -> 1 files
tif with header x49x49x2ax00 and footer "" --> 0 files
tif with header "\x4D\x4D\x00\x2A" and footer "" --> 0 files
Carving files from image.
Image file pass 2/2.
91.3 MB
                                                                     00:00
   \hookrightarrow ETAProcessing of image file complete. Cleaning up...
Done.
Scalpel is done, files carved = 8, elapsed = 1 secs.
```

Looking at the highlighted output above, we can see that a total of eight files were carved this time. The bitmap definition we added clearly shows the scalpel.conf file can be improved on. It's also not difficult to do. Simply using xxd to find matching patterns in groups of files can be enough for you to build a decent library of headers. This is particularly useful if you come across many proprietary formats.

Given that carving can be approached with a variety of algorithms, it might be a good idea to run your data through more than one tool. For this, we'll now look at **photorec**.

## 11.5.2 photorec

Part of the testdisk package, photorec is another carving program. It does, however, take a very different approach. photorec was not originally designed as a forensic utility, but rather as a data recovery tool for people who lose files from SD cards and other media. It has evolved into a very useful tool for extracting many different files from media. As part of the testdisk package, it is installed alongside the testdisk tool itself (for recovering partitions), fidentify (same basic idea as the file command, but less verbose), and qphotorec. qphotorec is a GUI front end to photorec.

We will, of course, be sticking to the command line version here (which is actually menu driven). We can compare the output received from **scalpel** with the output from **photorec** 

| •          |            |                                                                | QPhotoRe                                                               | с                                                                            | ÷                            |     |
|------------|------------|----------------------------------------------------------------|------------------------------------------------------------------------|------------------------------------------------------------------------------|------------------------------|-----|
| hotoR      | ec is free | PhotoRec<br>Copyright<br><u>http://www</u><br>software, and co | 7.0, Data Recov<br>(C) Christophe<br>.cgsecurity.org<br>omes with ABS( | very Utility, April 2015<br>GRENIER < <u>grenier@c</u><br>OLUTELY NO WARRANT | <u>gsecurity.org</u> ><br>Y. |     |
| Dis        | k /dev/sda | a - 32 GB / 30 Gi                                              | B (RO) - VBOX                                                          | HARDDISK                                                                     |                              | ~   |
| ~          | Flags      | Туре                                                           | File System                                                            | Size                                                                         | Label                        |     |
|            | D          | Unknown                                                        |                                                                        | 32 GB / 30 GiB                                                               | [Whole disk]                 |     |
| 1          | Ρ          | Unknown                                                        |                                                                        | 104 MB / 100 MiB                                                             | [Linux filesystem]           |     |
| 2          | Ρ          | Linux Swap                                                     |                                                                        | 4294 MB / 4096 MiB                                                           | [Linux swap]                 |     |
| 3          | Ρ          | Unknown                                                        |                                                                        | 27 GB / 25 GiB                                                               | [Linux filesystem]           |     |
|            |            |                                                                |                                                                        |                                                                              |                              |     |
| File §     | System t   | ype                                                            |                                                                        |                                                                              |                              |     |
| $\bigcirc$ | ext2/ext   | 3/ext4 filesysten                                              | n 🔾 Fre                                                                | ee: Scan for file from u                                                     | inallocated space of         | nly |
| ۲          | FAT/NTFS   | 5/HFS+/ReiserFS                                                | () • wł                                                                | nole: Extract files from                                                     | whole partition              |     |
| Pleas      | e select a | destination to s                                               | ave the recove                                                         | ered files.                                                                  | Brows                        | se  |
|            | Abou       | ıt 💌 F                                                         | ile Formats                                                            | Search                                                                       |                              |     |

by running the carve on the same home.blkls unallocated data from our able\_3 disk image. First, log in as root (su -) and install the testdisk package with sboinstall:

```
barry@forensicbox:carve$
  su -
Password:
```

#### root@forensicbox:~# sboinstall testdisk

TestDisk is a powerful free data recovery software. It was primarily designed to help recover lost partitions and/or make non-booting disks bootable again when these symptoms are caused by faulty software, certain types of viruses or human error (such as accidentally deleting a Partition Table). Partition table recovery using TestDisk is really easy.

PhotoRec is file data recovery software designed to recover lost files including video, documents and archives from Hard Disks and CDRom and lost pictures from digital camera memory.

If you want to enable the use of sudo run the script with SUDO=true

libewf is an optional dependency. ... Proceed with testdisk? [y] ... Package testdisk-7.0-x86\_64-1\_SBo.tgz installed. Cleaning for testdisk-7.0...

The SlackBuild specifies that libewf is an optional dependency, and since we already have libewf installed, it will be detected and compiled in for EWF support.

Running **photorec** from the command line is simple. We'll use an option for creating a log file using /log (created in the current directory) and providing an output directory /d <dirname> (we'll use photorec\_out). We will also point the program directly at the able3.home.blkls unallocated data from able\_3. This will drop us into the photorec menu.

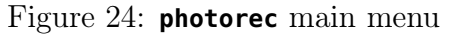

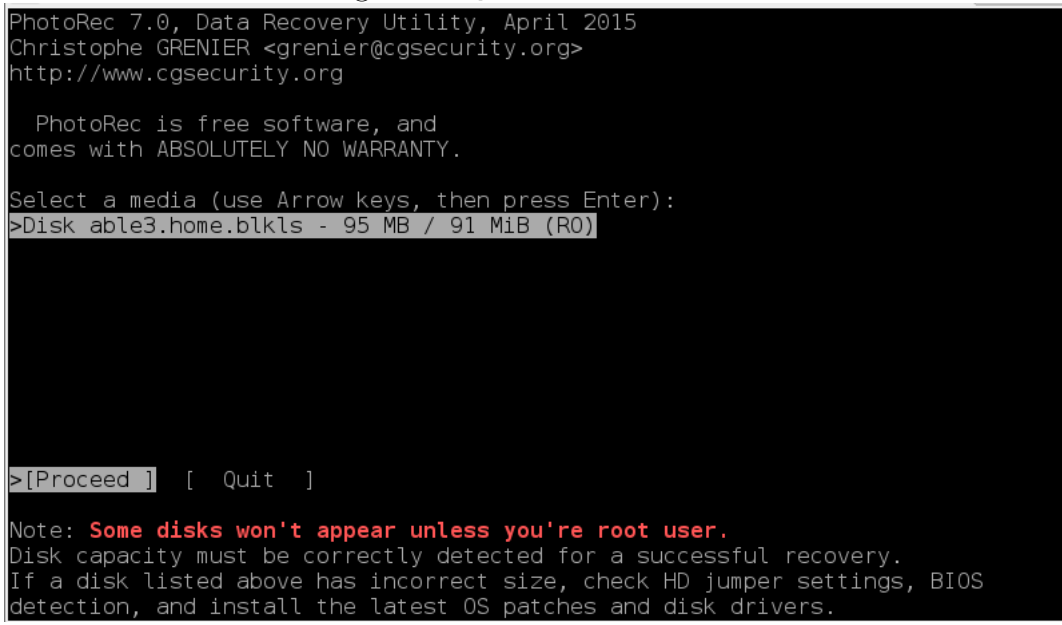

barry@forensicbox:~\$ photorec /log /d photorec\_out able3.home.blkls\*)

The main menu appears with the able3.home.blkls file already selected and loaded (See Figure 24). We'll go through the menu options quickly. It's all fairly self explanatory, and additional details can be found at http://www.cgsecurity.org/wiki/PhotoRec\_Step\_By\_Step.

Normally, the main menu would include disk partitions from internal disks and removable media, but since we specifically called the able3.home.blkls file, it is loaded by default (See Figure 25). Select [Proceed] with the arrow keys and hit <enter>.

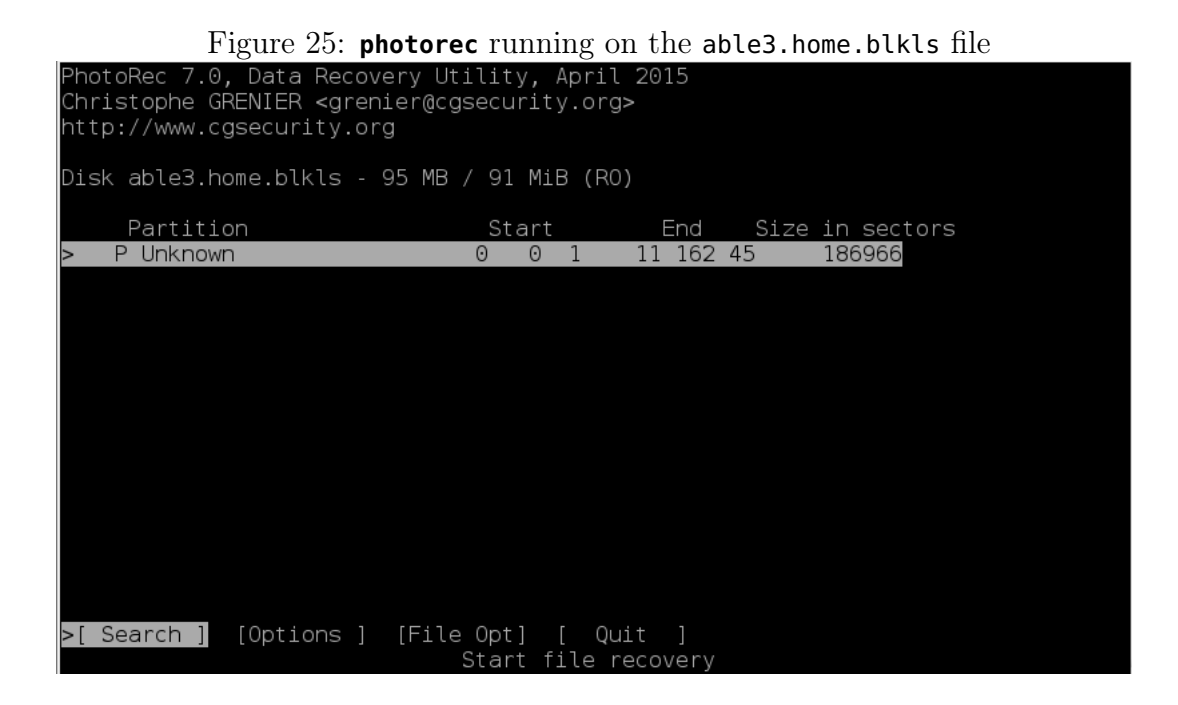

If this were a full disk image, **photorec** would display the file systems and partitions contained in the image. In this case, it is simply unallocated data and there is no partition to display. Select [Options] and hit <enter>.

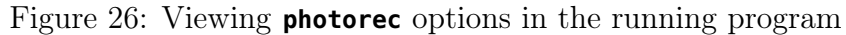

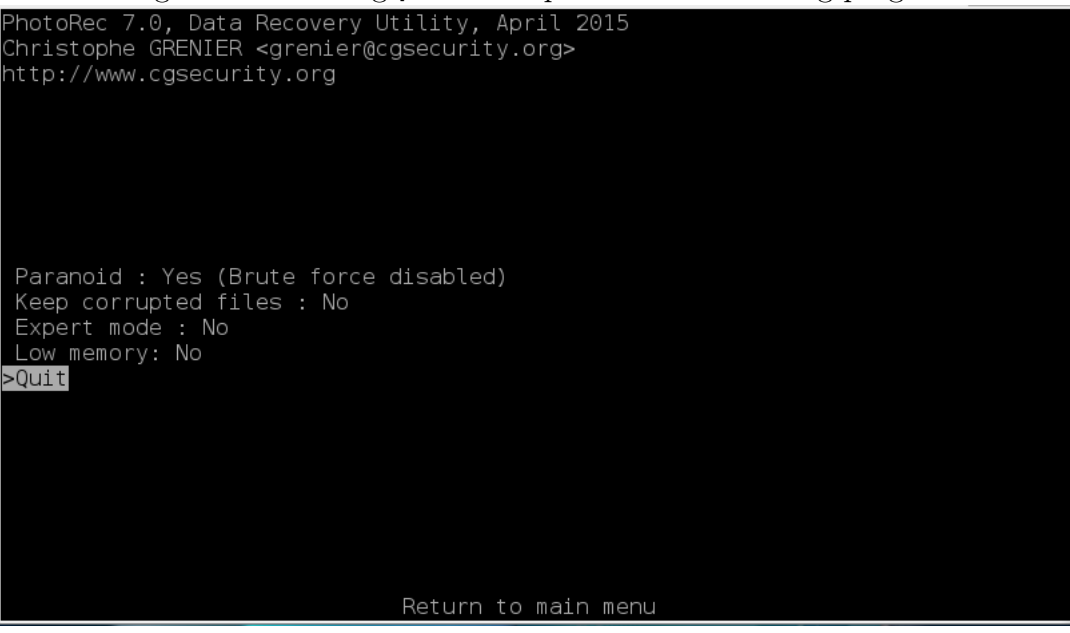

The options provided are (See Figure 26):

• Paranoid: Used to validate files that are carved. We'll leave it as Yes for now.

- Keep corrupted files: In normal use you might want to enable this just to be safe (collect as much data as possible). I've never found it particularly useful.
- Expert mode: Provides additional options for setting specific disk geometry. Unless you are working with a corrupt disk image with a mangled partition table, you can leave this at No.
- Low memory: For really large disk images where memory becomes an issue.

Obviously feel free to play with the options and explore the different menus. For this simple exercise, leaving the defaults as is will work just fine.

Return to the main menu by selecting >Quit and from the main menu choose [File Opt] and hit <enter>.

This will bring you to the file selection menu (See Figure 27). **photorec** will recover almost five hundred different file signatures. You can select or deselect from this menu. For now we'll leave the default file selections in place (there are a few deselected by default). Select [Quit] again to return to the main menu. At the main menu, select [Search] and hit <enters.

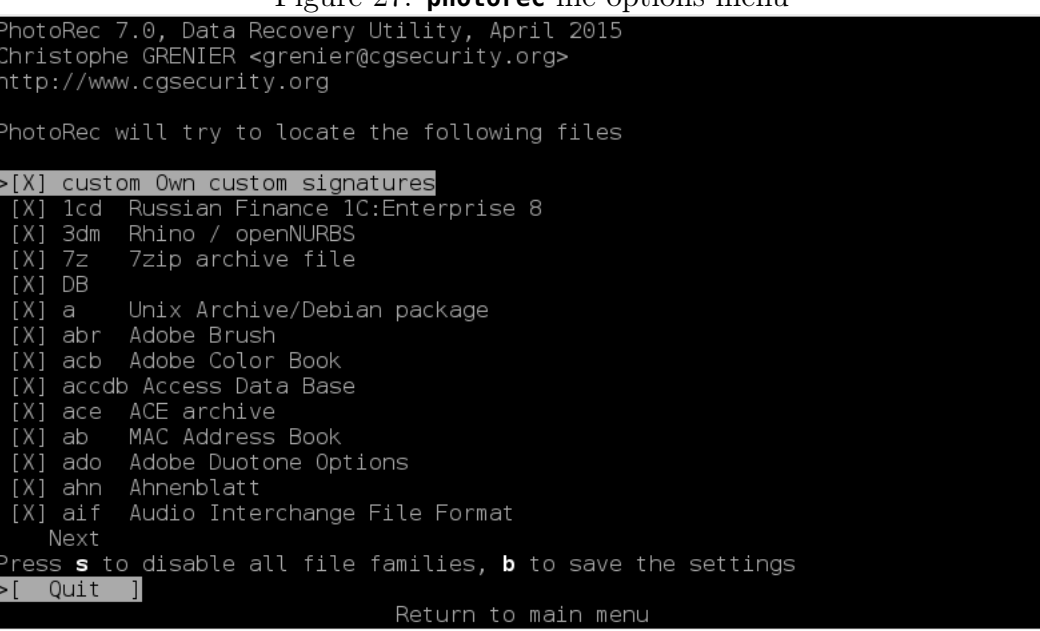

### Figure 27: photorec file options menu

This is where we select the file system type (See Figure 28). We'll choose [ext2/ext3] and hit <enter>, starting the search.

Once the search is complete, you will see the number of files recovered, and the output directory (photorec\_out, which we specified on our command line). The carve is now complete. Select [Quit] in the subsequent menus and exit the program You'll be dropped back at the command prompt (See Figure 29)

```
Figure 28: photorec file system selection

PhotoRec 7.0, Data Recovery Utility, April 2015

Christophe GRENIER <grenier@cgsecurity.org>

http://www.cgsecurity.org

P Unknown 0 0 1 11 162 45 186966

To recover lost files, PhotoRec need to know the filesystem type where the

file were stored:

[ ext2/ext3 ] ext2/ext3/ext4 filesystem

>[ Other ] FAT/NTFS/HFS+/ReiserFS/...
```

Figure 29: **photorec** file system selection

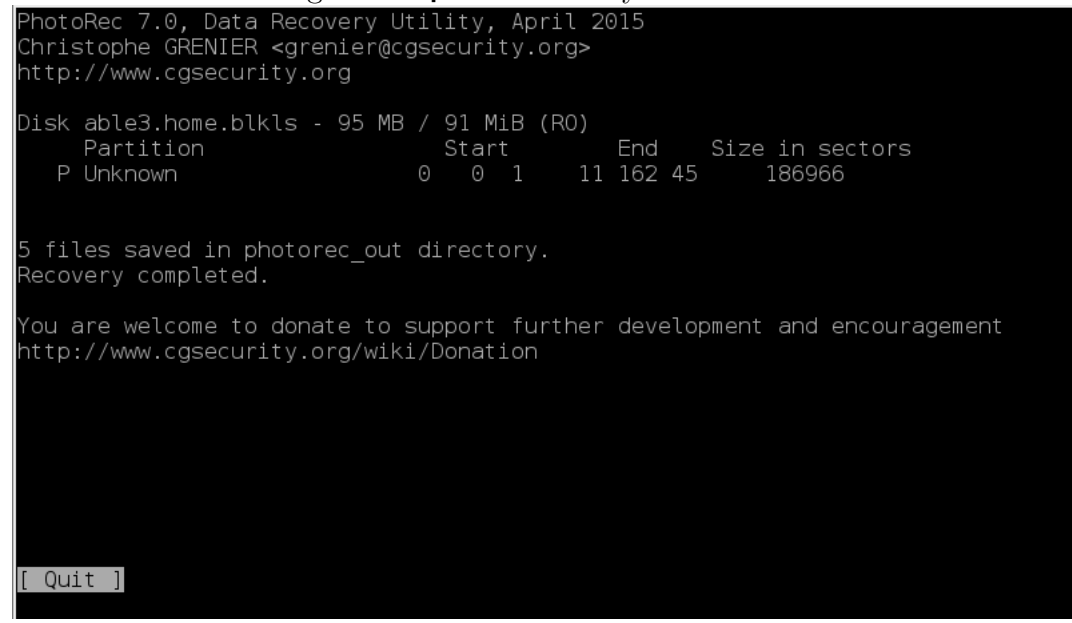

Looking at a directory listing, you can see we now have a new output directory, photorec\_out.1/ along with a log file that was created with the /log option. Have a look at the log file, photorec.log with the less command.

```
barry@forensicbox:carve$ ls -l
total 93516
-rw-r--r- 1 barry users 95726592 Aug 4 12:35 able3.home.blkls
-rw-r--r- 1 barry users 2825 Aug 4 15:07 photorec.log
```

```
drwxr-xr-x 2 barry users
                             4096 Aug 4 15:07 photorec_out.1/
drwxr-xr-- 2 barry users
                             4096 Aug 4 12:38 scalp_out/
drwxr-xr-- 2 barry users
                             4096 Aug 4 12:41 scalp_out2/
-rwxr-xr-x 1 barry users
                            12967 Aug 4 12:41 scalpel.conf*
barry@forensicbox:carve$
                          less photorec.log
. . .
Sun Aug 4 12:56:02 2019
Command line: PhotoRec /log /d photorec_out able3.home.blkls
PhotoRec 7.0, Data Recovery Utility, April 2015
Christophe GRENIER <grenier@cgsecurity.org>
http://www.cgsecurity.org
Disk able3.home.blkls - 95 MB / 91 MiB - CHS 12 255 63 (RO), sector size=512
. . .
blocksize=1024, offset=0
Elapsed time 0h00m00s
Pass 1 (blocksize=1024) STATUS_EXT2_ON
photorec_out.1/f0012156.gif 12156-12205
photorec_out.1/f0012206.jpg 12206-12261
photorec_out.1/f0012262.jpg 12262-12293
photorec_out.1/f0012294.bmp 12294-12863
photorec_out.1/f0012904.gz
                             12904 - 186965
Elapsed time 0h00m01s
Pass 1 +5 files
ipg: 2/4 recovered
bmp: 1/1 recovered
gif: 1/1 recovered
gz: 1/1 recovered
Total: 5 files found
```

12196 sectors contains unknown data, 2 invalid files found and rejected.

Like **scalpel**, the log output provides suitable information for inclusion in a report if needed, note that the offset locations for each carved file are given in sector offset rather than byte offset (multiply each offset given above by 512 to compare the offsets with the **scalpel** audit.txt file).

Have a look at the output of **photorec**:

```
barry@forensicbox:carve$ ls photorec_out.1/
f0012156.gif
f0012206.jpg
f0012262.jpg
f0012294.bmp
f0012904_lrkn.tar.gz
report.xml
```

The contents of the output directory show **photorec** recovered not only a few image files, but also a file called f0012904\_lrkn.tar.gz. If you recall our able\_3 exercise, you'll remember that this was a file of some interest. **photorec** is useful for far more than just a few images. If you try and untar/extract the file, you'll find it's corrupted. Some of it, however, is still recoverable.

```
barry@forensicbox:carve$
                           tar tzvf photorec_out.1/f0012904_lrkn.tar.gz
                             0 1998-10-01 18:48 lrk3/
drwxr-xr-x lp/lp
-rwxr-xr-x lp/lp
                           742 1998-06-27 11:30 lrk3/1
-rw-r--r-- lp/lp
                           716 1996-11-02 16:38 lrk3/MCONFIG
-rw-r--r-- lp/lp
                          6833 1998-10-03 05:02 lrk3/Makefile
-rw-r--r-- lp/lp
                          6364 1996-12-27 22:01 lrk3/README
. . .
gzip: stdin: decompression OK, trailing garbage ignored
                          1996 1996-11-02 16:39 lrk3/z2.c
-rw-r--r-- lp/lp
tar: Child returned status 2
tar: Error is not recoverable: exiting now
```

There is still much information that can be gleaned from the recovery of this file. You can see the **README** is one of those files recovered. We can use this to define strings for us to search and perhaps discover where the archive was decompressed and extracted (which we did earlier in our physical search exercise). This is one of the reasons we elect to use more than one carving utility. Differences in output can strengthen our analysis.

One question you might find yourself asking is "How do I efficiently compare carve output from two different tools to get an accurate count of files recovered?". In our very small sample produced by the exercises here, it's a fairly simple job. We just compare the image files in a graphical viewer. There are a little over a dozen total images to review. If, however, we were to carve a disk image with hundreds of unallocated image files, the comparison would be far more difficult. To address this, let's have a look at a simple program that will do the work for us.

## 11.5.3 Comparing and De-duplicating Carve Output

Obviously this is not a simple matter of comparing file names. The files are carved from the data blocks without any regard to directory entries or other file system information. So the tools use their own naming scheme. Interestingly **photorec** included the name of the original lrkn.tar.gz name of the tar archive in its output. This is because the name of the file is part of the file metadata (run file f0012904\_lrkn.tar.gz and you'll see the gzip header contains the name). One thing we can do is compare hashes. If hashes match, regardless of file name, then we know we have two of the same files. One simple way to do this would be to hash all the files in each directory (photorec\_out and scalp\_out2) and write them to a file. We could then sort this file by the hash and look for duplicates. This can be done in one command. Note that we use f0\* and 0\* for the md5sum command in each directory so that we get just the carve output files and not the log/audit files from each tool.

```
barry@forensicbox:carve$
                         md5sum photorec_out.1/f0*scalp_out2/0*| sort
                                  photorec_out.1/f0012156.gif
110983800a177c1746c54b15edec989a
110983800a177c1746c54b15edec989a
                                  scalp_out2/0000000.gif
                                  photorec_out.1/f0012904_lrkn.tar.gz
2d7d4def42fcbcc0c813a27505f0508b
357ca99e654ca2b179e1c5a0290b1f94
                                  photorec_out.1/f0012262.jpg
357ca99e654ca2b179e1c5a0290b1f94
                                  scalp_out2/0000004.jpg
                                  photorec_out.1/f0012206.jpg
437a614c352b03a6a4575e9bbc2070ae
437a614c352b03a6a4575e9bbc2070ae
                                  scalp_out2/0000003.jpg
                                  scalp_out2/00000007.bmp
6742ca9862a16d82fdc4f6d54f808f41
a0794399a278ce48bfbd3bd77cd3394d
                                  scalp_out2/0000002.jpg
aa607253fc9b0a70564228ac27ad0b13
                                  scalp_out2/0000006.jpg
b5ca633bea09599c3fb223b4187bb544
                                  photorec_out.1/f0012294.bmp
b6703670db3f13f23f7a3ed496a2b95c
                                  scalp_out2/00000001.jpg
f979cd849ccdd5c00fd396b600a9a283
                                  scalp_out2/0000005.jpg
```

By sorting the output, the duplicate hashes are listed together. From the output above we can see that these two files are identical:

```
110983800a177c1746c54b15edec989a photorec_out.1/f0012156.gif
110983800a177c1746c54b15edec989a scalp_out2/0000000.gif
```

This can be re-directed to a file for later processing.

```
barry@forensicbox:carve$ md5sum photorec_out.1/f0*scalp_out2/0*| sort >
    carvehash.txt
```

Well, this is fine. But it might also be nice to actually de-duplicate the files by removing one of the duplicates. Again, easy enough in our small sample here, but far more challenging and time consuming if you are dealing with hundreds or thousands of contraband images you need to sort and accurately count.

For this we can use a program called **fdupes**. **fdupes** works using both filenames and hashes to find, report, and if requested – remove duplicate files from user specified directories. It is easy to use and very effective.

```
barry@forensicbox:carve$ su -
Password:
```

root@forensicbox:~# sboinstall fdupes

FDUPES is a program for identifying or deleting duplicate files residing within specified directories.

Proceed with fdupes? [y]
...
Package fdupes-1.6.1-x86\_64-1\_SBo.tgz installed.

Cleaning for fdupes-1.6.1...

We will run **fdupes** twice (always good practice). The first run will show all the duplicated files, each pair on a single line. Review the output to ensure there are no unexpected files, and then re-run the command with the **--delete** option.

barry@forensicbox:carve\$ fdupes -R -1 photorec\_out.1/ scalp\_out2/ scalp\_out2/00000004.jpg photorec\_out.1/f0012262.jpg scalp\_out2/00000000.gif photorec\_out.1/f0012156.gif scalp\_out2/00000003.jpg photorec\_out.1/f0012206.jpg

The options we pass are **-R** for recursion. There are no sub folders in this example, but it never hurts to allow recursion. Particularly on large scale examinations where carve output can be quite massive and you might have specified categorized output for **scalpel** in particular (different file types in different directories). We also use the **-1** option to put matches on the same line. This is personal preference. Run without this option and see what you prefer.

Once the output has been previewed, re-run the command with the **--delete** option to keep only the first file in each pair (or set). If you've reviewed the output prior to deleting, then you might want to add the **-N** option for "no prompt". Use at your own discretion. Without **-N**, if you have hundreds of pairs of matching files, you'll need to confirm each deletion.

barry@forensicbox:~\$ fdupes -R -N -delete photorec\_out.1/ scalp\_out2/

- [+] scalp\_out2/00000004.jpg
- [-] photorec\_out.1/f0012262.jpg
- [+] scalp\_out2/0000000.gif
- [-] photorec\_out.1/f0012156.gif

```
[+] scalp_out2/0000003.jpg
```

[-] photorec\_out.1/f0012206.jpg

The output above indicates that the first file has been kept [+] and the second file deleted [-]. If there were more than one matching file in each set, then only the first would remain. To better control this behavior, remove the **-N** option and you can select which files to keep.

This concludes our physical carving section. We've learned how to carve files from unallocated space, view the files, sort them, and remove duplicates in an efficient manner.

# 11.6 Application Analysis

We've now covered several of the layers we discussed previously, including the physical and media management layers for disk information and partition layout; file system tools for gathering information on the file system statistics; and tools to work on individual files to search content and identify file types of interest. We've even done some data recovery at the physical block layer – regardless of volume and file system through carving and extensive searches. So now that we've recovered files, what do we do with them?

This is where the application layer of our analysis model comes in. For our purposes here, the term "application" can be thought of as operating system or user interactive files - that is: files that are created by applications accessed by the operating system or through user interaction (either with the operating system or external software).

In simplest terms, application analysis can be as simple as viewing the file directly for content – we've used **antiword** and **docx2txt** for MS Office files, various image viewers like **geeqie**, and **display** for pictures, and simple text viewers like **less** for ASCII files. But forensic analysis is much more than simply recovering files and displaying the content. That sort of activity is really just *data recovery*. Digital forensics, however, needs to include other techniques:

- temporal analysis (*when* did it happen?)
- attribution (*who* made it happen?)
- activity mapping (*how* did it happen?)

Obviously we can glean some of this information through the analysis we've done already, using file times we see in the **istat** output or the location of files in a particular user's home directory or Users folder.

In order to dig a little deeper, we are going to have a look at some simple applications that will allow us to peer into the Windows Registry, Windows Event logs, and other artifacts to obtain additional forensically useful information. We'll do this using some utilities from the libyal project.

You can read more about libyal at https://github.com/libyal/libyal/wiki. There are a couple of important notes on these libraries we need to cover before we begin. First and foremost, make sure you understand that many of these libraries are in *alpha* or experimental status, meaning they are not fully matured and, as the above site very clearly states, are subject to break and/or change. The projects we will look at here are in alpha status. They have been tested on some simple sample files, but make sure that you test them in your own environment prior to use. These are excellent projects, and well worth keeping up with, but make sure you know what you are doing (and seeing) before using them in production. Using software that is clearly marked alpha or experimental is not recommended for production case work unless you understand and test the output for yourself. For the time being, these make for excellent tertiary cross-verification tools and vehicles for learning specific artifacts and structure.

# 11.6.1 Registry Parsing Exercise 1: UserAssist

Let's start our exploration of libyal and application analysis by looking at specific Windows registry files.

As usual, we start with the disclaimer that this section is not about learning registry forensics. It's about the tools. Of course you might gain some knowledge along the way, but that is not our purpose here. If you want to look deeper into these registry files and learn more about the art of registry forensics, then I strongly suggest you look to the excellent book<sup>33</sup> written by Harlan Carvey on the subject (and browse his blog<sup>34</sup>). You might want to have a basic understanding of registry structure before you begin this exercise, so you have some context for what's to come. And, of course there are other (faster and more comprehensive) ways to parse a registry. For example, Harlan Carvey's well known RegRipper will run just fine on Linux.

Our real purpose in this section is to show you how to do this sort of analysis at the byte level, using some common Linux tools like **xxd** and **tr**, rather than relying on more automated tools to do it for you. What we do here is not much different from what the Perl scripts in RegRipper do (although we simplify it somewhat here).

First, though, we need to have a registry file to work on. We'll start with the NTUSER.DAT file from the AlbertE account in our NTFS file system sample (NTFS\_Pract\_2017.E01).

We need to make sure we obtain the correct NTUSER.DAT. There are a couple of ways we can locate and extract the file from a disk image. You can mount the image (in our case using **ewfmount**), browse to the file and extract by copying it out of the mounted file system. This requires a few more steps than we need to do though, so we'll demonstrate it here with two simple location methods, and then extract the file with **icat**.

Since we are targeting the AlbertE account, and we know that a specific user's NTUSER.DAT file is in the /Users/\$USERNAME/ folder, we can use **ifind** to target the specific file by name. To run **ifind**, we use **mmls** as we did previously to find the offset to the file system in our image:

### barry@forensicbox:~\$ cd NTFS\_Pract\_2017

<sup>&</sup>lt;sup>33</sup>https://www.elsevier.com/books/windows-registry-forensics/carvey/978-0-12-803291-6 <sup>34</sup>http://windowsir.blogspot.com/

barry@forensicbox:NTFS\_Pract\_2017\$ mmls NTFS\_Pract\_2017.E01 DOS Partition Table Offset Sector: 0 Units are in 512-byte sectors Slot Start End Description Length 000: Meta 0000000000 0000000000 0000000001 Primary Table (#0) 001: ----0000000000 0000002047 0000002048 Unallocated 002: 000:000 0000002048 0001023999 0001021952 NTFS / exFAT (0x07) barry@forensicbox:NTFS\_Pract\_2017\$ ifind -n "users/alberte/ntuser.dat" -o 2048 NTFS\_Pract\_2017.E01 285

So here we use **ifind** (find the "inode", or meta-data structure) using **-n** to find by name, at the **2048** offset we again found in our NTFS file system image by running **mmls**. The return value we get from **ifind** is **285**, the MFT entry for the AlbertE account's NTUSER.DAT file.

Alternatively, if you want to search for all the NTUSER.DAT files on a system, you could use fls with the option to recursively list all regular files (-Fr), grepping the output for NTUSER.DAT. In either case, we again find the MFT entry for AlbertE's NTUSER.DAT is 285:

```
barry@forensicbox:NTFS_Pract_2017$ fls -Fr -o 2048 NTFS_Pract_2017.E01 | grep
NTUSER.DAT
r/r 285-128-2: Users/AlbertE/NTUSER.DAT
r/r 286-128-2: Users/ElsaE/NTUSER.DAT
```

Once you've identified the MFT entry using one of the two methods above, you can simply extract the file with **icat**, arbitrarily naming the output (we use NTUSER.285 here). Run the **file** command to check the resulting type:

```
barry@forensicbox:~$ icat -o 2048 NTFS_Pract_2017/NTFS_Pract_2017.E01 285 >
NTUSER.285
barry@forensicbox:~$ file NTUSER.285
NTUSER.285: MS Windows registry file, NT/2000 or above
```

Now that we have the registry file we want we can choose a specific key to search for useful information. As an example, we'll look at the UserAssist entries. These entries occur in the registry when a user executes a program from the desktop. UserAssist entries are located at Software\Microsoft\Windows\CurrentVersion\Explorer\. For a complete explanation, I refer you again to the aforementioned book by Harlan Carvey.

So we have our registry file, NTUSER.DAT, and target key, UserAssist. We need software to access the data. For this, we install libregf:

```
barry@forensicbox:~$ su -
Password:
```

#### root@forensicbox:~# sboinstall libregf

Cleaning for libregf-20190303...

root@forensicbox:~# exit

You can have a look at the utilities that were installed by this package by looking at the package file in /var/log/packages:

```
barry@forensicbox:~$ grep usr/bin /var/log/packages/libregf-20190303-x86_64-1_SBo
usr/bin/
usr/bin/regfexport
usr/bin/regfinfo
usr/bin/regfmount
```

We can see that the package came with three executable programs placed in /usr/bin. We will concentrate on using **regfmount**. Much like libewf's **ewfmount** (which is also part of the libyal project) **regfmount** provides a fuse file system interface to a file object, in this case a registry file. The usage is very similar. First, we'll create a mount point in our current directory, followed with the registry being mounted:

```
barry@forensicbox:~$
mkdir regmount
barry@forensicbox:~$ regfmount NTUSER.285 regmount/
regfmount 20190303
barry@forensicbox:~$ cd regmount
barry@forensicbox:regmount$
                             ls
AppEvents/
           Control\ Panel/
                             Environment/
                                           Keyboard\ Layout/ Printers/
                                                                         System/
Console/
            EUDC/
                             Identities/
                                           Network/
                                                              Software/
```

The registry file NTUSER.285 is mounted using **regfmount** on the mount point we created, **regmount** (in the current directory). When we change to the **regmount** directory, we see the contents of the registry file in the same sort of hierarchical structure as would be found in any other registry viewer. This we can now navigate and view using normal command line utilities. So let's navigate to the UserAssist key and view the contents.

```
barry@forensicbox:~$ cd
Software/Microsoft/Windows/CurrentVersion/Explorer/UserAssist/
```

barry@forensicbox:regmount/Software/Microsoft/Windows/CurrentVersion/Explorer/UserAssist\$
 ls
{CEBFF5CD-ACE2-4F4F-9178-9926F41749EA}/
{F4E57C4B-2036-45F0-A9AB-443BCFE33D9F}/

You can see once we change into that directory our prompt is quite long! I'm going to abbreviate the command prompt with ... to make the lines more readable. When we run our **ls** command, we see two cryptic looking directory (GUID) entries. Change directory into F4E57C4B-2036-45F0-A9AB-443BCFE33D9F<sup>35</sup> and the sub directory Count/(values). Note that when you type the (values) sub directory, you will need to escape the parentheses with  $\setminus$ , so you will use (values).

```
barry@forensicbox:...UserAssist$ cd \{F4E57C4B-2036-45F0-A9AB-443BCFE33D9F\}/
```

barry@forensicbox:...443BCFE33D9F\}\$ cd Count/\(values\)/

barry@forensicbox:...(values)\$

Now have a look at the contents of this directory.

```
barry@forensicbox:...(values)$ ls
HRZR_PGYFRFFVBA
HRZR_PGYPHNPbhag:pgbe
{0139Q44R-6NSR-49S2-8690-3QNSPNR6SS08}\\\\Jvaqbjf\ Snk\ naq\ Fpna.yax
{0139044R-6NSR-49S2-8690-30NSPNR6SS08}\\\\KCF\ Ivrjre.yax
{0139Q44R-6NSR-49S2-8690-3QNSPNR6SS08}\\\\Npprffbevrf\\\\Cnvag.yax
{0139Q44R-6NSR-49S2-8690-3QNSPNR6SS08}\\\\Npprffbevrf\\\Erzbgr\ Qrfxgbc\
   \hookrightarrow Pbaarpqvba.yax
{0139Q44R-6NSR-49S2-8690-3QNSPNR6SS08}\\\\Npprffbevrf\\\\Favccvat\ Gbby.yax
{0139Q44R-6NSR-49S2-8690-3QNSPNR6SS08}\\\\Npprffbevrf\\\\Fgvpxl\ Abgrf.yax
{0139Q44R-6NSR-49S2-8690-3QNSPNR6SS08}\\\\Npprffbevrf\\\\Jrypbzr\ Pragre.yax
{0139Q44R-6NSR-4952-8690-3QNSPNR6SS08}\\\\Npprffbevrf\\\Pnyphyngbe.yax
{0139Q44R-6NSR-49S2-8690-3QNSPNR6SS08}\\\\pprffbevrf\\\qvfcynlfjvqpu.yax
{0139Q44R-6NSR-49S2-8690-3QNSPNR6SS08}\\\\Nqzvavfgengvir\ Gbbyf\\\\Pbzchgre\
   \hookrightarrow Znantrzrag.yax
{9R3995N0-1S9P-4S13-0827-4802406P7174}\\\\GnfxOne\\\\Jvaqbjf\ Rkcybere.yax
{9R3995N0-1S9P-4S13-0827-4802406P7174}\\\\GnfxOne\\\\Tbbtyr\ Puebzr.yax
{9R3995N0-1S9P-4S13-0827-4802406P7174}\\\\GnfxOne\\\\Vagrearg\ Rkcybere.yax
{9R3995N0-1S9P-4S13-0827-4802406P7174}\\\\GnfxOne\\\\Zbmvyyn\ Sversbk.yax
{N77S5077-2R20-44P3-N6N2-N0N601054N51}\\\\Npprffbevrf\\\\Npprffvovyvgl\\\\Zntavsl.
   \rightarrow yax
{N77S5077-2R20-44P3-N6N2-N0N601054N51}\\\\pprffbevrf\\\\Pbzznag\ Cebzcg.yax
```

 $<sup>^{35}</sup>$ This is where bash completion comes in real handy. When using the **cd** command here, type the first two characters and hit the **<tab>** key...The rest will fill in automatically. Best. Feature. Ever

So if you did any reading on this particular registry key, you'll find that the above entries (or "files" in our fuse mounted file system) are ROT 13 obfuscated. This means that the characters in each string above are swapped a-m or A-M for the corresponding n-z or N-Z, so an a becomes an n and a b becomes an o, and so on. We can de-obfuscate this text with the tr command we've used previously to replace one character with another. In this case we'll be replacing characters n-za-m with a-z, etc. Let's try this on the repeating string at the end of every line, .yax:

```
barry@forensicbox:...(values)$ echo ".yax" | tr 'n-za-mN-ZA-M' 'a-zA-Z'
.lnk
```

We can see that the .yax string at the end of each line is actually the .lnk file extension (indicating a link or shortcut file).

So what's the best way to run the above **tr** command on all the files in the /Count/(values) directory? We can go back to the short bash loop we introduced in the *Viewing Files* section of this guide:

```
barry@forensicbox:...(values)$ for file in *
   > do
> echo $file | tr 'n-za-mN-ZA-M' 'a-zA-z'
   > done
UEME_CTLSESSION
UEME_CTLCUACount:ctor
{0139D44E-6AFE-49F2-8690-3DAFCAE6FFB8}\\Windows Fax and Scan.lnk
{0139D44E-6AFE-49F2-8690-3DAFCAE6FFB8}\\XPS Viewer.lnk
{0139D44E-6AFE-49F2-8690-3DAFCAE6FFB8}\\Accessories\\Paint.lnk
{0139D44E-6AFE-49F2-8690-3DAFCAE6FFB8}\\Accessories\\Remote Desktop Connection.lnk
{0139D44E-6AFE-49F2-8690-3DAFCAE6FFB8}\\Accessories\\Snipping Tool.lnk
{0139D44E-6AFE-49F2-8690-3DAFCAE6FFB8}\\Accessories\\Sticky Notes.lnk
{0139D44E-6AFE-49F2-8690-3DAFCAE6FFB8}\\Accessories\\Welcome Center.lnk
{0139D44E-6AFE-49F2-8690-3DAFCAE6FFB8}\\Accessories\\Calculator.lnk
{0139D44E-6AFE-49F2-8690-3DAFCAE6FFB8}\\Accessories\\displayswitch.lnk
{0139D44E-6AFE-49F2-8690-3DAFCAE6FFB8}\\Administrative Tools\\Computer Management.
   \hookrightarrow lnk
{9E3995AB-1F9C-4F13-B827-48B24B6C7174}\\TaskBar\\Windows Explorer.lnk
{9E3995AB-1F9C-4F13-B827-48B24B6C7174}\\TaskBar\\Google Chrome.lnk
{9E3995AB-1F9C-4F13-B827-48B24B6C7174}\\TaskBar\\Internet Explorer.lnk
{9E3995AB-1F9C-4F13-B827-48B24B6C7174}\\TaskBar\\Mozilla Firefox.lnk
{A77F5D77-2E2B-44C3-A6A2-ABA601054A51}\\Accessories\\Accessibility\\Magnify.lnk
{A77F5D77-2E2B-44C3-A6A2-ABA601054A51}\\Accessories\\Command Prompt.lnk
```

For review, the first line of a bash loop above means "for every file in the current directory (\*), do the following echo | tr command", followed by the bash keyword done to close the loop.

You can see from the output that we've de-obfuscated the names. The de-obfuscated output

matches the original output line for line. This means these are the same (third from the bottom)<sup>36</sup>:

{9R3995N0-1S9P-4S13-0827-4802406P7174}\\\GnfxOne\\\\Zbmvyyn\ Sversbk.yax
{9E3995AB-1F9C-4F13-B827-48B24B6C7174} \\TaskBar \\Mozilla Firefox.lnk

That particular entry is for a link to Mozilla Firefox. The GUID value in the front of the file name represents the FOLDERID\_UserPinned "known folder"2. If we want to view the contents or "value" of the entry, we need to use the ROT-13 name on the command line. We can use **xxd** to see the raw values in hex.

```
barry@forensicbox:...(values)$
xxd \{9R3995N0-1S9P-4S13-0827-4802406P7174\}\\\GnfxOne\\\\Zbmvyyn\Sversbk.yax
00000000: 0000 0000 0400 0000 0400 0000 .....
00000010: 0000 80bf 0000 80bf 0000 80bf 0000 80bf .....
00000020: 0000 80bf 0000 80bf 0000 80bf 0000 80bf .....
00000030: 0000 80bf 0000 80bf ffff ffff c03a bc03
00000040: f8be d201 0000 0000 .....
```

A count of the number of times this link was used can be found at offset  $0\times04$  (highlighted in yellow). So this link was accessed 4 times, according to this entry. The date in Windows FILETIME format can be found at offset  $0\times3c$  (highlighted in blue).

While the access count at 0x04 is easy to decipher, the Windows date value is not. I use a small python script to decode the time value (the number of 100 nanosecond blocks since January 1, 1601). You can download the python script (WinTime) using wget:

barry@forensicbox:(values)\$ wget http://www.linuxleo.com/Files/WinTime -0
 ~/WinTime.py

Since we are currently in the regmount mount point, be sure to use the wget -0 option to write the file to your home directory (~/WinTime.py). You don't want to try and download the file to the current directory (it's our fuse mounted registry mount point).

Once you have the script, you can copy the hex value and provide it as an argument to **WinTime.py**. Be sure to remove the spaces from the value (we'll use an alternative way of getting this value from **xxd** later):

```
barry@forensicbox:~$ python ~/WinTime.py c03abc03f8bed201
Thu Apr 27 01:45:57 2017
```

If you did a full install of Slackware, Python should already be on your system. The python command points to the WinTime.py file we previously named with wget -0. The  $\sim$ indicates

 $<sup>^{36}</sup>$  The extra escape (\) characters in the obfuscated output is because the **ls** command escapes the spaces. The **echo** command used with the **tr** command does not.

the file is in our home directory. This leaves us with a last execution time of April 27 at approximately 01:45. A complete forensic education regarding registry entries, interpreting dates and times, and timezone adjustment is far outside the scope of this guide, but make sure you take time settings, time zones and clock skew into account for any forensic examination where dates are meaningful. File dates and time stamps are one of the pitfalls of analysis. Read up on the subject completely before making any interpretations.

At this point it's time to unmount our fuse mounted registry file. We'll use the same <code>regmount</code> mount point in the next exercise.

barry@forensicbox:~\$ fusermount -u regmount

### 11.6.2 Registry Parsing Exercise 2: SAM and Accounts

Let's look at another registry file, the SAM hive. The SAM hive can have a great deal of information available if there are local accounts present on the system. Again, we're not going to go through a comprehensive analysis, we're just going to have a look at a few values of one of the more important keys.

We can grab the SAM hive the same way we did the NTUSER.DAT, first searching for the proper MFT entry using **fls** and then using **icat** to extract the file: )

```
barry@forensicbox:~$ fls -Fr -o 2048 NTFS_Pract_2017/NTFS_Pract_2017.E01 | grep
SAM
r/r 178-128-2: Windows/System32/config/SAM
```

So our target MFT entry here is **178**. Now we'll extract with **icat** and check the file type again with the **file** command. The file name we use on the extracted file is arbitrary. Name it however you like. Consistency is a good idea, though.

```
barry@forensicbox:~$ icat -o 2048 NTFS_Pract_2017/NTFS_Pract_2017.E01 178 >
    SAM.178
```

barry@forensicbox:~\$ file SAM.178
SAM.178: MS Windows registry file, NT/2000 or above

We will use the SAM mount point for this exercise as we did the previous.

```
barry@forensicbox:~$ regfmount SAM.178 regmount/
regfmount 20190303
```

Since we already pulled the NTUSER.DAT file for the AlbertE account, let's have a look at the same account in the SAM file. If we change directories down to SAM/Domains/Account/Users, we'll see the following list of potential accounts:

```
barry@forensicbox:~$ cd regmount/SAM/Domains/Account/Users/
```

barry@forensicbox:...Users\$ ls
(values)/ 000001F4/ 000001F5/ 000003E8/ 000003E9/ Names/

What we see in the output above are a series of sub keys (those starting with 00000\* that represent the hex value of account Relative ID. We can translate these with **bc**, as we would any hex value:

#### echo "ibase=16; 000001F4" | bc

But let's do it all at once with a **for** loop to repeat the command across all the directories (but only those that are a hex value):

If you read up on Windows accounts, you'll see we have the system administrator (RID 500), the guest account (RID 501), and a pair of user accounts (1000 and 1001). There are a number of ways to associate the accounts with particular users, but we will simply navigate to the values under the 000003E8/ sub key.

```
barry@forensicbox:...Users$ cd 000003E8/\(values\)/
```

```
barry@forensicbox:...(values)$ ls
F UserPasswordHint V
```

We have three "files" here to look at. A very quick peek at the bottom of the V file shows the username associated with this account:

```
barry@forensicbox:(values)$ xxd V
```

• • •

The red text shows the associated account as that of AlbertE. The UserPasswordHint is fairly obvious. But let's have a look at the contents of F:

| barry@fore      | ensic | oox:~s | xx0  | 1 F  |                   |      |      |      |     |
|-----------------|-------|--------|------|------|-------------------|------|------|------|-----|
| 000000000000000 | 0200  | 0100   | 0000 | 0000 | 678e              | 5df7 | f7c1 | d201 |     |
| 00000010:       | 0000  | 0000   | 0000 | 0000 | 20d7              | bf15 | 76ae | d201 |     |
| 00000020:       | ffff  | ffff   | ffff | ff7f | <mark>5ce9</mark> | 5df2 | f7c1 | d201 |     |
| 00000030:       | e803  | 0000   | 0102 | 0000 | 1402              | 0000 | 0000 | 0000 |     |
| 00000040:       | 0000  | 0700   | 0100 | 0000 | 0000              | 4876 | 488a | 3600 | • • |

Unlike the V or UserPasswordHint files, F does not display any obvious data. What you are seeing is account information for the user AlbertE, including:

- Last Login Date : offset 8
- Password Set/Reset Date : offset 24
- Last Failed Login : offset 40

...and other account information (number of logins, RID, etc.). We are going to concentrate on the dates at the offsets shown above. We've already converted similar dates using the python WinTime.py script. We could type each value on the command line, and run the script separately for each value. A better way, however, would be to use the command line to give us just the value we want, and pass each one to the WinTime.py script. We can do this with a bash for loop. And if you read the man page for xxd, you will see that we can also use different options for xxd to enable us to complete the date conversion without having to copy the hex value out.

Let's look at what happens if we run **xxd** with **-ps** (plain hexdump) **-s8** (seek to byte 8) **-l8** (output is 8 bytes in length). The command prompt has been truncated again for readability (F is the "file" we are viewing):

```
barry@forensicbox:(values)$ xxd -ps -s8 -l8 F
678e5df7f7c1d201
```

We find the date string extracted is exactly the format we need to pass to **WinTime.py**. In order to pass the output, we'll use command substitution. We can do this by using a subshell.

By running the **xxd** command in a subshell, we can pass the value of the executed command similar to a variable using the \$. This is done by using **\$(...)** around the **xxd** command. This substitutes the output of **xxd** straight to the argument required for WinTime.py:

barry@forensicbox:~\$ python ~/WinTime.py \$(xxd -ps -s8 -l8 F)
Sun Apr 30 21:23:09 2017

This can be taken a step further. We have three separate date values to convert here. One is at offset 8 (-s8 as we converted above). The others are at offset 24 and 40. Sounds like a perfect candidate for our now familiar bash for loop. We can use offsets 8, 24 and 40 as our variable, and pass those into our command substitution for WinTime.py. It should look something like this:

Instead of repeating the command with -s8, -s24 and -s40, we simply create a loop with **\$offset** and provide the values 8, 24, and 40 in the loop. This gives us the resulting values:

- Last Login Date : Sun Apr 30 21:23:09 2017
- $\bullet$  Password Set/Reset Date : Thu Apr ~6 01:35:34 2017
- Last Failed Login : Sun Apr 30 21:23:01 2017

Examining Windows registry files in a command line environment may not be the simplest method, but it is a great way to learn how a registry is parsed, and where information is located.

## 11.6.3 Application Analysis: prefetch

Understanding the caveats we provided earlier on the status of many of the libyal projects, be sure to browse some of them and try them out. Documentation can be sparse in places, but that's where experimentation and testing comes in. In many cases, the libraries are provided to add capabilities to other programs – the provided utilities may simply export information from an artifact to XML or text format straight to standard output. libscca is an example of this and is used to access Windows prefetch files.

Prefetch files can be a useful forensic artifact for any number of reasons. They can provide additional execution times for timelines, they can be used to prove program execution even when an executable has been deleted, and they can be used to correlate other artifacts created during execution. More information can be found on the Internet<sup>37</sup>.

Let's have a look at a quick example, after installing libscca:

```
barry@forensicbox:~$ su -
...
root@forensicbox:~# sboinstall libscca
libscca (libYAL Windows Prefetch File parser)
libscca is a library to access the Windows Prefetch File (SCCA) format.
Proceed with libscca? [y]
Cleaning for libscca-20181227...
root@forensicbox:~# exit
```

With libscca installed, let's look for a prefetch file to view. We'll search the NTFS image for files ending in .pf. You can see there are quite a few of them (output is truncated).

```
barry@forensicbox:~$ fls -Fr -o 2048 NTFS_Pract_2017/NTFS_Pract_2017.E01 | grep
.pf$
r/r 72-128-2: Windows/Prefetch/58.0.3029.81_CHROME_INSTALLER-F06A66AC.pf
r/r 73-128-2: Windows/Prefetch/AUDIODG.EXE-BDFD3029.pf
...
r/r 123-128-2: Windows/Prefetch/NMAP.EXE-69B77167.pf
...
r/r 160-128-2: Windows/Prefetch/WORDPAD.EXE-D7FD7414.pf
r/r 161-128-2: Windows/Prefetch/WUDFHOST.EXE-AFFEF87C.pf
```

Our familiar fls command is executed, looking for files only, recursively (-Fr) in the file system at offset 2048 (-o 2048) in our NTFS EWF files. Using grep, we are looking for .pf at the end of the line (signified by the \\$). The list is long, but we will look at the NMAP.EXE prefetch file (MFT entry 123-128-2). We can extract the file from the image with icat:

```
barry@forensicbox:~$ icat -o 2048 NTFS_Pract_2017/NTFS_Pract_2017.E01 123 >
    nmap.pf.123
```

Let's very quickly have a look at the header of the file with xxd. You can immediately see

<sup>&</sup>lt;sup>37</sup>http://www.forensicswiki.org/wiki/Prefetch is a good start.

why the library we just installed is called libscca. The prefetch header is 84 bytes long with the version at offset  $0\times00$  and the SCCA header at offset  $0\times041$ .

 barry@forensicbox:~\$
 xxd -l 84 nmap.pf.123

 00000000:
 1700 0000 5343 4341 1100 0000 aeaa 0000
 ....SCCA......

 00000010:
 4e00 4d00 4100 5000 2e00 4500 5800 4500
 N.M.A.P...E.X.E.

 00000020:
 0000 0200 0000 0000 d935 a382 c07b 719d
 .....5...{q.

 00000030:
 bb36 a382 0100 0000 483d 4087 1100 0000
 .6.....H=@.....

 00000040:
 483d 4087 c029 3685 0000 0000 6771 b769
 H=@..)6.....gq.i

 00000050:
 0000 0000
 ....
 ....

Some of the features we can find (be careful of byte ordering):

| prefetch version | = 0x0017 (Version 23 - Windows 7)                      |
|------------------|--------------------------------------------------------|
| SCCA header      | = 0x5343 0x4341 $(SCCA)$                               |
| executable name  | = 0x4e 0x4d 0x41 0x50 0x2e 0x45 0x58 0x45 (NMAP.EXE)   |
| prefetch hash    | = 0x69b7 0x7167 (matches the hash in the .pf filename) |

The latest execution time can be fount at offset 128 in the prefetch file (8 bytes long), and we can use WinTime.py again to decipher it:

```
barry@forensicbox:~$ python WinTime.py $(xxd -s 128 -l8 -ps nmap.pf.123)
Thu Apr 6 15:07:20 2017
```

Given enough information about the format, you could spend a lot of time parsing the file. There's other information stored within, including libraries and other files accessed when the executable is started. But from here we'll use **sccainfo** from libsccato view the prefetch file contents, which is quite extensive.

```
barry@forensicbox:~$ sccainfo nmap.pf.123
sccainfo 20181227
Windows Prefetch File (PF) information:
    Format version
                            : 23
    Prefetch hash
                            : 0x69b77167
    Executable filename
                            : NMAP.EXE
                        : 9
    Run count
    Last run time:
                            : Apr 06, 2017 15:07:20.470652700 UTC
Filenames:
    Number of filenames
                            : 53
    Filename: 1
                        : \DEVICE\HARDDISKVOLUME2\WINDOWS\SYSTEM32\NTDLL.DLL
    Filename: 2
                        : \DEVICE\HARDDISKVOLUME2\WINDOWS\SYSTEM32\KERNEL32.DLL
. . .
Volumes:
```

| Number of volumes                                                       | : 1                                                                                |
|-------------------------------------------------------------------------|------------------------------------------------------------------------------------|
| Volume: 1 information:<br>Device path<br>Creation time<br>Serial number | : \DEVICE\HARDDISKVOLUME2<br>: Apr 06, 2017 04:48:55.209910400 UTC<br>: 0x5019050c |

There are numerous utilities available to Linux users that can be found to assist in parsing files, artifacts and other data recovered from computers running operating systems other than Linux. There are, in fact, too many to list here. Sometimes it's simply a matter of finding a comparable open source project: like using LibreOffice to view Microsoft Office or Visio files. There are also the simple utilities that are either pre-installed or easily installed on your Linux distribution, like **antiword** or tools like **pdfinfo** and **exiftool** for reading file metadata. There are too many to list here, but suffice to say that over the past few years application layer analysis has become much easier on Linux.

# 12 Basic Network Investigation Tools

In the preceding sections we've covered a great many tools that allow us to acquire and examine disk images and file system volumes. However, nowadays that's generally not the limit of investigative support. We often find ourselves in the online realm, where we need to do name resolution, IP address investigations and other network queries. We regularly need to find contact information for legal process to obtain subscriber, registrar and other online account information related to both victims of crimes and perpetrators.

In this chapter we'll cover some basic tools that will allow you to answer some of the common questions regarding online accounts, addresses and other resources.

For many of these fundamental lookups we can use informational websites like **centralops.net** or any of the WHOIS sites. But why fire up a web browser and type in dialog boxes when you can just as easily run a simple command to get the same (and often cleaner) output? In addition, with command line arguments you can more easily redirect output to a file for simple note taking.

# 12.0.1 IP Address Lookup

One of the more common network investigative tasks we encounter is a simple Domain Name Service (DNS) lookup to associate a domain name with an IP address. This is the DNS 'A' record for a domain. There are several tools that will provide this information. We'll look at the **host** command, **nslookup**, and **dig**.

The **host** command is available on most operating systems, and on Linux is as simple to use as on any other platform. You can specify the 'type' of DNS record you want to look up with the **-t**. For example, to get the 'A' (address) record for <code>linuxleo.com</code>:

```
barry@forensicbox:~$ host -t A linuxleo.com
linuxleo.com has address 74.208.236.144
```

The **nslookup** command is considered 'deprecated', but we'll show it here for completeness as it's still widely used (**dig** is the preferred DNS lookup tool). **nslookup** provides similar (if somewhat more verbose) output:

barry@forensicbox:~\$ nslookup linuxleo.com
Server: 192.168.86.1
Address: 192.168.86.1#53
Non-authoritative answer:
Name: linuxleo.com
Address: 74.208.236.144

The Server and Address information at the top of the nslookup output comes from the network gateway that's listed in the file /etc/resolv.conf (in this case the gateway is also our DNS server - as indicated by the #53 for the standard DNS port).

We can also use the **dig** command, another DNS query tool with tons of built in flexibility and a bit more functionality than **host** or **nslookup**. For simple use, we can just pass **dig** the hostname that we want to lookup:

barry@forensicbox:~\$ dig linuxleo.com A ; <<>> DiG 9.16.5 <<>> linuxleo.com A ;; global options: +cmd ;; Got answer: ;; ->>HEADER<<- opcode: QUERY, status: NOERROR, id: 46296 ;; flags: gr rd ra; QUERY: 1, ANSWER: 1, AUTHORITY: 0, ADDITIONAL: 1 ;; OPT PSEUDOSECTION: ; EDNS: version: 0, flags:; udp: 512 ;; QUESTION SECTION: ;linuxleo.com. IN A ;; ANSWER SECTION: linuxleo.com. 3599 74.208.236.144 IN A ;; Query time: 54 msec ;; SERVER: 10.0.2.3#53(10.0.2.3) ;; WHEN: Mon Sep 07 17:01:01 EDT 2020 ;; MSG SIZE rcvd: 57

We've used the dig command above with the domain name we want to lookup (linuxleo.com) and A to obtain the A (address) record. Look under the ANSWER SECTION for the IP address we are looking for.

Since the A record is the default anyway, you don't really need to pass that argument. And if you want to get down to just a simple answer without all the extra noise, you can pass the **+short** command option to display only the answer to the specific query being made.

```
barry@forensicbox:~$ dig linuxleo.com +short
74.208.236.144
```

What about your own IP address? Of course, we've already learned how to determine the local IP address of a machine with the **ip addr** command. If I want to know what my *public* facing IP address is then I can use several methods. One of the more simple is to query the URL **ifconfig.me** using a simple network command called **curl**. **curl** is a utility used for transferring data across a network. In this case we simply use it to request information the

we *[present]* to servers we visit. One simple use is just the command with the ifconfig.me URL as an argument:

barry@forensicbox:~\$ curl ifconfig.me
98.233.62.28

Knowing what IP address you present to the external world can be important if you want to check that your VPN is working properly or that you are not revealing yourself as originating from an IP address you'd rather not show up in someone's logs.

### 12.0.2 Mail Exchange Lookup

Looking up IP address records is only part of the puzzle in many cases. Email addresses very often play into investigations. When preparing legal process to obtain email account information from a provider, you want to make sure you know who to send it to. A suspect email account from the comcast.net domain would most likely require that you send process to comcast.net, but can you always be sure that every domain handles its own email delivery? In order to check who handles the email exchange for a given domain, we check the DNS 'MX' records.

This can be done with the tools we've introduced already. For both the **host** command and the **dig** command you simply need to specify that you want to see the MX records for a given domain. We'll use the +short option for abbreviated output with dig.

```
barry@forensicbox:~$ host -t MX linuxleo.com
linuxleo.com mail is handled by 10 mx01.1and1.com.
linuxleo.com mail is handled by 10 mx00.1and1.com.
barry@forensicbox:~$ dig linuxleo.com MX
10 mx01.1and1.com.
```

10 mx00.1and1.com.

In both cases we see that email for the domain linuxleo.com is actually handled by "land1". This is very common for hosting companies, of course. But you'll also see it for large institutions that use Google, Inc. or other enterprise solutions for their networking needs (Google calls it 'G Suite'). University College Dublin (ucd.ie) is an example:

```
barry@forensicbox:~$ dig ucd.ie MX +short
10 aspmx3.googlemail.com.
5 alt2.aspmx.l.google.com.
5 alt1.aspmx.l.google.com.
10 aspmx2.googlemail.com.
1 aspmx.l.google.com.
```
So we see UCD actually uses Gmail for their email services.

#### 12.1 Whois data

Knowing the IP address or domain name is part of the information. We also need to know who the registrant and perhaps the registrar is. This also helps us to identify who we might need to serve legal process to obtain additional leads.

As with dig and host, etc. most investigators use web sites like the previously mentioned centralops.net to look up this information. We will quite simply use whois on the command line. Let's look again at linuxleo.com. We already know the IP address (74.208.236.144), and we also know the email is handled by "land1". Now let's look at the whois data. We'll pipe this through less to make it more readable, and use the -H option to suppress legal warnings. The output shown below is abbreviated.

barry@forensicbox:~\$ whois linuxleo.com | less Domain Name: LINUXLE0.COM Registry Domain ID: 1243007046\_DOMAIN\_COM-VRSN Registrar WHOIS Server: whois.ionos.com Registrar URL: http://www.ionos.com Updated Date: 2019-09-28T07:32:07Z Creation Date: 2007-09-27T17:03:33Z Registry Expiry Date: 2020-09-27T17:03:33Z Registrar: 1&1 IONOS SE Registrar IANA ID: 83 Registrar Abuse Contact Email: abuse@ionos.com Registrar Abuse Contact Phone: +1.6105601459 Domain Status: clientTransferProhibited https://icann.org/epp# Name Server: NS1066.UI-DNS.BIZ Domain Name: linuxleo.com Registry Domain ID: 1243007046\_DOMAIN\_COM-VRSN Registrar WHOIS Server: whois.ionos.com Registrar URL: http://ionos.com Updated Date: 2018-03-14T14:06:51.000Z Creation Date: 2007-09-27T17:03:33.000Z Registrar Registration Expiration Date: 2020-09-27T17:03:33.000Z Registrar: 1&1 IONOS SE Registrar IANA ID: 83 Registrar Abuse Contact Email: abuse@ionos.com Registrar Abuse Contact Phone: +1.8774612631 Registry Registrant ID: REDACTED FOR PRIVACY Registrant Name: REDACTED FOR PRIVACY

```
Registrant Organization: 1&1 Internet Inc
Registrant Street: REDACTED FOR PRIVACY
Registrant City: REDACTED FOR PRIVACY
Registrant State/Province: PA
Registrant Postal Code: REDACTED FOR PRIVACY
Registrant Country: US
```

Some obvious bits of information are shown here. The registrar is IONOS, and the domain was registered in 2007, giving us some domain history. The registrant (the likely owner) is set as PRIVATE, which is very common. This does, however give enough information about the domain to allow us follow up with whatever investigative process is allowed in your jurisdiction.

#### 12.2 MAC Address Lookup

We can round out this section on passive network information gathering by looking at *Media* Access Control (MAC) addresses. The MAC address is a 'physical' address given to a network interface that operates at a different level than the IP address. Along with IP addresses, MAC addresses are part of the OSI model that standardizes communication models for networks <sup>38</sup>.

MAC addresses are used by routers and other network devices to help properly identify network traffic and direct packets to the appropriate destination (lookup *Address Resolution Protocol* for more information). MAC addresses will often be recorded in logs for use in troubleshooting and network debugging. They are also useful investigative tools, perhaps allowing an investigator to differentiate two different devices connected to a wireless hot spot, for example. This is because MAC addresses are 'vendor specific', and are standardized by IEEE for communication interfaces including wireless, Bluetooth, and Ethernet. We can use an IEEE published list of *Organizationally Unique Identifiers* to help use determine the manufacturer of a network interfaces from the MAC address found in logs.

First we download the oui.txt file, a listing of MAC identifiers for registered manufacturers, from IEEE. Then we **grep** for the first hexadecimal values in the MAC address. We can use our own network interface MAC address as in the following example:

Download oui.txt:

```
barry@forensicbox:~$ wget http://standards-oui.ieee.org/oui.txt
--2020-09-07 21:48:42-- http://standards-oui.ieee.org/oui.txt
Resolving standards-oui.ieee.org (standards-oui.ieee.org)... 140.98.223.27
```

 $<sup>^{38}{\</sup>rm The~OSI}$  model is an important part of understanding how networks interoperate. I strongly suggest becoming familiar with it.

Connecting to standards-oui.ieee.org (standards-oui.ieee.org)|140.98.223.27|:80... → connected. HTTP request sent, awaiting response... 200 OK Length: 4526692 (4.3M) [text/plain] Saving to: 'oui.txt' oui.txt 100%[======>] 4.32M 1.60MB/s in 2.7s

2020-09-07 21:48:45 (1.60 MB/s) - 'oui.txt' saved [4526692/4526692]

This places the **oui.txt** file of MAC address information in our current directory. For an example, we can lookup our current network interface MAC address. In this case my current interface is a wireless network USB dongle. I'll use the **ip addr** command to find the MAC (highlighted in red).

```
barry@forensicbox:~$ /sbin/ip addr show wlan0
3: wlan0: <BROADCAST,MULTICAST,UP,LOWER_UP> mtu 1500 qdisc ...
link/ether 9c:ef:d5:fd:aa:ce brd ff:ff:ff:ff:ff
inet 192.168.86.22/24 brd 192.168.86.255 scope global dynamic
...
```

Using the first three hexadecimal numbers (without the separating colon), I can grep the oui.txt file to find the manufacturer of my network interface:

```
barry@forensicbox:~$ grep -i 9cefd5 oui.txt
9CEFD5 (base 16) Panda Wireless, Inc.
```

And in this case the output is correct. The network interface is identified as a Panda Wireless dongle. The usefulness of this information varies, but at some point you will likely need to resolve a MAC address to a manufacturer. This is a simple way to do it.

This has been an *extremely* brief introduction to some of the most basic network tools we can use from the command line. There is an emphasis on 'brief' here because this chapter barely scratches the surface of the network reconnaissance capabilities of the Linux command line. Slackware ships with nmap built in for scanning hosts and network blocks, and there are tools like dnsmap and dmitry available in software repositories. Make sure when using these tools that you have appropriate permissions to scan and reconnoiter the networks you target - even for practice.

Long gone are the days where 'dead box' forensics alone could get you by as an examiner/in-vestigator. A basic knowledge of network investigations is now a requirement for success.

### 13 Integrating Linux with Your Work

This guide has covered a myriad of subjects that really just touch the surface of the command line capabilities of Linux as a forensic platform. And while it is a lengthy guide, it still only imparts a basic set of commands and utilities to allow you to learn and grow as a forensic examiner or digital investigator. The real power of Linux (as an heir of UNIX itself) is in *thinking in UNIX*. The more you use commands and get used to the output they present, the more you will learn to string them together, solving increasingly complex issues quickly and efficiently. Getting a solid grasp of commands, command history, pipes and redirection is a liberating process.

Some of the repeated exercises we've done here were designed to kick start the repetition needed to anchor the command line process into memory. It is not, however, realistic to expect that everyone will suddenly convert to Linux and forego other operating systems for forensic analysis. Linux is, at the end of the day, just another platform and tool set. I maintain that it is a useful tool set, and that there is some value in every examiner at least being familiar with it and the tools it provides. We've talked about how the command line tools we've encountered here (and there are many more) are unique when compared to common Windows tools. Much of this difference arises from the fact that they are generally designed with the UNIX approach of "do one thing and do it well". We see this in tools like grep, head, tail, tr, sed and utilities like icat, blkls and antiword. They provide discrete output when run on their own, but as you start piping them together, we end up accomplishing multiple steps in the same command line. This becomes very powerful not only when you learn what each tool is capable of, but when you also start to think in terms of a modular command line. Learning and remembering all this, however, means more of a burden on examiner resources. And so, one of the strengths of Linux is also, in fact, one of its weaknesses when it comes to mass appeal in the forensic community.

So how do we continue to use Linux, maintain what we've learned and continue learning, while still remaining efficient? Here we will talk about how you can integrate a Linux platform into you current lab or examination processes and continue to use it, if not on a daily basis, at least enough to maintain (and continue growing) the skills we've introduced here.

We've seen tools in this guide that can be used to access file data, file system data, volume information, and block information, etc. It can be done quickly and without the need for licenses or excessive resources to load and view targeted information. Being able to accomplish this on full disk image or blocks of separated data (like the unallocated output of **blkls**, for example), and even individual files, makes Linux an excellent platform for both tool validation and the cross-verification of findings.

Validation, in this context, can be seen as comparing the output of different tools to test specific software functions (or in some cases, hardware functions) and hopefully determine that the expected output is actually produced. If your lab or organization has validation standards for forensic software and hardware, you can strengthen these by not only confirming similar functions in multiple tools, but by comparing the output of the tool being tested (a function of commercial software on Windows, for example) to an open source tool on an alternative (and also open source) operating system. Conclusive validation of functional output is far easier to ascribe to test results when those results are from entirely different systems. Linux can provide that environment where separate tools are running on an entirely different operating system kernel and environment completely, removing any potential appearance of interference.

We can also use Linux for cross-verification. In those cases where you find specific evidence with one of your standard commercial forensic tools, you can verify those results by comparing them on an alternative operating system with alternative tools. This is not the same as validation. In this case we are not testing a function, we are confirming a finding. For example, you might find a file or set of files pertinent to an investigation. The files were found in a particular volume, in a particular block (or cluster) that was associated with a particular meta-data entry (e.g. MFT). Running **mmls**, **blkstat** and **ifind**, etc. can help us verify those findings taken from a commercial tool. In cases where the data recovered may be contested or your recovery process inspected, having this cross-verification can render arguments against your procedures or tools more difficult.

As a very simple example, let's look at the SAM registry file that we worked on in the section covering application layer analysis. If we commonly use Windows as our standard forensic platform, we might extract registry files with Access Data's FTK and use tools like RegRipper to parse them. If that was the case with the SAM file we examined previously, then I might have found the following information: Parsing the file for user data, we may

| Name          | SAM               |
|---------------|-------------------|
| File Class    | Regular File      |
| File Size     | 262,144           |
| Physical Size | 262,144           |
| Start Cluster | 95,487            |
| Date Accessed | 5/1/2017 13:00:42 |
| Date Created  | 5/1/2017 13:00:42 |
| Date Modified | 5/1/2017 16:39:35 |
| Encrypted     | False             |
| Compressed    | False             |
| Actual File   | True              |
| Start Sector  | 765,944           |

Figure 30: SAM file examined with a common Windows tool

find that the last login for the user AlbertE is critical to our case and the data found might come up in testimony. Output of our primary registry analysis shows the following (output from an examination using Windows tools):

| Username        | : | Albe             | ertE  | [10  | 900]  |       |       |   |
|-----------------|---|------------------|-------|------|-------|-------|-------|---|
| Full Name       | : |                  |       |      |       |       |       |   |
| User Comment    | : |                  |       |      |       |       |       |   |
| Account Type    | : | Defa             | ault  | Adr  | nin l | Jser  |       |   |
| Account Created | : | Thu              | Apr   | 6    | 01:3  | 35:32 | 2017  | Ζ |
| Name            | : |                  |       |      |       |       |       |   |
| Password Hint   | : | Init             | tials | sIn( | Caps  | Count | FoFou | ^ |
| Last Login Date | : | <mark>Sun</mark> | Apr   | 30   | 21:2  | 23:09 | 2017  | Ζ |
| Pwd Reset Date  | : | Thu              | Apr   | 6    | 01:3  | 35:34 | 2017  | Ζ |
| Pwd Fail Date   | : | Sun              | Apr   | 30   | 21:2  | 23:01 | 2017  | Ζ |
| Login Count     | : | 7                |       |      |       |       |       |   |

Because of the importance of this particular evidence to the case, we decide to cross verify the output using completely unrelated tools under Linux (we covered the steps previously). Looking at the MFT entry with TSK's **istat**, we can verify information found in our Windows software. The following **istat** command confirms the file dates and time, the size, and the location of the file.

```
barry@forensicbox:~$
                       istat -o 2048 NTFS_Pract_2017/NTFS_Pract_2017.E01 178
MFT Entry Header Values:
Entry: 178
                  Sequence: 1
. . .
Created:
            2017-05-01 09:00:42.659179200 (EDT)
File Modified: 2017-05-01 12:39:35.889046400 (EDT)
MFT Modified:
                2017-05-01 09:00:42.676485200 (EDT)
            2017-05-01 09:00:42.676286700 (EDT)
Accessed:
$FILE_NAME Attribute Values:
Flags: Archive
Name: SAM
Parent MFT Entry: 69
                        Sequence: 1
Allocated Size: 262144
                            Actual Size: 262144
Created:
            2017-05-01 09:00:42.659179200 (EDT)
File Modified: 2017-05-01 12:39:35.889046400 (EDT)
MFT Modified:
                2017-05-01 09:00:42.676286700 (EDT)
Accessed:
            2017-05-01 09:00:42.676286700 (EDT)
Attributes:
Type: $STANDARD_INFORMATION (16-0)
                                     Name: N/A
                                                  Resident
                                                             size: 48
Type: $FILE_NAME (48-4)
                          Name: N/A
                                      Resident
                                                  size: 72
Type: $SECURITY_DESCRIPTOR (80-1)
                                    Name: N/A
                                                Resident
                                                            size: 80
                                  Non-Resident
Type: $DATA (128-2)
                      Name: N/A
                                                  size: 262144 init_size: 262144
95487 95488 95489 95490 95491 95492 95493 95494
95495 95496 95497
. . .
```

...

Note that the times are different. Obviously this is because of the application of time zones. Differences in the output are not disqualifying as cross-verification if you are able to explain why the difference occurs. This is the foundation of knowing how your software works.

Looking at the output of the Windows software registry parsing, we can verify with commands we used previously (see section 11.6.2 (SAM parsing) on page 314 for a refresher):

```
      barry@forensicbox:(values)$ xxd F

      00000000: 0200 0100 0000 0000 678e 5df7 f7c1 d201
      .....g.]....

      00000010: 0000 0000 0000 20d7 bf15 76ae d201
      .....v...

      00000020: ffff ffff ffff ffff ff7f 5ce9 5df2 f7c1 d201
      .....\]

      00000030: e803 0000 0102 0000 1402 0000 0000 0000
      ......\]

      00000040: 0000 0700 0100 0000 0000 4876 488a 3600
      ......HvH.6.
```

Last Login Date: offset 8

```
barry@forensicbox:(values)$ python ~/WinTime.py $(xxd -ps -s8 -l8 F)
Sun Apr 30 21:23:09 2017
```

So with a simple few steps we've confirmed critical output, using different tools on a different platform, which can hopefully strengthen any testimony we may be required to give on the findings.

Cross verification can also be used to confirm the very first and most important step of any forensic process: the acquisition and proper handling of collected evidence. We can verify other tools' media hashes, collection hashes, or media identification.

If you can find a way to add Linux to your workflow, you could keep your skills current, learn additional skills, and perhaps even learn to automate some of this workflow through scripting. There are several ways you can deploy Linux in your work, including virtual machines, standalone workstations, and bootable distributions.

Virtual machines (VM) are growing in popularity, and have been for years. There are free options (like VirtualBox Qemu) that are quite robust and offer excellent compatibility and configuration options for a forensic examiner. You can run a VM on your main forensic workstation and provide it access to evidence folders and files, allowing direct interface between the tool and the target image. VMs also have a "snapshot" feature so that when work is complete, a snapshot of a clean and periodically updated operating system can be restored. Also note that VMs can be run the other way – I normally run Windows in a VM on a physical Slackware Linux workstation. The reason I do this highlights one of the drawbacks of VM usage – direct access to hardware. A VirtualBox VM, for example, will allow connections via a virtual USB controller. There are, however, times where I would want to query directly connected devices without the need of a virtual bridge. I prefer to

use Linux for that, so Windows is relegated to a VM and Slackware is given direct access to hardware. That, however, is a matter of personal preference.

The other obvious way to run Linux is to have an actual dedicated workstation. This is fine if you have one you can devote to the purpose, and it alleviates the aforementioned hardware access and interrogation issues. A full work station is particularly useful where you might want to validate or cross verify hardware identification or enumeration. Having a physical workstation requires more monetary resources and can require more configuration effort for exotic or less common hardware, but it also provides the most complete forensic access for the operating system to interact with attached hardware.

The final way you can continue using Linux is through a bootable distribution. These are always handy to keep around for times where you may need to boot a subject computer to acquire evidence or even conduct a limited examination without imaging internal media. We used this approach in our "dd over the wire" exercise. There are a number of good bootable distributions available suitable for forensic use. Download a couple, try them out, and see what works best for you. It may be a good idea to have several different versions for different scenarios or hardware configurations. Two bootable Linux variants that come to mind immediately are Caine and Kali Linux:

Caine: http://www.caine-live.net/ Kali: https://www.kali.org/

## 14 Conclusion

The examples and practical exercises presented to you here are relatively simple. There are quicker and more powerful ways of accomplishing some of what we have done in this document. The steps taken in these pages allow you to use common Linux tools and utilities that are helpful to the beginner. We've also incorporated more advanced tools and exercises to add some "real world" applicability.

Once you become comfortable with Linux, you can extend the commands to encompass many more options. Practice will allow you to get more and more comfortable with piping commands together to accomplish tasks you never thought possible with a default OS load (and on the command line to boot!). The only way to become proficient on the command line is to use it. And once you get there, you may have a hard time going back.

I hope that your time spent working with this guide was a useful investment. At the very least, I'm hoping it gave you something to do, rather than stare at Linux for the first time and wonder "what now?"

### 15 Linux Support

Aside from the copious web site references throughout this document, there are a number of very basic sites you can visit for more information on everything from running Linux to using specific forensic tools. Here is a sample of some of the more informative sites you will find:

#### 15.1 Places to go for Support

Slackware. Just one of many Linux distributions.
http://www.slackware.com

Learn Slackware (Slackware Linux Essentials): https://slackbook.org/beta/

The "unofficial" official source for online assistance is the Slackware forum at linuxquestions.org:

http://www.linuxquestions.org/questions/slackware-14/

Sleuth Kit Wiki: http://wiki.sleuthkit.org Sleuth Kit Forum: https://sleuthkit.discourse.group/

The Linux Documentation Project (LDP): http://www.tldp.org

In addition to the above list, there are a huge number of user forums, some of which are specific to Linux and computer forensics:

http://www.forensicfocus.com

IRC (Internet Relay Chat):

Try **##slackware** on the Freenode network (or other suitable channel for your Linux distribution of choice).

A Google search will be your very best friend in most instances.

# List of Figures

| 1  | XFCE with USB volume Corsair_32G inserted                                                                    | 43  |
|----|----------------------------------------------------------------------------------------------------|-----|
| 2  | Right-click context menu for disk mounting [XFCE]                                                            | 44  |
| 3  | XFCE Removable Media Dialog                                                                                  | 45  |
| 4  | XFCE default terminal prompt                                                                                 | 70  |
| 5  | XFCE terminal preferences                                                                                    | 71  |
| 6  | XFCE login terminal                                                                                          | 71  |
| 7  | Installation - netconfig                                                                                     | 75  |
| 8  | NetworkManager - Ethernet connection                                                                         | 77  |
| 9  | NetworkManger - Wireless connection                                                                          | 77  |
| 10 | Hardware details on a drive label                                                                            | 114 |
| 11 | Example network acquisition diagram                                                                          | 153 |
| 12 | Viewing an image with a mis-matched extension                                                                | 204 |
| 13 | An example of layers and their associated content based on Carrier's work $% \mathcal{A}$ .                  | 230 |
| 14 | The image produced by <b>display</b> when used directly from <b>icat</b>                                     | 246 |
| 15 | The sector offset in able2.dd where the search hit was found                                                 | 253 |
| 16 | The volume offset in <code>able2.dd</code> where the search hit was found                                    | 254 |
| 17 | The offset to the keyword in the volume                                                                      | 254 |
| 18 | Identifying the data block of the keyword                                                                    | 255 |
| 19 | Single calculation to identify the data block of the keyword                                                 | 256 |
| 20 | A simple example of how <b>blkcalc</b> is used to determine the original address of an unallocated data unit | 265 |
| 21 | Screenshot of LibreOffice viewing a recovered MS Office Document                                             | 279 |
| 22 | Viewing carved files with <b>geeqie</b>                                                                      | 296 |
| 23 | qphotorec - GUI front end for photorec                                                                       | 298 |

| 24 | photorec main menu                                       | 299 |
|----|----------------------------------------------------------|-----|
| 25 | <pre>photorec running on the able3.home.blkls file</pre> | 300 |
| 26 | Viewing <b>photorec</b> options in the running program   | 300 |
| 27 | photorec file options menu                               | 301 |
| 28 | <pre>photorec file system selection</pre>                | 302 |
| 29 | <pre>photorec file system selection</pre>                | 302 |
| 30 | SAM file examined with a common Windows tool             | 328 |

### List of Command Examples

| 1  | su session                                     | 22 |
|----|------------------------------------------------|----|
| 2  | Determine the Kernel Version                   | 24 |
| 3  | List of PCI devices with <code>lspci</code>    | 25 |
| 4  | Determine the driver (module) in use           | 26 |
| 5  | Contents of /etc/modprobe.d/README             | 26 |
| 6  | List USB devices with lsusb                    | 26 |
| 7  | List USB devices with usb-devices              | 27 |
| 8  | Devices listed with <code>lsblk</code>         | 30 |
| 9  | Output of lsscsi                               | 30 |
| 10 | Output of lsscsi                               | 31 |
| 11 | Viewing Partition Tables with fdisk            | 31 |
| 12 | Viewing Partition Tables with gdisk            | 32 |
| 13 | Finding USB device assignment with $dmesg$     | 33 |
| 14 | Finding USB device assignment in real-time     | 34 |
| 15 | dmesg output with NVMe                         | 34 |
| 16 | Creating a mount point as root                 | 38 |
| 17 | Collecting information to mount a volume       | 39 |
| 18 | Mounting a partition                           | 39 |
| 19 | Change Directory to the mountpoint             | 39 |
| 20 | umount command                                 | 40 |
| 21 | Identifying the File System on an Optical Disk | 40 |
| 22 | Mounting Optical Media                         | 40 |
| 23 | Unmount/mnt/cdrom                              | 41 |

| 24 | Output of mount command                                                                                                    | 41 |
|----|----------------------------------------------------------------------------------------------------|----|
| 25 | Listing mounted volumes with findmnt                                                                                                    | 41 |
| 26 | The /etc/fstab file                                                                                                    | 42 |
| 27 | fstab mounting                                                                                                    | 42 |
| 28 | Determining device volume by label                                                                                                    | 44 |
| 29 | Using findmntreal to check a desktop mounted volume:                                                                                                    | 44 |
| 30 | Using the udisks2 udisksctl command                                                                                                    | 45 |
| 31 | Unmounting with <b>udisksctl</b>                                                                                                    | 46 |
| 32 | Simple <b>ls</b> command                                                                                                    | 47 |
| 33 | Using the <b>man</b> command                                                                                                    | 49 |
| 34 | Using the find command                                                                                                    | 49 |
| 35 | pwd example                                                                                                    | 50 |
| 36 | Using the file command                                                                                                    | 50 |
| 37 | Using the $\boldsymbol{ps}$ command $\hdots \ldots \hdots \ldots \hdots \ldots \hdots \ldots \hdots \ldots \hdots \ldots \hdots \ldots \hdots \hdddt \hdots \hdots$ | 50 |
| 38 | Viewing file permissions with $ls$ -l $\ldots$                                                                                                    | 51 |
| 39 | Changing file permissions with <b>chmod</b>                                                                                                    | 52 |
| 40 | Redirecting output                                                                                                    | 53 |
| 41 | Redirecting output (append)                                                                                                    | 53 |
| 42 | Comparison of pipes and redirection                                                                                                    | 54 |
| 43 | Output of <b>ps</b>                                                                                                    | 54 |
| 44 | Output of <b>ps piped through grep</b>                                                                                                    | 55 |
| 45 | Using the <b>tee</b> command                                                                                                    | 55 |
| 46 | Listing file attributes with lsattr                                                                                                    | 56 |
| 47 | Changing file attributes with chattr                                                                                                    | 56 |
| 48 | Try to remove an immutable file                                                                                                    | 56 |

| 49 | Adding the append only attribute                                 | 57 |
|----|------------------------------------------------------------------|----|
| 50 | Using <b>bc</b>                                                  | 57 |
| 51 | Setting the scale in $\mathbf{bc}$                               | 58 |
| 52 | Non interactive <b>bc</b> session with a pipe                    | 58 |
| 53 | Convert Hex with <b>bc</b>                                       | 59 |
| 54 | Bash shell arithmetic                                            | 59 |
| 55 | Example lilo.conf                                                | 65 |
| 56 | Viewing the boot messages with $dmesg$                           | 65 |
| 57 | Viewing the default runlevel                                     | 67 |
| 58 | Contents of .bash_profile                                        | 72 |
| 59 | Contents of .bashrc                                              | 72 |
| 60 | eth0 entry for /etc/rc.d/rc.inet1.conf using a static IP address | 76 |
| 61 | eth0 entry for /etc/rc.d/rc.inet1.conf using DHCP                | 76 |
| 62 | /etc/rc.d/rc.inet1.conf while running Network Manager            | 78 |
| 63 | Using ifconfig to view your IP address                           | 78 |
| 64 | Using ip addr to view your IP address                            | 79 |
| 65 | Using <b>nmcli</b> to view network connections                   | 80 |
| 66 | Using <b>ping</b> to test IP routing/connection                  | 81 |
| 67 | Using <b>netstat</b> to view network ports and connections       | 82 |
| 68 | Using <b>ss</b> to view network ports and connections            | 83 |
| 69 | Using lsof to identify an ope TCP port                           | 83 |
| 70 | Calling the network daemons script from $rc.M$                   | 85 |
| 71 | OpenSSH being started from rc.inet2                              | 85 |
| 72 | Permissions of rc.sshd                                           | 86 |
| 73 | Changing permissions to prevent SSH from starting at boot        | 86 |

| 74 | Preventing service start with chmod $644\ldots\ldots\ldots\ldots\ldots\ldots\ldots\ldots$                                                                                                    | 87  |
|----|----------------------------------------------------------------------------------------------------|-----|
| 75 | Reading rc script comments                                                                                                    | 87  |
| 76 | Successful Connection with SSH                                                                                                    | 88  |
| 77 | Editing /etc/hosts.deny                                                                                                    | 88  |
| 78 | SSH session denied via /etc/hosts.deny                                                                                                    | 89  |
| 79 | Edited /etc/hosts.<br>allow to permit SSH on the local network $\hfill\hfill\hfi$ | 89  |
| 80 | Listing empty iptables rules                                                                                                    | 91  |
| 81 | Unfiltered <b>ping</b> (no iptables rules)                                                                                                    | 91  |
| 82 | Edited /etc/rc.d/rc.firewall                                                                                                    | 91  |
| 83 | Putting our firewall rules in place (iptables)                                                                                                    | 92  |
| 84 | Viewing the iptables rules after starting the iptables firewall script                                                                                                    | 93  |
| 85 | Ping attempt with the iptables rules in place                                                                                                    | 93  |
| 86 | Selecting a package mirror                                                                                                    | 95  |
| 87 | Editing the blacklist file                                                                                                    | 96  |
| 88 | Compiling from source                                                                                                    | 98  |
| 89 | Installing from source                                                                                                    | 99  |
| 90 | Installing a package with installpkg                                                                                                    | 99  |
| 91 | Installing sbotools with a SlackBuild                                                                                                    | 101 |
| 92 | Viewing a SlackBuild .info file                                                                                                    | 102 |
| 93 | Creating the sbotools Slackware package with a SlackBuild                                                                                                    | 103 |
| 94 | Installing the sbotools package                                                                                                    | 104 |
| 95 | Fetching the SlackBuilds repository                                                                                                    | 104 |
| 96 | Searching for software with sbotools                                                                                                    | 106 |
| 97 | Using <b>sbofind</b> to read a <b>README</b>                                                                                                    | 106 |
| 98 | Setup commands for clamav                                                                                                    | 107 |

| 99  | Viewing README for lshw using sbofind                                                                                                    | 107 |
|-----|----------------------------------------------------------------------------------------------------|-----|
| 100 | Installing lshw                                                                                                    | 108 |
| 101 | Listing installed SlackBuild packages using <b>grep</b>                                                                                     | 109 |
| 102 | Checking for software updates with <b>sbocheck</b>                                                                                          | 109 |
| 103 | Mounting target and checking for destination drive freespace with ${\sf df}$ - ${\sf h}$                                                    | 112 |
| 104 | Running <b>lsusb</b> to detect a SATA USB bridge                                                                                            | 114 |
| 105 | Using <b>lsscsi</b> to ID an attached USB to SATA drive                                                                                     | 115 |
| 106 | Using hdparm on a subject disk                                                                                                    | 115 |
| 107 | Redirecting hdparm output to a file                                                                                                    | 117 |
| 108 | Using hdparm to detect an HPA                                                                                                    | 118 |
| 109 | hdparm showing the existence of an HPA                                                                                                    | 118 |
| 110 | Obtaining a SHA1 disk hash                                                                                                    | 120 |
| 111 | Redirecting hash output to a file                                                                                                    | 120 |
| 112 | Sample dd command (basic) $\ldots \ldots \ldots \ldots \ldots \ldots \ldots \ldots \ldots \ldots \ldots \ldots \ldots \ldots \ldots \ldots$ | 122 |
| 113 | Comparing device hash to image hash                                                                                                    | 122 |
| 114 | Splitting an image with <b>split</b>                                                                                                    | 123 |
| 115 | Listing the split image files                                                                                                    | 123 |
| 116 | Re-assembling split image files with <b>cat</b> and redirection                                                                             | 124 |
| 117 | Obtaining a hash of split images with <b>cat</b>                                                                                            | 124 |
| 118 | Splitting images 'on the fly' with $dd$ and ${\tt split}$                                                                                   | 124 |
| 119 | Session example of imaging and splitting a USB thumb drive $\ldots$                                                                         | 125 |
| 120 | Basic <b>dc3dd</b> command on an 80GB disk                                                                                                  | 128 |
| 121 | The <code>dc3dd</code> <code>FMT</code> option                                                                                              | 129 |
| 122 | Split and hased images with a logfile using $dc3dd$                                                                                         | 131 |
| 123 | Listing dc3dd split images                                                                                                    | 132 |

| 124 | Collecting concurrent images with $dc3dd$ $\ldots$                                                                                                    | 133 |
|-----|----------------------------------------------------------------------------------------------------|-----|
| 125 | Installing libewf                                                                                                    | 134 |
| 126 | Example run of ewfacquire                                                                                                    | 135 |
| 127 | ewfacquire with command options                                                                                                    | 137 |
| 128 | Using ewfinfo to read EWF metadata                                                                                                    | 138 |
| 129 | ewfinfo on an image collected under Windows                                                                                                    | 139 |
| 130 | Verifying the hash of an EWF image with <b>ewfverify</b>                                                                                                    | 140 |
| 131 | Downloading the sample EWF files with <b>wget</b>                                                                                                    | 140 |
| 132 | Viewing the contents of the downloaded $tar$ archive $\ldots \ldots \ldots \ldots \ldots$                                                                                 | 141 |
| 133 | Extracting the E01 sample tar file                                                                                                    | 141 |
| 134 | Viewing the sample E01 file metadata with $ewfinfo$                                                                                                    | 141 |
| 135 | Verifying the sample E01 file with <b>ewfverify</b>                                                                                                    | 142 |
| 136 | Viewing the size of the ewfexport raw image                                                                                                    | 143 |
| 137 | dd with $conv=$ noerror, sync                                                                                                    | 144 |
| 138 | Running $dd$ on a disk with errors $\ldots \ldots \ldots \ldots \ldots \ldots \ldots \ldots \ldots \ldots \ldots \ldots \ldots \ldots \ldots \ldots \ldots \ldots \ldots$ | 145 |
| 139 | Interrupting ddrescue on a good disk                                                                                                    | 147 |
| 140 | Viewing the interrupted map file                                                                                                    | 148 |
| 141 | Viewing the size of partial <b>ddrescue</b> recovery                                                                                                    | 149 |
| 142 | Completing the $ddrescue$ image and viewing the map file (good disk) $\ . \ . \ .$                                                                                        | 149 |
| 143 | First stage - Collecting good data from a bad disk with $\ensuremath{ddrescue}\xspace$                                                                                    | 151 |
| 144 | Second stage imaging with $ddrescue~(\mathrm{bad~disk})$                                                                                                    | 151 |
| 145 | Using <b>ifconfig</b> on a collection workstation                                                                                                    | 154 |
| 146 | Setting the interface with <b>ifconfig</b>                                                                                                    | 154 |
| 147 | Checking connectivity with ${\tt ping}$ (Subject Computer to workstation)                                                                                                 | 155 |
| 148 | Checking the hash of the subject computer (bootdisk)                                                                                                    | 155 |

| 149 | Starting the listening ${\sf nc}$ process on the evidence collection workstation $~.~.~156$                                                              |
|-----|----------------------------------------------------------------------------------------------------|
| 150 | Starting the imaging process on the subject computer                                                                                                    |
| 151 | Output from our over the wire $\operatorname{dd}$ command on the subject computer $\ . \ . \ . \ 156$                                                    |
| 152 | Check the hash of the dd network image $\ldots \ldots \ldots \ldots \ldots \ldots \ldots \ldots \ldots \ldots \ldots \ldots 157$                         |
| 153 | Using dc3dd over the network $\ldots \ldots \ldots \ldots \ldots \ldots \ldots \ldots \ldots \ldots \ldots \ldots 157$                                   |
| 154 | Output of dc3dd on an network acquisition                                                                                                    |
| 155 | Checking the hash of the network acquired $dc3dd$ images $\ldots \ldots \ldots \ldots 158$                                                               |
| 156 | Checking the MD5 on the subject computer to compare with ${\tt ewfverify}$ 160                                                                           |
| 157 | Checking the hash of our image prior to compression                                                                                                    |
| 158 | Simply compressing a file with $gzip$                                                                                                    |
| 159 | Simply decompressing a file with gzip -d                                                                                                    |
| 160 | Compressing and decompressing to a new file                                                                                                    |
| 161 | Compressing and checking a hash without decompressing                                                                                                    |
| 162 | Imaging and hashing with direct compression                                                                                                    |
| 163 | Using compression on the fly over the network with gzip and dc3dd $\ldots$ 166                                                                           |
| 164 | Compressing over the network with gzip from the subject computer 166                                                                                     |
| 165 | Viewing the resulting log file from a ${\tt dc3dd}$ network acquisition with compression167                                                              |
| 166 | Wiping a disk with $dd$                                                                                                    |
| 167 | Wiping a disk with $dc3dd$                                                                                                    |
| 168 | Confirming a zero'd drive with $\mathbf{xxd}$                                                                                                    |
| 169 | Using dc3dd to wipe with the hwipe option $\ldots \ldots \ldots \ldots \ldots \ldots \ldots \ldots \ldots \ldots \ldots \ldots \ldots \ldots \ldots 169$ |
| 170 | Viewing partition information on a physical disk with $fdisk$                                                                                            |
| 171 | Viewing partition information on a physical disk with $gdisk$                                                                                            |
| 172 | Redirecting gdisk output to a file                                                                                                    |
| 173 | Downloading our FAT image with <b>wget</b>                                                                                                    |

| 174 | Running the file command on our FAT iamge                                                                  | 173 |
|-----|----------------------------------------------------------------------------------------------------|-----|
| 175 | Using the file command on a block device                                                                   | 173 |
| 176 | Mounting our FAT image using the loop device                                                               | 174 |
| 177 | Chekcing mount options with the <b>mount</b> command                                                       | 175 |
| 178 | Using umount to unmount the FAT file system                                                                | 175 |
| 179 | Viewing loop devices in the <code>/dev</code> directory $\ldots \ldots \ldots \ldots \ldots \ldots \ldots$ | 175 |
| 180 | Using losetup to associate a file with a device                                                            | 175 |
| 181 | Mounting the newly associated loop device                                                                  | 176 |
| 182 | Removing a loop association with losetup -d                                                                | 177 |
| 183 | Using offsets to loop mount a partition in an image                                                        | 178 |
| 184 | Using math expansion in the ${\tt mount}$ command to find the sector offset $\ . \ . \ .$                  | 179 |
| 185 | Using mount and losetup to access a partition within an NTFS image $\ . \ . \ .$                           | 179 |
| 186 | Downloading the losetup -P practice image                                                                  | 180 |
| 187 | Using losetup with partition options                                                                       | 181 |
| 188 | Listing the /dev/loopXpY nodes produced by losetup -P                                                      | 181 |
| 189 | Mounting partitions mapped with losetup -P                                                                 | 182 |
| 190 | Removing the losetup -P partition mappings                                                                 | 182 |
| 191 | Installing afflib with sbotools                                                                            | 183 |
| 192 | Downloading the split practice image $(wget)$                                                              | 183 |
| 193 | Viewing the contents of the split image archive                                                            | 184 |
| 194 | Extracting the contents of the split image file archive                                                    | 184 |
| 195 | Viewing the split image log for our split sample                                                           | 184 |
| 196 | Checking the hashes to compare with the log file (using ${\tt cat}$ and ${\tt shalsum})$                   | 185 |
| 197 | Re-assembling a split image with <b>cat</b>                                                                | 185 |
| 198 | Using <b>affuse</b> to create a fuse mounted image of the split image                                      | 186 |

| 199 | Using losetup on our fuse mounted split images                                             | 186 |
|-----|--------------------------------------------------------------------------------------------|-----|
| 200 | Mounting a fuse mounted split image partition for analysis $\ldots \ldots \ldots$          | 187 |
| 201 | Unmounting the partition, removing the loop mappings, and unmounting the fused split files | 187 |
| 202 | Verifying our hash against previous <b>ewfverify</b> output                                | 189 |
| 203 | Unmounting the <b>ewf</b> fuse mount                                                       | 190 |
| 204 | Updating ClamAV with freshclam                                                             | 191 |
| 205 | Using clamscan on our NTFS image                                                           | 192 |
| 206 | Downloading the FAT file system sample with wget                                           | 194 |
| 207 | Creating our case output directory                                                         | 195 |
| 208 | Creating an evidence mount point for our FAT image (as root)                               | 195 |
| 209 | Mounting our FAT image with the loop option                                                | 195 |
| 210 | Basic $ls$ to view a file listing                                                          | 196 |
| 211 | An <b>ls</b> command with the recursive option                                             | 197 |
| 212 | Obtaining file hashes                                                                      | 198 |
| 213 | Using find to calculate hashes of every regular file on a volume                           | 198 |
| 214 | Checking hashes with the $\textbf{-c}$ option to $\texttt{shalsum}$                        | 199 |
| 215 | Including modified time in a file listing                                                  | 199 |
| 216 | Simple file listing with paths using the <b>file</b> command                               | 200 |
| 217 | Simple directory listing with paths using the <b>file</b> command                          | 200 |
| 218 | Using the <b>tree</b> command to display a file listing                                    | 200 |
| 219 | Using <b>grep</b> to search for strings in a file listing                                  | 200 |
| 220 | Using find to run file on search results                                                   | 201 |
| 221 | Viewing the results of the find file type command                                          | 201 |
| 222 | Using grep to search for images in our file type output                                    | 202 |

| 223 | Using the strings command on an executable                                                                                                    | 203 |
|-----|----------------------------------------------------------------------------------------------------|-----|
| 224 | Determining the file type, and then viewing a JPEG file using <b>file</b> and <b>display</b>                                                                                                    | 204 |
| 225 | Using the <b>grep</b> command with a keyword list                                                                                                    | 207 |
| 226 | Viewing our <b>grep</b> search hits with <b>cat</b>                                                                                                    | 207 |
| 227 | Using <b>xxd</b> to view search hits $\ldots \ldots \ldots \ldots \ldots \ldots \ldots \ldots \ldots \ldots \ldots \ldots \ldots \ldots \ldots \ldots \ldots \ldots \ldots$                                                                                                    | 207 |
| 228 | Using $\mathbf{tr}$ to translate control characters to newlines $\ldots \ldots \ldots \ldots$                                                                                                    | 208 |
| 229 | Using wget to download the practice log files                                                                                                    | 210 |
| 230 | Hashing and listing the contents of our practice logs archive $\ldots \ldots \ldots$                                                                                                    | 211 |
| 231 | Extracting our practices logs from the archive                                                                                                    | 211 |
| 232 | Viewing the logs with cat                                                                                                    | 212 |
| 233 | Using <b>tac</b> to 'reverse' the log files                                                                                                    | 212 |
| 234 | Count the number of total lines in the log files with $wc$ $\ldots$                                                                                                    | 213 |
| 235 | Count the number of lines in each log file along with the total using $wc$ $\ . \ .$                                                                                                    | 213 |
| 236 | Using awk to print only the month and day (fields 1 and 2)                                                                                                    | 213 |
| 237 | Finding unique dates in the logfile with <b>uniq</b>                                                                                                    | 214 |
| 238 | Using <b>grep</b> to find a particular date                                                                                                    | 214 |
| 239 | Using <b>grep</b> for strings at the beginning of a line                                                                                                    | 214 |
| 240 | Using grep to include unknown number of spaces in the search                                                                                                    | 215 |
| 241 | Using <b>grep</b> to find a string                                                                                                    | 215 |
| 242 | Counting our <b>grep</b> hits with <b>wc</b>                                                                                                    | 215 |
| 243 | Using grep and awk to collect more fields $\ldots \ldots \ldots \ldots \ldots \ldots \ldots \ldots$                                                                                                    | 215 |
| 244 | Using tabs instead of spaces in our $awk$ output $\hdots \hdots \hdddt \hdots \hdots \hdo$ | 216 |
| 245 | Creating a report file on the log analysis                                                                                                    | 216 |
| 246 | Getting a sorted list of IP addresses from the logs                                                                                                    | 217 |

| 247 | Downloading the carving exercise image                                                                         | 218 |
|-----|----------------------------------------------------------------------------------------------------|-----|
| 248 | Viewing the carving exercise image with $\boldsymbol{xxd}$ and $\boldsymbol{less}$                             | 218 |
| 249 | Looking for the JPEG header with $\boldsymbol{xxd}$ and $\boldsymbol{grep}$                                    | 219 |
| 250 | Calculating the decimal offset (header) using $\boldsymbol{bc}$                                                | 219 |
| 251 | Looking for the JPEG footer with $\boldsymbol{xxd}$ and $\boldsymbol{grep}$                                    | 220 |
| 252 | Calculating the decimal offset (footer) using bc                                                               | 220 |
| 253 | Calculating the size of the image using offsets to header and footer                                           | 220 |
| 254 | Using $\mathbf{dd}$ to carve the JPEG with our offset and file size for $\mathbf{skip}$ and $\mathbf{count}$ . | 221 |
| 255 | Using $\mathbf{xv}$ to view the carved image                                                                   | 221 |
| 256 | Looking at image partitions with <b>fdisk</b>                                                                  | 224 |
| 257 | Using the partition information to carve partitions with $dd$                                                  | 224 |
| 258 | Checking the file system types of our partition images with <b>file</b>                                        | 226 |
| 259 | Searching for the /etc directory in our partition images                                                       | 226 |
| 260 | Viewing the fstab file in our mounted partition image                                                          | 227 |
| 261 | Reconstructing our able_3 file system                                                                          | 227 |
| 262 | Installing TSK with sboinstall                                                                                 | 234 |
| 263 | Viewing the installed package contents at /var/log/packages                                                    | 235 |
| 264 | Obtaining and checking the able2 practice image                                                                | 236 |
| 265 | Extracting the archive containing the able2 image                                                              | 236 |
| 266 | Using mmls on the able2image                                                                                   | 236 |
| 267 | Using fsstat on the able2 image                                                                                | 237 |
| 268 | Running fls on the root directory of a file system $\ldots \ldots \ldots \ldots \ldots$                        | 238 |
| 269 | Running fls on the root directory of the able2 image                                                           | 239 |
| 270 | Using <b>fls</b> on a specific inode                                                                           | 240 |
| 271 | Using <b>fls</b> to see a recursive listing of unallocated files                                               | 240 |

| 272 | Using ffind to find files associated with an inode $\ldots \ldots \ldots \ldots \ldots$ | 242 |
|-----|-----------------------------------------------------------------------------------------|-----|
| 273 | Using <b>istat</b> to gather information about a specific inode                         | 243 |
| 274 | Listing supported TSK file systems                                                      | 243 |
| 275 | Redirecting the output of <b>icat</b> to a recovered file                               | 244 |
| 276 | Determining the type of recovered file with the file command $\ldots$                   | 244 |
| 277 | Listing the contents of the recovered tar archive                                       | 245 |
| 278 | Listing the contents of the directory at inode $11105$ using $fls$                      | 245 |
| 279 | Using <b>display</b> to show a recovered image directly from <b>icat</b>                | 246 |
| 280 | <pre>img_stat and mmls on the able3 image</pre>                                         | 247 |
| 281 | Running fsstat on /home (ext4)                                                          | 248 |
| 282 | Running fls on /home (ext4)                                                             | 248 |
| 283 | Running fls recursively on /home (ext4)                                                 | 249 |
| 284 | Running <b>istat</b> and <b>icat</b> on an ALLOCATED file in ext4                       | 249 |
| 285 | Running <b>istat</b> and <b>icat</b> on an UNALLOCATED file in ext4                     | 250 |
| 286 | Searching for a keyword in able2.dd with grep                                           | 251 |
| 287 | Viewing the context of a search hit with $\boldsymbol{xxd}$                             | 252 |
| 288 | Calculating the sector offset to a search hit with $\boldsymbol{bc}$                    | 252 |
| 289 | Using mmls to determine which volume a sector belongs to $\ldots$                       | 253 |
| 290 | Calculating the byte offset to the volume containing the search hit                     | 253 |
| 291 | The volume offset of the search hit                                                     | 254 |
| 292 | Determine the number of bytes per block with <b>fsstat</b>                              | 255 |
| 293 | Calculating the block address that holds the search hit $\ldots \ldots \ldots \ldots$   | 255 |
| 294 | Single calculation to determine the data block of the keyword $\ldots \ldots \ldots$    | 256 |
| 295 | Determine the allocation status of the data block with ${\tt blkstat}$                  | 256 |
| 296 | Using <b>ifind</b> to determine a data block's inode                                    | 256 |

| 297 | Using <b>istat</b> to explore the inode                                               | 256 |
|-----|---------------------------------------------------------------------------------------|-----|
| 298 | Using <b>icat</b> to recover data from the blocks in inode <b>10090</b>               | 257 |
| 299 | Saving and hashing the data recovered with <b>icat</b>                                | 257 |
| 300 | Using ffind to obtain a file name to associate with our data                          | 258 |
| 301 | Using <b>grep</b> on split images                                                     | 259 |
| 302 | Calculating the file system data block for the ext4 search hit                        | 259 |
| 303 | Using <b>blkstat</b> to determine the status of the keyword data block                | 260 |
| 304 | Using <b>ifind</b> to determine an unallocated block's inode                          | 260 |
| 305 | Using <b>blkcat</b> to stream the contents of a data block                            | 260 |
| 306 | Using <b>dd</b> to correct our recovered data's size                                  | 261 |
| 307 | Obtaining the offset to our file system with ${\tt mmls}$                             | 262 |
| 308 | Using <b>blkls</b> to extract the unallocated data                                    | 263 |
| 309 | Using <b>grep</b> on our file containing unallocated blocks only                      | 263 |
| 310 | Finding our block size with <b>fsstat</b>                                             | 264 |
| 311 | Determining the block address of the search hit in the unallocated <b>blkls</b> image | 264 |
| 312 | Calculating the block address of the unallocated unit in $\tt able2.dd$               | 264 |
| 313 | Finding and examining the inode for the unallocated search hit $\ldots \ldots$        | 266 |
| 314 | Using <b>icat</b> to recover the unallocated data at inode <b>10090</b>               | 266 |
| 315 | Obtaining and extracting the NTFS practice image                                      | 267 |
| 316 | Viewing the partition table in the NTFS image                                         | 268 |
| 317 | fsstat on an NTFS file system                                                         | 268 |
| 318 | fls on NTFS                                                                           | 269 |
| 319 | fls on a specific NTFS directory                                                      | 269 |
| 320 | Browsing directories with recursive <b>fls</b>                                        | 270 |
| 321 | Accessing an individual NTFS attribute with <b>icat</b>                               | 272 |

| 322 | Using ewfmount to mount our NTFS EWF image                                                                                                    | 272 |
|-----|----------------------------------------------------------------------------------------------------|-----|
| 323 | Using find on the loop mounted NTFS image                                                                                                    | 273 |
| 324 | Using find and grep to narrow the list of files                                                                                                    | 273 |
| 325 | Checking the file format and playing the MPEG video                                                                                                    | 274 |
| 326 | Using fls to entries with the name jet.mpg                                                                                                    | 274 |
| 327 | Using the <b>file</b> command on the default data stream                                                                                                    | 275 |
| 328 | Using the <b>file</b> command on the alternate data stream                                                                                                    | 275 |
| 329 | Viewing the alternate data stream                                                                                                    | 275 |
| 330 | Fuse mounting the NTFS image for searching                                                                                                    | 276 |
| 331 | A string search on the fuse mounted image                                                                                                    | 276 |
| 332 | Using ${\sf tr}$ to make the search results readable $\hdots \hdots \hdddt \hdots \hdots \hdots \hdots \hdots \hdots \hdots \hdots \hdots \hdots \hdots \hdots \hdots \hdots \hdots \hdots \hdots \hdots \hdots \hdots \hdots \hdots \hdots \hdots \hdots \hdots \hdots \hdots \hdots \hdddt \hdots \hdots \hdot$ | 277 |
| 333 | Finding the NTFS cluster size (block size)                                                                                                    | 277 |
| 334 | Calculating the keyword offset in NTFS                                                                                                    | 278 |
| 335 | Finding the MFT entry given the data block                                                                                                    | 278 |
| 336 | Determining the data type for the located MFT entry                                                                                                    | 278 |
| 337 | Trying to read the MS Office data with <b>less</b>                                                                                                    | 279 |
| 338 | Redirecting the MS Office data to a file                                                                                                    | 279 |
| 339 | Using icat and antiword to view the recovered MS Office file                                                                                                    | 280 |
| 340 | String search for Uranium-235                                                                                                    | 280 |
| 341 | Unmounting the fuse mounted EWF image                                                                                                    | 281 |
| 342 | Installing bulk_extractor                                                                                                    | 281 |
| 343 | Viewing bulk_extractor's help                                                                                                    | 282 |
| 344 | Running bulk_extractor, searching for "Uranium-235"                                                                                                    | 283 |
| 345 | Viewing bulk_extractor output                                                                                                    | 284 |
| 346 | Viewing the find.txt feature file                                                                                                    | 284 |

| 347 | Determining the MFT entry and file type of the data in our <b>bulk_extractor</b> search | 285 |
|-----|-----------------------------------------------------------------------------------------|-----|
| 348 | Viewing the histogram created by the find scanner                                       | 286 |
| 349 | Running <b>bulk_extractor</b> with a keyword file                                       | 286 |
| 350 | Installing docx2txt                                                                     | 287 |
| 351 | Viewing the MSXML file with docx2txt                                                    | 288 |
| 352 | Installing scalpel                                                                      | 289 |
| 353 | Placing the scalpel configuration file                                                  | 290 |
| 354 | Viewing and editing the scalpel.conf file                                               | 290 |
| 355 | Reviewing the location of the lolitaz JPG images                                        | 292 |
| 356 | Extracting unallocated space for carving                                                | 293 |
| 357 | Running scalpel on the able_3 images                                                    | 293 |
| 358 | Viewing the scalpel audit.txt file                                                      | 294 |
| 359 | Adding a new bitmap definition to scalpel.conf                                          | 296 |
| 360 | Re-running <b>scalpel</b> with a new bmp definition                                     | 296 |
| 361 | Installing testdisk for photorec                                                        | 298 |
| 362 | Running photorec                                                                        | 299 |
| 363 | Listing the files recovered by <b>photorec</b>                                          | 302 |
| 364 | Listing the <b>photorec</b> output files                                                | 303 |
| 365 | Viewing the contents of the recovered tar archive from $photorec$                       | 304 |
| 366 | Hashing all the output files from our carving tools                                     | 305 |
| 367 | Installing the fdupes utility                                                           | 305 |
| 368 | Running <b>fdupes</b> to view the duplicated files                                      | 306 |
| 369 | Re-running fdupes, this time with thedelete option                                      | 306 |
| 370 | Finding the MFT entry number of a registry file                                         | 308 |

| 371 | Using an alternative $(\texttt{fls})$ method to find the MFT entry of <code>NTUSER.DAT</code> | 309 |
|-----|-----------------------------------------------------------------------------------------------|-----|
| 372 | Installing libregf                                                                            | 310 |
| 373 | Viewing the libregf package contents                                                          | 310 |
| 374 | Mounting the registry hive                                                                    | 310 |
| 375 | Listing the registry keys in the <code>NTUSER.DAT</code> mount point                          | 310 |
| 376 | Changing directory into the target registry key                                               | 311 |
| 377 | Viewing the registry key values                                                               | 311 |
| 378 | Using $tr$ on a single string $(.yax)$                                                        | 312 |
| 379 | Using a bash for loop to run <b>tr</b> on all the 'files'                                     | 312 |
| 380 | Viewing the values with $\boldsymbol{x}\boldsymbol{x}\boldsymbol{d}$                          | 313 |
| 381 | De-coding the date with WinTime.py                                                            | 313 |
| 382 | Unmounting the fuse mounted NTUSER.DAT                                                        | 314 |
| 383 | Finding the MFT entry of the SAM registry hive                                                | 314 |
| 384 | Extracting the SAM registry hive with <b>icat</b>                                             | 314 |
| 385 | Using <b>regfmount</b> to mount the SAM hive                                                  | 314 |
| 386 | Viewing the accounts in the SAM file                                                          | 315 |
| 387 | Decoding the user accounts in the Users key with a for loop $\ldots \ldots \ldots$            | 315 |
| 388 | Viewing the values for $000003E8$ in the SAM file $\hdots$                                    | 315 |
| 389 | Viewing the dates associated with the User account                                            | 316 |
| 390 | Using <b>xxd</b> to view specific values from the registry key                                | 316 |
| 391 | Passing xxd arguments directly to WinTime.py                                                  | 317 |
| 392 | Using a for loop to pass the offset values to $\boldsymbol{xxd}$                              | 317 |
| 393 | Installing libscca                                                                            | 318 |
| 394 | Looking for prefetch files in the NTFS image                                                  | 318 |
| 395 | Extracting the NMAP prefetch file with <b>icat</b>                                            | 318 |

| 396 | Viewing the prefetch file with $\boldsymbol{xxd}$                          | 319 |
|-----|----------------------------------------------------------------------------|-----|
| 397 | Decoding the last execution time in the prefetch file                      | 319 |
| 398 | Viewing the prefetch file with <b>sccainfo</b>                             | 319 |
| 399 | Finding an 'A' record with <b>host</b>                                     | 321 |
| 400 | DNS lookup with <b>nslookup</b>                                            | 321 |
| 401 | DNS lookup with <b>dig</b>                                                 | 322 |
| 402 | dig with the +short option                                                 | 322 |
| 403 | Using curl to find your external IP                                        | 323 |
| 404 | Finding Mail Exchange records with <b>host</b> and <b>dig</b>              | 323 |
| 405 | Google Enterprise Services found with <b>dig</b>                           | 323 |
| 406 | Using whois                                                                | 324 |
| 407 | Downloading the oui.txt file for MAC lookup                                | 325 |
| 408 | Using <b>ip</b> to find our MAC address                                    | 326 |
| 409 | Grepping the oui.txt file for a MAC address                                | 326 |
| 410 | Cross verification using <b>istat</b>                                      | 329 |
| 411 | Cross verifying the date using the mounted SAM file and $\boldsymbol{xxd}$ | 330 |
| 412 | Decoding the date recovered from the key (F) with $\boldsymbol{xxd}$       | 330 |